# **PHILIPS** dynalite

## Multiroom System Manager Commissioning

Version 2.8, 2025-02-11

## **Table of Contents**

| 1. Target Audience                           |
|----------------------------------------------|
| 2. Prerequisites                             |
| 3. Design Verification                       |
| 3.1. Recommended Process                     |
| 3.2. Commercial phase                        |
| 3.2.1. Project reference tools               |
| 3.3. System design phase                     |
| 3.3.1. Project reference tools               |
| 3.3.2. System building blocks                |
| 3.3.3. Architecture                          |
| 4. Off-Site Configuration 13                 |
| 4.1. Mockup room commissioning process       |
| 4.1.1. Project reference tools               |
| 4.2. Prepare mockup room                     |
| 4.2.1. Example Mockup Room                   |
| 4.2.2. Fixed outputs                         |
| 4.2.3. Network connections                   |
| 4.2.4. Fan Coil Unit Controller              |
| 4.3. Create mockup room job                  |
| 4.3.1. Project reference tools               |
| 4.3.2. Select preconfigured room devices: 20 |
| 4.4. Assign channels and devices to areas    |
| 4.4.1. Assign circuits to an area: 21        |
| 4.4.2. Assign devices to an area: 22         |
| 4.4.3. Standard area numbers                 |
| 4.4.4. Connect System Builder                |
| 4.4.5. Assign mockup room devices            |
| 4.4.6. Configure addressing                  |
| 4.5. Define Room Logic                       |
| 4.5.1. Activate Feature                      |
| 4.5.2. Areas                                 |
| 4.5.3. Task Controls                         |
| 4.5.4. Languages                             |
| 4.5.5. HVAC controls                         |
| 4.5.6. Humidity Settings                     |
| 4.5.7. Doorbell Settings                     |
| 4.5.8. Card Drop Settings                    |
| 4.5.9. Automation settings                   |
| 4.5.10. Sleep Settings                       |
| 4.6. Configuring Room Status                 |
| 4.6.1. Occupancy                             |
| 4.6.2. Room states and modes                 |

|                                                                                                    | 42                                                                                                    |
|----------------------------------------------------------------------------------------------------|----------------------------------------------------------------------------------------------------|
| 4.6.4. Power outlet control by room state                                                                                                    | 42                                                                                                    |
| 4.7. Configuring Lighting                                                                                                    | 43                                                                                                    |
| 4.7.1. Switching                                                                                                    | 43                                                                                                    |
| 4.7.2. Preset Scenes                                                                                                    | 43                                                                                                    |
| 4.8. Configuring HVAC                                                                                                    | 45                                                                                                    |
| 4.8.1. Multi-temperature aggregation                                                                                                    | 46                                                                                                    |
| 4.8.2. HVAC for large suites                                                                                                    |                                                                                                    |
| 4.9. Configuring network user interfaces                                                                                                    |                                                                                                    |
| 4.9.1. Room status buttons                                                                                                    | 50                                                                                                    |
| 4.9.2. Antumbra preconfigurations                                                                                                    | 51                                                                                                    |
| 4.10. Configuring third-party user interfaces                                                                                                    | 54                                                                                                    |
| 4.11. Configuring Wake-Up                                                                                                    | 54                                                                                                    |
| 4.12. Configuring sensors                                                                                                    | 56                                                                                                    |
| 4.12.1. Bedroom sensors                                                                                                    | 56                                                                                                    |
| 4.12.2. AntiStumble sensors                                                                                                    | 56                                                                                                    |
| 4.12.3. Bathroom sensors                                                                                                    | 57                                                                                                    |
| 4.13. Configuring room monitoring                                                                                                    | 57                                                                                                    |
| 4.14. Mockup room testing                                                                                                    |                                                                                                    |
| 4.14.1. Example System Control Requirements                                                                                                    |                                                                                                    |
| 4.14.2. Example Scenario 1 – Room unoccupied                                                                                                    | 59                                                                                                    |
| 4.14.3. Example Scenario 2 – Room unoccupied – employee enters room                                                                                                    | 59                                                                                                    |
| 4.14.4. Example Scenario 3 – Room unoccupied then guest checks in (Checked-in, Occu                                                                                                    | ipied) 59                                                                                                    |
| 4.14 E. Example Scopario 4. Guestic checked into room but loaves the room                                                                                                    |                                                                                                    |
| 4.14.3. Example Scenario 4 – Guestis checked into room but leaves the room                                                                                                    | 60                                                                                                    |
| 4.14.5. Example Scenario 5 – Guest is checked into room but leaves the room then retu                                                                                                    | 60<br>Irns to                                                                                                    |
| 4.14.5. Example Scenario 5 – Guest is checked into room but leaves the room then retu room                                                                                                    | 60<br>rns to<br>60                                                                                                    |
| 4.14.5. Example Scenario 5 – Guest is checked into room but leaves the room then retu<br>room<br>4.14.7. Example Reports for Hotel Staff                                                                                                    |                                                                                                    |
| <ul> <li>4.14.5. Example Scenario 4 – Guest is checked into room but leaves the room then retu room</li> <li>4.14.7. Example Reports for Hotel Staff</li> <li>4.15. Test luminaire interoperability</li> </ul>                                                                                                    |                                                                                                    |
| <ul> <li>4.14.5. Example Scenario 4 – Guest is checked into room but leaves the room then retu room</li> <li>4.14.7. Example Reports for Hotel Staff</li> <li>4.15. Test luminaire interoperability.</li> <li>4.15.1. Project reference tools</li> </ul>                                                                                                    | rns to<br>60<br>60<br>60<br>61<br>61                                                                                                    |
| <ul> <li>4.14.3. Example Scenario 4 – Guest is checked into room but leaves the room then retu room</li> <li>4.14.7. Example Reports for Hotel Staff</li> <li>4.15. Test luminaire interoperability</li> <li>4.15.1. Project reference tools</li> <li>5. Create Hotel Job file.</li> </ul>                                                                                                    | rns to 60<br>                                                                                                    |
| <ul> <li>4.14.3. Example Scenario 4 – Guest is checked into room but leaves the room then retu room</li> <li>4.14.7. Example Reports for Hotel Staff</li> <li>4.15. Test luminaire interoperability</li> <li>4.15.1. Project reference tools</li> <li>5. Create Hotel Job file</li> <li>5.1. Add floor gateway</li> </ul>                                                                                                    | 60<br>rns to<br>60<br>61<br>61<br>62<br>62                                                                                                    |
| <ul> <li>4.14.3. Example Scenario 4 – Guest is checked into room but leaves the room then retu room</li> <li>4.14.7. Example Reports for Hotel Staff</li> <li>4.15. Test luminaire interoperability.</li> <li>4.15.1. Project reference tools</li> <li>5. Create Hotel Job file.</li> <li>5.1. Add floor gateway.</li> <li>5.1.1. Create and upload the gateway certificate</li> </ul>                                                                                                    | 60<br>rns to<br>60<br>61<br>61<br>61<br>62<br>62<br>62<br>63                                                                                                 |
| <ul> <li>4.14.3. Example Scenario 4 – Guest is checked into room but leaves the room then retu room</li> <li>4.14.7. Example Reports for Hotel Staff</li> <li>4.15. Test luminaire interoperability</li> <li>4.15.1. Project reference tools</li> <li>5. Create Hotel Job file</li> <li>5.1. Add floor gateway</li> <li>5.1.1. Create and upload the gateway certificate</li> <li>5.1.2. Configure the floor gateway connections</li> </ul>                                                                                                    | rns to<br>60<br>60<br>61<br>61<br>62<br>62<br>62<br>63<br>65                                                                                                 |
| <ul> <li>4.14.3. Example Scenario 4 – Guest is checked into room but leaves the room then retu room</li> <li>4.14.7. Example Reports for Hotel Staff</li> <li>4.15. Test luminaire interoperability.</li> <li>4.15.1. Project reference tools</li> <li>5. Create Hotel Job file.</li> <li>5.1. Add floor gateway</li> <li>5.1.1. Create and upload the gateway certificate</li> <li>5.1.2. Configure the floor gateway.</li> <li>5.1.3. Add alternative floor gateway.</li> </ul>                                                                                                    | 60<br>rns to<br>60<br>61<br>61<br>62<br>62<br>62<br>63<br>63<br>65<br>68                                                                                     |
| <ul> <li>4.14.3. Example Scenario 4 – Guest is checked into room but leaves the room then retu room</li> <li>4.14.7. Example Reports for Hotel Staff</li> <li>4.15. Test luminaire interoperability.</li> <li>4.15.1. Project reference tools</li> <li>5. Create Hotel Job file.</li> <li>5.1. Add floor gateway</li> <li>5.1.1. Create and upload the gateway certificate</li> <li>5.1.2. Configure the floor gateway.</li> <li>5.1.3. Add alternative floor gateway.</li> <li>5.2. Add global areas.</li> </ul>                                                                                                    | 60<br>rns to<br>60<br>61<br>61<br>62<br>62<br>63<br>63<br>65<br>68<br>70                                                                                     |
| <ul> <li>4.14.3. Example Scenario 4 – Guest is checked into room but leaves the room then retu room</li> <li>4.14.6. Example Reports for Hotel Staff</li> <li>4.15. Test luminaire interoperability.</li> <li>4.15.1. Project reference tools</li> <li>5. Create Hotel Job file.</li> <li>5.1. Add floor gateway</li> <li>5.1.1. Create and upload the gateway certificate</li> <li>5.1.2. Configure the floor gateway connections</li> <li>5.1.3. Add alternative floor gateway</li> <li>5.2. Add global areas.</li> <li>5.3. Add room profiles</li> </ul>                                                                                                    | rns to<br>60<br>60<br>61<br>61<br>62<br>62<br>62<br>63<br>63<br>65<br>68<br>70<br>70                                                                         |
| <ul> <li>4.14.3. Example Scenario 4 – Guest is checked into room but leaves the room then retu room</li> <li>4.14.6. Example Scenario 5 – Guest is checked into room but leaves the room then retu room</li> <li>4.14.7. Example Reports for Hotel Staff</li> <li>4.15. Test luminaire interoperability.</li> <li>4.15.1. Project reference tools</li> <li>5. Create Hotel Job file.</li> <li>5.1. Add floor gateway</li> <li>5.1.1. Create and upload the gateway certificate</li> <li>5.1.2. Configure the floor gateway connections</li> <li>5.1.3. Add alternative floor gateway</li> <li>5.2. Add global areas.</li> <li>5.3. Add room profiles</li> <li>5.3.1. Example Services Properties</li> </ul>                                                                                                    | 60<br>rns to<br>60<br>61<br>61<br>62<br>62<br>62<br>63<br>63<br>65<br>68<br>70<br>70<br>70<br>74                                                             |
| <ul> <li>4.14.3. Example Scenario 4 – Guest is checked into room but leaves the room then retu room</li> <li>4.14.6. Example Reports for Hotel Staff</li> <li>4.15. Test luminaire interoperability.</li> <li>4.15.1. Project reference tools</li> <li>5. Create Hotel Job file.</li> <li>5.1. Add floor gateway</li> <li>5.1.1. Create and upload the gateway certificate</li> <li>5.1.2. Configure the floor gateway connections</li> <li>5.1.3. Add alternative floor gateway</li> <li>5.2. Add global areas.</li> <li>5.3. Add room profiles</li> <li>5.3.1. Example Services Properties</li> <li>5.4. Define and add room alerts.</li> </ul>                                                                                                    | 60<br>rns to<br>60<br>61<br>61<br>62<br>62<br>63<br>63<br>65<br>68<br>70<br>70<br>70<br>74<br>78                                                             |
| <ul> <li>4.14.5. Example Scenario 4 – Guest is checked into room but leaves the room 14.14.6. Example Scenario 5 – Guest is checked into room but leaves the room then returoom .</li> <li>4.14.7. Example Reports for Hotel Staff</li> <li>4.15. Test luminaire interoperability.</li> <li>4.15.1. Project reference tools</li> <li>5. Create Hotel Job file.</li> <li>5.1. Add floor gateway .</li> <li>5.1.1. Create and upload the gateway certificate</li> <li>5.1.2. Configure the floor gateway connections .</li> <li>5.1.3. Add alternative floor gateway.</li> <li>5.2. Add global areas.</li> <li>5.3. Add room profiles .</li> <li>5.4. Define and add room alerts.</li> <li>5.4.1. Room Alert Descriptions.</li> </ul>                                                                                                    | 60<br>rns to<br>60<br>61<br>61<br>62<br>62<br>62<br>63<br>63<br>65<br>68<br>70<br>70<br>70<br>74<br>80                                                       |
| <ul> <li>4.14.3. Example Scenario 4 – Guest is checked into room but leaves the room then retu room</li> <li>4.14.6. Example Reports for Hotel Staff</li> <li>4.15.7. Example Reports for Hotel Staff</li> <li>4.15.1. Project reference tools</li> <li>5. Create Hotel Job file.</li> <li>5.1. Add floor gateway</li> <li>5.1.1. Create and upload the gateway certificate</li> <li>5.1.2. Configure the floor gateway connections</li> <li>5.1.3. Add alternative floor gateway</li> <li>5.2. Add global areas.</li> <li>5.3. Add room profiles</li> <li>5.3.1. Example Services Properties</li> <li>5.4. Define and add room alerts.</li> <li>5.5. Import mockup room job to room profile.</li> </ul>                                                                                                    | rns to<br>60<br>60<br>61<br>61<br>62<br>62<br>63<br>63<br>65<br>68<br>70<br>70<br>70<br>70<br>74<br>80<br>82                                                 |
| <ul> <li>4.14.3. Example Scenario 4 - Guest is checked into room but leaves the room</li> <li>4.14.6. Example Reports for Hotel Staff</li> <li>4.15. Test luminaire interoperability</li> <li>4.15.1. Project reference tools</li> <li>5. Create Hotel Job file</li> <li>5.1. Add floor gateway</li> <li>5.1.1. Create and upload the gateway certificate</li> <li>5.1.2. Configure the floor gateway connections</li> <li>5.1.3. Add alternative floor gateway</li> <li>5.2. Add global areas</li> <li>5.3. Add room profiles</li> <li>5.3.1. Example Services Properties</li> <li>5.4.1. Room Alert Descriptions.</li> <li>5.5. Import mockup room job to room profile.</li> <li>5.6. Place devices and channels into zones.</li> </ul>                                                                                                    | 60<br>rns to<br>60<br>61<br>61<br>62<br>62<br>62<br>63<br>63<br>65<br>68<br>70<br>70<br>70<br>70<br>74<br>80<br>80<br>82<br>83                               |
| <ul> <li>4.14.3. Example Scenario 5 – Guest is checked into room but leaves the room</li> <li>4.14.6. Example Reports for Hotel Staff</li> <li>4.14.7. Example Reports for Hotel Staff</li> <li>4.15.1. Project reference tools</li> <li>5. Create Hotel Job file.</li> <li>5.1. Add floor gateway</li> <li>5.1.1. Create and upload the gateway certificate</li> <li>5.1.2. Configure the floor gateway connections</li> <li>5.1.3. Add alternative floor gateway</li> <li>5.2. Add global areas.</li> <li>5.3. Add room profiles</li> <li>5.3.1. Example Services Properties</li> <li>5.4.1. Room Alert Descriptions.</li> <li>5.5. Import mockup room job to room profile.</li> <li>5.6. Place devices and channels into zones.</li> <li>5.6.1. Add a room configuration floor plan.</li> </ul>                                                                                     | 60<br>rns to<br>60<br>61<br>61<br>62<br>62<br>62<br>63<br>63<br>65<br>68<br>70<br>70<br>70<br>70<br>74<br>78<br>80<br>80<br>82<br>83<br>84                   |
| <ul> <li>4.14.2. Example Scenario 5 – Guest is checked into room but leaves the room then returoom.</li> <li>4.14.6. Example Reports for Hotel Staff.</li> <li>4.15. Test luminaire interoperability.</li> <li>4.15.1. Project reference tools.</li> <li>5. Create Hotel Job file.</li> <li>5.1. Add floor gateway.</li> <li>5.1.1. Create and upload the gateway certificate.</li> <li>5.1.2. Configure the floor gateway.</li> <li>5.2. Add global areas.</li> <li>5.3. Add room profiles.</li> <li>5.4. Define and add room alerts.</li> <li>5.4. Define and add room alerts.</li> <li>5.5. Import mockup room job to room profile.</li> <li>5.6. Place devices and channels into zones.</li> <li>5.7. Configure notional energy.</li> </ul>                                                                                                    | rns to<br>60<br>60<br>61<br>61<br>62<br>62<br>63<br>63<br>65<br>68<br>70<br>70<br>70<br>74<br>78<br>80<br>80<br>82<br>83<br>83<br>84<br>83                   |
| <ul> <li>4.14.5. Example Scenario 5 – Guest is checked into room but leaves the room then returoom.</li> <li>4.14.6. Example Reports for Hotel Staff.</li> <li>4.15. Test luminaire interoperability.</li> <li>4.15.1. Project reference tools.</li> <li>5. Create Hotel Job file.</li> <li>5.1. Add floor gateway.</li> <li>5.1.1. Create and upload the gateway certificate</li> <li>5.1.2. Configure the floor gateway.</li> <li>5.2. Add global areas.</li> <li>5.3. Add room profiles</li> <li>5.3.1. Example Services Properties</li> <li>5.4. Define and add room alerts.</li> <li>5.4.1. Room Alert Descriptions.</li> <li>5.5. Import mockup room job to room profile.</li> <li>5.6. Place devices and channels into zones.</li> <li>5.7. Configure notional energy.</li> <li>5.7.1. Notional lighting power.</li> </ul>                                                      | 60<br>rns to<br>60<br>61<br>61<br>62<br>62<br>63<br>63<br>65<br>68<br>70<br>70<br>70<br>70<br>74<br>78<br>80<br>82<br>83<br>83<br>84<br>83                   |
| <ul> <li>4.14.3. Example Scenario 5 – Guest is checked into room but leaves the room then returoom.</li> <li>4.14.6. Example Reports for Hotel Staff.</li> <li>4.15. Test luminaire interoperability.</li> <li>4.15.1. Project reference tools.</li> <li>5. Create Hotel Job file.</li> <li>5.1. Add floor gateway.</li> <li>5.1.1. Create and upload the gateway certificate</li> <li>5.1.2. Configure the floor gateway connections</li> <li>5.1.3. Add alternative floor gateway.</li> <li>5.2. Add global areas.</li> <li>5.3. Add room profiles</li> <li>5.3.1. Example Services Properties</li> <li>5.4. Define and add room alerts.</li> <li>5.5. Import mockup room job to room profile.</li> <li>5.6. Place devices and channels into zones.</li> <li>5.7. Configure notional energy</li> <li>5.7.1. Notional lighting power.</li> <li>5.7.2. Notional HVAC power.</li> </ul> | 60<br>rns to<br>60<br>61<br>61<br>62<br>62<br>63<br>63<br>65<br>68<br>70<br>70<br>70<br>70<br>74<br>78<br>80<br>80<br>82<br>83<br>83<br>84<br>83<br>84<br>88 |

| 5.7.3. Notional base power                           |            |
|------------------------------------------------------|------------|
| 5.8. Configure DDRC-GRMS-E                           |            |
| 5.8.1. Create and upload the DDRC-GRMS-E certificate |            |
| 5.8.2. Configure gateway mapping                     |            |
| 5.8.3. Configure the DDRC-GRMS-E connections         |            |
| 5.9. Create device hex files                         |            |
| 5.10. Add room mapping                               |            |
| 5.10.1. Add interconnecting rooms                    |            |
| 5.10.2. Importing and exporting room mapping.        |            |
| 5.11. Install System Manager for the mockup room     |            |
| 6. Order Preparation                                 |            |
| 6.1. Prepare IP address tables                       |            |
| 6.1.1. Example IP Address Tables                     |            |
| 6.2. Prepare and submit files                        |            |
| 6.2.1. Factory preprogramming (recommended)          |            |
| 6.2.2. On-site programming                           |            |
| 6.3. Factory preprogramming and preassembly          |            |
| 6.3.1. Antumbras                                     |            |
| 6.3.2. AntiStumble Sensors                           |            |
| 6.3.3. Modular Controllers                           |            |
| 6.3.4. DIN Rail Enclosures                           |            |
| 6.3.5. Dedicated Server Rack                         |            |
| 7. On-Site Configuration                             |            |
| 7.1. Installation                                    |            |
| 7.1.1. Example DIP Switch Settings Tables            |            |
| 7.1.2. Room Controller ID1                           |            |
| 7.1.3. Room Controller ID2                           |            |
| 7.2. Saving device configurations                    |            |
| 7.3. Acceptance testing                              |            |
| 7.3.1. Server room                                   |            |
| 7.3.2. Guestroom                                     |            |
| 7.4. DALI Pairing                                    |            |
| 8. System Manager Installation                       |            |
| 8.1. Install database management software            |            |
| 8.2. Configure IIS                                   |            |
| 8.3. Install SM prerequisites                        |            |
| 8.4. Install Multiroom System Manager                |            |
| 8.5. Data Access Configuration                       |            |
| 8.6. Check SM Server Operation.                      |            |
| 8.7. Install SM clients, if applicable               |            |
| o.o. Security Hardening                              | 133        |
| 9. System Wandger Comiguration                       |            |
| 9.1. Import Site CA Certificate                      | 134        |
| 9.2. Request Licenses                                | 130<br>100 |
| 9.3. LUAU HUTEI JUD HIE HITU SYSTEHI MAHAYEI         |            |

| 9.4. Configure Site Settings                         |  |
|------------------------------------------------------|--|
| 9.4.1. Startup Polling                               |  |
| 9.5. Configure System Alert.                         |  |
| 9.6. Configure SMTP and Notifications                |  |
| 9.7. Configure Guest Languages                       |  |
| 9.8. Configure SM Client User Access                 |  |
| 9.9. Configure secure Dashboard user access          |  |
| 9.9.1. User Authentication                           |  |
| 9.9.2. HTTPS                                         |  |
| 9.10. Open Dashboard                                 |  |
| 10. Manage Deployments                               |  |
| 10.1. Bulk firmware and configuration updates        |  |
| 10.2. Bulk Variable Updates                          |  |
| 11. Integration                                      |  |
| 11.1. PMS integration                                |  |
| 11.1.1. Supported Actions and Commands               |  |
| 11.1.2. From PMS                                     |  |
| 11.1.3. To PMS                                       |  |
| 11.1.4. FIAS                                         |  |
| 11.2. HotSOS/REX integration                         |  |
| 11.3. Saflok integration                             |  |
| 11.4. VingCard integration                           |  |
| 11.4.1. Changing VingCard port number                |  |
| 11.4.2. Establishing a secure connection to VingCard |  |
| 11.5. CoolAutomation Integration                     |  |
| 11.6. BMS integration                                |  |
| 11.6.1. BACnet                                       |  |
| 12. Handover                                         |  |
|                                                      |  |

This section describes the commissioning process for Multiroom System Manager projects.

## **Chapter 1. Target Audience**

Commissioning Engineers

## **Chapter 2. Prerequisites**

A System Builder Technician License is required to configure a Multiroom system.

Before commissioning, you should have completed the following Learning@Signify learning paths:

- Dynalite System Builder Foundation Training
- Architecture STR Commissioning & Deployment

This document also references the Architecture STR - System Architecture & Design learning path.

## **Chapter 3. Design Verification**

System commissioning starts after the hotel developer has agreed to the features, design, and commercial details. This involves configuring the required mockup room jobs so that the devices can be programmed in the factory and installed with a standardized approach.

Commissioning then progresses to a temporary hotel job to allow end-to-end verification of all features. Commissioning is completed by creating a single hotel job file that is loaded into the onsite System Manager Server.

### 3.1. Recommended Process

| Phase         | Task                                                                 | Tools                                                                          |  |  |
|---------------|----------------------------------------------------------------------|--------------------------------------------------------------------------------|--|--|
| Commercial    | Identify customer requirements                                       | Project intake form                                                            |  |  |
|               |                                                                      | Room alerts configuration intake form                                          |  |  |
| System Design | Astem DesignTranslate requirements into• Device Specification Sheets |                                                                                |  |  |
|               | hardware design                                                      | • Room Bill Of Quantities (BOQ)                                                |  |  |
|               |                                                                      | Network Architecture and Site BOQ                                              |  |  |
|               | Provide quote                                                        | Proposal Pricing Tool                                                          |  |  |
|               |                                                                      | • Quotation                                                                    |  |  |
| Mockup Room   | Prepare mockup room                                                  | • Room layout                                                                  |  |  |
| Commissioning |                                                                      | Hardware BOQ                                                                   |  |  |
|               |                                                                      | Hardware single-line drawing                                                   |  |  |
|               |                                                                      | Circuit allocation table                                                       |  |  |
|               |                                                                      | Luminaire schedule                                                             |  |  |
|               |                                                                      | • Room profile floor plan                                                      |  |  |
|               |                                                                      | <ul> <li>Electrical drawings with indicative wiring<br/>arrangement</li> </ul> |  |  |
|               |                                                                      | Device Installation Instructions                                               |  |  |

This section outlines the tasks and *tools* for each phase of the commissioning process.

| Phase      | Task                    | Tools                                                                                                    |
|------------|-------------------------|----------------------------------------------------------------------------------------------------|
|            | Define room logic       | STR Template Library                                                                                                    |
|            |                         | Mockup room job files                                                                                                    |
|            |                         | Panel design and engraving                                                                                                    |
|            |                         | Preset scene definitions                                                                                                    |
|            |                         | Integration descriptions                                                                                                    |
|            |                         | Mockup room features table                                                                                                    |
|            |                         | <ul> <li>Room controller IP address table*</li> </ul>                                                                                    |
|            |                         | • Room mapping table                                                                                                    |
|            |                         | * The room controller IP address table is not required when using DHCP ( <b>Port Editor &gt; Use static IP</b> address is set to False). |
|            | Test interoperability   | • Third-party luminaire Interoperability test report and waiver                                                                          |
|            | Complete Hotel Job file | <ul> <li>Mockup room sign-off sheet<br/>(release for manufacturing)</li> </ul>                                                           |
|            |                         | Mockup room job files                                                                                                    |
|            |                         | • Hotel job file                                                                                                    |
|            |                         | <ul> <li>Notional energy load sign-off sheet</li> </ul>                                                                                  |
|            |                         | <ul> <li>Room controller IP address table*</li> </ul>                                                                                    |
|            |                         | Floor gateway IP address table                                                                                                    |
|            |                         | DIP switch settings table                                                                                                    |
|            |                         | • Site private key text file (must be kept secure)                                                                                       |
|            |                         | * The room controller IP address table is not required when using DHCP ( <b>Port Editor &gt; Use static IP</b> address is set to False). |
| Deployment | Installation testing    | • System installation guide                                                                                                    |
|            |                         | • Room layout                                                                                                    |
|            |                         | Electrical drawings                                                                                                    |
|            |                         | Gateway IP address table                                                                                                    |
|            |                         | • Snagging list                                                                                                    |
|            | System Manager setup    | • System Manager installation files                                                                                                    |
|            |                         | • Room mapping table                                                                                                    |
|            |                         | • Hotel job file                                                                                                    |

## 3.2. Commercial phase

In the Commercial phase of the project, the System Designer identifies the customer requirements by completing the *Project intake form* and the *Room alerts configuration intake form*.

The Intake Forms are simple Excel spreadsheets to help gather the customer requirements or summarize a tender request. The step-by-step format allows you to review all the available features together with the customer. Guided by system features and hotel room profiles, it helps you align features with customer needs and focus on value rather than specification.

#### 3.2.1. Project reference tools

- Project intake form
- Room alerts configuration intake form

## 3.3. System design phase

In the design phase, the System Engineer translates the customer requirements into a specific feature set to be included in the quotation. They decide on the network architecture and produce a hardware BOQ for each room profile and for the site. To complete the design phase, the Proposal Manager prices the hardware design and feature offerings to produce a quotation.

Front-of-house, back-of-house, and architectural lighting can also be offered as part of the project.

#### 3.3.1. Project reference tools

- Device Specification Sheets
- Room BOQ
- Network architecture and site BOQ
- Proposal pricing tool)
- Quotation

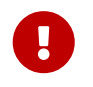

Before proceeding, refer to the Architecture STR - System Architecture & Design learning pathway to ensure the design is STR compliant.

#### 3.3.2. System building blocks

#### Ethernet gateway

An Ethernet gateway connects the SM server to a group of up to 25 rooms. Although they are referred to as floor gateways, they are centrally located in the server room.

Room controller

- The design of every room must include one DDRC-GRMS-E controller.
- Additional Dynalite load controllers may be added if more circuits are required.
- If eight or fewer dimming circuits are required a DDRC-GRMS-E paired with a DDMC802 is often the best choice.

#### Expansions

- Depending on the required control protocols you can add one or more expansion controllers:
  - DDRC810DT-GL relay controller.
  - DDMC802 multipurpose controller with the appropriate control modules.
  - DDBC120-DALI or DDBC320-DALI for DALI Addressable control.

- DDBC1200 for 1-10V/DSI/DALI Broadcast control.
- DDFCUC fan coil unit controller for controlling air conditioning.

#### Sensors

- A core function of the system is determining real-time occupancy. This is used to move the room between states (Occupied/Unoccupied), which have parameters attached for temperature, lighting, power, curtains, etc. To achieve this, we need adequate sensor coverage combined with our tasking logic.
- We recommend using a DUS360 sensor for cost and coverage balance, but any Dynalite sensor may be used.
- In most standard rooms, two sensors are sufficient: Bedroom and Bathroom. In suites and large rooms, you can expand the design with additional sensors as required.
- The AntiStumble feature uses the standard sensor with a lens cover, recessed into the wall or bedside table.

#### User Interfaces and Additions

- One AntumbraDisplay is recommended for HVAC control. Other user interfaces can be added in accordance with the design requirements.
- If you have wake-up lighting or are supporting multiple languages, AntumbraDisplay is a good choice for beside panels.
- We recommend separating status/service and lighting control functions for guest clarity. In most cases it is good practice to use four button panels, especially where used as master panels at the entrance. Just because we can add a lot of functions to one panel doesn't mean we always should.
- A DLLI8I8O or DDRC-GRMS-E is required to drive the room status indicators on a corridor panel/doorbell and for any third-party panels.
- We can source additional third-party environmental sensors such as a humidity sensor, if specified.

#### Control cable power

- In a Dynalite network, all the controllers contribute power, and all other devices consume it.
- We recommend that you calculate the network current in guestrooms to check that there is sufficient power available on the DyNet loop for all panels and sensors.
- Our room BOQ template includes this calculation and allows you to build multiple room profiles easily.
- Where required, you can add a DyNet power supply. It is better to not need one as it adds cost with no additional features for end users.

#### HVAC

There are two main types of HVAC control commonly found in hotels:

#### 1. FCU + Piped Water (Chilled/Heated)

- Most commonly found in larger hotels (200+ rooms), this consists of central coolers/heaters and piped water around the building.
- <sup>2</sup> Valves in the room allow the water to pass through a Fan Coil Unit which cools/heats the air and blows it in to the room.
- 2 Our FCU controllers provide everything needed for these requirements:

☑ Hot and Cold Valve control – power + (open/closed or variable 0-10 V or 0-24 V).

- If FCU fan motor control (Off/Low/Medium/High).
- Configurable internal dead band logic to manage the achievement and maintenance of temperature setpoints.
- ☑ Dry contact inputs for balcony doors, drip trays, filter sensors, etc.

#### 2. VRF/Split Units

- <sup>2</sup> Most commonly found in smaller hotels, these are often closed systems from consumer brands.
- I Fortunately, they almost always offer BACnet integration at the server level. With this link, we can either:
  - a. Still provide the thermostat and pass setpoint and actual temperatures back for them to manage. OR
  - b. Only send room state changes to trigger their system to shift between presets.

| - /     | 1      |      | 000 |
|---------|--------|------|-----|
| Example | luxury | room | BOQ |

| Quantity         | Device          | Description                                                                                                    |
|------------------|-----------------|----------------------------------------------------------------------------------------------------|
| Relay Controller | S               |                                                                                                    |
| 1 x              | DDRC-GRMS-E     | • 7 switched lighting circuits.                                                                                                    |
|                  | Room Controller | • 2 x 20 A switched circuits for GPO and Air Conditioning.                                                                                                    |
|                  |                 | • 2 dual curtain control relay channels.                                                                                                    |
|                  |                 | • 64 DMX Tx lighting channels.                                                                                                    |
|                  |                 | • 18 Dry contact inputs                                                                                                    |
|                  |                 | • 4 Digital outputs                                                                                                    |
|                  |                 | • UL924 input                                                                                                    |
|                  |                 | • Ethernet Port                                                                                                    |
| Multipurpose Co  | ontrollers      |                                                                                                    |
| 1 x              | DDMC802         | • 8 channel multipurpose controller supports switched and dimmable loads up to 16 A total.                                                                                          |
|                  |                 | 8 Dry contact inputs                                                                                                    |
| Integration Dev  | ices            |                                                                                                    |
| 1 x              | DDFCUC          | • 0-10 V or 0-24 V control of the FCU hot and cold-water valve                                                                                                    |
| Sensors          |                 |                                                                                                    |
| 4 x              | DUS360CR        | <ul> <li>Recessed 360° multifunction sensor for guest<br/>detection in bedroom and bathroom. Also<br/>used for AntiStumble in combination with<br/>DUS180WR cover plate.</li> </ul> |
| 2 x              | DUS180WR        | • Wall-mounted cover plate enabling 180° multi sensor for AntiStumble night lighting.                                                                                               |
| User Interfaces  |                 |                                                                                                    |

| Quantity | Device                    | Description                                                                                                    |
|----------|---------------------------|----------------------------------------------------------------------------------------------------|
| 4 x      | AntumbraButton &<br>DACM  | <ul> <li>6-button backlit panel with temperature<br/>sensor, proximity sensor, and indicators to<br/>show which scene is active. For entrance,<br/>bathroom, bedside left and bedside right.</li> </ul>                           |
| 1 x      | AntumbraDisplay &<br>DACM | <ul> <li>6-button backlit panel with LCD screen,<br/>temperature sensor, proximity sensor, and<br/>indicators used for HVAC control, displaying<br/>the current and set temperature, or the time<br/>and alarm status.</li> </ul> |
| 1 x      | Corridor panel            | <ul> <li>Third-party panel with Doorbell and<br/>DND/MUR indicators.</li> </ul>                                                                                                    |

#### Example Site BOQ

| Quantity  | Device                                                    | Description                                                                                                    |
|-----------|-----------------------------------------------------------|----------------------------------------------------------------------------------------------------|
| Gateways  |                                                           |                                                                                                    |
| 10 x      | PDDEG-S Ethernet Gateway                                  | • Ethernet gateway to connect floors to building trunk network.                                                                                     |
| Computers |                                                           |                                                                                                    |
| 1 x       | Windows Server with licensed<br>Multiroom System Manager. | <ul> <li>Central management and monitoring software<br/>to run on Windows Server or permanently<br/>running PC.</li> </ul>                          |
|           |                                                           | <ul> <li>Browser-accessible dashboard providing real-<br/>time visibility of room status, system health,<br/>alerts, and event timeline.</li> </ul> |

#### 3.3.3. Architecture

The system is comprised of room devices connected to a room controller in each guestroom. The rooms are then connected via floor Ethernet gateways to the System Manager server, which also integrates with other hotel systems.

Fast deployment is achieved with templated room configurations. By setting the DIP switches on the underside of the DDRC-GRMS-E, the installer can easily configure a unique box number. This also sets the box number range and area number range for devices in the room.

Floor gateways and DDRC-GRMS-E room controllers are given a unique IP address (IPv4 or IPv6) within a site-specific address range made available by the building's IT administrator. This is recorded in the *Room IP address table*.

#### Ethernet to the room controller

One Ethernet gateway per floor is connected via Ethernet/fibre to a DDRC-GRMS-E room controller, then via an RS-485 sub-network to the room devices.

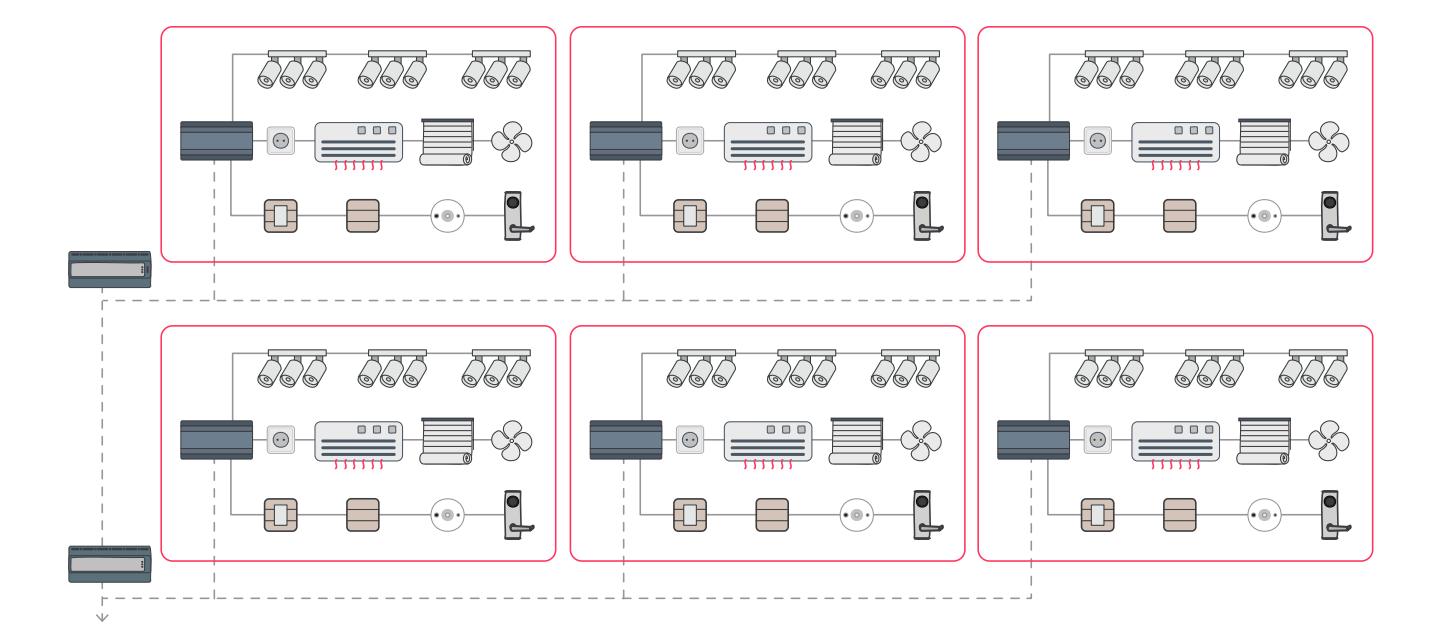

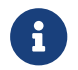

Fibre connection requires an Optical Network Terminal (ONT).

#### DyNet addressing

The room controller DIP switch selects the following DyNet addressing:

- Box number for the room controller.
- Box number offset within the room.
- Area offset within the room.

#### Area Distribution Example

Default Area Offset Multiplier = 20

20 areas per room x 50 rooms per floor = **1,000 areas** per floor 1000 areas per floor x 64 floors = **64,000 areas** total

50 rooms per floor x 64 floors (or other combinations): 3,200 rooms

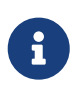

The example would only have 48 rooms per floor due to not using DIP Switch setting 0 (zero) and the formula:

Offset = (DIP switch + 1) x Multiplier, meaning that Room 1 is allocated to areas 40 - 59.

Hence, Areas 0 - 19 and 20 – 39 are not used.

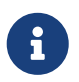

Within each room the first two areas are not used (Area 0 = all areas, Area 1 = unassigned area)

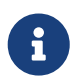

Twenty areas are recommended for typical guestrooms and forty or more areas for larger suites.

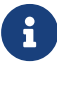

A

i

You can choose other floor ranges to suit different sized hotels.

Each floor Ethernet gateway supports connections for 25 DDRC-GRMS-E controllers.

The DDRC-GRMS-E has two sets of DIP switches labelled ID1 and ID2.

- ID1 sets the DyNet addressing (room offset).
- ID2 sets the Floor Gateway IP addressing in accordance with the Gateway Mapping.

#### Example DyNet addressing

The standard trunk-and-spur architecture employs address ranges with floor offsets and room offsets as in the below example (assuming floor offset = 1000 and room offset = 20):

- Highest room number per floor = 48
- Highest area number range per floor = 980-999

| Floor | EG<br>Offset | Parameters                |            |           |           |           |             |             |             |           |           |             |
|-------|--------------|---------------------------|------------|-----------|-----------|-----------|-------------|-------------|-------------|-----------|-----------|-------------|
| 1     | 1000         | GRMS Rm#                  | L1- Rm1    | L1- Rm2   | L1- Rm3   | L1- Rm4   | L1- Rm5     | L1- Rm6     | L1- Rm7     | L1- Rm8   | L1- Rm9   | L1 - Rm10   |
|       |              | DIP Switch                | 1          | 2         | 3         | 4         | 5           | 6           | 7           | 8         | 9         | 10          |
|       |              | Area Range                | 40-59      | 60-79     | 80-99     | 100-119   | 120-139     | 140-159     | 160-179     | 180-199   | 200-219   | 220-239     |
|       |              | Area Range<br>with Offset | 1040-1059  | 1060-1079 | 1080-1099 | 1100-1119 | 1120 - 1139 | 1140 - 1159 | 1160 - 1179 | 1180-1199 | 1200-1219 | 1220 - 1239 |
| 2     | 2000         | GRMS Rm#                  | L2 - Rm1   | L2 - Rm2  | L2 - Rm3  | L2 - Rm4  | L2 - Rm5    | L2 - Rm6    | L2 - Rm7    | L2 - Rm8  | L2 - Rm9  | L2 - Rm10   |
|       |              | DIPSwitch                 | 1          | 2         | 3         | 4         | 5           | 6           | 7           | 8         | 9         | 10          |
|       |              | Area Range                | 40-59      | 60-79     | 80-99     | 100-119   | 120-139     | 140-159     | 160-179     | 180-199   | 200-219   | 220-239     |
|       |              | Area Range<br>with Offset | 2040-2059  | 2060-2079 | 2080-2099 | 2100-2119 | 2120-2139   | 2140-2159   | 2160-2179   | 2180-2199 | 2200-2219 | 2220-2239   |
| 3     | 3000         | GRMS Rm#                  | L3 - Rm1   | L3 - Rm2  | L3 - Rm3  | L3 - Rm4  | L3 - Rm5    | L3 - Rm6    | L3 - Rm7    | L3 - Rm8  | L3 - Rm9  | L3 - Rm10   |
|       |              | DIPSwitch                 | 1          | 2         | 3         | 4         | 5           | 6           | 7           | 8         | 9         | 10          |
|       |              | Area Range                | 40-59      | 60-79     | 80-99     | 100-119   | 120-139     | 140-159     | 160-179     | 180-199   | 200-219   | 220-239     |
|       |              | Area Range<br>with Offset | 3040-3059  | 3060-3079 | 3080-3099 | 3100-3119 | 3120-3139   | 3140-3159   | 3160-3179   | 3180-3199 | 3200-3219 | 3220-3239   |
| 4     | 4000         | GRMS Rm#                  | L4 - Rm1   | L4 - Rm2  | L4 - Rm3  | L4 - Rm4  | L4 - Rm5    | L4 - Rm6    | L4 - Rm7    | L4 - Rm8  | L4 - Rm9  | L4 - Rm10   |
|       |              | DIPSwitch                 | 1          | 2         | 3         | 4         | 5           | 6           | 7           | 8         | 9         | 10          |
|       |              | Area Range                | 40-59      | 60-79     | 80-99     | 100-119   | 120-139     | 140-159     | 160-179     | 180-199   | 200-219   | 220-239     |
|       |              | Area Range<br>with Offset | 4040-4059  | 4060-4079 | 4080-4099 | 4100-4119 | 4120-4139   | 4140-4159   | 4160-4179   | 4180-4199 | 4200-4219 | 4220-4239   |
| 5     | 5000         | GRMS Rm#                  | L5 - Rm1   | L5 - Rm2  | L5 - Rm3  | L5 - Rm4  | L5- Rm5     | L5 - Rm6    | L5 - Rm7    | L5 - Rm8  | L5 - Rm9  | L5 - Rm10   |
|       |              | DIPSwitch                 | 1          | 2         | 3         | 4         | 5           | 6           | 7           | 8         | 9         | 10          |
|       |              | Area Range                | 40-59      | 60-79     | 80-99     | 100-119   | 120-139     | 140-159     | 160-179     | 180-199   | 200-219   | 220-239     |
|       |              | Area Range<br>with Offset | 5040-5 059 | 5060-5079 | 5080-5099 | 5100-5119 | 5120-5139   | 5140-5159   | 5160-5179   | 5180-5199 | 5200-5219 | 5220-5239   |

#### IP addressing

When an IPv4-based architecture is selected for the project:

1. The floor IP address is programmed into the Ethernet gateway (PDDEG-S) on the floor.

- 2. The room IP address is programmed into the DDRC-GRMS-E controller in the room.
- IPv4 Example

| Ethernet gateway                      | Floor IPv4 address                                            |
|---------------------------------------|---------------------------------------------------------------|
| Ground Floor                          | 192.168.0.x                                                   |
| First Floor                           | 192.168.1.x                                                   |
| Second Floor                          | 192.168.2.x                                                   |
|                                       |                                                               |
| Ground floor room                     | Room IPv4 address                                             |
| Ground floor room<br>Room 1           | <b>Room IPv4 address</b><br>192.168.0.1                       |
| Ground floor room<br>Room 1<br>Room 2 | Room IPv4 address           192.168.0.1           192.168.0.2 |

When an IPv6-based architecture is selected for the project:

- 1. The floor IPv6 multicast address is programmed into the Ethernet gateway (PDDEG-S) on the floor.
- 2. The DDRC-GRMS-E IPv6 address is automatically set based on its MAC address.

IPv6 Example

| Ethernet Gateway | Multicast IPv6 address |
|------------------|------------------------|
| Ground Floor     | FF12::4479:2:0:1       |
| First Floor      | FF12::4479:2:0:2       |
| Second Floor     | FF12::4479:2:0:3       |

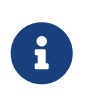

The gateway mapping feature enables the IP address of every floor gateway to be programmed into every DDRC-GRMS-E so the connection can be selected by the ID2 DIP switches.

## **Chapter 4. Off-Site Configuration**

### 4.1. Mockup room commissioning process

Multiroom System Manager offers a range of core features and additional feature options. The features chosen by the customer form the basis of the mockup room job file, which contains the configuration for all devices in the specified room profile (mockup room). The STR Template Library job file is considered a starting point and variations are likely in each project.

A single mockup room can cater for different types of rooms if the rooms only have minor variations. Alternatively, you could configure the room and save the job as Room Profile A, then make the appropriate configuration changes and save the job as Room Profile B, etc.

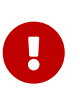

Before preconfiguring room devices, it is important to identify the installation capabilities and limitations for each room profile. This ensures that all features and options work as expected when installed on site.

#### Configure mockup room job

- 1. Prepare mockup room.
- 2. Create mockup room job.
- 3. Assign channels and devices to areas.
- 4. Define room logic (features, status, lighting, wake-up, HVAC, UIs, sensors, monitoring).
- 5. Save configuration to each device in the mockup room (and create Antumbra multiconfiguration devices).
- 6. Test each feature and adjust configurations as necessary.
- 7. Test interoperability.

#### 4.1.1. Project reference tools

- Room layout
- Hardware BOQ
- Hardware single-line drawing
- Circuit allocation table
- Luminaire schedule
- Room profile floor plan
- Electrical drawings with indicative wiring arrangement
- Device Installation Instructions

### 4.2. Prepare mockup room

The Electrical Contractor installs the devices in each mockup room, including all network, power, and load connections. Once installed, the System Engineer programs the control features.

#### 4.2.1. Example Mockup Room

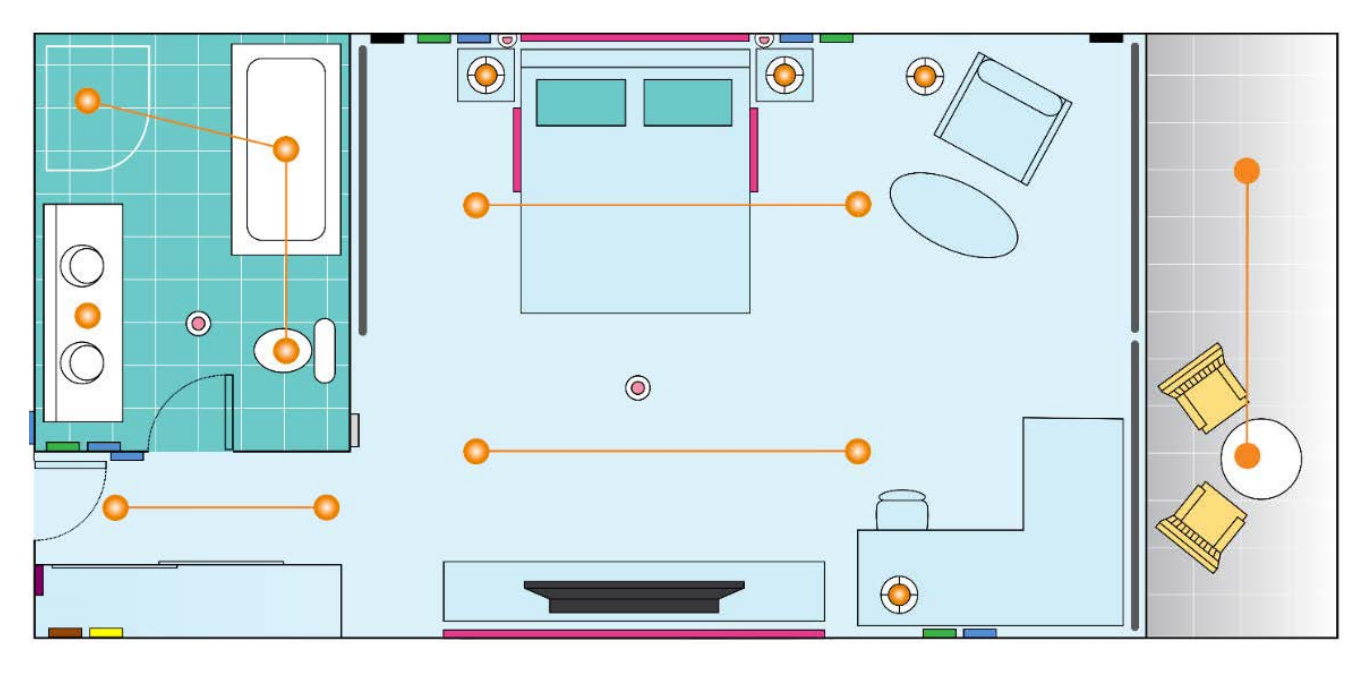

| 0     | Switched luminaire    | 0 | Occupancy sensor   |
|-------|-----------------------|---|--------------------|
| 0     | Dimmed luminaire      | 0 | AntiStumble sensor |
|       | GPO                   |   | HVAC Integration   |
|       | Curtain control motor |   | Dry contact        |
|       | Doorbell              |   | AntumbraButton     |
| 100 m | DMX lighting          |   | AntumbraDisplay    |

#### Example hardware single line drawing

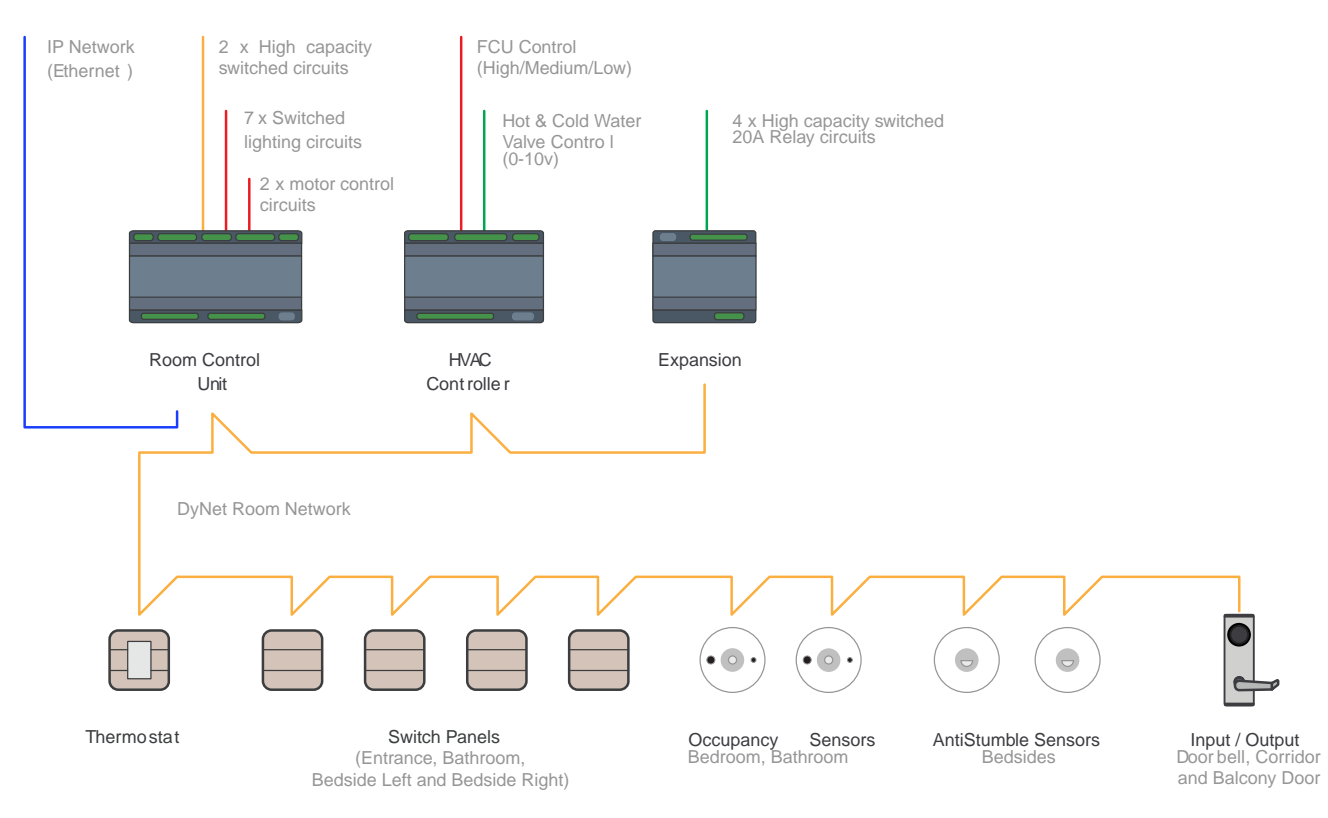

#### 14

#### Example circuit allocation table

| Area     | Controller    | Channel<br>Number | <b>Description</b>        | Circuit<br>Label | Switched | Phase-<br>cut | DMX |
|----------|---------------|-------------------|---------------------------|------------------|----------|---------------|-----|
| General  | DDRC- GRMS- E | R1                | Power sockets             | GPOs & TV        | 1        |               |     |
|          | DDRC- GRMS- E | R10               | Doorbell chime            | n/a              | 1        |               |     |
| Entrance | DDRC- GRMS- E | R2                | Entrance downlights x2    | L1               |          |               | 3   |
| Bathroom | DDRC- GRMS- E | R3                | Bathroomcove              | L14              | 1        |               |     |
|          | DDMC802       | R6                | Downlights x2 & Pendant   | L2,3 & 4         |          | 1             |     |
| Bedroom  | DDRC- GRMS- E | R4                | Bedroom cove (high)       | L13              | 1        |               |     |
|          | DDMC802       | R5                | Bedroom downlight x 5     | L1               |          | 1             |     |
|          | DDRC- GRMS- E | R7                | Bedroom cove (low)        | L12              |          |               | 3   |
|          | DDMC802       | R8                | Bedside left reading      | L8               |          | 1             |     |
|          | DDMC802       | R9                | Bedside right reading     | L9               |          | 1             |     |
|          | DDRC- GRMS- E | R12,13            | Curtain Power & Direction | L15              | 1        |               |     |
|          | DDMC802       | E1                | Night lights              | L10              | 1        |               |     |
|          | DDMC802       | E2                | Floor lamp                | L6               | 1        |               |     |
|          | DDMC802       | E3                | Table lamp                | L7               | 1        |               |     |
|          | DDRC- GRMS- E | E4                | Wall sconce x 2           | L5& 11           |          |               | 2   |
|          |               |                   | Type Count                |                  | 8        | 4             | 11  |
|          |               |                   | Available                 |                  | 14       | 4             | 64  |
|          |               |                   | Spare                     |                  | 6        | 0             | 53  |

Example room layout with user interfaces and electrical accessories

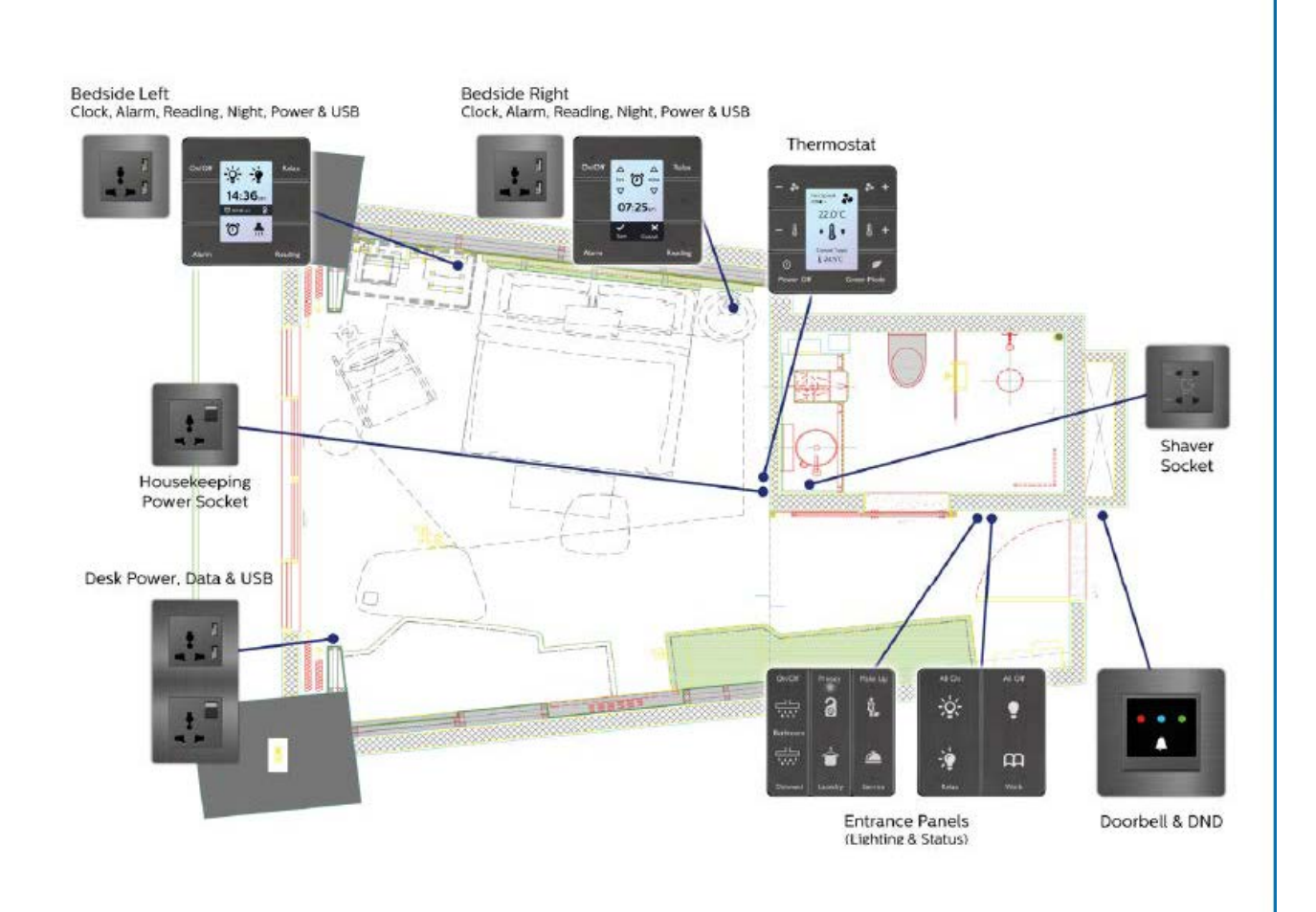

#### 4.2.2. Fixed outputs

#### **Lighting control**

A DDRC-GRMS-E load controller has several fixed switched outputs with various relay ratings. It is recommended to connect the fixed outputs to the following loads:

- GPOs (General Purpose Outlets)
- Switched Room HVAC
- Lighting circuits
- Curtain/blind motors

Please check the capacity of the relay you plan on using to make sure it is fit for purpose. Room status indicators can be driven by the GRMS digital outputs or a DLLI8180. Curtain control channels may also be used for lighting control as required.

#### Motor control

For direct motor control, channels are connected to mains. For PLC-based motor control, channels can be connected to mains, low voltage, or dry contacts. There are two dedicated motor control relay channels:

- When selected as a single relay, the output can provide an additional switched lighting circuit.
- When selected for curtain control, outputs are designed to work in pairs and are interlocked in firmware. First channel energizes/deenergizes the circuit and second channel changes the direction of travel.

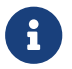

When wiring, note the location of the Normally Open and Normally Closed terminals.

#### **Modular outputs**

As well as controllers with fixed lighting control outputs, multipurpose controllers such as the DDMC802 have modular outputs. Insert the appropriate control modules for the dimmable or switched channels and connect the outputs to their respective loads:

- Curtain control (interlocked switching)
- Fan control (variable speed switching)
- Relay (switching)
- Driver (ballast) (1-10V/DSI/DALI Broadcast or Addressable dimming, DALI 209 Tunable White)
- Trailing edge (phase-cut dimming)
- Leading edge (phase-cut dimming)

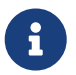

For control modules, you must select the protocol in the **Outputs editor > Output Type**.

To configure the modular output channels, install the specified modules and then click the **Query Modules** (or **Load from device**) to set the corresponding lighting protocols. When loads are connected, you can test the connections by sending presets 1 and 4 when channels are still unassigned (in Area 1).

#### 4.2.3. Network connections

#### **Dry contact inputs**

Connect each volt-free contact to the dry contact inputs. To test that the dry contact input switches are functioning correctly, close the volt-free contact and check with a multimeter at the controller.

#### UL924 input

Connect the input switch to the UL924 input. To test that the dry contact input switch is functioning correctly, close the contact and check with a multimeter at the controller (UL924 settings are located in **Device Properties**).

#### **Digital outputs**

Connect the outputs to the relevant status indicators. Flash the output channels and check the response with a multimeter.

#### DMX

Connect the DMX Tx output to the network connection on the DMX fixtures. On the DDRC-GRMS-E there are 64 DMX Tx channels. To check the connection, you must have a load connected to the DMX network and DMX addresses must be within the range of the controller. For more information, refer to the USITT standard on the DMX512 protocol.

#### Ethernet

Connect the Ethernet cable to the DDRC-GRMS-E controller. From SB, check that you can discover the controller and receive a sign-on message.

#### DyNet

Connect the DyNet control cable using a daisy chain connection from the DDRC-GRMS-E **Room** port to each device in the room.

From SB, connect via Ethernet or RS-485 to the DDRC-GRMS-E and check that you can receive a sign-on message from the room controller and each room device.

Check network integrity by pressing the buttons on the last UI in the daisy chain to send preset 1 and preset 4. Note successful device communication by observing the load controller service indicator flashing rate. New unconfigured sensors respond by blinking faster when receiving an Area 1 message. If lighting loads are connected, they will turn on and off.

#### In-room third-party integration

Check third-party integration connections, if applicable:

- AV
- HVAC
- Curtains
- Access control
- Operations/Housekeeping app

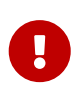

For system-level integration to function you must have both System Manager and the integrated systems installed and configured. Refer to Install System Manager for the mockup room and Integration.

When designing a room, you must consider power consumption on the control network. If the design does not include enough controllers, an additional power supply is required to power the sensors and UIs within the room.

| Device       | Device current @ 12 VDC            |
|--------------|------------------------------------|
| DDNP1501     | +1500 mA @ 230 V, +1000 mA @ 120 V |
| PDDEG-S      | +300 mA                            |
| DDRC-GRMS-E  | +300 mA                            |
| DDFCUC       | +200 mA                            |
| DDMC802      | +200 mA                            |
| DDRC810DT-GL | +120 mA                            |
| DDRC420FR-GL | +120 mA                            |
| DDBC120-DALI | +120 mA                            |

Ensure the network cable current does not exceed 2 amps.

| Device               | Device current @ 12 VDC                |
|----------------------|----------------------------------------|
| DDBC320-DALI         | +300 mA                                |
| PDEG/PDEB            | -100 mA (+200 mA with external supply) |
| AntumbraDisplay      | -60 mA                                 |
| AntumbraTouch        | -40 mA                                 |
| AntumbraButton       | -35 mA                                 |
| Revolution (PDRxE)   | -120 mA                                |
| DLLI8I8O             | -30 mA                                 |
| Multifunction Sensor | -10 mA                                 |
| Ultrasonic Sensor    | -80 mA                                 |
| Humidity Sensor      | -20 mA                                 |

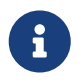

Values are subject to change. Please refer to the latest device specification sheets for current values.

#### 4.2.4. Fan Coil Unit Controller

To control the HVAC, guestrooms are likely to use an integrated HVAC system or a DDFCUC.

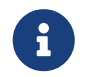

For more information, refer to the Fan Coil Unit Controller Commissioning Guide and DDFCUC Installation Instructions.

The FCUC has the following connections:

- Dry contact inputs (selectable x3):
  - Airflow sensor
  - 2 Custom
  - Dirty air filter
  - Drip tray overflow
  - Energy hold-off for window switch (Not used. Instead, send the balcony door open/close message.)
  - Hot water on cold valve
  - Preset
- Input (Dedicated):
  - Image: Temperature sensor
- Outputs:
  - In Hot valve actuator (open/close)
  - Cold valve actuator (open/close)
  - Hot valve actuator (0-10 V)
  - Cold valve actuator (0-10 V)

② Auxiliary feed through relay output (for electric heat relay)

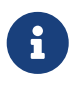

The FCUC temperature sensor input is not used. Instead, temperature sensing is achieved through the Antumbra user interfaces. Please refer to Configuring HVAC and Multi-temperature aggregation.

### 4.3. Create mockup room job

The STR Template Library SB job file contains the standard configuration and tasking for the different room controllers and room devices. The System Engineer customizes the library for each specific room profile to reflect the design of the mockup room. You can place custom tasking in devices other than the room controller.

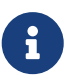

The STR GRMS Task can support a single bedroom and bathroom and up to three HVAC areas natively. The HVAC Object task allows up to 17 additional zones of HVAC control. To create additional HVAC areas, you will need to change the Area Offset Multiplier and Box Number Offset Multiplier to a number greater than 20.

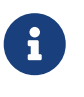

For larger suites, more bedrooms are configured by placing an AntiStumble task in a sensor for additional AntiStumble zones. Other additional zones can be configured by changing the Area Offset Multiplier and Box Number Offset Multiplier to a number greater than 20.

#### 4.3.1. Project reference tools

- STR Template Library
- Button text/icon images
- Preset scene definitions
- Integration descriptions
- Mockup room features table
- Room IP address table
- Room mapping table
- Floor gateway IP address table
- Room profile floor plan

#### 4.3.2. Select preconfigured room devices:

- 1. Open the latest STR Template Library job file.
- 2. In **System View**, delete any room devices you do not need.
- 3. Add more devices to the room controller as required.
  - To change a device type, select Provide Change Device Type and select the required device from the list.
- 4. Enter the mockup room job properties.

5. Click **Save As Job File** and enter a name for your mockup room job.

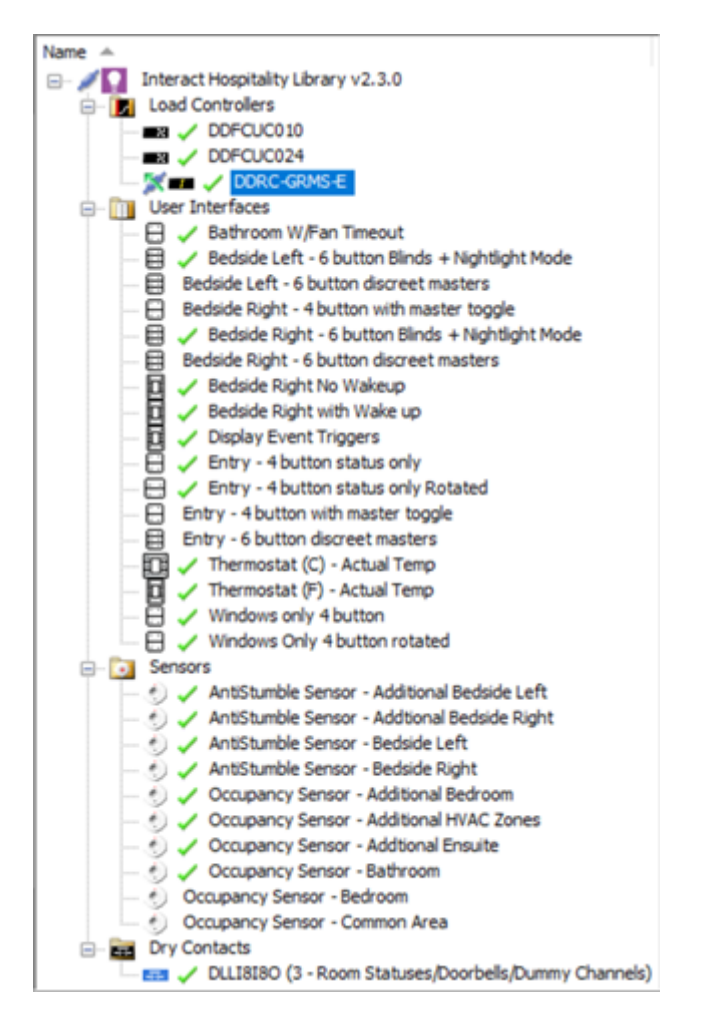

### 4.4. Assign channels and devices to areas

Load controller and device programming follows standard Dynalite programming procedures. The electrical plan indicates the location and type of electrical services in the room, such as user interfaces, sensors, power outlets, blinds/curtains, and lights. From the plan, you can then define the location of logical areas and channels in the room. Interact Hospitality logic relies on assigning circuits and devices to the standard area numbers as shown in the STR Template Library.

The prebuilt logical offsets in the room controller are defaulted to 20 areas. They are allocated to the most common requirements for a guestroom. Although you can customize and change these, we recommend you try to work within this framework to help standardize configuration across projects and to simplify support requests.

There are also a few areas outside of the standard room range:

- Areas 65000-65005 are used as global areas broadcasting to all rooms.
- Areas in the 200 range are used as room-only messages that do not leave the room.

#### 4.4.1. Assign circuits to an area:

1. In the **Areas** view **Unassigned Devices** editor, drag the controller circuits (physical channels) to a channel in an area or to an area to create a new channel.

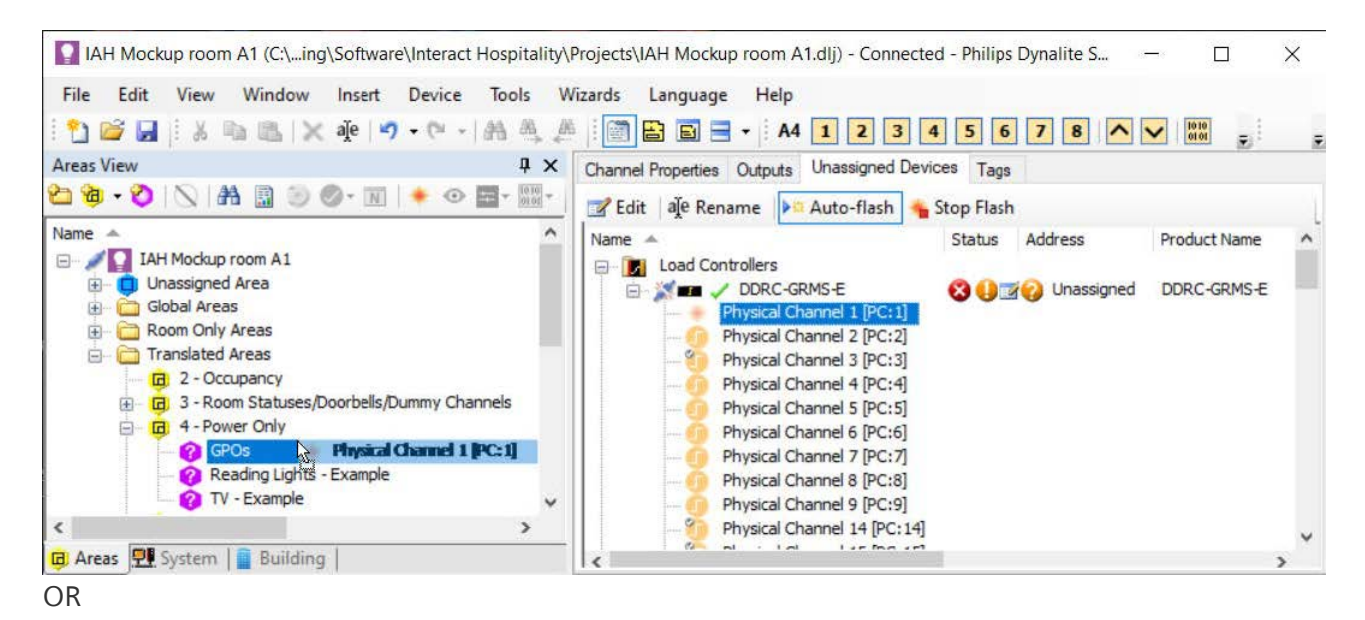

2. In the **System** view room DDRC-GRMS-E **Outputs** editor, enter the Logical Area and Logical Channel number.

| File Edit View Window Insert Devic | e Tools<br>∗ AA A | Wizards Language Help                       | 4       | 5 6 7      | 8 ^ ~        | 1010          |   |
|------------------------------------|-------------------|---------------------------------------------|---------|------------|--------------|---------------|---|
| System View 🛛 📮 🗙                  | Device P          | roperties Connection Settings Create Device | )utputs | Presets Po | orts Routing | Metrics Swite |   |
| 101 • AA 🔝   🖻 🖻   🦉 🔘 🜃 💆 🍃       | Set D             | imming Curve 🛄 Show Columns 👻               |         |            |              |               |   |
| Name 🔺                             | Number            | Name                                        | Area    | Channel    | Load (Watts) | Power Catego  | - |
| IAH Mockup room A1                 | 1                 | 4 - Power Only-GPOs                         | 4       | 3          | 0            | Power         |   |
| E- M DDRC-GRMS-E                   | 2                 | Physical Channel 2                          | 1       | 2          | 0            | Lighting      |   |
| E- 🗾 Load Controllers              | 3                 | Physical Channel 3                          | 1       | 5          | 0            | Lighting      |   |
| DDFCUC010                          | 4                 | Physical Channel 4                          | 1       | 6          | 0            | Lighting      |   |
|                                    | 5                 | Physical Channel 5                          | 1       | 1          | 0            | Lighting      |   |
| Sensors     Dry Contacts           | 6                 | Physical Channel 6                          | 1       | 2          | 0            | Lighting      |   |
| E Condea                           | 7                 | Physical Channel 7                          | 1       | 3          | 0            | Lighting      |   |
|                                    | 8                 | Physical Channel 8                          | 1       | 1          | 0            | Lighting      |   |
| 4 3                                | 9                 | Physical Channel 9                          | 1       | 2          | 0            | Lighting      |   |
| Areas Pt System Building           | <                 | rajorour chunner 5                          |         | -          | 0            | -igning       | > |

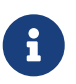

This is easier to do in precommissioning, before the DDRC-GRMS-E has a box number and offsets are in place.

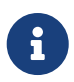

Floor plans are not currently supported in the Multiroom Dashboard but may be used to assist programming.

#### 4.4.2. Assign devices to an area:

1. In the Areas view, select the **D** Unassigned Area (A1) Unassigned Devices editor and drag a user interface, dry contact, or sensor device to an area

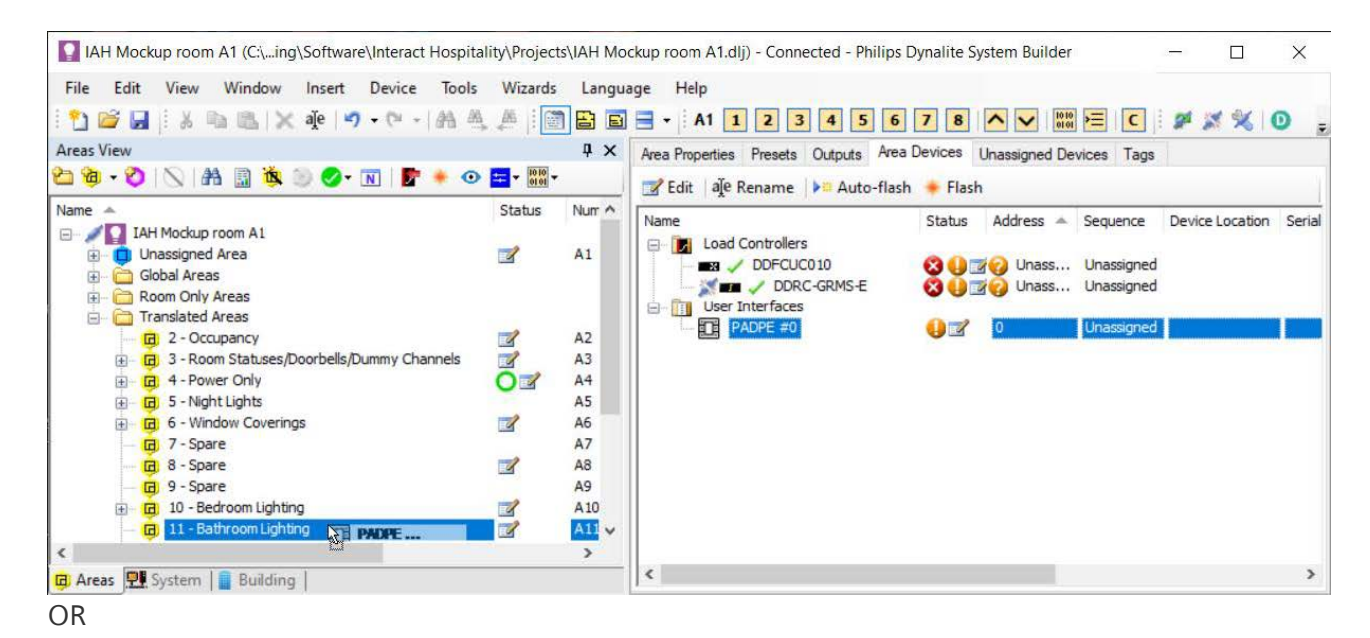

2. Right-click the device and select 🔗 Change Area....

| Change Antumbra Area                                                                 | 2                              | ×              |
|--------------------------------------------------------------------------------------|--------------------------------|----------------|
| Change device 'Bathroom W/Fan Time<br>Lighting [11]'.                                | out' from '11 -                | Bathroom       |
| New Area                                                                             |                                |                |
| 11 - Bathroom Lighting                                                               |                                | Select         |
| This will change the device's native Are<br>sensor that use the native Area will use | ea. Any button<br>the new Area | s or proximity |
|                                                                                      | ОК                             | Cancel         |

0

The STR Template Library has devices already assigned to the correct area.

If you intend to use preset scenes, you must have a room controller or expansion controller with dimming channels.

0

Do not create a Base Link Area to turn off all guestroom lights, as integrated systems will not be able to recognize the preset status of the included areas. Please use the Leaving task or Goodnight task.

Ensure that you have allocated all required channels.

#### 4.4.3. Standard area numbers

**Global Areas** 

| Area                                            | Channel | Preset                           |
|-------------------------------------------------|---------|----------------------------------|
| <b>ট</b> 65000 - Day Night Tracking<br>(System) |         | <ul> <li> <sup> </sup></li></ul> |

#### **Room Only Areas**

| Area                                     | Channel                                                                                                    | Preset                                                                                                    |
|------------------------------------------|----------------------------------------------------------------------------------------------------|----------------------------------------------------------------------------------------------------|
| 🔁 200 - Wake Up Display Area<br>(Hidden) | <ul> <li>1. Minute Unit</li> <li>2. Minute Tens</li> <li>3. Hour</li> <li>4. AM PM</li> </ul>                                                                                                    | Refer to Preset Table in SB                                                                                                    |
| 😰 201 - Dummy Trigger Area<br>(Hidden)   |                                                                                                    | <ul> <li>1. Initialize devices</li> <li>2. Resume Trigger</li> <li>3. HVAC Resume Trigger</li> <li>4. Suite Wide All Off</li> <li>5. Master Toggle 1 Press</li> <li>6. Master Toggle 2 Press</li> <li>7. Master Toggle 3 Press</li> <li>8. Master Toggle 4 Press</li> <li>9. Unoccupied Trigger</li> <li>10. Goodnight Trigger</li> <li>11. Leaving Trigger</li> </ul> |
| 🛱 202 - HVAC Events<br>(HVAC)            | <ul> <li>1. Default Guest Settings<br/>Update</li> <li>2. Staff Settings Update</li> <li>3. Checked Out Unoccupied<br/>Settings Update</li> <li>4. Checked In Unoccupied<br/>Settings Update</li> <li>5. Green Mode Settings<br/>Update</li> </ul> | <ul> <li>1. Guest Preference</li> <li>2. Staff</li> <li>3. Checked In Unoccupied</li> <li>4. Checked Out Unoccupied</li> <li>5. Precondition</li> </ul>                                                                                                    |
| 년 217 - HVAC Area 1<br>(HVAC)            |                                                                                                    | <ul> <li>1. Fan Manual</li> <li>2. Fan Auto Occupied</li> <li>3. Fan Auto Unoccupied</li> <li>4. Off</li> </ul>                                                                                                    |
| 🔁 218 - HVAC Area 2<br>(HVAC)            |                                                                                                    | <ul> <li>1. Fan Manual</li> <li>2. Fan Auto Occupied</li> <li>3. Fan Auto Unoccupied</li> <li>4. Off</li> </ul>                                                                                                    |
| 🔁 219 – HVAC Area 3<br>(HVAC)            |                                                                                                    | <ul> <li> <sup>1</sup> 1. Fan Manual         <ul> <li></li></ul></li></ul>                                                                                                    |

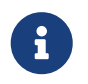

Areas 65000 - 65005 are reserved for receiving building-wide System Manager messages.

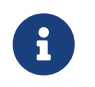

Areas 200 - 220 are reserved for Room Only Areas. These messages do not leave the room.

#### **Translated Areas**

| Area                                                                                                    | Channel                                                                                                    | Preset                                                                                                    |
|----------------------------------------------------------------------------------------------------|----------------------------------------------------------------------------------------------------|----------------------------------------------------------------------------------------------------|
| <b>Q</b> 2 - Occupancy<br>(System)                                                                                                    |                                                                                                    | <ul> <li>1. Guest Occupied</li> <li>2. Guest Motion check</li> <li>3. Staff Occupied</li> <li>4. Staff Motion check</li> <li>5. Unoccupied</li> <li>6. Recovery</li> <li>7. AntiStumble Listen</li> <li>8. AntiStumble Room Trigger</li> <li>9. AntiStumble Bath Trigger</li> <li>10. AntiStumble Room Return<br/>Trigger</li> <li>11. AntiStumble Listen Motion<br/>Check</li> <li>12. AntiStumble Trigger<br/>Motion Check</li> </ul> |
| ic3-RoomStatuses/Doorbells/Dummy<br>Channels<br>(System)Note:thesechannelsNote:thesechannelsare<br>mandatory. More<br>channelscan<br>bebeadded as required.                 | <ul> <li>1. Doorbells</li> <li>2. DND Indicator Channels</li> <li>3. MUR Indicator Channels</li> <li>4. LPU Indicator Channels</li> <li>5. Service Indicator Channels</li> <li>6. Occupancy Indicators</li> <li>7. AntiStumble Mode</li> <li>8. Safe Status</li> <li>9. GPOs/Plug Loads</li> <li>10. Balcony/Window Switches<br/>Primary</li> <li>11. Balcony/Window Switches<br/>Secondary</li> <li>12. Balcony/Window Switches<br/>Tertiary</li> </ul> | <ul> <li> <sup>I</sup> 1. On/Closed </li> <li> <sup>I</sup> 2. On Mode </li> <li> <sup>I</sup> 3. Auto Mode </li> <li> <sup>I</sup> 4. Off/Open </li> </ul>                                                                                                    |
| <ul> <li>A – Power Only<br/>(Lighting)</li> <li>Note: these channels are<br/>suggestions only for controlling<br/>the power to loads based on the<br/>room mode.</li> </ul> | <ul> <li>1. Reading Lights</li> <li>TV – Example</li> </ul>                                                                                                    | <ul> <li>1. Checked In/Occupied</li> <li>2. Checked In/Unoccupied</li> <li>3. Checked Out/Occupied</li> <li>4. Checked Out/Unoccupied</li> </ul>                                                                                                    |
| <b>词</b> 5 - Night Lights<br>(Lighting)                                                                                                    | <ul> <li>1. Bedside Left Nightlight –<br/>Example</li> <li>2. Bedside Right Nightlight –<br/>Example</li> <li>3. Bathroom Nightlight –<br/>Example</li> </ul>                                                                                                    | <ul> <li></li></ul>                                                                                                    |

| Area                                                                         | Channel                                                                                                    | Preset                                                                                                    |
|------------------------------------------------------------------------------|----------------------------------------------------------------------------------------------------|----------------------------------------------------------------------------------------------------|
| <ul> <li>G - Window Covering 1</li> <li>Blackouts</li> <li>(HVAC)</li> </ul> | <ul> <li>1. Blackout 1</li> <li>2. Blackout 2</li> </ul>                                                                                                    | <ul> <li>➡ 1. Open</li> <li>➡ 2. Preset 2</li> <li>➡ 3. Preset 3</li> <li>➡ 4. Close</li> </ul>                                                                                                    |
| <b>7</b> - Window Covering 2<br>Sheers<br>(HVAC)                             | <ul> <li>1. Sheers 1</li> <li>2. Sheers 2</li> </ul>                                                                                                    | <ul> <li></li></ul>                                                                                                    |
| 宿 8 - Spare<br>(Custom)                                                      |                                                                                                    | <ul> <li>➡ 1. High</li> <li>➡ 2. Medium</li> <li>➡ 3. Low</li> <li>➡ 4. Off</li> </ul>                                                                                                    |
| <mark>頃</mark> 9 - Spare<br>(Lighting)                                       |                                                                                                    | <ul> <li>➡ 1. High</li> <li>➡ 2. Medium</li> <li>➡ 3. Low</li> <li>➡ 4. Off</li> </ul>                                                                                                    |
| <ul> <li>iiiiiiiiiiiiiiiiiiiiiiiiiiiiiiii</li></ul>                          | <ul> <li>1. Entry Downlight – Example</li> <li>2. Bedroom Downlights – Example</li> <li>3. Bedside Left – Example</li> <li>4. Bedside Right – Example</li> <li>5. Desk Lamp – Example</li> <li>6. Floor Lamp – Example</li> </ul> | <ul> <li>1. Bright</li> <li>2. Relax</li> <li>3. Work</li> <li>4. Off</li> <li>5. Preset 5</li> <li>6. Preset 6</li> <li>7. Preset 7</li> <li>8. Preset 8</li> <li>9. Bright (Night)</li> <li>10. Relax (Night)</li> <li>11. Work (Night)</li> <li>12. Off</li> </ul> |
| 頃 11 - Bathroom Lighting<br>(Lighting)                                       | <b>Note:</b> Channels can be added as required.                                                                                                    | <ul> <li>➡ 1. High</li> <li>➡ 2. Low</li> <li>➡ 3. Very low</li> <li>➡ 4. Off</li> </ul>                                                                                                    |
| <mark>ਰ</mark> 12 - Spare<br>(Lighting)                                      |                                                                                                    | <ul> <li>➡ 1. High</li> <li>➡ 2. Low</li> <li>➡ 3. Very low</li> <li>➡ 4. Off</li> </ul>                                                                                                    |
| 頃 13 - Spare<br>(Lighting)                                                   |                                                                                                    | <ul> <li>➡ 1. High</li> <li>➡ 2. Low</li> <li>➡ 3. Very low</li> <li>➡ 4. Off</li> </ul>                                                                                                    |
| ਰ 14 - Spare<br>(Lighting)                                                   |                                                                                                    | <ul> <li></li></ul>                                                                                                    |

| Area                                 | Channel | Preset                                                                                                    |
|--------------------------------------|---------|----------------------------------------------------------------------------------------------------|
| ਰ 15 - Spare<br>(Lighting)           |         | <ul> <li></li></ul>                                                                                                    |
| 🙃 16 – Lighting BLA                  |         | <ul> <li></li></ul>                                                                                                    |
| 17 - HVAC Area 1 Fan Speed<br>(HVAC) |         | <ul> <li>1. High</li> <li>2. Medium</li> <li>3. Low</li> <li>4. Auto</li> <li>5. Off</li> <li>6. 10%</li> <li>7. 20%</li> <li>8. 30%</li> <li>9. 40%</li> <li>10. 50%</li> <li>11. 60%</li> <li>12. 70%</li> <li>13. 80%</li> <li>14. 90%</li> <li>15. 100%</li> </ul> |
| 18 - HVAC Area 2 Fan Speed<br>(HVAC) |         | <ul> <li>1. High</li> <li>2. Medium</li> <li>3. Low</li> <li>4. Auto</li> <li>5. Off</li> <li>6. 10%</li> <li>7. 20%</li> <li>8. 30%</li> <li>9. 40%</li> <li>10. 50%</li> <li>11. 60%</li> <li>12. 70%</li> <li>13. 80%</li> <li>14. 90%</li> <li>15. 100%</li> </ul> |

| Area                         | Channel | Preset                 |
|------------------------------|---------|------------------------|
| 📴 19 – HVAC Area 3 Fan Speed |         | <del>二</del> 1. High   |
| (HVAC)                       |         | 💳 2. Medium            |
|                              |         | <b>≒</b> 3. Low        |
|                              |         | 💳 4. Auto              |
|                              |         | <b>≒</b> 5. Off        |
|                              |         | <mark>≔</mark> 6. 10%  |
|                              |         | <mark>≔</mark> 7. 20%  |
|                              |         | <mark>≔</mark> 8. 30%  |
|                              |         | <mark>≔</mark> 9. 40%  |
|                              |         | <mark>╪</mark> 10. 50% |
|                              |         | <mark>╪</mark> 11.60%  |
|                              |         | <mark>╪</mark> 12. 70% |
|                              |         | <mark>╪</mark> 13.80%  |
|                              |         | <mark>╪</mark> 14. 90% |
|                              |         | <mark> </mark>         |

#### 4.4.4. Connect System Builder

#### Connect over Ethernet to a GRMS controller:

- 1. Connect power to the device(s).
- 2. Plug the commissioning PC into the Ethernet socket connected to a Gateway, Bridge or Controller with an Ethernet port (either directly or via a switch).
- 3. If applicable, configure the router to allow IPv6 multicast addresses.
- 4. Launch SB and connect using the default IPv6 multicast service address or connect using a TCP IPv4 address.
- 5. Check that you have selected the correct Interface adapter on your PC and make sure it is on the same subnet as the gateway.
- 6. Click **OK**. You should see the word **Connected** in the bottom right of the System Builder window.

|                    |                |                | -                   | _      |
|--------------------|----------------|----------------|---------------------|--------|
| System Builder - O | Configure Mach | ine Connection | n Setting           | *      |
| Connection Type    | O Serial       |                | O UDP               |        |
| Connection Detai   | ls             |                |                     |        |
| Domain:            | IPv6           | ~              |                     |        |
| Type:              | Multicast      | ~              |                     |        |
| Interface:         | Ethemet        |                |                     | ~      |
| IP Address:        | #12::4479:6e61 | 1:6c69:7465    |                     |        |
| Port:              | 52145 🔤        | 🗹 Use Defa     | uit Service Address |        |
| Tx Delay (ms):     | 5 🗘            |                |                     |        |
|                    |                |                |                     |        |
| Refresh            |                |                | OK                  | Cancel |

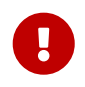

Devices arrive from the factory with an existing IPv4 address typically based on the hotel's IT specification.

For security purposes, the UDP Multicast default service address is being replaced. To

connect to Ethernet devices, click **2** Insert Devices from Network and select **Q** Discover Network > Discover Devices over Ethernet. This function finds Ethernet devices even when SB is disconnected.

#### Connect over RS-485 to a GRMS controller:

- 1. Connect power to the device(s)
- 2. Plug the commissioning PC into a USB PC node, then plug the USB PC node into a DyNet socket that is connected to the RS-485 network serial port.
- 3. Launch SB, select the GRMS and connect using a serial connection.
- 4. Click **OK**. You should see the word **Connected** in the bottom right of the System Builder window.

| System Buil        | der - Cor                 | nfigure Jol  | Conn     | ection Settin  | 9        |          |        |
|--------------------|---------------------------|--------------|----------|----------------|----------|----------|--------|
| Connectio<br>O Nor | n Type<br>ne              | Serial       | 4        | ⊖ TCP          |          | O UDP    |        |
| Connectio          | n Details<br>matically se | elect best a | wailable | serial connec  | tion     |          |        |
| Name               | Descrip                   | tion         |          | Status         |          |          |        |
| COM4               | Provinc U                 | /SB40-Sen    | al Com   | . Available (l | Dyrvet D | etected) |        |
| Baud Ra            | ate (bps):                | 9600         | ~        |                |          |          |        |
| Tx Delay           | y (ms):                   | 20           | ÷        | Rx Delay (ms   | ): 20    | ٢        |        |
| Refresh            |                           |              |          |                | 0        | K        | Cancel |

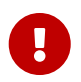

Pay attention to whether SB is connected to the room or floor port to ensure you have the matching connection settings.

#### 4.4.5. Assign mockup room devices

Insert devices from network:

- 1. Set the DDRC-GRMS-E Room DIP switch to 0 (Zero) and reset the device.
- 2. In System view, select the top of the tree and click 💆 Insert Devices from Network.
- 3. Press the service switch on the room controller or search by device code (0x4E). The room controller now appears in the **Discovered Devices** list.

| 😼 👱   00 - 8A 🔯                                                                                          | Insert Devices from Network - Connected - Philips Dynalite System Builder — 🗆 🗙 |                                |               |                        |                     |                    |                                      |         |
|----------------------------------------------------------------------------------------------------|---------------------------------------------------------------------------------|--------------------------------|---------------|------------------------|---------------------|--------------------|--------------------------------------|---------|
| Name  - / Interact Hospitality Library  - / Joad Controllers                                             | Discovered Devices Search Devices                                               | Add and Load Devices   🗇 Chang | ge Box Number | s 🏥 Update Box Nu      | mbers 🛛 🗙 Re        | emove fror         | n List 🔹                             |         |
| ⊕ X ■ Y DORC-GRMS € ⊕ X ■ Y DORC-GRMS € ⊕ X Load Controllers ⊕ W = Interfaces ⊕ - Sensors ⊕ W = Contacts | Device Type DDRC-GRMS-E V Relay Load Controls                                   | r (Load Controller) Conflict 8 | Box Number    | New Box Number         | Serial<br>4902999 3 | Time<br>31/07/2019 | 3:39:04 P                            | A<br>PM |
|                                                                                                    | Device Details     Device name     Device location     Device location          |                                |               | Product<br>DDRC-GRMS-E |                     |                    | <ul> <li>Count</li> <li>1</li> </ul> |         |

4. Click and drag the mockup room controller from the **Discovered Devices** list onto the room controller icon. The room controller in the job adopts the box number of the mockup room controller.

| 🖥 🔮 I III - AA 🔝 I 🖻 💕 📽 🔘 🖻  | Insert Devices from                                                                                                    | Network - Connected - Philips E | Dynalite System Builder |                |                     |          | -                  |              | ×      |
|-------------------------------|----------------------------------------------------------------------------------------------------|---------------------------------|-------------------------|----------------|---------------------|----------|--------------------|--------------|--------|
| Name                          | Discovered Devices Sea                                                                                                   | rch Devices                     | nd Load Devices   🗇 Ch  | ange Box Numbe | rs 🍘 Update Box Ne  | umbers 🗙 | Remove fro         | m List •     |        |
| Concordence                   | Device Type Conflict Box Number New Box Number     DDRC-GRMS-E V Relay Load Controller (Load Controller) Exists in Job 0 |                                 |                         |                |                     |          | Time<br>31/07/2019 | 9 3:39:04 P  | -<br>M |
| (a) - the University Contacts | Device Details     Device name     Device location     Device description                                                | DDR                             | C-GRMS-E #0             | ^              | Product DDRC-GRMS-E |          |                    | ▲ Count<br>1 |        |

- 5. Click **F** Save to Device.
- 6. Select the room controller.
- 7. Press the service switch on a room device or search by device code. The room device now appears in the **Discovered Devices** list.

| 2 2   111 - AA 12                                                                                                    | Status                                | A.                                       | ty 🗙 Remove F             | Property N Jo        | ib Notes        |                      |                               |                   |     |   |
|----------------------------------------------------------------------------------------------------|---------------------------------------|------------------------------------------|---------------------------|----------------------|-----------------|----------------------|-------------------------------|-------------------|-----|---|
| Interact Hospitality Library     Load Controllers     DORC-GRMS-E #0                                                           | Insert Devices from Ne                | twork - Connected - Philips Dynalite Sys | tem Builder               |                      |                 | Interant Moon        | talto Livaro                  | -                 | 0   | × |
| Load Controllers     DOPCUC010     User Interfaces                                                                             | Discovered Devices Search             | Devices 😌 Add and Load De                | vices 🗍 Chan              | ige Box Numbers      | 🕼 Update Box No | mbers 🔀              | Remove from List 🔹 🖂          | Stop all Flashing | a ( |   |
| Thermostat (C) - Actual Temp     Sedside Left - 6 button discreet maste     Setroom W/Fan Timeout                              | Device PADPA                          | Type     Antumbra (User Interface)       | Conflict<br>Exists in Job | Box Number<br>20 (0) | New Box Number  | Serial<br>4294967295 | Time<br>31/07/2019 4:25:10 PM |                   |     |   |
| ☐ ✓ Bedside Right - 6 button discreet masters ☐ ✓ Entry - 6 button discreet masters ☐ Sensors                                  | DUS360CS                              | Universal Sensor (Sensor)                | 1                         | 37 (17)              | 28              | 4746282              | 31/07/2019 4:22:38 PM         |                   |     |   |
| Occupancy Sensor - Bedroom     Occupancy Sensor - Bathroom     Occupancy Sensor - Bathroom     Occupancy Sensor - Bedride Left | Device Details     Device name        |                                          |                           |                      |                 | Product              |                               | ▲ Count           |     |   |
| AntStumble Sensor - Bedside Right     Dry Contacts                                                                             | Device location<br>Device description |                                          |                           |                      | 8               | PADPA                |                               | 1                 |     |   |

- 8. If applicable, you can change box numbers for each room device to be in the range 20-39 by entering the new box number in **New Box Number** and clicking **Change box numbers**. The **Apply New Box Numbers** window opens and saves the new box numbers to the listed devices.
- 9. Click and drag the mockup room device from the **Discovered Devices** list onto the device in **System** view. The room device icon adopts the box number of the mockup room device.
- 10. Close the Insert Devices from Network dialogue box.
- 11. Click **F** Save to Device.
- 12. Repeat steps 6 to 11 for each room device in the mockup room job.
- 13. Click File > Save as > Save As Job File to save the mockup room job to your PC.

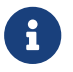

Third-party sensors are not added to the job as they are included in the tasking.

#### 4.4.6. Configure addressing

#### **Room Address**

To allow for the specified number of areas and devices within each room, the **Box number multiplier** and **Area offset multiplier** in the room controller **Routing editor** are both set to a default value of 20. Maximum value = 255.

The ID1 DIP switch setting is determined by the total value of all ON switches. The image below shows a DIP switch setting (1 + 2 + 16) = 19.

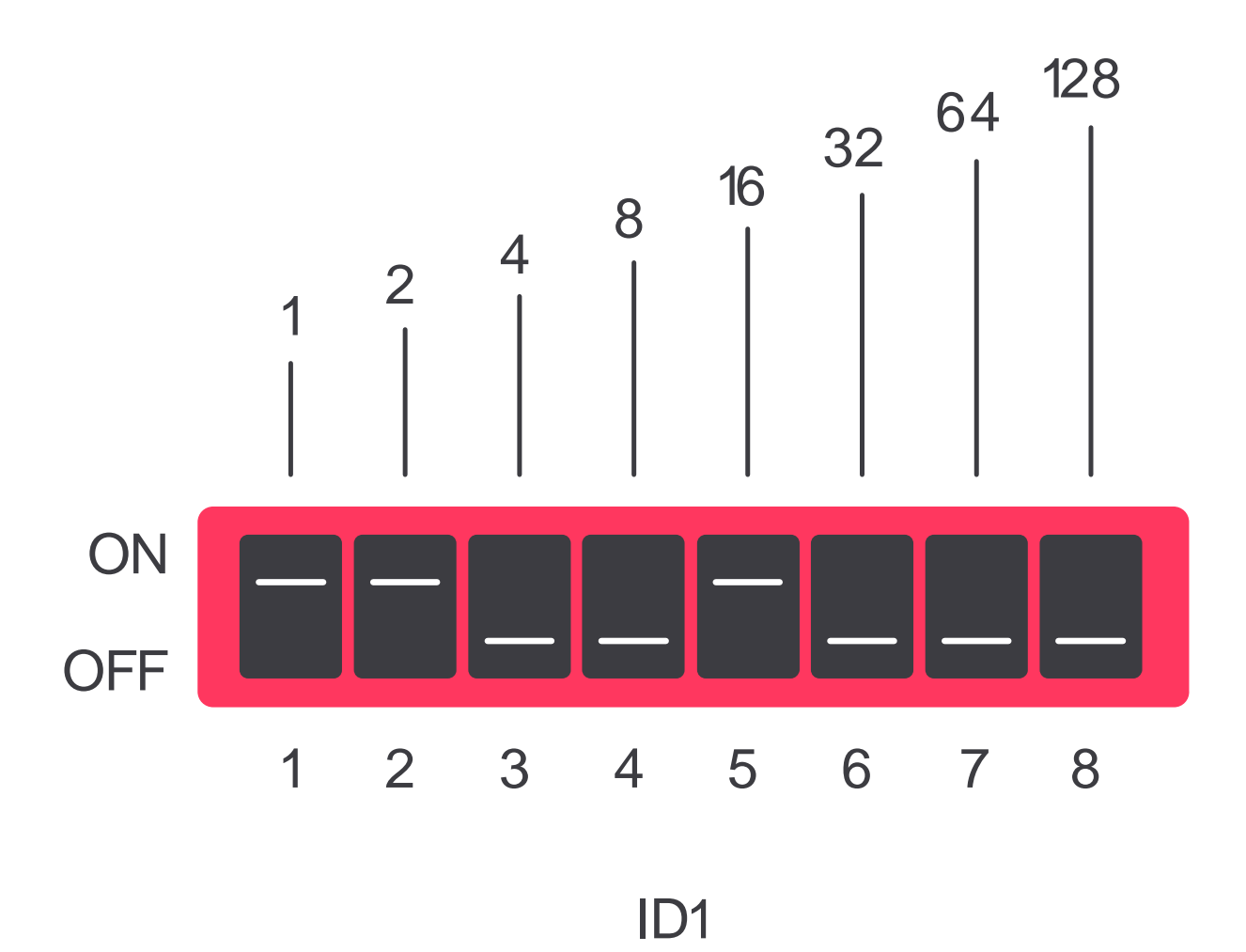

The **ID1** DIP switches on the DDRC-GRMS-E set the room controller's box number and the offsets for devices within the room, using the following formulas:

| Room controller box number             | = DIP switch.                                                      |
|----------------------------------------|--------------------------------------------------------------------|
| Box number range and Area offset range | = (DIP switch +1) x multiplier to (DIP switch +2) x multiplier – 1 |

For example, If Room 101, has a room controller DIP switch set to 1:

- The room controller box number will be = 1.
- The room device box number range and area range will be (2 x 20 = 40 to 3 x 20 - 1 = 59) = 40 to 59.

If there is a mixture of rooms with different offsets on a single floor gateway (for example, standard rooms with 20 areas and suites with 40 areas), then it is recommended to minimize area number wastage by allocating low DIP switch values to rooms with the larger offset. You then need to leave a gap in DIP switch values between the larger offset rooms and the smaller offset rooms.

In the example below, DIP switch values 7 to 14 are not used. This enables rooms with a 20-range offset to start their area numbers exactly where the rooms with a 40-range offset finish.

- used values
- unused values
| DIP switch | Floor offset | GRMS offset<br>multiplier | Floor start<br>area | Floor end<br>area | Trunk start<br>area | Trunk end<br>area |
|------------|--------------|---------------------------|---------------------|-------------------|---------------------|-------------------|
| 1          | 1000         | 40                        | 80                  | 119               | 1080                | 1119              |
| 2          | 1000         | 40                        | 120                 | 159               | 1120                | 1159              |
| 3          | 1000         | 40                        | 160                 | 199               | 1160                | 1199              |
| 4          | 1000         | 40                        | 200                 | 239               | 1200                | 1239              |
| 5          | 1000         | 40                        | 240                 | 279               | 1240                | 1279              |
| 6          | 1000         | 40                        | 280                 | 319               | 1280                | 1319              |
| 7          | 1000         | 20                        | 160                 | 179               | 1160                | 1179              |
| 8          | 1000         | 20                        | 180                 | 199               | 1180                | 1199              |
| 9          | 1000         | 20                        | 200                 | 219               | 1200                | 1219              |
| 10         | 1000         | 20                        | 220                 | 239               | 1220                | 1239              |
| 11         | 1000         | 20                        | 240                 | 259               | 1240                | 1259              |
| 12         | 1000         | 20                        | 260                 | 279               | 1260                | 1279              |
| 13         | 1000         | 20                        | 280                 | 299               | 1280                | 1299              |
| 14         | 1000         | 20                        | 300                 | 319               | 1300                | 1319              |
| 15         | 1000         | 20                        | 320                 | 339               | 1320                | 1339              |
| 16         | 1000         | 20                        | 340                 | 359               | 1340                | 1359              |
| 17         | 1000         | 20                        | 360                 | 379               | 1360                | 1379              |
| 18         | 1000         | 20                        | 380                 | 399               | 1380                | 1399              |
| 19         | 1000         | 20                        | 400                 | 419               | 1400                | 1419              |
| 20         | 1000         | 20                        | 420                 | 439               | 1420                | 1439              |

| System View                                                                                                    | φ×             | Home Job Proper | ties Connection Settin                                                                                  | gs Create Device For | ture Profiles Load Profiles | Emergency Testing |              |        |
|----------------------------------------------------------------------------------------------------|----------------|-----------------|----------------------------------------------------------------------------------------------------|----------------------|-----------------------------|-------------------|--------------|--------|
| 📲 💁   000- AA 🔝                                                                                                    |                | Room Templ      | ates                                                                                                    |                      |                             |                   | -            | п ×    |
| Name 🔶                                                                                                    | Status Address |                 | Deer Hearing T                                                                                          |                      |                             |                   |              |        |
| 🖃 – 🥒 🚺 30b Name                                                                                                    |                | Room Templates  | Hoom Mapping Room                                                                                       | Alerts               |                             |                   |              |        |
| — Iso Network Devices                                                                                                    |                | Add 🔀 Dele      | Add 🔀 Delete   🧧 Edit Building 👭 Edit Interconnecting Rooms   😂 Import 🔓 Export   🗌 Minimum room number |                      |                             |                   |              |        |
| PODEG-S #1                                                                                                    | 1              | Location        | Room Number                                                                                             | Room Description     | Room Area Offset            | Room Template     | FIAS Service | Chale  |
| Coad Conditions                                                                                                    | 1001           | 1               | 101                                                                                                    | Suite                | 1080                        | Room Template 2   | Default      | Active |
| 102] DDRC-GRMS-E #1002                                                                                                    | 1002           | 1               | 102                                                                                                    | Suite                | 1120                        | Room Template 2   | Default      | Active |
|                                                                                                    | 1003           | 1               | 103                                                                                                    | Suite                | 1160                        | Room Template 2   | Default      | Active |
| Image: March 100 Part of the second second secon | 1004           | 1               | 104                                                                                                    | Suite                | 1200                        | Room Template 2   | Default      | Active |
| Image: Second Second | 1005           | 1               | 105                                                                                                    | Suite                | 1240                        | Room Template 2   | Default      | Active |
| Image: Second Second | 1006           | 1               | 106                                                                                                    | Suite                | 1280                        | Room Template 2   | Default      | Active |
| ⊕- ₩ ₩ [107] DDRC-GRMS-€ #1015                                                                                                    | 1015           |                 | 107                                                                                                    | Standard             | 1320                        | Room Template 1   | Default      | Active |
|                                                                                                    | 1016           |                 | 108                                                                                                    | Standard             | 1340                        | Room Template 1   | Default      | Active |
| [110] DORC-GRMS-F #1018                                                                                                    | 1018           |                 | 110                                                                                                    | Standard             | 1380                        | Room Template 1   | Default      | Active |
| [111] DDRC-GRMS-E #1019                                                                                                    | 1019           | 1               | 111                                                                                                    | Standard             | 1400                        | Room Template 1   | Default      | Active |
| Image: Second Second | 1020           | 1               | 112                                                                                                    | Standard             | 1420                        | Room Template 1   | Default      | Active |
|                                                                                                    |                | -               |                                                                                                    |                      |                             |                   |              |        |
| <                                                                                                    | >              |                 |                                                                                                    |                      |                             | Apply             | OK           | Cancel |
| 🤀 Areas 🖳 System 📔 Building                                                                                                    |                | L               |                                                                                                    |                      |                             |                   |              |        |

In the example below, DIP switch values 7 to 10 are not used. This enables rooms with a 20-range offset to start their area numbers exactly where the rooms with a 30-range offset finish.

- used values
- unused values

| DIP switch | Floor offset | GRMS offset<br>multiplier | Floor start<br>area | Floor end<br>area | Trunk start<br>area | Trunk end<br>area |
|------------|--------------|---------------------------|---------------------|-------------------|---------------------|-------------------|
| 1          | 1000         | 30                        | 60                  | 89                | 1060                | 1089              |
| 2          | 1000         | 30                        | 90                  | 119               | 1090                | 1119              |
| 3          | 1000         | 30                        | 120                 | 149               | 1120                | 1149              |
| 4          | 1000         | 30                        | 150                 | 179               | 1150                | 1179              |
| 5          | 1000         | 30                        | 180                 | 209               | 1180                | 1209              |
| 6          | 1000         | 30                        | 210                 | 239               | 1210                | 1239              |
| 7          | 1000 se      | 20                        | 160                 | 179               | 1160                | 1179              |
| 8          | 1000         | 20                        | 180                 | 199               | 1180                | 1199              |
| 9          | 1000         | 20                        | 200                 | 219               | 1200                | 1219              |
| 10         | 1000         | 20                        | 220                 | 239               | 1220                | 1239              |
| 11         | 1000         | 20                        | 240                 | 259               | 1240                | 1259              |
| 12         | 1000         | 20                        | 260                 | 279               | 1260                | 1279              |
| 13         | 1000         | 20                        | 280                 | 299               | 1280                | 1299              |
| 14         | 1000         | 20                        | 300                 | 319               | 1300                | 1319              |
| 15         | 1000         | 20                        | 320                 | 339               | 1320                | 1339              |
| 16         | 1000         | 20                        | 340                 | 359               | 1340                | 1359              |

| System View                                                                                                    | ά×         | Home Job Proper | ties Connection Setting | s Create Device Fixture | Profiles Load Profiles | Emergency Testing         |                     |            |
|----------------------------------------------------------------------------------------------------|------------|-----------------|-------------------------|-------------------------|------------------------|---------------------------|---------------------|------------|
| 2 🕺 🕅 🖓                                                                                                    |            | 🛤 Room Templ    | ates                    |                         |                        |                           | -                   | 0 X        |
| Name A Statu                                                                                                    | is Address | Room Templates  | Room Mapping Room       | Alerts                  |                        |                           |                     |            |
| Add Name     Add Name     Network Devices                                                                                                    |            |                 | ete Edit Building       | Edit Interconnection    | Rooms   🖂 Import       | Evnort   Moimu            | m mom number leogth | 0          |
| 😑 🌠 🚥 🗸 PDDEG-S #1                                                                                                    | 1          | Luntin .        | Deers Mercher           | Deen Deenisting         | Deve Ave Office        | Beer Treaters             | SUCC.               | 0          |
| Load Controllers                                                                                                    |            | Location        | Room Number             | Room Description        | Room Area Unset        | Room Lemplate             | FIAS Server         | State      |
|                                                                                                    | 1001       | 1               | 101                     | Suites                  | 1060                   | Room Template 2           | Default             | Active     |
|                                                                                                    | 1002       | 1               | 102                     | Suites                  | 1090                   | Room Template 2           | Default             | Active     |
|                                                                                                    | 1003       | 1               | 103                     | Suites                  | 1120                   | Room Template 2           | Default             | Active     |
| Image: Second Second | 1004       | 1               | 104                     | Suites                  | 1150                   | Room Template 2           | Default             | Active     |
| - T = [105] DDRC-GRMS-E #1005                                                                                                    | 1005       | 1               | 105                     | Suites                  | 1180                   | Room Template 2           | Default             | Active     |
|                                                                                                    | 1006       | 1               | 106                     | Suites                  | 1210                   | Room Template 2           | Default             | Active     |
|                                                                                                    | 1011       | 1               | 107                     | Standard                | 1240                   | Room Template 1           | Default             | Active     |
| (108) DDRC-GRMS-E #1012                                                                                                    | 1012       | 1               | 108                     | Standard                | 1260                   | Room Template 1           | Default             | Active     |
| [109] DDRC-GRMS-E #1013                                                                                                    | 1013       | 1               | 109                     | Standard                | 1280                   | Room Template 1           | Default             | Active     |
| 1101 DDRC-GRMS-F #1014                                                                                                    | 1014       | 1               | 110                     | Standard                | 1300                   | Room Template 1           | Default             | Active     |
| 1111 DORC-GRMS-F #1015                                                                                                    | 1015       | 1               | 111                     | Standard                | 1320                   | Room Template 1           | Default             | Active     |
| [112] DDRC-GRMS-F #1016                                                                                                    | 1016       | 1               | 112                     | Standard                | 1340                   | Room Template 1           | Default             | Active     |
|                                                                                                    |            |                 |                         |                         |                        | in a second second second |                     |            |
| <                                                                                                    | >          |                 |                         |                         |                        |                           |                     | <b>a</b> . |
| Areas System Building                                                                                                    |            |                 |                         |                         |                        | Apply                     | OK                  | Cancel     |

#### **Floor Address**

Each floor gateway connects via the Ethernet trunk to System Manager and then via an Ethernet spur to the rooms. Each floor gateway is configured with a unique IP address and offset (physical and logical address range) for example, 1000, 2000, 3000 etc.

The floor gateway IP address is configured in the DDRC-GRMS-E by adding a Gateway Mapping Port in the Port Editor. Then, adding a list of all the floor gateway static IP addresses in the Gateway Mapping editor. One floor gateway can then be selected by the ID2 DIP switches on the DDRC-GRMS-E.

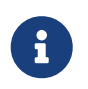

You can enter the Gateway Mapping information in the DDRC-GRMS-E when creating the hotel job or when the IP address of every floor gateway is known.

# 4.5. Define Room Logic

The STR Template Library in the DDRC-GRMS-E contains all the tasking code to facilitate project programming. Providing a standardized format enables faster installation, commissioning and deployment, easy upgrades, swift support, and consistent documentation to reduce knowledge burden.

To access the template library, select the DDRC-GRMS-E Tasks tab. You can define the logic in the mockup room by first entering the task template settings – Activate features, Areas, Task Controls, Languages, HVAC controls, HVAC Temperatures, Doorbell settings, Automation Settings and Sleep Settings. Then you can modify the configuration of each feature for your specific project.

These tasks should not be modified

- 0. Startup Task
- 1. logical\_watcher\_task
- 2. occupancy\_area\_task
- 3. status\_area\_task
- 4. nightlight\_area\_task
- 5. bedroom\_lighting\_area\_task
- 6. primary\_hvac\_area\_task
- 7. secondary\_hvac\_area\_task
- 8. tertiary\_hvac\_area\_task
- 9. primary\_hvac\_energy\_holdoff\_timer
- 10. secondary\_hvac\_energy\_holdoff\_timer
- 11. tertiary\_hvac\_energy\_holdoff\_timer
- 12. resume\_hvac\_preset\_processing\_task
- 13. vip\_refresh\_task
- 14. vip\_task
- 15. greenmode\_task
- 16. day\_night\_area\_task
- 17. guest\_entry\_task
- 18. staff\_entry\_task
- 19. resume\_task
- 20. door\_close\_task
- 21. doorbell\_task
- 22. unoccupied\_timer
- 23. unoccupied\_settings
- 24. recovery\_task
- 25. check\_in\_and\_out\_task
- 26. access\_entry\_task
- 27. dummy\_trigger\_area\_task
- 28. card\_removed\_task

- 29. goodnight\_task
- 30. dynet\_2\_watcher\_task
- 31. hvac\_event\_task
- 32. bulk\_update\_bouncer\_task
- 33. humidity polling
- 34. primary\_hvac\_humidity\_repeat\_timer\_df
- 35. secondary\_hvac\_humidity\_repeat\_timer\_df
- 36. tertiary\_hvac\_humidity\_repeat\_timer\_df
- 37. primary\_humidity\_reset\_task
- 38. secondary\_humidity\_reset\_task
- 39. tertiary\_humidity\_reset\_task
- 40. precondition\_timer
- 41. kit\_card\_drop\_activate
- 42. kit\_mag\_or\_card\_drop\_task
- 43. kit\_master\_toggle
- 44. task\_44
- 45. task\_45
- These tasks can be modified for each project
- 46. project\_specific\_first\_day
- 47. project\_specific\_first\_night
- 48. project\_specific\_welcome\_day
- 49. project\_specific\_welcome\_night
- 50. project\_specific\_start\_up\_task
- 51. project\_specific\_vip\_entry\_task
- 52. project\_specific\_staff\_entry\_task
- 53. project\_specific\_checked\_in\_unoccupied\_settings\_task
- 54. project\_specific\_checked\_out\_unoccupied\_settings\_task
- 55. project\_specific\_check\_in\_task
- 56. project\_specific\_check\_out\_task
- 57. project\_specific\_goodnight\_task
- 58. project\_specific\_leaving\_task
- 59. project\_specific\_resume\_task
- 60. task\_60
- 61. task\_61
- 62. task\_62
- 63. task\_63
- 64. task\_64

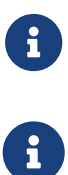

i

The STR GRMS Tasks must be placed in a DDRC-GRMS-E.

Doorbell press should send P2 one touch message which should be excluded for that channel, doorbell release should send P4 one touch message to the logical channel.

If Scene Shift is enabled, remember to program presets 8-16 for lighting areas.

#### 4.5.1. Activate Feature

To reduce the number of unnecessary network messages, the library enables you to activate/deactivate the following features (select **True** if the feature is used or **False** if the feature is not used).

| Property                   | Description                                                                    |
|----------------------------|--------------------------------------------------------------------------------|
| HVAC                       | Enable if HVAC is controlled. Default = True.                                  |
| 2 HVAC Areas               | Enable if room has two HVAC areas. Default = False.                            |
| 3 HVAC Areas               | Enable if room has three HVAC areas. Default = False.                          |
| Window<br>Coverings        | Enable if motorized window coverings are used. Default = True.                 |
| Window<br>Coverings 2      | Enable if a second set of motorized window coverings are used. Default = True. |
| Balcony/Window             | Enable if Balcony/Window Sensors are used. Default = True.                     |
| Night Light<br>Lighting    | Enable if Night light is used. Default = True.                                 |
| Do Not Disturb             | Enable if Do Not Disturb (Privacy) is used. Default = True.                    |
| DND Indicator              | Enable if Do Not Disturb (Privacy) indicators are used. Default = True.        |
| Make Up Room               | Enable if Make Up Room is used. Default = True.                                |
| MUR Indicator              | Enable if Make Up Room indicators are used. Default = True.                    |
| Laundry Pick Up            | Enable if Laundry Pickup is used. Default = False.                             |
| LPU Indicator              | Enable if Laundry Pick Up indicators are used. Default = True.                 |
| Service Request            | Enable if Service Request is used. Default = False.                            |
| Service Indicator          | Enable if Service Request indicators are used. Default = False.                |
| Occupancy<br>Indicator     | Enable if Occupancy Indicators are used. Default = False.                      |
| Doorbell                   | Enable if Doorbell is used. Default = True.                                    |
| Sensors                    | Enable if Sensors are used. Disable if card drop is used. Default = True.      |
| Languages                  | Enable if multiple languages are used in the room. Default = True.             |
| Wake-Up Alarms             | Enable if alarms are used in the room. Default = False.                        |
| Temperature<br>Aggregation | Enable if temperature aggregation is used in the room. Default = False.        |

| Property         | Description                                                                                                    |
|------------------|----------------------------------------------------------------------------------------------------|
| GPO              | Enable if the GPO/Plug load channel is used. Default = True.                                                                                                    |
| Power Only       | Enable if the Power Only Area is used. Default = True.                                                                                                    |
| PMS Integration  | Enable if the system has integration with a property management system. Default = True.                                                                                                    |
| Scene Shift      | Enable if you want Area 10 presets to offset by 8 at sunset and sunrise. Default = False.                                                                                                    |
| Door Mag Switch  | Enable if you have a door open switch. Default = True.                                                                                                    |
| Access Controls  | Enable if you have access controls integration. Default = True.                                                                                                    |
| Large Suite      | Enable if you have more than 3 HVAC zones and need to pass bulk updates to other devices. Default = False.                                                                                                    |
| Humidity         | Enable if tracking humidity.                                                                                                    |
| Humidity Refresh | Enable if using automatic dehumidification                                                                                                    |
| Precondition     | Enable precondition room after check in. Preconditioning only runs when the room is unoccupied and ends when a guest enters the room and does not start again until after the guest is checked out. Preconditioning pauses if staff enter the room and resumes when they exit. |

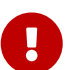

For faster response when changing settings, set Compile Task Template to **Manually**. Then when you are finished changing all the settings, click **Compile Now**.

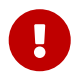

To make other settings visible, ensure that the matching **Activate Feature** property is set to *True*.

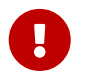

Added support for HVAC objects including area 202 to trigger HVAC events. HVAC Object task allows for up to 17 zones of HVAC control.

## 4.5.2. Areas

When assigning channels to areas, the library relies on the following area numbers to be used in the mockup room. Please request changes by contacting the System Expert team.

| Property          | Description                                      | Default Setting                                |
|-------------------|--------------------------------------------------|------------------------------------------------|
| Occupancy Area    | Dummy Area used for occupancy detection.         | 2 - Occupancy                                  |
| Status Area       | Area of statuses, doorbell. Dummy messages etc.  | 3 - Room Statuses/Doorbells/<br>Dummy Channels |
| Power Only Area   | Area of locally switched devices and appliances. | 4 – Power Only                                 |
| Night Light Area  | Area of the night lights.                        | 5 - Night Lights                               |
| WC1 Blackout Area | Area of blackout window coverings.               | 6 - Window Covering 1 Blackouts                |
| WC2 Sheer Area    | Area of sheer window coverings.                  | 7 - Window Covering 2 Sheers                   |

| Property                        | Description                                         | Default Setting            |
|---------------------------------|-----------------------------------------------------|----------------------------|
| Spare Area                      | Spare Area.                                         | 8 - Spare                  |
| Spare Area                      | Spare Area.                                         | 9 – Spare                  |
| Master Bedroom<br>Lighting Area | Area of the main bedroom lighting.                  | 10 - Bedroom Lighting      |
| Bathroom Area                   | Area of the main ensuite bathroom lighting.         | 11 - Bathroom Lighting     |
| Spare Area                      | Spare Area.                                         | 12 – Spare                 |
| Spare Area                      | Spare Area.                                         | 13 – Spare                 |
| Spare Area                      | Spare Area.                                         | 14 - Spare                 |
| Spare Area                      | Spare Area.                                         | 15 - Spare                 |
| Base Link Area                  | Lighting base link area.                            | 16 - Lighting BLA          |
| 1st HVAC Area                   | First HVAC Area                                     | 17 - HVAC Area 1 Fan Speed |
| 2nd HVAC Area                   | Second HVAC Area                                    | 18 - HVAC Area 2 Fan Speed |
| 3rd HVAC Area                   | Third HVAC Area                                     | 19 - HVAC Area 3 Fan Speed |
| Day/Night Dummy                 | Dummy area used to track sunset and sunrise         | 65000                      |
| Dummy Trigger Area              | Dummy area used to trigger things in the room only. | 201 – Dummy Trigger Area   |
| Dummy HVAC Event<br>Area        | Dummy area used to trigger HVAC events.             | 202 - HVAC Events          |

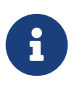

**a** 

Areas not in use can be set to Area 1. You can rename areas to suit each specific mockup room design

If multiplier = 20, only use area numbers 2 to 19.

## 4.5.3. Task Controls

The Task Controls section allows you to modify the behavior of each mode.

| Property                    | Description                                                                                                    |
|-----------------------------|----------------------------------------------------------------------------------------------------|
| Scene Shift Update          | Controls if scene shifted areas are preset reset on sunrise and sunset to update levels to new value with a 20-minute fade time.                                           |
| Debug Mode                  | Debug mode sends a debug message any time a task is triggered.<br>True/False                                                                                               |
| Lang1 on Start up           | Enable if language 1 home page is desired on startup. Disable if options page is desired on startup.<br>True/False                                                         |
| Unoccupied<br>Setting Delay | Delay time after the HVAC turns off before the curtains close and lighting turns off when a room becomes unoccupied.<br>Maximum valid value: 21:50:000 (rounded to 10 ms). |

| Property                | Description                                                                                                    |
|-------------------------|----------------------------------------------------------------------------------------------------|
| Entry Delay             | Select how long to queue an access control entry message before assuming someone swiped without entering.<br>Maximum valid value = 21:50.000 (minutes:seconds.milliseconds rounded to 10ms).                               |
| Late Entry Msg<br>Delay | Select how long to wait after a door open for a late access control entry message to show up before marking the room as guest occupied.<br>Maximum valid value = 21:50.000 (minutes:seconds.milliseconds rounded to 10ms). |

### 4.5.4. Languages

The Language sections enables you to enter two bytes in hexadecimal to set the default language:

- Language 1 High (Hex): First byte of the default language.
- Language 1 Low (Hex): Second byte of the default language.

Language: "Language Code(High Byte,Low Byte)"

- **Arabic:** AR(41,52)
- **Dutch:** NL(4E,4C)
- English: EN(45,4E)
- French: FR(46,52)
- **German:** DE(44,45)
- Italian: IT(49,54)
- Japanese: JA(4A,41)
- Mandarin: ZH(5A,48)
- Spanish: ES(45,53)
- Thai: TH(54,48)
- Vietnamese: VI(56,49)

#### 4.5.5. HVAC controls

The HVAC Controls sections provides HVAC setup data.

| Property          | Description                                                                                                    |
|-------------------|----------------------------------------------------------------------------------------------------|
| HVAC Off Delay    | Delay time after the balcony door or window is opened before HVAC turns off.<br>Maximum valid value = 21:50.000 (minutes:seconds.milliseconds rounded to<br>10ms)              |
| HVAC On Delay     | Delay time after the balcony door or window is closed before HVAC turns back on.<br>Maximum valid value = 21:50.000 (minutes:seconds.milliseconds rounded to<br>10ms)          |
| Set Temp Override | Determines if set temperatures get overridden on occupancy changes and then resumed on guest entry. False would rely on deadbands shifting on occupancy changes.<br>True/False |

| Property                    | Description                                                                                                    |
|-----------------------------|----------------------------------------------------------------------------------------------------|
| Relative Set Temp           | Determines if set temperatures are offset relative to guest preference when<br>unoccupied. False would send a specific set temperature based on bulk variable<br>updates.<br>True/False |
| Relative Set Temp<br>Offset | Number of degrees Celsius (°C) that the set temperature is increased when room becomes unoccupied.                                                                                      |
| Max Set Temp<br>Offset      | Maximum allowed set temperature in degrees Celsius (°C) that the set temperature can be increased to when room becomes unoccupied.                                                      |

#### **HVAC Temperature Conversion**

| Celsius   | 17°C | 18°C | 19°C | 20°C | 21°C | 22°C | 23°C | 24°C |
|-----------|------|------|------|------|------|------|------|------|
| Farenheit | 62°F | 64°F | 66°F | 68°F | 70°F | 72°F | 73°F | 75°F |

# 4.5.6. Humidity Settings

This section controls dehumidification behaviour.

| Property                                   | Description                                                                                      |
|--------------------------------------------|--------------------------------------------------------------------------------------------------|
| Dehumidification<br>Fan Speed              | Fan speed during humidity refresh.                                                               |
| Dehumidification<br>Set Temperature        | Target Set Temp during humidity refresh.                                                         |
| Dehumidification<br>Start                  | Refresh will begin when humidity exceeds this value.                                             |
| Dehumidification<br>End                    | Refresh will end when humidity drops below this value.                                           |
| Dehumidification<br>Minimum<br>Temperature | The minimum temperature for dehumidification. Below this value dehumidification is impractical.  |
| Dehumidification<br>Max Duration           | Maximum duration of a humidity refresh in minutes. Max 255.                                      |
| Dehumidification<br>Repeat Delay           | Time between dehumidification attempts in minutes. Max 255.                                      |
| Humidity Polling                           | Enable if humidity sensor requires polling.                                                      |
| Humidity Polling<br>Interval               | Interval between humidity polling.<br>Maximum valid value: <i>21:50.000</i> (rounded to: 10 ms). |

# 4.5.7. Doorbell Settings

The Doorbell section allows you to modify the behavior of the doorbell.

| Property             | Description                                                                                                   |
|----------------------|----------------------------------------------------------------------------------------------------|
| DND Doorbell<br>Mode | Controls whether doorbell is disabled by DND mode.<br>True, False.                                            |
| Doorbell Limits      | Enable if Doorbell is limited to prevent excessive pressing.<br>True, False.                                  |
| Doorbell Max Ring    | Select max time the doorbell can ring on a single push.<br>Maximum valid value: 21:50:000 (rounded to 10 ms). |
| Doorbell Delay       | Select how long the doorbell is disabled after pushing.<br>Maximum valid value: 21:50:000 (rounded to 10 ms). |

## 4.5.8. Card Drop Settings

If used, this section controls the card drop delay.

| Property        | Description                                                                                                    |
|-----------------|----------------------------------------------------------------------------------------------------|
| Card Drop Delay | Select how long after the card is removed before the room becomes unoccupied. Maximum valid value: <i>21:50:000</i> (rounded to 10 ms). |

## 4.5.9. Automation settings

Automation controls the interaction between different features.

| Property             | Description                                                                             |
|----------------------|-----------------------------------------------------------------------------------------|
| DND LPU Mode         | Enable if LPU is disabled by DND mode.<br>True/False                                    |
| DND Service Mode     | Enable if Service Pickup is disabled by DND mode.<br>True/False                         |
| DND Deadbolt<br>Mode | Enable if DND is turned on when deadbolt is thrown and off when released.<br>True/False |

# 4.5.10. Sleep Settings

The Sleep Settings section allows you to modify the Sleep Mode behavior when the Goodnight task is triggered.

| Property                        | Description                                                                             |
|---------------------------------|-----------------------------------------------------------------------------------------|
| Night Light Mode                | Default Nightlight Mode when goodnight task is triggered.<br>0=Off, 1=On, 2=AntiStumble |
| Sleep Status Mode               | Controls if DND is set by goodnight task.<br>True/False                                 |
| AntiStumble/Time<br>of Day Mode | Controls if AntiStumble is halted at sunrise.<br>True/False                             |

# 4.6. Configuring Room Status

## 4.6.1. Occupancy

Real-time occupancy is detected by the room sensors. Front door opening/closing triggers the occupancy detection task to update the **Area 2 - Occupancy** preset. This is combined with the Checked-In/Out status to determine if it is a guest or staff in the room and whether it is daytime or nighttime.

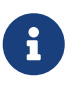

For projects without access control integration, any checked-out entry is treated as staff-occupied and any checked-in entry is treated as guest-occupied.

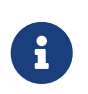

Although key drop occupancy detection is offered it is not recommended as it is easily overridden by the guest.

#### 4.6.2. Room states and modes

The system uses context from the real-time clock, room sensors, PMS, and Multiroom Dashboard to switch between room states and modes:

- Checked-Out & Unoccupied state
- Checked-Out & Occupied state
- Staff Mode
- Checked-In & Unoccupied state
- Checked-In & Occupied state
- Welcome
- Daytime
- Evening
- Green mode
- VIP mode
- Guest preferences

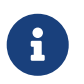

Green Mode and VIP Mode are mutually exclusive. Selecting one automatically deactivates the other.

#### 4.6.3. Guest services

Guest service requests are indicated by the room status. Area 3 channels are used for room status indicators and non-lighting features. The associated task for Area 3 detects the DND/MUR/LPU/RSP status, the doorbell status, and the balcony door status.

#### 4.6.4. Power outlet control by room state

The power outlets (GPOs/plug loads) and other switched appliances in the room are automatically energized based on guest occupancy and the checked-in/out state. Some non-controlled power outlets may be designated in the room to provide power continuity for AV equipment, computer charging, minibar, etc. These channels should be assigned to Area 4.

# 4.7. Configuring Lighting

## 4.7.1. Switching

Switching is the simplest method of lighting control. In the controller, this functionality is performed by relays. All output channels can be configured for switching only, if required. The electrical design should ensure that the number and types of loads in each switched circuit do not exceed each output's power rating.

When grouped into logical areas, combinations of lights can be switched simultaneously to create different lighting scenes.

DDRC-GRMS-E Outputs:

- Channels 1-13: Switched
- Channels 14-17: Digital
- Channels 18-81: DMX Tx

DDRC-GRMS-E output channel 1 should be used to switch the general purpose outlet's circuit in the room.

DDRC-GRMS-E output channels 10 to 13 are designed for switching two curtain motors. DDRC-GRMS-E channels 10 and 12 control power to the motors and DDRC-GRMS-E channels 11a, 11b, 13a and 13b toggle the motor direction. The firmware ensures that the motor direction relay only changes state when the power channels are switched OFF. The room control task uses preset messages to area 6 for curtain control (Preset 1 = Open, Preset 4 = Close, Stop Ramp = Stop).

More complex switching combinations and sequences can be created in the user interface **Action Chain Editor** or in the **Task Editor**.

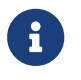

1

For switching channels, fade times should be set to 0 (Zero).

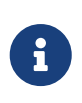

The addition of a DDNG485 enables direct control of Somfy controllers and blind motors in the room. For more information, refer to the *DyNet to Somfy Commissioning Guide*.

#### 4.7.2. Preset Scenes

Scenes are created in the Preset editor for each area in the guestroom. Where provided by the controller, the Preset editor allows the lighting intensity and colors to be defined for each logical channel in a preset.

Specific channels can be excluded from a preset or set to switching only in the Outputs editor.

#### **Project Reference Tools**

Preset table

| Area Proper | Area Properties Presets Outp                         |       | s Area Devices |          | Unassigned | Devices 🔹 🕨        |  |  |
|-------------|------------------------------------------------------|-------|----------------|----------|------------|--------------------|--|--|
| 🔁 New       | 🚰 New 👻 🚎 📉 🕋 📸 Synchronise 👻 📄 Request Levels 🛛 💼 🗸 |       |                |          |            |                    |  |  |
| Number∆     | Channel Name                                         |       | 1. Bright      | 2. Relax | 3. Work    | 4. Bedside All Off |  |  |
| 1           | Entry Downlig                                        | ght 1 | 100% 70%       |          | 40%        | 0%                 |  |  |
| 2           | Bedroom Downlights                                   |       | 00%            | 70%      | 40%        | 0%                 |  |  |
| 3           | Bedside Left                                         | 1     | 00%            | 36%      | 100%       | 0%                 |  |  |
| 4           | Bedside Right                                        | : 1   | 00%            | 70%      | 0%         | 0%                 |  |  |
| 5           | Desk Lamp                                            |       | 00%            | 70%      | 40%        | 0%                 |  |  |
| 6           | Floor Lamp                                           | 1     | 00%            | 70%      | 40%        | 0%                 |  |  |
| <           |                                                      |       |                |          |            | >                  |  |  |

Example preset table

Interact Hospitality default scenes are Bright, Relax, Work, Bedside Off, and Entry Off. Presets are offset by 8 at sunset and returned to normal at sunrise.

Other scenes can be prepared to suit the exact requirements of the lighting designer. For example:

- Welcome scene light intensity based on time of day with curtains open and the TV showing a welcome message can help new guests explore their room.
- Turndown scene In the evening after turndown, the room can be dimmed with a soft focus on the bed and pillow gifts (Turndown scene can only be activated by staff)
- TV/Movie scene A guest can choose a scene tailored for enjoying TV and films with softer lighting and no glare, such as bedside or table lamps only.
- Reading scene For guests wanting to sit in the reading chair or for brighter task lighting on the desk.

Scenes can also be dynamic, taking into account natural daylight or time of day, in achieving your intended effect. Rather than having multiple buttons for the same area to recall different lighting scenes – for example in the bedroom, Morning, Afternoon, Evening and Night scenes can be recalled by a single button on a user interface programmed so that the right scene is recalled for that specific time of day. This allows for a simplified experience with fewer buttons required. Examples of this logic can also be found in bathrooms to allow a softer light level upon entry during the night, instead of traditional controls which would just turn the lighting on to 100%. The options of adaptive configurations are only limited by the imagination.

#### **Colorful scenes**

Tunable white and color control can be offered with DALI luminaires or DMX luminaires. DMX offers full color control using Red, Green, and Blue channels. The DDRC-GRMS-E can control up to 64 DMX channels.

Suggested color temperatures for tunable white scenes:

- **Relax** = 2200k
- **Work** = 3500k
- Bright Day = 3000k,
- Bright Night = 2700k

Tunable white offers additional vitality scenes. The following four scenes use (proprietary) scientifically tested combinations of color temperature and lighting intensity:

- Standard Cooler tones at higher intensities for more functional activities.
- Creativity Warm, dimmed lighting supports creativity and cooperation.
- Focus Bright light supports focus and concentration.
- Presentation Warmer tones at lower intensities for more emotional activities.

# 4.8. Configuring HVAC

HVAC control has the potential for the most energy savings in the room. In some climates, HVAC can consume as much as 60% of the energy in guestrooms. Integrating control of this service is therefore a significant opportunity to drive efficiency.

Every Antumbra user interface includes a temperature sensor, allowing you to choose the most representative location from which to measure current temperature and trigger heating or cooling. This could be time based - measuring from the entrance in the daytime and switching to readings from the bedside overnight to most accurately reflect guest behaviors. Alternatively, you can choose average readings from different groups of sensors (multi-temperature aggregation) for an accurate overall representation of the guestroom.

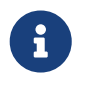

Additionally, the humidity sensor is regularly polled by a task in the room controller to display the value on the dashboard.

Guests are offered manual control of HVAC features such as fan speed and setpoint (only setpoint is shown, not current temperature). HVAC can be automatically shut down or set to a different setpoint when the room is checked-in/out and/or occupied/unoccupied.

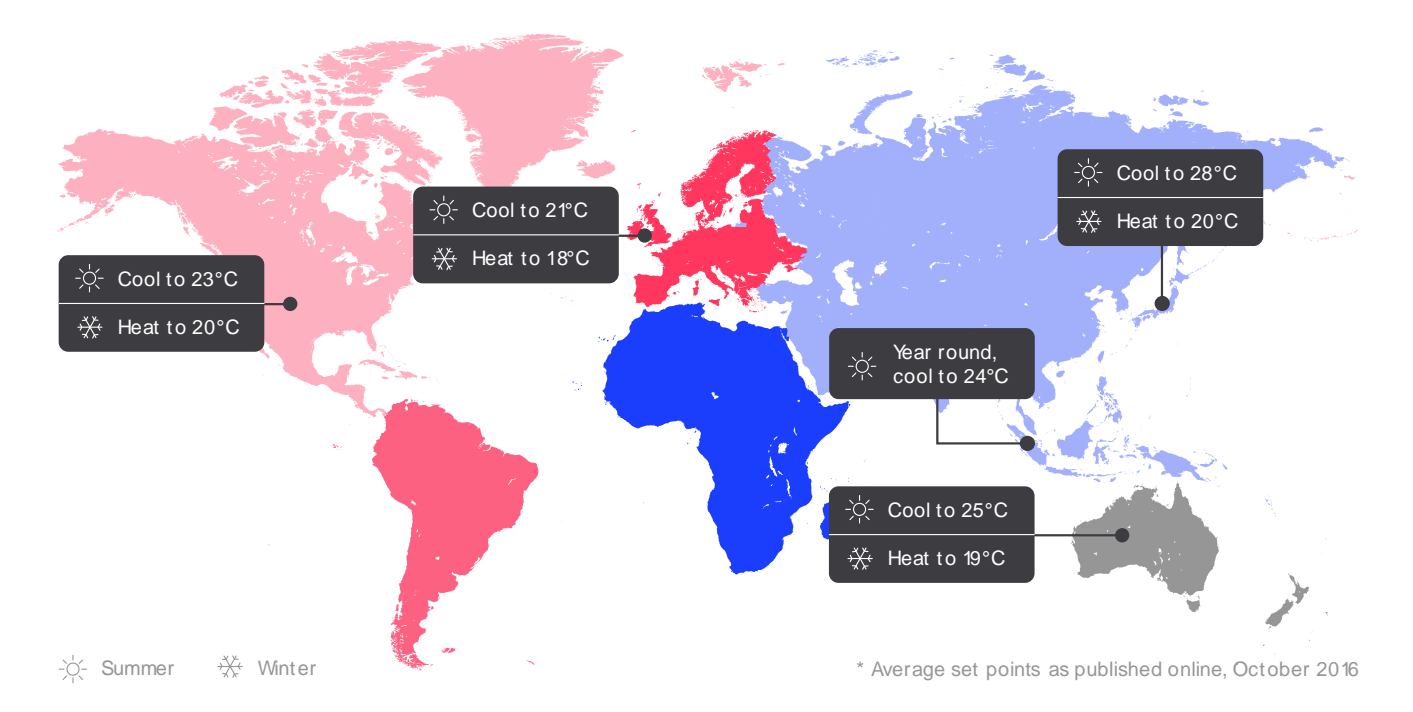

Across the world different regions cool and heat their spaces to seasonal setpoints, nominally set as summer minimum and winter maximum levels. The global areas in the system are used to communicate day/night and seasonal changes.

Research suggests that for every 1°C reduction in heating/cooling, up to 10% energy savings can be achieved. To help you achieve this, HVAC integration enables you to present your guests with the choice to activate Green Mode as part of your brand's sustainability messaging.

Options:

- Switch to Green Mode through a simple leaf icon on the AntumbraDisplay. This activates a wider setpoint tolerance of 2-3°C (or your choice of setpoint) to save energy and allow guests to engage with making a difference in energy consumption.
- Not take part, and instead set their temperature preferences which the system maintains (default).

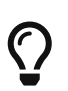

For more information, refer to the *Fan Coil Unit Controller Commissioning Guide*. For system-level HVAC integration, refer to CoolAutomation Integration.

#### 4.8.1. Multi-temperature aggregation

By reading a combination of different temperature sensors at different times of the day, multitemperature aggregation provides a more meaningful temperature for an area, considering temperature gradients and intended usage.

The DDRC-GRMS-E polls individual sensors using DyNet2 physical messages for their actual temperature reading. These values are assigned a configurable weight% then averaged to create the aggregated temperature value. Then an aggregated temperature message can be sent from the HVAC area.

A logical message to change the active mode determines which group of sensors to read. For example, 1C,02,24,48,00,01,FF (Active mode 1), 1C,02,24,48,00,02,FF (Active mode 2).

There are typically two active modes:

- **Daytime** The average of temperatures from multiple sensor readings is made and provided to the room network for the HVAC controller (e.g. FCUC/CoolMaster/BACnet) to use for heating/ cooling. This enables a truly representative room temperature enhancing energy efficiency (not over heating/cooling) and maximizing guest comfort.
- **Overnight** Only selected (bedside left and right) sensor readings are taken to represent the guest's location in the space, further enhancing guest comfort.

#### Configure multi-temperature aggregation

- 1. Select the room controller.
- 2. Add the Antumbra panels to the room controller.
- 3. Click the **Temperature** tab.
- 4. Set the applicable properties. Refer to the Temperature editor properties table below.

| General                                   |          |
|-------------------------------------------|----------|
| Control                                   | Enabled  |
| Broadcast temperature                     |          |
| Broadcast temperature                     | Enabled  |
| Delta value ('C)                          | 0.5      |
| Min trigger time                          | 00:00:30 |
| Max trigger time                          | 01:00:00 |
| Sensor polling                            |          |
| Polling loop interval                     | 00:00:15 |
| Polling message send delay (milliseconds) | 200      |

- 5. Click 🎲 Add Group.
- 6. Enter a **Name** for the temperature group.
- 7. Enter the group's Active mode number.
- 8. Select a Logical area, Join, and BLA, if applicable. The logical area is set to the default HVAC area 17.

This is the area that sends the aggregated temperature message to the trunk network. The BLA is set to default dummy HVAC area 217 (This area does not need to exist in the project and is used only within the room by the DDRC-GRMS-E and FCUC tasking).

| ¢   | 🖓 Add Group 🗙 Remove 🛛 🖓 Copy 🛝 Insert |             | 0                                | 2↓ |                  |                   |            |   |              |              |  |  |
|-----|----------------------------------------|-------------|----------------------------------|----|------------------|-------------------|------------|---|--------------|--------------|--|--|
| Г   | Name                                   | Active Mode | Logical Address                  | E  | General          |                   |            |   |              |              |  |  |
|     | Day - HVAC 1                           | 1           | Area 17 [17], Join 0xFF, BLA 217 |    | Temperature grou | Temperature group |            |   | Enabled      |              |  |  |
|     | Night- HVAC 1                          | 2           | Area 17 [17]. Join 0xFF. BLA 217 | 11 | Name             |                   |            |   | Day - HVAC 1 | Day - HVAC 1 |  |  |
| IF. |                                        | -           |                                  | 1  | Active mode      |                   |            |   | 1            |              |  |  |
|     |                                        |             |                                  | E  | Logical Addres   | 5                 |            |   |              |              |  |  |
|     |                                        |             |                                  |    | Logical Area     |                   |            |   | Area 17 [17] |              |  |  |
|     |                                        |             |                                  |    | Join             |                   |            |   | FF           |              |  |  |
|     |                                        |             |                                  |    | BLA              |                   |            |   | 217          |              |  |  |
|     |                                        |             |                                  | Ē  |                  |                   |            |   |              |              |  |  |
|     |                                        |             |                                  | 4  | 🌶 Add Sensor 🔀   | Rer               | nove       |   |              |              |  |  |
|     |                                        |             |                                  |    | Product          |                   | Box Number |   | Weight (%)   |              |  |  |
|     |                                        |             |                                  | A  | Intumbra2 (0xFD) | $\sim$            | 1          | • | 33 🚖         |              |  |  |
|     |                                        |             |                                  | A  | Intumbra2 (0xFD) | ~                 | 2          | • | 33 🖨         |              |  |  |
|     |                                        |             |                                  | A  | Intumbra2 (0xFD) | ×                 | 6          |   | 34 😔         |              |  |  |

9. Click 🛟 Add Sensor for each Antumbra that you want in the temperature group (up to eight).

10. Enter the Antumbra **Box number**.

11. Enter the Antumbra temperature reading Weight % (total must add up to 100%).

#### **Temperature editor properties**

General

| Property | Description                                                                            |
|----------|----------------------------------------------------------------------------------------|
| Control  | Enabled or disabled. Used to enable/disable the multi-temperature aggregation feature. |

#### **Broadcast temperature**

| Property              | Description                                                                           |
|-----------------------|---------------------------------------------------------------------------------------|
| Broadcast temperature | Enabled or disabled. When enabled, sends the aggregated temperature message.          |
| Delta value (°C)      | The minimum temperature change required to trigger an aggregated temperature message. |
| Min trigger time      | The minimum time that must elapse to trigger an aggregated temperature message.       |
| Max trigger time      | The maximum time to trigger an aggregated temperature message.                        |

**Sensor Polling** 

| Property                                  | Description                                                |
|-------------------------------------------|------------------------------------------------------------|
| Polling loop interval                     | The time between requests to read all temperature sensors. |
| Polling message send delay (milliseconds) | Delay between sending requests to each temperature sensor. |

#### **Temperature group properties**

#### General

| Property          | Description                                                                                                    |
|-------------------|----------------------------------------------------------------------------------------------------|
| Temperature group | Enabled or disabled. Used to enable/disable the temperature group.                                                                                 |
| Name              | Temperature group name.                                                                                                    |
| Active mode       | Index number to set the active temperature group. This is sent via a DyNet1<br>User Preference message. Up to 16 temperature groups are supported. |

#### Logical Address

| Property     | Description                                                                                                  |
|--------------|----------------------------------------------------------------------------------------------------|
| Logical Area | Enabled or disabled.                                                                                         |
| Join         | The static join of the device.                                                                               |
| BLA          | Base Link Area. A dummy HVAC area. Messages to this area stay within the room and are not sent to the trunk. |

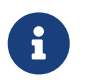

For consistency of operation, you should still use the temperature aggregation feature even if you are only taking readings from a single sensor.

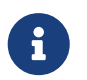

If not using temperature aggregation at least one Antumbra should be configured to broadcast temperature to the HVAC area. (17, 18, or 19).

## 4.8.2. HVAC for large suites

The DDRC-GRMS-E tasking template library provides for up to three HVAC areas (17, 18, 19). A thermostat (AntumbraDisplay) is required in each area to measure the actual temperature and allow the user to adjust the setpoint.

In the library there is also an HVAC task placed in the DDFCUC (or Antumbra UI if not using the DDFCUC for HVAC) to enable additional HVAC areas for large suites and public spaces. A copy of the HVAC task is required for each additional HVAC area.

Configure an additional HVAC area:

- 1. In **DDRC-GRMS-E > Tasks > Activate Feature settings**, set the **Large Suite** property to *True*.
- 2. If required, in the **Routing** editor enter a number (larger than 20) in the **Area offset multiplier** and the **Box number multiplier** properties to cater for the additional HVAC areas.
- 3. In the **Areas** tree, copy and paste one of the HVAC areas to create an additional HVAC area. For example, area 20, 21, 22, 23, etc. If using a DDFCUC in the room, you also need to copy and paste one of the Room Only HVAC areas to create an additional matching FCUC HVAC area in the 200 range, e.g. 220, 221, 222, 223, etc.
- 4. In area 3, create an additional logical channel for each HVAC area that has a Balcony/Window switch. This enables the Energy Holdoff signal to turn the air conditioning on and off (according to the **HVAC Off Delay** and **HVAC On Delay**) when the balcony door/window is opened/closed.
- 5. In **DDFCUC > Tasks > Activate Feature** settings, set **HVAC Object**, **FCUC Conversion**, and **Balcony/Window** (if applicable) to *True*.

- 6. In **DDFCUC > Tasks > Task Controls** settings, enter a unique **Offset Delay** and **Message Delay** so responses to HVAC events in different areas do not all happen at the same time (to reduce network burden).
- 7. In DDFCUC > Tasks > Areas settings, click the GRMS Template HVAC Area > Change button and select the new HVAC area number. Also, click the FCUC HVAC Area > Change button and select the new matching area number from the 200 range.
- 8. Configure the **HVAC Controls** properties, including the Balcony channel number if applicable.
- 9. Click **F** Save to Device.

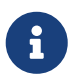

In the **Room Mapping** table, ensure that the **Room Area Offset** has a large enough range to allow for additional HVAC areas.

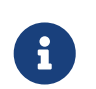

If using VRF/Split Units or another HVAC system (not the DDFCUC) then add a DACM with the HVAC task to your job.

# 4.9. Configuring network user interfaces

Controlling the lighting in the room, by switching, dimming, or adjusting the color of areas and channels, is the key to helping guests feel comfortable during their stay.

Rather than large banks of switches and confusing settings, the system can present your guests with intuitive, logical groupings of buttons with appropriate names and/or icons. Simplifying usage to an effortless button press encourages adoption and use of the system by people regardless of their technological comfort level.

Using a network user interface allows the user to interact with the system more intuitively to control different system functions. The built-in button indicators or display can give the user feedback on the current system status.

Inputs from network user interfaces are triggered by a button press from the user. The inputs are configured in the **Buttons Editor** for each user interface. Additionally, the AntumbraDisplay **Display and Buttons Editor** allows you to select icons and text for room information and functions on the display.

For room status indicators, instead of using lighting channels you can use a network user interface or third-party panel outside of the room to indicate Do Not Disturb/Make Up Room/Laundry Pick Up/Service Pickup.

This user interface may also include a doorbell function that can flash the lights or ring the doorbell when paired with a third-party door chime. Indicators can be set/cleared from the main button user interface inside the room and/or from an integrated room booking system.

Network user interfaces may include AntumbraButton, AntumbraTouch, AntumbraDisplay, or Revolution.

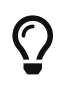

On each panel, the location of the Goodnight button should be closest to the bed.

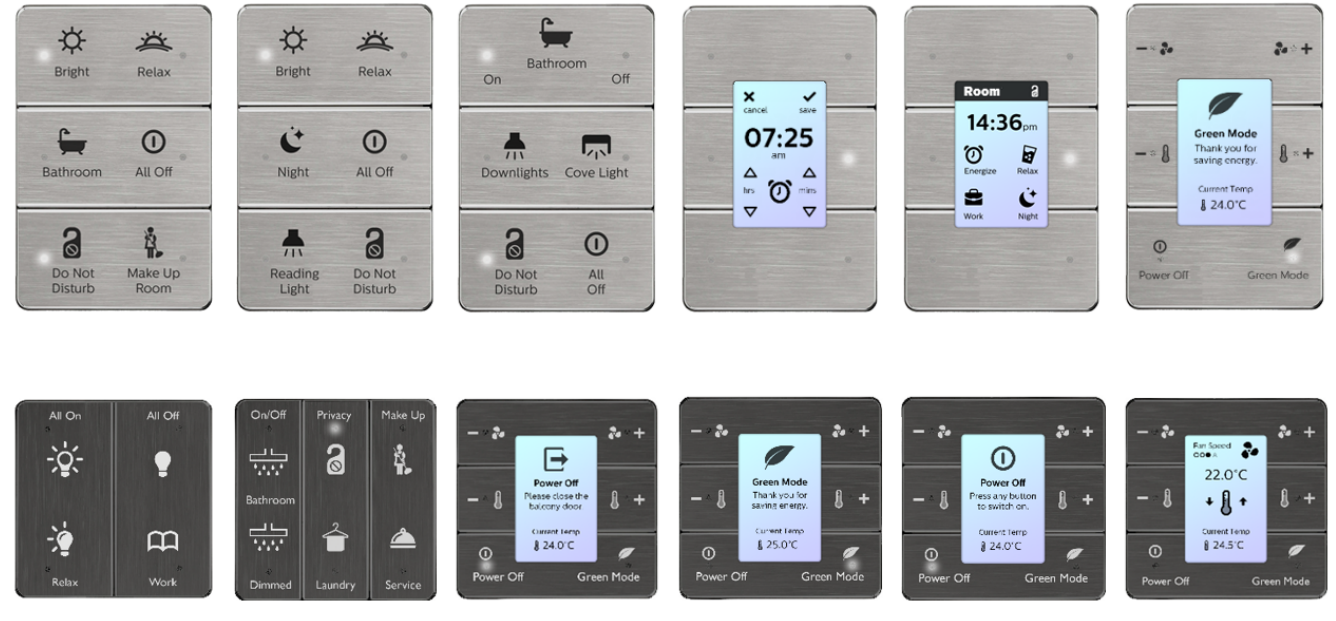

Example Antumbra Layouts

## 4.9.1. Room status buttons

Room status information is controlled by the Room Status function. This is displayed on the dashboard and sent to the property management system (PMS). These functions can be assigned to the dry contact input switches on the DDRC-GRMS-E or DLLI818O, or to any button on an Antumbra interface.

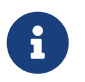

These functions are already programmed in the STR Template Library to control room status information.

#### **Room Status Function**

The **Toggle room status** sub function uses a single button to turn a status on and off. Click the **Status Type** dropdown list to select a status.

| L | Function     |                         |  |
|---|--------------|-------------------------|--|
|   | Function     | Room Status             |  |
|   | Sub function | Toggle room status      |  |
|   | Status type  | Do Not Disturb          |  |
|   |              | Do Not Disturb          |  |
|   |              | Make Up Room            |  |
| L |              | Laundry Pickup Request  |  |
|   |              | Message Light Status    |  |
|   |              | Voice Mail              |  |
|   |              | Room Alarm/Notification |  |
| 1 |              |                         |  |

The **Set room status** sub function uses a single button to set a status value on (*Set*) or off (*Reset*). Click the **Status Type** dropdown list to select a status.

| Function     |                                                                     |                                                                                                    |
|--------------|---------------------------------------------------------------------|----------------------------------------------------------------------------------------------------|
| Function     | Room Status                                                         |                                                                                                    |
| Sub function | Set room status                                                     |                                                                                                    |
| Status type  | Keycard Inserted                                                    |                                                                                                    |
| Status value | Do Not Disturb                                                      |                                                                                                    |
|              | Make Up Room                                                        |                                                                                                    |
|              | Laundry Pickup Request                                              |                                                                                                    |
|              | Message Light Status                                                |                                                                                                    |
|              | Voice Mail                                                          |                                                                                                    |
|              | Room Alam/Notification                                              |                                                                                                    |
|              | Room Status                                                         |                                                                                                    |
|              | Keycard Inserted                                                    |                                                                                                    |
|              | Keycard Removed                                                     |                                                                                                    |
|              | Function<br>Function<br>Sub function<br>Status type<br>Status value | Function         Room Status           Sub function         Set room status           Status type         Keycard Inserted           Status value         Do Not Disturb           Make Up Room         Laundry Pickup Request           Wessage Light Status         Voice Mail           Room Status         Keycard Inserted           Keycard Inserted         Keycard Removed |

The Status value for sub functions Keycard Inserted (occupied) and Keycard Removed (unoccupied) is Set.

| Ξ | Function     |                  |
|---|--------------|------------------|
|   | Function     | Room Status      |
|   | Sub function | Set room status  |
|   | Status type  | Keycard Inserted |
|   | Status value | Set 💌            |
|   |              | Reset            |
|   |              | Set              |

The Status values for the sub function Room Status are:

| Ξ | Function     |                    |
|---|--------------|--------------------|
|   | Function     | Room Status        |
|   | Sub function | Set room status    |
|   | Status type  | Room Status        |
|   | Status value | Dirty/Vacant 🗸     |
| Ξ | Display      | Dirty/Vacant       |
|   | Display type | Dirty/Occupied     |
|   | Icon         | Clean/Vacant       |
|   |              | Clean/Occupied     |
|   |              | Inspected/Vacant   |
|   |              | Inspected/Occupied |
|   |              |                    |

#### 4.9.2. Antumbra preconfigurations

The Dynalite Application Communication Module (DACM) can store multiple configurations in a single unit.

The installer can then select a configuration by setting the DIP switches on the DACM, with no further commissioning. This allows all Antumbras to perform the functions of the other Antumbras in the room based on the DIP switch setting, for example, Entry, Bathroom, Bedside left, Bedside right, Living Room, Desk, etc.

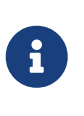

The number of configurations is limited by the EEPROM size. AntumbraDisplay consumes more space due to graphical elements. Ideally all configurations would be on a single DACM, but you can split the multiconfigurations for your project across two or more DACMs if required.

Create a new multi-configuration device:

- 1. Starting with an SB job containing all the required Antumbra configurations, either:
  - a. Click **Figure 1 Insert Device from List** (or Ctrl2+2D) to create an Antumbra Multi-Configuration device.

| Multiconfig Job - Connected - Philips Dynal | ite System Buil | der      |                    |       |         |                |                  |                    |    |
|---------------------------------------------|-----------------|----------|--------------------|-------|---------|----------------|------------------|--------------------|----|
| File Edit View Window Insert D              | evice Tools     | Wizards  | Language H         | Help  |         |                |                  |                    |    |
| 👌 💕 🖬 🛯 🛅 🖿 🔹 🏟 👥                           | 🛯 🐴 🛯 🖏         | 📵 📑 👗    | $\ln  B_1  \times$ | aje 🏼 | • (°' - | A 🛝 🖉          | i 🖉 🐹 %          | N A1 1 2           |    |
| Network View                                |                 |          |                    | ąχ    | Home    | Job Properties | Connection Sett  | ings Create Device | ,  |
| 🖥 💁   III - 🗛 🔯                             |                 |          |                    |       | Avail   | able Produ     | ts               |                    |    |
| Name                                        | Status          | A A Proc | duct Name          |       | Regio   | n: Australia   | /Rest of World   | View: Small Ice    | 30 |
| 🖃 – 🖉 🚺 Multiconfig Job                     |                 |          |                    |       | Favor   | tes Filtered   | Load Controllers | User Interfaces Se |    |
| User Interfaces                             | -               |          |                    |       |         | tee introd     |                  | -                  |    |
| Antumbra Entry                              |                 | 1 PA4    | 4BPA               |       | Ant     | umbra          | -                | -                  |    |
| <ul> <li>Antumbra Thermostat</li> </ul>     |                 | 2 PAD    | )PA                |       | E PA    | 28PA           | E PA4BPA         | E PA68PA           |    |
| <ul> <li>Antumbra Bedside Left</li> </ul>   | 03              | 3 PA6    | SBPA               |       | Ant     | umbra - Cu     | tom              |                    |    |
| — Antumbra Bedside Right                    | <b>0</b>        | 4 PA6    | SBPA               |       |         |                |                  |                    |    |
| - Antumbra Bathroom                         | <u>ф</u>        | 5 PA4    | 48PA               |       | An An   | tumbra Multi-  | onfiguration     |                    |    |

b. Right-click and **§** Factory Set a compatible Antumbra device on the network to Multi-Configuration.

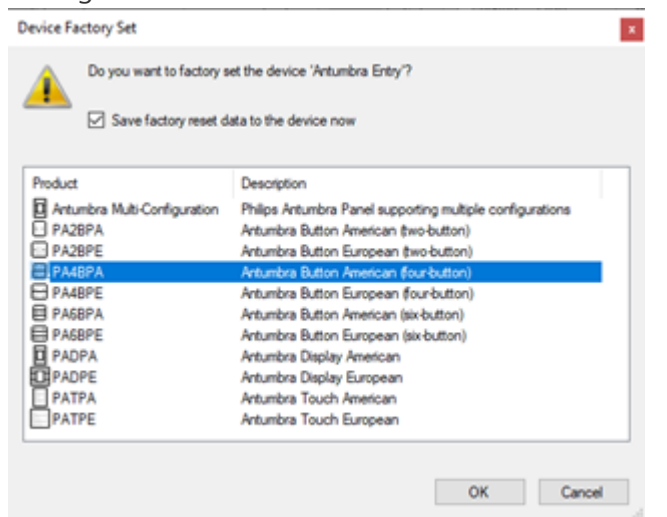

2. In the **Multi-Configuration Editor** tab, use the **Add** button to add any of the Antumbra devices in the job.

| 🔃 👌 🧭 Advanced |
|----------------|
|                |
|                |
|                |
|                |
|                |
|                |

3. Set the required properties for each of the devices.

| De | vice Properties Multi-Confi                      | guration Product | Details    |         |            |                  |      |                                                                                   |
|----|--------------------------------------------------|------------------|------------|---------|------------|------------------|------|-----------------------------------------------------------------------------------|
| 4  | 🤣 Add 👻 🗙 Remove   🗗 Rebuild from Devices in Job |                  |            |         | 2 Advanced |                  |      |                                                                                   |
| 5  | Recreate Device in Job                           |                  |            |         | Config     | uration          |      |                                                                                   |
|    | Name                                             | Box Number       | DIP Switch | Enabled | Name       |                  |      | Antumbra Bathroom                                                                 |
|    | Actumbra Entry                                   | 1                | 0-01       | Taxe    | DIP swi    | tch              |      | 05                                                                                |
|    |                                                  |                  | 0.07       |         | Box nur    | nber             |      | 5                                                                                 |
|    | Antumbra Thermostat                              | 2                | 0x02       | True    | Enabled    |                  |      | True                                                                              |
| 16 | Antumbra Bedside Left                            | 3                | 0x03       | True    | Origina    | al Device in Job |      |                                                                                   |
| 6  | Antumbra Bedside Right                           | 4                | 0x04       | True    | Name       |                  | _    | Antumbra Bathroom                                                                 |
| E  | Antumbra Bathroom                                | 5                | 0x05       | True    |            |                  | Edit | Bits                                                                              |
|    |                                                  |                  |            |         |            |                  | [    | 3         4         5         6         0x         10           OK         Cancel |

 Click Save To Device to save to the Multi-Configuration device. Note that if the DIP switches on the device are set to the value of any of your configurations, the device will restart with that configuration immediately after saving.

#### **Antumbra Multi-Configuration Properties**

| Property | Description                                                                                                    |
|----------|----------------------------------------------------------------------------------------------------|
| Name     | This is the name of the configuration. It defaults to the same name as the original device in the job, but it can be changed. |

| Property   | Description                                                                                                    |
|------------|----------------------------------------------------------------------------------------------------|
| DIP switch | This sets the DIP switch value (0 – 63) for the selected configuration. It's recommended not to use 0, and to set the DIP switches on the actual device to 0 while commissioning.<br>You can choose DIP switch values that are easy to set onsite. For example, if you have 6 configurations, you can use 0x01, 0x02, 0x04, 0x08, 0x10 and 0x20. This allows recall of each configuration by switching a single DIP switch bit to the ON position. |
| Box number | This is the spur box number that the device will have when the configuration<br>is recalled. It defaults to the same box number as the original device in the<br>job, but it can be changed. Note that you can create multiple configurations<br>with the same box number. In the picture below there are 2 devices called<br>Antumbra Kitchen with box number 84. This may be useful for quick<br>configuration changes onsite.                   |
| Enabled    | True or False                                                                                                    |

#### Synchronizing configuration updates from original devices

Click the **Rebuild from Devices in Job** button to synchronize the current settings of all the original devices in the job to the Multi-Configuration device.

| Device Properties Multi-Configuration Comm Ports Product Details        |            |            |         |  |  |  |  |
|-------------------------------------------------------------------------|------------|------------|---------|--|--|--|--|
| 🎐 Add 👻 🗙 Remove 👔 Rebuild from Devices in Job 🖏 Recreate Device in Job |            |            |         |  |  |  |  |
| Name 🔺                                                                  | Box Number | DIP Switch | Enabled |  |  |  |  |
| Antumbra Dining                                                         | 6          | 0x01       | True    |  |  |  |  |
| Antumbra Display Living Ro                                              |            | 0x02       | True    |  |  |  |  |
|                                                                         |            |            |         |  |  |  |  |

#### Loading a multi-configuration device from the network or from a hex file

If a multi-configuration device must be loaded from the network or from a hex file, the original devices will not be known. In this case the configurations each appear with a **?** icon beside them. The **Original Device in Job > Name** field will also be empty.

| 0    | Device Properties Multi-Configuration Comm Ports Product Details |                  |                |         |                  |                        |               |  |  |  |  |  |
|------|------------------------------------------------------------------|------------------|----------------|---------|------------------|------------------------|---------------|--|--|--|--|--|
| 3    | 🖟 Add 👻 🗙 Remove   📲 Rebuil                                      | d from Devices i | n Job 🦓 Recrea |         | 🛾 👌 🛛 🛃 Advanced |                        |               |  |  |  |  |  |
|      | Name                                                             | Box Number       | DIP Switch     | Enabled |                  | Configuration          |               |  |  |  |  |  |
| 16   | 2 Antumbra Dining                                                | 6                | 0x01           | True    | 1                | Name                   | Antumbra Hall |  |  |  |  |  |
| 11.3 |                                                                  | -                |                |         |                  | DIP switch             | 20            |  |  |  |  |  |
| 11   | Antumbra Display Living Room                                     | 7                | Ox02 True      | True    |                  | Box number             | 0             |  |  |  |  |  |
|      | Antumbra Bedroom                                                 | 5                | 0x04           | True    |                  | Enabled                | True          |  |  |  |  |  |
|      | Antumbra Ktchen - config 1                                       | 4                | 0x08           | True    |                  | Original Device in Job |               |  |  |  |  |  |
|      | ? Antumbra Ktchen - config 2                                     | 8                | 0x10           | True    |                  | Name                   |               |  |  |  |  |  |
| H    | Antumbra Hall                                                    | 0                | 0x20           | True    |                  |                        |               |  |  |  |  |  |
| F    |                                                                  |                  |                |         |                  |                        |               |  |  |  |  |  |

For devices in this state it is possible to change the name, DIP switch, and Enabled settings, but not possible to change the box number.

To change the box number or any other device configuration, select the config you wish to edit then use the Recreate Device in Job. The image below shows a recreated device. Note that devices are recreated in the job without a box number.

| Network View                    |                                    |                              | ‡×           | Device Properties Multi-Configuration Comm Ports Product Details |            |                                                                       |         |  |  |  |  |  |
|---------------------------------|------------------------------------|------------------------------|--------------|------------------------------------------------------------------|------------|-----------------------------------------------------------------------|---------|--|--|--|--|--|
| 🗿 🔮 I III - AA 🔯 🗈 🖻 📓 🔘 🗃 🖉 🌮  | 🖥 💁 III-AA 🔯 🖻 🖻 🕲 🗇 🖉 🖉 🖗 🗊 🗆 💷 🚸 |                              |              |                                                                  |            | 🤪 Add - 🗙 Remove   🗗 Rebuild from Devices in Job 🖏 Recreate Device in |         |  |  |  |  |  |
| Name 🔺                          | Status                             | Product Name                 | Address      | Name                                                             | Box Number | DIP Swtch 🔺                                                           | Enabled |  |  |  |  |  |
| UntitledJob1                    |                                    |                              |              | 3 Antumbra Dining                                                | 6          | 0x01                                                                  | True    |  |  |  |  |  |
| Antumbra Hall                   | 3                                  | PATPA6                       | O Unassigned | Antumbra Display Living Room                                     | 7          | 0x02                                                                  | True    |  |  |  |  |  |
| Antumbra Multi-Configuration #1 | 2                                  | Antumbra Multi-Configuration | 1            | 🚺 📑 Antumbra Bedroom 🕴                                           | 5          | 0x04                                                                  | True    |  |  |  |  |  |
|                                 |                                    |                              |              | Antumbra Kitchen - config 1                                      | 4          | 0x08                                                                  | True    |  |  |  |  |  |
|                                 |                                    |                              |              | Antumbra Kitchen - config 2                                      | 8          | 0x10                                                                  | True    |  |  |  |  |  |
|                                 |                                    |                              |              | Antumbra Hall                                                    | b i        | 0x20                                                                  | True    |  |  |  |  |  |

Now that the Antumbra Hall device exists in the job, you can change its configuration and then sync it back to the Multi-Configuration device using PRebuild from Devices in Job.

# 4.10. Configuring third-party user interfaces

In addition to a network sensor or user interface, room functions can also be triggered either from an AntumbraLite button panel or a third-party interface (such as a button panel or a window/door reed switch.)

Inputs are provided by a dry contact input on a network device such as a controller or dry contact interface device. This allows the control system to detect button presses or door open/close state. Dry contact inputs also enable the use of custom manufactured user interface panels that match the project's design requirements.

A third-party interface may be one of the following:

- A user interface button with or without LED indicators.
- An output from another system.
- An open/close switch on a keycard holder, window, or door.

A DLLI818O dry contact interface with LED indicators for each button gives the user feedback on the current system status. The indicators can show which button has been pressed or which mode is selected. The inputs are configured in the **Switches Editor** for the device.

Buttons connected to panels can perform identical functions by configuring the inputs accordingly, or by wiring the inputs in parallel.

Other third-party devices with RS-232 or RS-485 ports connect to the control network via an integration device. This method is commonly used for:

- AV systems with built-in DyNet compatibility, such as AMX and Crestron.
- Third-party control of the lighting system.
- Lighting system status feedback to a third-party system.
- Notification of alarm conditions, such as circuit breaker trips and smoke or gas detection.

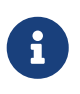

Additionally, you can configure the DDRC-GRMS-E UL924 input to trigger an emergency preset via the **Device Properties Editor**.

UL924 input is different to a DyNet panic message. There is no network message, and it is not reversible via DyNet packets.

# 4.11. Configuring Wake-Up

The Wake-Up feature mimics sunrise by simulating the dawn light before a set wake time. Wake-up

lighting can reduce sleep inertia and improve well-being.

Wake-Up is configured using a combination of devices and software:

- AntumbraDisplay (contains the wake-up tasking)
- Multiroom Dashboard
- PMS (optional)
- Ethernet gateway (if using Day Rhythm feature)
- Controller with dimmable and color control outputs
- Tunable white drivers and lamps

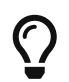

If wake-up is used, the **Activate Feature** section of the DDRC-GRMS-E STR Template Library must be set to *True* so that the alarms get cleared on check-out.

The wake-up alarm can be set from the AntumbraDisplay, the Dashboard, or the PMS. The alarm time is saved in the AntumbraDisplay, which shows the alarm time and listens for time messages from the real-time clock in the PDEG/PDDEG-S.

Depending on the specific configuration, sometime before the alarm triggers (default = 20 minutes), a task typically recalls a sequence of presets for both the main lighting area (10) and the spare colored lighting area (12). It also changes the page on the AntumbraDisplay to the snooze page where the guest can choose to:

- Let the sequence continue
- Turn it off and turn the lights on to bright
- Turn it off and turn the lights off
- Snooze for 9 minutes, turning the lights off. After the snooze period expires, a truncated sequence resumes.

The task must be on the AntumbraDisplay, and requires area 200 for the display and wake-up opcodes for area 3 for the actual commands to communicate with the STR Template Library tasks in the DDRC-GRMS-E.

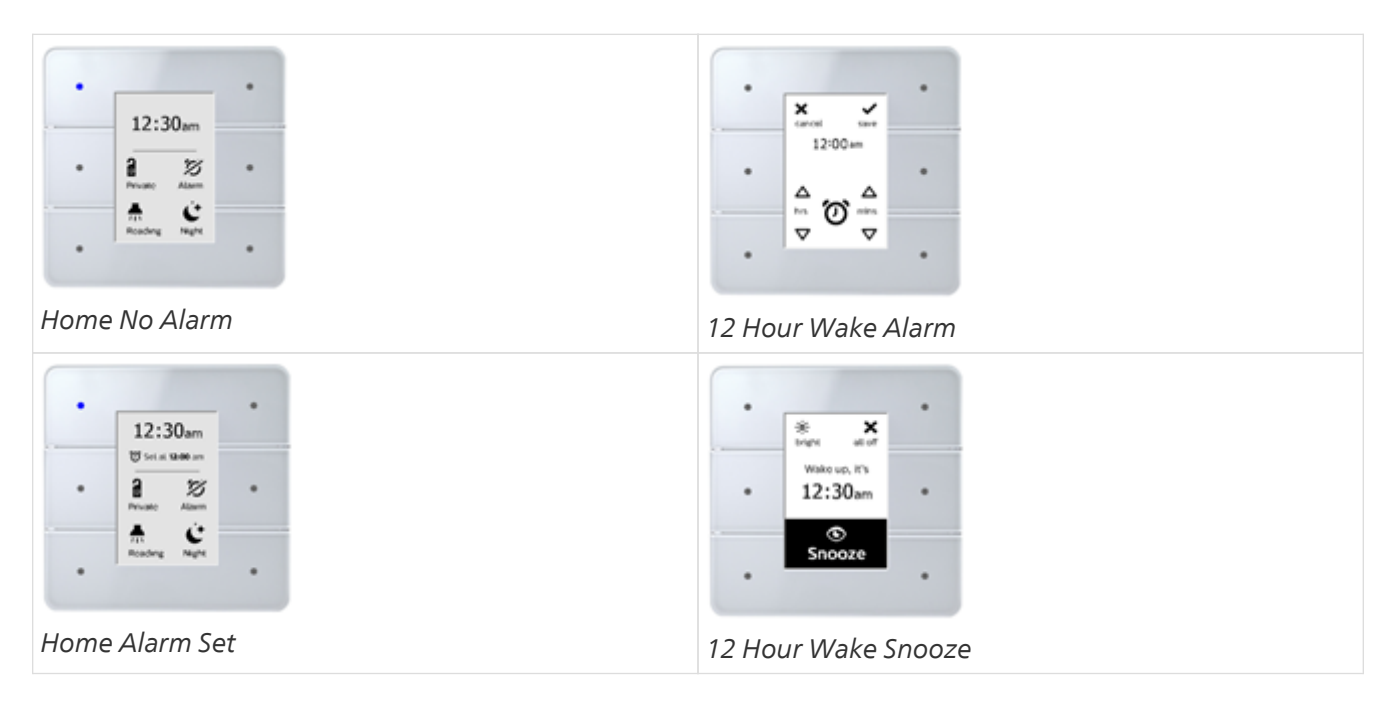

If applicable, all actions can be saved and synchronized with the PMS - refer to PMS integration.

# 4.12. Configuring sensors

Accurate guest detection is key to allowing the status and condition of the room to be automatically updated, whether for guest comfort or operational efficiency. Through a combination of sensor hardware, integration design and contextual logic we can determine whether a room is occupied, whether they are a guest or staff, the natural light level, the current temperature, window/door status, etc.

This detection can recall either a welcome scene or intelligently remember the previous scene and revert to the guest's preferences. Combined with access control, the room services can react differently to staff occupancy compared to guest occupancy.

In unoccupied states, such as during breakfast or in the daytime, the room can step down services over a period of time. Cutting all HVAC for example can maximize energy savings, while stepping to a 3-4°C difference allows the room to revert to its previous state more quickly than when HVAC is turned off.

There are three categories of guestroom sensors:

- 1. Bedroom sensors detect where people sleep.
- 2. AntiStumble sensors detect feet when they leave or enter the bed.
- 3. Bathroom sensors detect anything else (bathroom, balcony, entry, closet, living room, etc.).

#### 4.12.1. Bedroom sensors

Motion control detection in the bedroom sensor triggers preset scenes in the Occupancy area.

The **Occupancy Area** task in the STR Template Library then uses this input to update the occupancy status of the room.

| Preset | Name                             | Enabled | On Motion                              | Delay Period | On No-Motion                           | Timeout  | Use Global |
|--------|----------------------------------|---------|----------------------------------------|--------------|----------------------------------------|----------|------------|
| 1      | Guest Occupied                   |         | No action                              | None         | No action                              |          |            |
| 2      | Guest Motion check               |         | Preset - Preset: 1, Fade: 00:00:02.000 | Action Delay | Preset - Preset: 5, Fade: 00:00:02.000 |          |            |
| 3      | Staff Occupied                   |         | No action                              | None         | No action                              |          |            |
| 4      | Staff Motion check               |         | Preset - Preset: 3, Fade: 00:00:02.000 | Action Delay | Preset - Preset: 5, Fade: 00:00:02.000 | 00:05:00 |            |
| 5      | Unoccupied                       |         | Preset - Preset: 6, Fade: 00:00:02.000 | None         | No action                              |          |            |
| 6      | Recovery                         |         | No action                              | None         | No action                              |          |            |
| 7      | AntiStumble Listen               |         | No action                              | None         | No action                              |          |            |
| 8      | AntiStumble Room Trigger         |         | No action                              | None         | No action                              |          |            |
| 9      | AntiStumble Bath Trigger         |         | No action                              | None         | No action                              |          |            |
| 10     | AntiStumble Room Return Trigger  |         | No action                              | None         | No action                              |          |            |
| 11     | AntiStumble Listen Motion Check  |         | Preset - Preset: 7, Fade: 00:00:02.000 | Action Delay | Preset - Preset: 5, Fade: 00:00:02.000 |          |            |
| 12     | AntiStumble Trigger Motion Check |         | Preset - Preset: 8, Fade: 00:00:02.000 | Action Delay | Preset - Preset: 5, Fade: 00:00:02.000 |          |            |

## 4.12.2. AntiStumble sensors

AntiStumble sensors are placed under the bedside tables. They recall a low light level in bedside and bathroom lights to help guests navigate to the bathroom at night. The sensors are configured to detect motion only when the room is in the Goodnight preset or when the light level is below a certain value.

Nightlights can be specified in the bedroom and bathroom to use movement detection from the bedside (wall) sensors and bathroom (ceiling) sensors whenever the Goodnight preset is active.

The sensor timeouts should allow sufficient time to navigate from the bedside sensor detection zone to

the bathroom sensor detection zone. When a guest returns to bed, the nightlights automatically switch off, based on the timeout since last movement was detected (default timeout = 30 seconds after leaving the bed and 3 seconds after returning to bed).

| 🔁 New 🔀 Delete 🛛 🛐 Edit On Motion Actions 👔 Edit On No-motion Actions 🛛 🏪 Synchronise |                                  |          |                                          |                    |                                         |          |            |  |  |  |
|---------------------------------------------------------------------------------------|----------------------------------|----------|------------------------------------------|--------------------|-----------------------------------------|----------|------------|--|--|--|
| Preset                                                                                | Name                             | Enabled  | On Motion                                | Delay Period       | On No-Motion                            | Timeout  | Use Global |  |  |  |
| 1                                                                                     | Guest Occupied                   |          | No action                                | None               | No action                               |          |            |  |  |  |
| 2                                                                                     | Guest Motion check               |          | Preset - Preset: 1, Fade: 00:00:02.000   | Action Delay       | Preset - Preset: 5, Fade: 00:00:02.000  |          |            |  |  |  |
| 3                                                                                     | Staff Occupied                   |          | No action                                | None               | No action                               |          |            |  |  |  |
| 4                                                                                     | Staff Motion check               |          | Preset - Preset: 3, Fade: 00:00:02.000   | Action Delay       | Preset - Preset: 5, Fade: 00:00:02.000  | 00:05:00 |            |  |  |  |
| 5                                                                                     | Unoccupied                       | <b>V</b> | Preset - Preset: 6, Fade: 00:00:02.000   | None               | No action                               |          |            |  |  |  |
| 6                                                                                     | Recovery                         |          | No action                                | None               | No action                               |          |            |  |  |  |
| 7                                                                                     | AntiStumble Listen               |          | Preset - Preset: 8, Fade: 00:00:02.000;  | Action Delay       | No action                               |          |            |  |  |  |
| 8                                                                                     | AntiStumble Room Trigger         |          | Task local - Execution type: Start task, | Resend Inhibit Per | Preset - Preset: 7, Fade: 00:00:02.000; | 00:00:10 |            |  |  |  |
| 9                                                                                     | AntiStumble Bath Trigger         |          | Preset - Preset: 10, Fade: 00:00:02.00   | Resend Inhibit Per | No action                               |          |            |  |  |  |
| 10                                                                                    | AntiStumble Room Return Trigger  |          | No action                                | Resend Inhibit Per | Preset - Preset: 7, Fade: 00:00:02.000; | 00:00:03 |            |  |  |  |
| 11                                                                                    | AntiStumble Listen Motion Check  | <b>V</b> | Preset - Preset: 8, Fade: 00:00:02.000;  | Action Delay       | Preset - Preset: 5, Fade: 00:00:02.000  |          |            |  |  |  |
| 12                                                                                    | AntiStumble Trigger Motion Check |          | Preset - Preset: 8, Fade: 00:00:02.000;  | Action Delay       | Preset - Preset: 11, Fade: 00:00:02.00  | 00:01:00 |            |  |  |  |

## 4.12.3. Bathroom sensors

Bathroom (or balcony, entry, closet, living room) sensors signal occupancy in the Occupancy area. They can also recall presets in a specific area.

| 🔁 New  | 🚰 New 🔀 Delete   📗 Edit On Motion Actions 📗 Edit On No-motion Actions   🌄 Synchronise |          |                                         |              |                                        |          |            |  |  |  |  |
|--------|---------------------------------------------------------------------------------------|----------|-----------------------------------------|--------------|----------------------------------------|----------|------------|--|--|--|--|
| Preset | Name                                                                                  | Enabled  | On Motion                               | Delay Period | On No-Motion                           | Timeout  | Use Global |  |  |  |  |
| 1      | Guest Occupied                                                                        |          | No action                               | None         | No action                              |          |            |  |  |  |  |
| 2      | Guest Motion check                                                                    |          | Preset - Preset: 1, Fade: 00:00:02.000  | Action Delay | Preset - Preset: 5, Fade: 00:00:02.000 |          |            |  |  |  |  |
| 3      | Staff Occupied                                                                        |          | No action                               | None         | No action                              |          |            |  |  |  |  |
| 4      | Staff Motion check                                                                    | <b>V</b> | Preset - Preset: 3, Fade: 00:00:02.000  | Action Delay | Preset - Preset: 5, Fade: 00:00:02.000 | 00:05:00 |            |  |  |  |  |
| 5      | Unoccupied                                                                            | <b>V</b> | Preset - Preset: 6, Fade: 00:00:02.000  | None         | No action                              |          |            |  |  |  |  |
| 6      | Recovery                                                                              |          | No action                               | None         | No action                              |          |            |  |  |  |  |
| 7      | AntiStumble Listen                                                                    |          | Preset - Preset: 9, Fade: 00:00:02.000; | None         | No action                              |          |            |  |  |  |  |
| 8      | AntiStumble Room Trigger                                                              |          | Preset - Preset: 9, Fade: 00:00:02.000  | None         | No action                              |          |            |  |  |  |  |
| 9      | AntiStumble Bath Trigger                                                              |          | No action                               | None         | No action                              |          |            |  |  |  |  |
| 10     | AntiStumble Room Return Trigger                                                       | <b>V</b> | Preset - Preset: 9, Fade: 00:00:02.000  | None         | No action                              |          |            |  |  |  |  |
| 11     | AntiStumble Listen Motion Check                                                       | <b>V</b> | Preset - Preset: 9, Fade: 00:00:02.000; | Action Delay | Preset - Preset: 5, Fade: 00:00:02.000 |          |            |  |  |  |  |
| 12     | AntiStumble Trigger Motion Check                                                      |          | Preset - Preset: 9, Fade: 00:00:02.000  | Action Delay | Preset - Preset: 5, Fade: 00:00:02.000 | 00:01:00 |            |  |  |  |  |

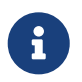

If a portable cot or pull-out sofa is likely to be used in an area, then configure the sensor as a bedroom sensor.

# 4.13. Configuring room monitoring

Room monitoring can be performed by the corridor panel and/or the room monitoring software.

#### Corridor Panel

- The corridor indicator panel outside of the room can signal the DND/MUR/LPU/RSP or occupancy status of the guestroom to hotel staff.
- The DND/MUR/LPU/RSP function requires a DLLI8I8O or room controller digital output to drive the indicators and a button panel within the room for the guest to set their room status preference.

#### Monitoring software

Networked rooms provide many benefits including automatic reporting of the room status to the central System Manager Server. When rooms are monitored, additional system messages are also captured, such as preset state, channel levels, and DND/MUR/LPU/RSP status.

With the Multiroom Dashboard installed, operational staff can monitor the status of all guestrooms and

are automatically informed if the system detects a fault within the network. If DALI Addressable fittings are used, then driver and lamp failure detection is also possible. System Manager seamlessly integrates with many different systems, with the Hotel Integration API enabling a wide variety of applications.

| inte                                                              | eract                  |                                                |                                                                            | 🕀 🧔 John Doe 🗸     |
|-------------------------------------------------------------------|------------------------|------------------------------------------------|----------------------------------------------------------------------------|--------------------|
| -                                                                 |                        | ROOMS & SUITES<br>All Floors                   |                                                                            | Grand Flotel       |
|                                                                   | Control Centre         |                                                | View II II                                                                 | E Room Services    |
| Ш                                                                 | Q Find a room or space |                                                |                                                                            | a Privacy          |
| $\stackrel{\rightarrow}{\stackrel{\rightarrow}{\rightarrowtail}}$ | A Rooms & Suites       | 123                                            | 124 125<br>i Checked Out, Occupied (Staff) ii Checked In, Occupied (Staff) | 🔊 📄 Make Up Room   |
| )0<br>10                                                          | All Floors             | Online     Elapsed for     29 °C / 55%     (2) | 4 12m Online Online                                                        | 🕹 📃 Laundry Pickup |
|                                                                   | Tower One              | -                                              |                                                                            | A Service          |
|                                                                   | Tower Two              | ~ <u>126</u>                                   | 127 128                                                                    | Room Details       |
|                                                                   | Tower Three            | ii Checked In, Occupied (Staff)     Online     | iii Checked In, Occupied (Staff)<br>Online<br>Online                       | Occupancy          |
|                                                                   | Jeetings & Events      | 23.5 °C / 65%                                  | 23.5 °C / 65% 🔍                                                            | Environmental      |
|                                                                   | X Food & Beverage      | 129: Presidential Sui                          | te 131                                                                     | 🔺 📃 Room Alerts    |
|                                                                   | E Facilities & Retail  | ii Checked In, Occupied     High humidity      | ii Checked In, Occupied                                                    | 🕐 🔲 Tags           |
|                                                                   | Public Areas           | 23.5 °C / 72%                                  | (a) (a) 23.5 °C / 65%.                                                     |                    |
|                                                                   | Exterior               | × 132                                          | 133 134                                                                    |                    |
|                                                                   |                        | ii Checked Out, Unoccupied                     | ii Checked In, Occupied ii Checked In, Occupied (Staff)                    |                    |
|                                                                   |                        | 23.5 °C / 65%                                  | 23.5 °C / 65% 8 23.5 °C / 65% 8                                            |                    |

Dashboard floor view

Save configuration to each device

Before testing each feature, save the configuration to each device in your mockup room:

- 1. Select each device in the job.
- 2. Click **F** Save to Device.
- 3. Click 层 File Save to save the job.

# 4.14. Mockup room testing

Perform scenario-based testing to confirm that all room controls are functioning according to the System Control Requirements.

#### 4.14.1. Example System Control Requirements

- 1. Ability to control all lights in Guestroom.
- 2. Ability to control A/C set point temperature through a fully modulating valve.
- 3. Ability to control A/C Fan Coil Unit fan speed.
- 4. Ability to control power supply to TV.
- 5. Ability to control motorized curtains.
- 6. Ability to differentiate between guest key opening door and staff key opening door.
- 7. Ability to change timings as to when system takes control after guest leaves room (during the guest stay or upon checkout).

- 8. Ability for system to detect presence in the room, method of detection to be advised (sensor, key drop).
- 9. Ability to generate energy usage reports and view on lighting dashboard.
- 10. System must be able to determine the difference between a guest or employee entering the room to determine access to equipment.
- 11. System must allow an administrator to adjust/customize settings if local environmental conditions demand.
- 12. Equipment always powered on:
  - a. Mini Bar
  - b. Electrical outlet at desk
  - c. Electrical outlet in guest safe
  - d. Universal power sockets
  - e. USB Chargers

#### 4.14.2. Example Scenario 1 – Room unoccupied

- a. Dependent on the ambient temperature the system will hold the room at a predetermined temperature, this temperature should be adjustable by the system administrator.
- b. FCU fan speed will be controlled to maintain predetermined temperature.
- c. All lights in bedroom and bathroom will be off.
- d. If there are motorized curtains, then the curtains will be closed to minimize solar gain.
- e. Power to TV will be turned off.

## 4.14.3. Example Scenario 2 – Room unoccupied – employee enters room

- a. System to identify that it is an employee in the room via occupancy sensor and access control system.
- b. System to maintain control of A/C and predetermined temperature.
- c. All lights to be powered for staff member to check they are working.
- d. TV to be powered to all staff members to check signal.
- e. Curtains to open.
- f. System to take control of room after 5 minutes (based on operational needs) after the staff member leaves the room and return room to unoccupied status and predetermined settings.

# 4.14.4. Example Scenario 3 – Room unoccupied then guest checks in (Checked-in, Occupied)

- a. When a check-in event is received the room state changes from Checked Out, Unoccupied to Checked In, Unoccupied and some settings change like GPO on, Temp Setpoint change.
- b. When a guest enters the room the room state changes to Checked In, Occupied mode that changes more settings including lights, curtains and temp setpoint (day/night dependent).
- c. When the guest opens the door for the first time, the room should go into a welcome scene, this welcome scene should include specific lights.
- d. System signals the controls to adjust the A/C to 23°C (based on operations requirement).

- e. System signals the controls to switch on TV.
- f. Systems signals the control to open the curtains during daytime or close them in the evening unless we want to highlight the view.

### 4.14.5. Example Scenario 4 – Guest is checked into room but leaves the room

- a. Room goes to Vacant state 15 minutes (based on operations requirement) after the guest leaves the room.
- b. Dependent on the ambient temperature the system will raise the room to a predetermined temperature, this temperature should be adjustable by the system administrator.
- c. FCU fan speed will be controlled to maintain predetermined temperature.
- d. All lights in bedroom and bathroom will be off.
- e. If there are motorized curtains, then the curtains will be closed to minimize solar gain.
- f. Power to TV will be turned off.

# 4.14.6. Example Scenario 5 – Guest is checked into room but leaves the room then returns to room

- a. The system should identify the guest as opposed to a staff member.
- b. The AC should work to restore previous guest preference temperature.
- c. If there are motorized curtain closers, then the curtains/blinds should open during daylight.
- d. During daylight no lights should come on until the guest switches a light on.
- e. After dark, then the welcome scene at the time of arrival should come on.
- f. TV should not come on until guest switches it on.

## 4.14.7. Example Reports for Hotel Staff

- a. Access available for housekeeping to determine vacant room for cleaning via mobile app.
- b. Access available for housekeeping to determine occupied room but no guests inside for daily cleaning and room make up/turndown.
- c. Access for Housekeeping & Engineering to identify which rooms housekeeping staff are in, (this can be timed based on hotel operations requirement).
- d. Access available for engineering department to determine all the same items as housekeeping
  - I plus functionality of MEP systems:
    - I Lighting (including individual lamp failure identification if smart LED lamps are installed)
    - Room temperature
    - Room humidity
    - FCU valve position
    - Chilled water/heated water temperature
    - Pan speed
    - Curtain position
    - 2 Electrical Meter reading kWh
  - 2 plus Links (interface with Computer Aided Facilities Management system). This can be multi-

functional - alerts on controlled modules, maintenance history (e.g. get information on last service visit or complaint about a specific room, time, and damaged / repaired item).

- e. User dashboard session access.
- f. Customizable dashboards and easily accessible to the hotel management / staff.
- g. An optional mobile app could easily be downloaded and used to control A/C and Lighting.
- h. DND, MUR, Bell module must have the ability to detect guest presence before staff push the bell.
- i. Capture guest preferences such as temp, energy consumed, reported issues, number of stays, etc.

# 4.15. Test luminaire interoperability

The System Engineer tests all room lighting functions to ensure correct switching, dimming, and color control of luminaires.

If there are issues these must be addressed or accepted by the customer. You must obtain customer signoff to complete this step.

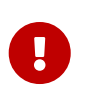

The Multiroom system supports all open standard dimming methods, providing smooth, flicker free dimming. For complete assurance, pair with Philips Lighting fixtures and drivers.

## 4.15.1. Project reference tools

• Third-party luminaire interoperability test report and waiver

# Chapter 5. Create Hotel Job file

The System Engineer produces a hotel master job file by adding the floor gateways, room profiles, mockup room jobs, room alerts, and room mapping.

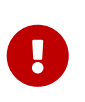

To use the Multiroom Dashboard and API with your mockup room, you must create a hotel job with at least one room and install a licensed copy of Multiroom System Manager. Later when on-site, the System Engineer will use this hotel job file to complete the hotel configuration during acceptance testing.

# Configure hotel job:

- 1. Add floor gateway
- 2. Add global areas to the hotel job
- 3. Add room profiles, zones, and services and enter the required properties
- 4. Define and add Room Alerts
- 5. Import mockup room job to room profile
- 6. Place devices and channels in zones
- 7. Configure notional energy
- 8. Configure DDRC-GRMS-E
- 9. Create device hex files
- 10. Add room mapping to create the initial Hotel Master Configuration
- 11. Install System Manager and configure integrations to test all features

#### Project reference tools

- Mockup room sign-off sheet (release for manufacturing)
- Mockup room job files
- Hotel Job file
- Room Controller IP address table (not required if using Dynamic IP addresses)
- Floor Gateway IP address table
- DIP switch settings table
- Site private key text file (must be kept secure)

# 5.1. Add floor gateway

Each floor gateway is configured with a unique IP address and floor offset (physical and logical address range), for example, 1000, 2000, 3000 etc. A global logical range is also added to all gateways (areas 65000 – 65005) for logical messages to all rooms.

The Ethernet connections between SM, PDDEG-S, and DDRC-GRMS-E are secured via TLS encryption.

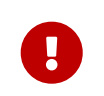

Disable the UDP default multicast, unicast, and all other unnecessary protocols and ports before handing over the system to the customer. This is performed automatically

when selecting the "Hotel Floor Ethernet Gateway" or "Hotel Room Ethernet Gateway" options in the Bridge Configuration Wizard.

For more information on making the system more secure, please refer to the *Ethernet Gateway Commissioning Guide*.

Default port numbers for Ethernet enabled devices

- Secure
  - 2 Port 443 for Trunk connections (System Manager Floor Gateway)
  - 2 Port 50443 for Floor connections (Floor Gateway Room Controller)

• Unsecure

- 2 Port 50000 for Trunk connections (System Manager Floor Gateway)
- 2 Port 50003 for Floor connections (Floor Gateway Room Controller)

Add a floor gateway to the job:

- 1. Click File > New and select **New Empty Job** (Ctrl 🛛 + 🗹 N).
- 2. Enter the Hotel details in the Job Properties Editor.
- 3. Click ⋥ File Save As > Save As Job File to save the Hotel job to your PC.
- 4. Connect SB via an Ethernet cable and TCP/IP address to the PDDEG-S, or via a USB cable and PC Node to the serial port.
- 5. Click **Z** Insert Devices from Network (Ctrl2+2L) and select **Q** Discover Network > Discover Devices over Ethernet or search for the Ethernet gateway, or press the service switch. The gateway appears in the Discovered Devices window.
- 6. Click **Add and Load Devices** to add the gateway to the job from the Discovered Devices window. This loads the default device configuration, admin password, and properties.

| 👔 Insert Devices from Network - Connected - Philips Dynalite System Builder – 🗆 🗅 |                        |                          |         |        |                       |                                   |  |   |  |  |  |
|-----------------------------------------------------------------------------------|------------------------|--------------------------|---------|--------|-----------------------|-----------------------------------|--|---|--|--|--|
| Discovered Devices Search Devices                                                 |                        |                          |         |        |                       |                                   |  |   |  |  |  |
| 🗹 Select / Deselect All 🛛 🍦 Add Devices 📑 Add and Load I                          | Devices                | er Network 👩 Retest      | 🕆 Char  | ige Bo | x Numbers 🏦 Update Bo | ox Numbers 🛛 🗙 Remove from List 👻 |  | Ŧ |  |  |  |
| Device Type Conflict                                                              | Box Number             | New Box Number           | Serial  | Time   | <b>A</b>              |                                   |  |   |  |  |  |
| PDDEG-S V Gateway - Ethemet (Gateway)                                             | 42                     |                          | 5427642 | 1/12/  | 2020 1:15:21 PM       |                                   |  |   |  |  |  |
|                                                                                   |                        |                          |         |        |                       |                                   |  |   |  |  |  |
| Device Details                                                                    |                        |                          |         |        | Product               | <ul> <li>Online Count</li> </ul>  |  |   |  |  |  |
| Device name                                                                       |                        |                          |         |        | PDDEG-S               | 1                                 |  |   |  |  |  |
| Device location                                                                   |                        |                          |         |        |                       |                                   |  |   |  |  |  |
| Device description                                                                |                        |                          |         |        |                       |                                   |  |   |  |  |  |
| Product Specification                                                             |                        |                          |         |        |                       |                                   |  |   |  |  |  |
| Description                                                                       | Philips Dynalite Ethem | net Gateway - Supervisor |         |        |                       |                                   |  |   |  |  |  |
| Serial number (stored in job only)                                                | 5427642                |                          |         |        |                       |                                   |  |   |  |  |  |
| IPv4 Address                                                                      | 192.168.1.110          |                          |         |        |                       |                                   |  |   |  |  |  |
| IPv6 Address                                                                      | fe80::201:c0ff.fe25:bf | 19                       |         |        |                       |                                   |  |   |  |  |  |
| Device code                                                                       | Ethernet Gateway Sup   | pervisor V2 (0xC3)       |         |        |                       |                                   |  |   |  |  |  |
| Model ID                                                                          | 1094                   |                          |         |        |                       |                                   |  |   |  |  |  |
| Box number                                                                        | 42                     |                          |         |        |                       |                                   |  |   |  |  |  |
| Firmware version                                                                  | 1.06.0                 |                          |         |        |                       |                                   |  |   |  |  |  |
| PCB assembly                                                                      | 2.01                   |                          |         |        |                       |                                   |  |   |  |  |  |

- 7. Click **F** Save to Device.
- 8. Click 层 File Save to save the job to your PC.

#### 5.1.1. Create and upload the gateway certificate

A Site CA Certificate (Site Private Key) must be first be created or imported into SB. The Site CA Certificate is then used to sign and upload a Device Site Certificate to the PDDEG-S gateways. When SB has a Site CA certificate, it shows a green lock icon at job level in the System and Building views.

SB shows a 😭 green lock icon next to an PDDEG-S or Ethernet device when a Device Site Certificate has

been uploaded. This enables SB/SM and Ethernet devices to securely connect to the PDDEG-S gateways via a secure TLS TCP connection.

If the lock icon on an EG shows a 🙀 warning icon, then check the tooltip as it will indicate either:

- Device site certificate configured but Site CA used to sign the device site certificate is not found on this machine. System Builder will be unable to securely connect to this device. Ensure correct Site CA certificate is imported into this machine with the Tools menu, Set Site CA Certificate option.
- Device site certificate configured but doesn't match Site CA configured in job. System Builder will be unable to securely connect to this device. An updated device site certificate should be signed and uploaded to the device.

Create/import site CA certificate:

- 1. From the **Tools** menu, select **G** Set Site CA Certificate to open the Site Certificate Selection window.
- 2. If starting a new job, click the **Create** button to create a new site certificate.
  - a. After creating a new site certificate, you will be prompted to **Export** the site certificate and save it in a secure location.
  - b. For additional security when exporting the site certificate, you must enter a password. This password will be required by anyone importing the site certificate into another machine.
- 3. If someone has already started commissioning any of the devices and already created a site certificate, they will need to export the certificate from their machine. You can then import the site certificate to any machines used to commission or connect to secure Ethernet devices.

| Site Certificate Selectio | n                                     | ×              |
|---------------------------|---------------------------------------|----------------|
| Site Certificate Informa  | ation                                 |                |
| Name:                     | No site certificate. Create or Import | a certificate. |
| Subject:                  |                                       |                |
| Machine Thumbprint        | :                                     |                |
| CA Thumbprint:            |                                       |                |
|                           |                                       | Export         |
|                           |                                       |                |
| Certificate Selection     |                                       |                |
| Create new Site Ce        | ertificate                            | Create         |
| Import Site Certifica     | ite or Key                            | Import         |
|                           |                                       |                |
|                           |                                       | Close          |

6

The Site CA certificate is stored in your machine, not in the job file. To allow another machine to commission the same site you must securely send the job file, the Site CA Certificate, and the password.

6

Having a lock icon in SB, a gateway, or a device simply means you have created and uploaded a certificate. You still need to configure the secure connections (with the Bridge Configuration Wizard) and save to device before you can connect securely.

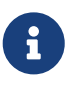

The certificate placed in SM, the PDDEG-S, and the DDRC-GRMS-E must be signed by the same Site CA Certificate.

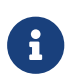

The certificate can be uploaded over a TCP/UDP or serial connection.

Create and upload certificate to the floor gateway:

- 1. Right-click the floor gateway in System view and select 🚍 Manage Certificate.
- 2. Select Certificate Type > Device Site Certificate for TLS Connections.
- 3. Click the **Create and Upload** button. After a minute or two, System Builder creates and uploads a signed certificate file to the gateway.
- 4. Click the **Close** button.

| 蒘 Philips Dyr                            | nalite System Builder                                                                                                    | - Certificate Manager                                                                                 |                                                     |                            |                                            |                                     |                         | × |
|------------------------------------------|----------------------------------------------------------------------------------------------------|----------------------------------------------------------------------------------------------------|-----------------------------------------------------|----------------------------|--------------------------------------------|-------------------------------------|-------------------------|---|
| Select Cert                              | ificate Type                                                                                                    |                                                                                                    |                                                     |                            |                                            |                                     |                         |   |
| Configure vve                            | b Server Certificate:                                                                                                    |                                                                                                    | ~                                                   |                            |                                            |                                     |                         |   |
| O Sys                                    | stem Builder Certificate                                                                                                    | <ul> <li>Self-signed Certificat</li> </ul>                                                            | e O C                                               | ertific                    | ate Authorit                               | y (CA) ce                           | rtificate               |   |
| Configure Oth                            | er Device Certificates:                                                                                                    |                                                                                                    | -                                                   |                            |                                            |                                     |                         |   |
| De                                       | vice Site Certificate for                                                                                                    | TLS Connections                                                                                       | 08                                                  | 302.1x                     | Certificate                                |                                     |                         |   |
| Create and                               | Upload Certificate                                                                                                    |                                                                                                    |                                                     |                            |                                            |                                     |                         |   |
| System Bui<br>device to c<br>authenticat | ilder will use the Site Cer<br>reate a device specific<br>te other devices and SE                                                    | tificate configured for the job<br>certificate that is then uploade<br>3 / SM that belong to the same | and the certific<br>to the devic<br>specific site v | ate si<br>e. Thi<br>vhen t | gning reque<br>s is used by<br>they connec | st data fr<br>devices<br>ct to each | om the<br>to<br>1 other |   |
| Create                                   | and Upload                                                                                                    | Expiry:                                                                                               | Monday                                              | . 1                        | January                                    | 2085                                |                         |   |
| Status:                                  | Status: Sign with current Site CA for job:<br>Name: Dynalite Site CA - EMWFP<br>Thumbprint: 3463EF076C36AD8A47D57BCE76BC2309D77722BD |                                                                                                    |                                                     |                            |                                            |                                     |                         |   |
|                                          |                                                                                                    |                                                                                                    |                                                     |                            |                                            |                                     | Close                   |   |

#### 5.1.2. Configure the floor gateway connections

We strongly recommend configuring secure connections between System Manager, the PDDEG-S, and the DDRC-GRMS-E.

Configure floor gateway functions:

- 1. Right-click the floor gateway in System view and select 📉 Bridge Configuration Wizard (Alt 🛛 + 🗹 W).
- 2. Select Hotel Floor Ethernet Gateway.
- 3. Select Static IPv4 Address and enter IP Address (and Gateway and Subnet mask if required).
- 4. Leave Web Server unchecked.
- 5. Click the **Next >** button.

| Ethernet Gateway Wizard (PDDEG-S                                                                                                    | #1) - Step 1 of 4                                                                                         | - o x                                                                                    |
|----------------------------------------------------------------------------------------------------|----------------------------------------------------------------------------------------------------|------------------------------------------------------------------------------------------|
| Select Application Type<br>Choose an Ethemet/RS-485 or Ether                                                                                                    | net/Ethemet application for your gateway.                                                                 |                                                                                          |
| System Selection                                                                                                    |                                                                                                    | System Description                                                                       |
| <ul> <li>Ethemet Access Point</li> <li>Ethemet to RS485 Translation Gate</li> <li>Ethemet to Ethemet Translation Gat</li> <li>Ethemet to IPv6 Multicast Gateway</li> <li>Hotel Floor Ethemet Gateway</li> </ul> | way<br>teway                                                                                              | Hotel Floor Gateway - routing and translation between<br>Ethemet trunk and GRMS devices. |
| O Hotel Room Ethernet Gateway                                                                                                    |                                                                                                    |                                                                                          |
| Configuration Selection                                                                                                    | Ethernet Services                                                                                         |                                                                                          |
| Connections                                                                                                    | Static IPv4 Address                                                                                       | Gateway                                                                                  |
| Address Ranges                                                                                                    | 192.168.1.80                                                                                              | 0.0.0.                                                                                   |
| Metrics                                                                                                    | Subnet mask<br>255 . 255 . 255 . 0<br>Web Server<br>HTTP  HTTPS<br>File Transfer Protocol (FTP)<br>Telnet | DNS server                                                                               |
|                                                                                                    | < Back Ne                                                                                                 | kt > Cancel                                                                              |

- 6. Under **Trunk Connection**, select *TCP IPv4*, **Port** *51443* and **Secure** checkbox. (For unsecure Trunk Connection, select *TCP IPv4*, **Port** *50000*)
- 7. Under Floor Connection, select *TCP IPv4*, Port *50443*, Secure checkbox, and click the Next > button. (For unsecure Floor Connection, select *TCP IPv4*, Port *50003*).

| 👔 Ethernet Gateway                                      | v Wizard (PDDEG-S #1) - Step 2 of 4                                                                                                    | o x    |
|---------------------------------------------------------|----------------------------------------------------------------------------------------------------|--------|
| Configure Connect<br>"Trunk Connecti<br>connection betw | <b>ions</b><br>ion" will be used between Philips Dynalite System Manager and Ethemet Gateway devices. "Floor Connection" is<br>ieen Ethemet Gateway device and the GRMS devices on a floor |        |
| Trunk Connection                                        |                                                                                                    |        |
| Connection Type:                                        | TCP IPv4                                                                                                    | ~      |
| Port:                                                   | 51443 Secure                                                                                                    |        |
| Floor Connection                                        |                                                                                                    |        |
| Connection Type:                                        | TCP IPv4                                                                                                    | ~      |
| Port:                                                   | 50443 🔄 🗹 Secure                                                                                                    |        |
|                                                         |                                                                                                    |        |
|                                                         | < Back Next >                                                                                                    | Cancel |

- 8. Click the H Add Physical Range icon and enter the Offset, Min, and Max values.
- 9. Click the Add Logical Range icon and enter Offset, Min, and Max values.
- 10. Click the Add Logical Range icon again and enter Offset = 0 (zero), Min = 65000, and Max = 65005 for the global areas.
   Ignore any popup message boxes.
- 11. Click the **Next >** button.

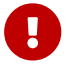

An SB Technician License is required to enter an address range without an offset.
| 🛐 Ethernet Gateway Wizard (F                                                                                                    | 🔋 Ethernet Gateway Wizard (PDDEG-S #1) - Step 3 of 4 |       |          |         |               |  | o x |
|----------------------------------------------------------------------------------------------------|------------------------------------------------------|-------|----------|---------|---------------|--|-----|
| Configure Physical And Logical Ranges Physical and logical ranges are used to define bridge address ranges and routing filters. |                                                      |       |          |         |               |  |     |
| 📫 Add Physical Range 🛛 🖬 Add                                                                                                    | l Logical Range                                      | 🗙 Re  | move     |         |               |  |     |
| Туре                                                                                                    | Offset                                               | Min   | ı        | Max     | Range         |  |     |
| 🕶 Physical Range                                                                                                    | 1000                                                 | 0     | <b>÷</b> | 999     | 1000 - 1999   |  |     |
| 🛏 Logical Range                                                                                                    | 1000                                                 | 1     | <b>÷</b> | 999 🖨   | 1001 - 1999   |  |     |
| 🛏 Logical Range                                                                                                    | 0                                                    | 6500  | 00 😫     | 65005 🚖 | 65000 - 65005 |  |     |
|                                                                                                    |                                                      |       |          |         |               |  |     |
| Ethernet Gateway Devices Sharin                                                                                                 | g Selected Logical                                   | Range |          |         |               |  |     |
| PDDEG-S #2                                                                                                    |                                                      |       |          |         |               |  |     |
|                                                                                                    |                                                      |       |          |         |               |  |     |
| < Back Next > Cancel                                                                                                    |                                                      |       |          |         |               |  |     |

12. Click the **Next >** button to accept the default metrics on the spur.

#### You can adjust the Polling Interval if required, otherwise proceed to the next step.

| 😰 Ethernet Gateway Wizard (PDDEG-S #1) - Step 4 of 4 🛛 🚽 🗸 🗸 🚽 🖉                                                                                       |              |         |                           |                                       |                              |  |  |  |
|----------------------------------------------------------------------------------------------------|--------------|---------|---------------------------|---------------------------------------|------------------------------|--|--|--|
| Configure Metrics<br>Enable data collection for specific metric type for all spur devices. Polling interval for each metric type is also configurable. |              |         |                           |                                       |                              |  |  |  |
| Metric Type                                                                                                    | Enabled      | Method  | Polling Interval (second) | Min Update Interval (second)          | Max Update Interval (second) |  |  |  |
| 🧪 Device Online Status                                                                                                    | $\checkmark$ | Polling | 600 🖨                     |                                       |                              |  |  |  |
|                                                                                                    |              |         | ·                         | · · · · · · · · · · · · · · · · · · · |                              |  |  |  |
| Save metric configuration as default                                                                                                    |              |         |                           |                                       |                              |  |  |  |
|                                                                                                    |              |         | < Back Finish             |                                       | Cancel                       |  |  |  |

- 13. Click the **Finish** button, then click the **Yes** button to confirm.
- 14. Record the box number and IP address in the Floor gateway IP address table.
- 15. Click **F** Save to Device.
- 16. Click **File Save** to save the job to your PC.

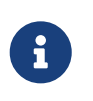

The Hotel Floor Ethernet Gateway option in the Bridge Configuration Wizard disables the default UDP multicast connection when saved to the gateway. This means SB must now connect to the gateway using a secure Ethernet trunk connection.

### 5.1.3. Add alternative floor gateway

Network gateway redundancy is provided by adding an alternative floor gateway for every primary floor gateway in the project. The two floor gateways must be in different locations to ensure adequate

redundancy.

The primary gateway and the alternative gateway are both connected via an Ethernet trunk connection. If a floor gateway fails, then SM and the DDRC-GRMS-E room controller connections will switch over to the other gateway (maximum switchover time is 2 minutes). The current connection is maintained (unless the alternative gateway fails) even if the other gateway comes back online.

Both floor gateways are listed in the job's master configuration. However, only the primary gateway will show the connected DDRC-GRMS-E controllers in the network device tree. The two gateways should be similarly named and have identical port, routing, and metric configurations. It is recommended to commission the primary floor gateway and then copy the configuration to the alternate floor gateway.

Only these properties differ between the primary and alternative gateways:

- User settings
- IP address
- Box number

Configure network gateway redundancy:

1. Set **Settings > Job Settings > Behavior > Enable network gateway redundancy** to *True*.

| System Settings    | 21 24                                                                             |                              |                                       |
|--------------------|-----------------------------------------------------------------------------------|------------------------------|---------------------------------------|
| - Network Search   | Behaviour                                                                         |                              | -                                     |
| - Application Log  | Show switches in physical view                                                    | False                        |                                       |
| - Network Provider | Display notes when job is opened                                                  | False                        |                                       |
| Boor Plan          | Exclude hidden Areas and Presets when ex.                                         | . 🗹 True                     |                                       |
| - Auto Calibration | Enable network gateway redundancy                                                 | True                         | · · · · · · · · · · · · · · · · · · · |
|                    | Enable network gateway redundancy<br>Enable network gateway redundancy by configu | uring backup network gateway |                                       |
| Invest Execut      | Deset                                                                             | OK                           | Carcel                                |

- 2. Copy and paste the primary gateway to create the alternative gateway.
- 3. Select the alternative gateway, click **Device Properties** and set Is alternative gateway to True.

| Network View             | ųΧ | Device Properties Connection Settings Create Device Sche | dules Bridge Address Ranges Port Editor Routing 1 * *                                                          |
|--------------------------|----|----------------------------------------------------------|----------------------------------------------------------------------------------------------------|
| 🖥 死 III - AA 🔯 I 🖻 🖻 🖉 🗘 |    | 21 21 Advanced Filter:                                   |                                                                                                    |
| Name 🔶                   |    | Device Identification                                    | A                                                                                                    |
| □- X □ UntitedJob1       |    | DUID                                                     | And a second second second second second second second second second second second second second second second |
| Network Devices          |    | Device name                                              | PDDEG-S 1 - Copy                                                                                               |
| - Marine 🗸 PDDEG-S 1     |    | Location                                                 |                                                                                                    |
| PODEG-S 1 - Copy         |    | Description                                              |                                                                                                    |
|                          |    | Box number                                               | Unassigned                                                                                                    |
|                          |    | Serial number (stored in job only)                       | 0                                                                                                    |
|                          |    | Device location sequence                                 | Unassigned                                                                                                    |
|                          |    | System designer device number                            | Unassigned                                                                                                    |
|                          |    | IPv4 Address                                             | 0.0.0.0                                                                                                    |
|                          |    | IPv6 Address                                             | 0.0.0.0.0.0.0                                                                                                  |
|                          |    | Is alternative gateway                                   | True                                                                                                    |
|                          |    | Alternative gateway                                      | v                                                                                                    |

4. Open the primary gateway's **Device Properties** tab and select the **Alternative gateway** from the dropdown list.

| Network View 🛛 🗘 🗙        | Device Properties Connection Settings Create Device Sched | ules Bridge Address Ranges Port Editor Routing                                                                  |
|---------------------------|-----------------------------------------------------------|----------------------------------------------------------------------------------------------------|
| 🖥 💁 III - AA 🔯 🖻 🖻 📲 🔘 🍃  | 🔃 💱 🏑 Advanced Filter:                                    |                                                                                                    |
| Name 🔺                    | Device Identification                                     | A                                                                                                    |
| UntitledJob1              | DUID                                                      | The second second second second second second second second second second second second second second second se |
| Network Devices           | Device name                                               | PDDEG-S 1                                                                                                    |
| - Mare / PODEG-5 1        | Location                                                  |                                                                                                    |
| - Mina 🗸 PDDEG-S 1 - Copy | Description                                               |                                                                                                    |
|                           | Box number                                                | Unassigned                                                                                                    |
|                           | Serial number (stored in job only)                        | 0                                                                                                    |
|                           | Device location sequence                                  | Unassigned                                                                                                    |
|                           | System designer device number                             | Unassigned                                                                                                    |
|                           | IPv4 Address                                              | 0.0.0.0                                                                                                    |
|                           | IPv6 Address                                              | 0:0:0:0:0:0:0                                                                                                   |
|                           | Is alternative gateway                                    | False                                                                                                    |
|                           | Atemative gateway                                         | PDDEG-S 1 - Copy V                                                                                              |

The security certificate must be uploaded to both gateways.

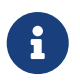

Additionally, both the primary floor gateway and alternative floor gateway IP addresses must be entered in the DDRC-GRMS-E **Gateway Mapping** Editor. Refer to Configure gateway mapping.

## 5.2. Add global areas

Global areas are used for system-wide messages to indicate day/night or current season.

Add global areas:

- 1. Click the 🔂 Areas View tab.
- 2. Click Part New Folder and name it Global Areas.
- 3. Click the 🔂 Insert New Area dropdown list and select Add Specific Area.

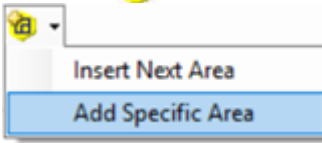

- 4. In the **Number** field, enter 65000.
- 5. In the Name field, enter Day Night Tracking.
- 6. Click the OK button.

| Add Area |           |          |    |        | × |
|----------|-----------|----------|----|--------|---|
| Number:  | 65000     | -        |    |        |   |
| Name:    | Day Night | Tracking |    |        |   |
|          |           |          | OK | Cancel |   |

## 5.3. Add room profiles

Since most hotels have a limited number of room profiles, this eliminates much of the repetition involved in adding rooms with identical configurations. The **Room Profiles** editor determines which zones, features, areas and services are supported by each room profile. These are displayed in the dashboard and are also available on the API.

The following room profile limitations affect the dashboard room view:

- 1 service of each type per zone (only 1 wake-up service per suite)
- 3 items per tile
- 5 different service types (HVAC, Wakeup Alarm, Door, Blind/Curtain, Lighting)
- 10 tiles per service

Set up room profiles:

- 1. Click 🛏 File > Manage Room profiles to open the Room Profiles dialog box.
- Click Add > Room profile.
   You can also a Duplicate, You can also Duplicate, You can also Add States Compared States Add States Compared States Add States Add Add States Add States Add
- 3. With the room profile selected, enter a **Name**, **Description**, and **Type** for easier identification. The **Type** property determines the how the room is grouped and displayed on the dashboard.

| 🛏 Room Pro     | ofiles            |              |   |                                |                     | 1 ×   |
|----------------|-------------------|--------------|---|--------------------------------|---------------------|-------|
| Room Profiles  | Room Mapping      | Room Alerts  |   |                                |                     |       |
| 👍 Add 👻 🗎      | Duplicate 🗙       | Delete 🛛 🔻 🔺 |   | 🚰 Import 🛛 🚽 Export            |                     |       |
| Name           |                   |              | - | Room Profile                   |                     | 1     |
| Grand Su       | ite               |              |   | Name                           | Grand Suite         |       |
| 📄 🗄 Bedr       | oom 1             |              |   | Description                    | 3 bedroom apartment |       |
| •   •          | IVAC              |              |   | Туре                           | Suite               |       |
| \              | Vakeup Alarm      |              |   | Group                          | A                   |       |
| C              | Door              |              |   | Display name as description    | False               |       |
| E              | Blind and Curtain |              |   | Supports Floor Plan            | ✓ True              |       |
| L              | ighting           |              |   | Features                       |                     |       |
| i ⊡… /         | Alerts            |              |   | Supports Do Not Disturb        | ✓ True              |       |
|                | Door Status       |              |   | Supports Make Up Room          | True                |       |
|                | FCU Filter        |              |   | Supports Service Pickup        | True                |       |
|                | FCU Tray          |              |   | Supports Laundry Pickup        | True                |       |
|                | Humidity          |              |   | Supports Occupancy             | True                |       |
|                | Soil Moisture     |              |   | Supports Check In              | True                |       |
|                | Temperature       |              |   | Supports Device Online Status  | True                |       |
|                | Water Leak        |              |   | Supports Temperature           | True                |       |
|                | nom 2             |              |   | Supports Humidity              | True                |       |
| i Bedr         | oom 3             |              |   | Supports VIP Mode              | True                |       |
| Alert          | s                 |              |   | Supports Green Mode            | True                |       |
| [              | Device Health     |              |   | Supports Occupancy Type        | True                |       |
| ···· [         | Do Not Disturb    |              |   | Supports Guest Language        | True                |       |
| E              | Intrance Door     |              |   | Advanced                       |                     |       |
| L              | aundry Pickup.    |              |   | Use Hotel Status Green Mode    | True                | _     |
| ····· N        | lake Up Room      |              |   | Use Fade to Preset for Curtain | True                |       |
|                | Service Pickup    |              |   | Areas                          |                     |       |
| 🗄 ··· Ocean vi | ew room           |              |   | Hotel Status Area              | 3                   | _     |
| Standard       | l room            |              |   | Temperature Area               | 17                  |       |
|                |                   |              |   | Temperature Join               | 0xFF                |       |
|                |                   |              | - | Notional Energy                |                     |       |
|                |                   |              | R | oom Profile                    |                     |       |
|                |                   |              |   | Apply                          | OK Ca               | ancel |

- 4. Enter a **Group** name if you have many room profiles. This property groups room profiles under submenus in **SB > File > Open Room Configurations**.
- 5. If applicable, select **Supports Floor Plan** to enable the floor plan drawing to be shown on the dashboard. This is mainly used for public areas and larger suites. Refer to Add a room configuration floor plan.
- 6. You can set **Display name as description** to *True* to show the **Room Description** (from the Room Mapping Table) instead of the room number on the dashboard. This is typically used for public areas.
- 7. Select the supported room features for your project, e.g. Do Not Disturb, Make Up Room, Laundry Pickup, Service Pickup, Humidity, Temperature for a guestroom. This ensures that only relevant information is displayed on the dashboard's Room View page. You can also set the Hotel Status Area and Temperature Area to the area numbers reserved for these functions.
  - Default Hotel Status Area = 3
  - **Default Temperature Area** = 17

- 8. Enter the estimated room profile base power in Watts for each room state (this should be estimated by the hotel's electrical engineer/specifier).
- 9. Enter sensor information to allow dashboard users to update occupancy timeouts and AntiStumble nightlight timeouts for each room profile (See /GIT/multiroom/build/multiroom/latest/index.html/multiroom/2.8/dashboard\_guide/configuratio n/room\_profiles.html[Multiroom Dashboard > Room & Suite Profiles]). Select the number of ceiling sensors and AntiStumble sensors used in your room profile:

| Example                                          |  |
|--------------------------------------------------|--|
| A suite with:                                    |  |
| 2 x ceiling sensors (Bedroom + Bathroom)         |  |
| 2 x AntiStumble sensors (Bed Left and Bed Right) |  |
| Would have:                                      |  |
| Image: Guest Occupancy: 4                        |  |
| Staff Occupancy: 4                               |  |
| Icaving the Bed Nightlight: 2                    |  |
| Returning to Bed Nightlight: 2                   |  |
|                                                  |  |

10. Enter each sensor's Device Code, Box number, and Motion Preset under each applicable category. As in the example above, you may need to reenter one sensor's info under multiple categories. This allows each sensor to support different timeouts under various occupancy and room status conditions. These timeouts are set via the dashboard's Configuration > Room & Suite Profiles > Room settings.

| Non free Code     Series     Series     Serie                                                                                                    | 🛏 Room Profiles                           |                             |                  | -  |       | × |  |  |
|----------------------------------------------------------------------------------------------------|-------------------------------------------|-----------------------------|------------------|----|-------|---|--|--|
| Adv - 'Q hopket 'Y de' a gimper i per       The     The        | Room Profiles Room Mapping Room Alerts    |                             |                  |    |       |   |  |  |
| Series         Series           Image: Solid         Concel Cooperange         4           Image: Solid         Distance (Solid)         Distance (Solid)           Device Code         Distance (Solid)         Distance (Solid)           Device Code         Distance (Solid)         Distance (Solid)           Device Code         Distance (Solid)         Distance (Solid)           Device Code         Distance (Solid)         Distance (Solid)           Device Code         Distance (Solid)         Distance (Solid)           Device Code         Distance (Solid)         Distance (Solid)           Device Code         Distance (Solid)         Distance (Solid)           Device Code         Distance (Solid)         Distance (Solid)           Device Code         Distance (Distance (Solid))         Distance (Solid)           Device Code         Distance (Distance (Solid))         Distance (Distance (Solid))           Device Code         Distance (Distance (Solid))         Distance (Distance (Solid))           Device Code         Distance (Distance (Solid))         Distance (Distance (Solid))           Device Code         Distance (Distance (Distance (Distance (Distance (Distance (Distance (Distance (Distance (Distance (Distance (Distance (Distance (Distance (Distance (Distance (Distance (Distance (Distance (Distance (Distance (Distance (Distance (Distance                                                                                                    | 🤪 Add 🗸 🐚 Duplicate 🗙 Delete   🔻 🔺 🕍 Impe | ort 🛃 Export                |                  |    |       |   |  |  |
| Image: Solid         Control Cosception         Image: Solid Solid                                           | Name                                      | Sensors                     | Sensors          |    |       |   |  |  |
| Butlet of Shores       4         Device Code       05 Sensor (0.63)         Device Code       05 Sensor (0.63)         <                                                                                                    | Executive Room                            | Guest Occupancy             |                  |    |       |   |  |  |
| Series 1         0.5 Series (0.613)           Box Nuclear         1           Centres Code         0.5 Series (0.613)           Device Code         2           Moton Preser (70buld         Gelaid           Device Code         0.5 Series (0.613)           Device Code         0.5 Series (0.613)           Device Code         0.5 Series (0.613                                                                                                    | - Suite                                   | Number of Sensors           | 4                |    |       |   |  |  |
| Device Code     D5 Server (DB3)       Box Husher     0 dod       Box Husher     C5 Server (DB3)       Box Husher     C6 dod       Box Husher     C6 dod       Box H                                                                                                    | [                                         | Sensor 1                    |                  |    |       |   |  |  |
| Ber, Nucher         1           Moon Preur (Tobal)         Good           Server 2         0           Moon Preur (Tobal)         Good           Device Cole         0           Ber, Nucher         3           Moon Preur (Tobal)         Good           Server 3         0           Device Cole         0           Server 4         0           Device Cole         0           Server 7 Orbid         0           Server 7 Orbid         0           Server 7         0           Moon Preur (Tobal)         0           Server 1         0           Device Cole         0           Server 1         0           Device Cole         0           Server 1         0           Device Cole         0           Server 1         0           Device Cole         0           Server 4         0           Device Cole         0           Server 4         0           Device Cole         0           Server 4         0           Device Cole         0           Server 4         0           Device                                                                                                    |                                           | Device Code                 | D5 Sensor (0xB3) |    |       |   |  |  |
| Moon Preef (Sold     Obder       Preck Code     D5 server (MB)       Bot hunker     2       Moon Preef (Sold     Obder       Devec Code     D5 server (MB)       Bot hunker     3       Devec Code     D5 server (MB)       Devec Code     D5 server (MB)                                                                                                    |                                           | Box Number                  | 1                |    |       |   |  |  |
| Serve 2         05 Server (MB)           Br. Number         2           Br. Number         2           Br. Number         3           Br. Number         3           Br. Number         3           Br. Number         3           Br. Number         3           Br. Number         3           Br. Number         3           Br. Number         4           Device Code         05 Server (MB)           Br. Number         4           Device Code         05 Server (MB)           Br. Number         5           Device Code         05 Server (MB)           Br. Number         1           Br. Number         1           Br. Number         1           Br. Number         2           Br. Number         2           Br. Number         2           Br. Number         3           Br. Number         3           Br. Number         3           Br. Number         4           Br. Number         3           Br. Number         4           Br. Number         5           Br. Number         5                                                                                                    |                                           | Motion Preset / Global      | Global           |    |       |   |  |  |
| Device Code         D5 Sensor (D63)           Bes Number         2           Moon Preef (Gada)         Godal           Device Code         D5 Sensor (D63)           Bes Number         4           Device Code         D5 Sensor (D63)           Bes Number         4           Device Code         D5 Sensor (D63)           Bes Number         4           Device Code         D5 Sensor (D63)           Bes Number         4           Device Code         D5 Sensor (D63)           Bes Number         1           Moon Preef (Gada)         Device Code           Device Code         D5 Sensor (D63)           Bes Number         1           Moon Preef (Gada)         Preef 4           Device Code         D5 Sensor (D63)           Bes Number         3           Device Code         D5 Sensor (D63)           Bes Number         3           Device Code         D5 Sensor (D63)           Bes Number         3           Device Code         D5 Sensor (D63)           Bes Number         3           Device Code         D5 Sensor (D63)           Bes Number         2           Bes Number                                                                                                    |                                           | Sensor 2                    |                  |    |       |   |  |  |
| Bor Humber         2           Moon Preet (Gold)         Gold           Benet Code         05 Sensor (BdB)           Born Kinder         3           Benet Code         05 Sensor (BdB)           Born Number         4           Moon Preet (Gold)         Gold           Born Number         4           Moon Preet (Gold)         Gold           Born Number         4           Moon Preet (Gold)         Gold           Born Number         4           Moon Preet (Gold)         0 Sensor (BdB)           Born Number         1           Born Number         2           Born Number         2           Born Number         2           Born Number         2           Born Number         2           Born Number         2           Born Number         3           Born Number         3           Born Number         3           Born Number         4           Born Number         4           Born Number         5           Born Number         5           Born Number         4           Born Number         4                                                                                                    |                                           | Device Code                 | D5 Sensor (0xB3) |    |       |   |  |  |
| Mono Preet / Global     Global       Breet Code     D Steret (DB3)       Breet Code     D Steret (DB3)       Breet Code                                                                                                    |                                           | Box Number                  | 2                |    |       |   |  |  |
| Beneral 3         05 Sensor (0.63)           Ben Kunzber         3           Moton Pineer (Gold)         Gold           Beneral A         05 Sensor (0.63)           Beneral A         06 Jack           Dence Code         05 Sensor (0.63)           Beneral A         06 Jack           Dence Code         05 Sensor (0.63)           Beneral A         06 Jack           Dence Code         05 Sensor (0.63)           Beneral A         06 Jack           Dence Code         05 Sensor (0.63)           Beneral A         06 Jack           Dence Code         05 Sensor (0.63)           Beneral A         05 Sensor (0.63)           Beneral A         05 Sensor (0.63)           Beneral A         05 Sensor (0.63)           Beneral A         05 Sensor (0.63)           Beneral A         05 Sensor (0.63)           Beneral A         05 Sensor (0.63)           Beneral A         05 Sensor (0.63)           Beneral A         05 Sensor (0.63)           Beneral A         05 Sensor (0.63)           Beneral A         05 Sensor (0.63)           Beneral A         05 Sensor (0.63)           Beneral A         05 Sensor (0.63) <t< td=""><td></td><td>Motion Preset / Global</td><td>Global</td><td></td><td></td><td></td></t<>                                                                                                    |                                           | Motion Preset / Global      | Global           |    |       |   |  |  |
| Device Code         0.5 Sensor (McB.)           Box Kunder         3           Moton Prest / Cidal         Global           Device Code         0.5 Sensor (McB.)           Box Kunder         4           Device Code         0.5 Sensor (McB.)           Box Kunder         4           Device Code         0.5 Sensor (McB.)           Box Kunder         1           Device Code         0.5 Sensor (McB.)           Box Kunder         1           Device Code         0.5 Sensor (McB.)           Box Kunder         2           Device Code         0.5 Sensor (McB.)           Box Kunder         2           Device Code         0.5 Sensor (McB.)           Box Kunder         3           Box Kunder         2           Moton Thest / Cidal         Prest 4           Device Code         0.5 Sensor (McB.)           Box Kunder         4           Device Code         0.5 Sensor (McB.)           Box Kunder         4           Device Code         0.5 Sensor (McB.)           Box Kunder         2           Box Kunder         2           Box Kunder         2           Box Kunder         <                                                                                                    |                                           | Sensor 3                    |                  |    |       |   |  |  |
| Box Nucler         3           Moton Preed / Global         Global           Bernor A         Global           Box Nucler         4           Moton Preed / Global         Global           Box Nucler         4           Box Nucler         1           Moton Preed / Global         Global           Box Nucler         1           Moton Preed / Global         Preed 4           Box Nucler         2           Moton Preed / Global         Preed 4           Box Nucler         2           Moton Preed / Global         Preed 4           Box Nucler         2           Moton Preed / Global         Preed 4           Box Nucler         3           Moton Preed / Global         Preed 4           Box Nucler         3           Moton Preed / Global         Preed 4           Box Nucler         3           Moton Preed / Global         Preed 4           Box Nucler         3           Moton Preed / Global         Preed 4           Box Nucler         1           Box Nucler         2           Box Nucler         1           Box Nucler         2 <td< td=""><td></td><td>Device Code</td><td>D5 Sensor (0xB3)</td><td></td><td></td><td></td></td<>                                                                                                    |                                           | Device Code                 | D5 Sensor (0xB3) |    |       |   |  |  |
| Moon Preez / Golad         Objector         Other           Berner March         4         0           Berner March         4         0           Moton Preez / Golad         Golad         0           Berner March         4         0         0           Moton Preez / Golad         0         0         0           Berner Carl         0         0         0         0           Berner Carl         0         0         0         0         0           Berner Carl         0         0         0         0         0         0         0         0         0         0         0         0         0         0         0         0         0         0         0         0         0         0         0         0         0         0         0         0         0         0         0         0         0         0         0         0         0         0         0         0         0         0         0         0         0         0         0         0         0         0         0         0         0         0         0         0         0         0         0         0                                                                                                    |                                           | Box Number                  | 3                |    |       |   |  |  |
| Briner 4           Divice Code         D5 Sensor (McB)           Bot Number         4           Motion Preset / Global         Global           Safed Coxpanny         1           Number of Sanon         4           Sensor 1         0           Device Code         D5 Sensor (McB)           Bot Number         1           Motion Preset / Global         Preset 4           Sensor 2         0           Device Code         D5 Sensor (McB)           Bot Number         2           Motion Preset / Global         Preset 4           Sensor 3         0           Device Code         D5 Sensor (McB)           Bot Number         2           Motion Preset / Global         Preset 4           Sensor 3         0           Device Code         D5 Sensor (McB)           Bot Number         4           Motion Preset / Global         Preset 4           Sensor 4         0           Sensor 1         0           Device Code         D5 Sensor (McB)           Bot Number         1           Motion Preset / Global         Preset 4           Sensor 1         0 <td< td=""><td></td><td>Motion Preset / Global</td><td>Global</td><td></td><td></td><td></td></td<>                                                                                                    |                                           | Motion Preset / Global      | Global           |    |       |   |  |  |
| Driver Code         05 Sensor (h58)           Bith Number         4           Moton Prest / Global         Global           Partice of Sensor         4           Driver Code         D5 Sensor (h58)           Bith Chocyanoy         1           Moton Prest / Global         Prest 4           Sensor 1         0           Driver Code         1           Moton Prest / Global         Prest 4           Sensor 2         0           Sensor 2         0           Driver Code         2           Driver Code         0           Driver Code         0           Driver C                                                                                                    |                                           | Sensor 4                    |                  |    |       |   |  |  |
| Box Number         4           Moton Preset / Global         Global           Service 1                                                                                                    |                                           | Device Code                 | D5 Sensor (0xB3) |    |       |   |  |  |
| Moton Prest / Obcal         Gibel           9 Self Occasero;         4           Number of Senson         4           Device Code         D5 Sensor (M83)           Bit Number         1           Moton Prest / Obcal         Prest 4           Device Code         D5 Sensor (M83)           Bit Number         2           Moton Prest / Obcal         Prest 4           Device Code         D5 Sensor (M83)           Bit Number         2           Moton Prest / Obcal         Prest 4           Device Code         D5 Sensor (M83)           Bit Number         3           Device Code         D5 Sensor (M83)           Bit Number         3           Device Code         D5 Sensor (M83)           Bit Number         4           Device Code         D5 Sensor (M83)           Bit Number         4           Device Code         D5 Sensor (M83)           Bit Number         4           Device Code         D5 Sensor (M83)           Bit Number         1           Number of Sensor (M83)         Best 4           Device Code         D5 Sensor (M83)           Bit Number         1           Devi                                                                                                    |                                           | Box Number                  | 4                |    |       |   |  |  |
| Series 1       6         Device Code       0.5 Series 7 (06.8)         Box Number       1         Motion Prest / 2004       Prest 4         Series 2       0.5 Series 7 (06.8)         Device Code       0.5 Series 7 (06.8)         Box Number       2         Device Code       0.5 Series 7 (06.8)         Box Number       2         Device Code       0.5 Series 7 (06.8)         Box Number       3         Device Code       0.5 Series 7 (06.8)         Box Number       3         Device Code       0.5 Series 7 (06.8)         Box Number       3         Device Code       0.5 Series 7 (06.8)         Box Number       4         Device Code       0.5 Series 7 (06.8)         Box Number       2         Device Code       0.5 Series 7 (06.8)         Box Number       1         Number 6 Series 7       2         Device Code       0.5 Series 7 (06.8)         Box Number       1         Number 7 Series 1       1         Device Code       0.5 Series 7 (06.8)         Box Number       2         Device Code       0.5 Series 7 (06.8)         Device C                                                                                                    |                                           | Motion Preset / Global      | Global           |    |       |   |  |  |
| Number of Senson         4           Senson 1         D5 Senson (M&B)           Device Code         D5 Senson (M&B)           Bit Number         1           Senson 2         D5 Senson (M&B)           Device Code         D5 Senson (M&B)           Bit Number         2           Bit Number         2           Bit Number         2           Bit Number         2           Bit Number         2           Bit Number         2           Bit Number         2           Bit Number         2           Bit Number         3           Device Code         D5 Senson (M&B)           Bit Number         3           Moton Prest / Global         Preset 4           Benson A         Device Code           Bit Number         4           Bit Number         4           Bit Number         4           Bit Number         1           Number d Senson         2           Senson 1         D5 Senson (M&B)           Bit Number         1           Bit Number         1           Bit Number         2           Bit Number         2                                                                                                    |                                           | Staff Occupancy             |                  |    |       |   |  |  |
| Sensor 1         Device Code       D5 Sensor (N6.5)         Box Number       1         Motion Preset / Obal       Preset 4         Sensor 2       0         Device Code       D5 Sensor (N6.5)         Box Number       2         Motion Preset / Obal       Preset 4         Sensor 3       0         Device Code       D5 Sensor (N6.5)         Box Number       3         Motion Preset / Obal       Preset 4         Device Code       D5 Sensor (N6.5)         Box Number       3         Motion Preset / Obal       Preset 4         Device Code       D5 Sensor (N6.5)         Box Number       4         Obsensor (N6.5)       0         Box Number       4         Device Code       D5 Sensor (N6.5)         Box Number       2         Sensor 1       0         Device Code       D5 Sensor (N6.5)         Box Number       1         Motion Preset / Obal       Preset 8         Device Code       D5 Sensor (N6.5)         Box Number       1         Box Number       2         Sensor 2       0         Sensor 1       0<                                                                                                    |                                           | Number of Sensors           | 4                |    |       |   |  |  |
| Device Code     D5 Sensor (NBS)       Box Number     1       Moton Prest / Obbal     Prest 4       Device Code     D5 Sensor (NBS)       Box Number     2       Moton Prest / Obbal     Prest 4       Device Code     D5 Sensor (NBS)       Box Number     2       Moton Prest / Obbal     Prest 4       Device Code     D5 Sensor (NBS)       Box Number     3       Moton Prest / Global     Prest 4       Device Code     D5 Sensor (NBS)       Box Number     4       Overce Code     D5 Sensor (NBS)       Box Number     4       Moton Prest / Global     Prest 4       Device Code     D5 Sensor (NBS)       Box Number     1       Number G Sensor     2       Device Code     D5 Sensor (NBS)       Box Number     1       Moton Prest / Global     Prest 3       Device Code     D5 Sensor (NBS)       Box Number     2       Moton Prest / Global     Prest 3       Device Code     D5 Sensor (NBS)       Box Number     2       Moton Prest / Global     Prest 3       Number G Sensor     2       Sensor 1     Device Code       Device Code     D5 Sensor (NBS)                                                                                                    |                                           | Sensor 1                    |                  |    |       |   |  |  |
| Box Number       1         Motion Preest / Obdal       Preest 4         Device Code       D5 Sensor (hbB)         Box Number       2         Motion Preest / Global       Preest 4         Device Code       D5 Sensor (hbB)         Box Number       3         Device Code       D5 Sensor (hbB)         Box Number       3         Motion Preest / Global       Preest 4         Device Code       D5 Sensor (hbB)         Box Number       4         Motion Preest / Global       Preest 4         Device Code       D5 Sensor (hbB)         Box Number       4         Motion Preest / Global       Preest 4         Device Code       D5 Sensor (hbB)         Box Number       2         Box Number       1         Motion Preest / Global       Preest 8         Box Number       1         Device Code       D5 Sensor (hbB)         Box Number       2         Box Number       2         Device Code       D5 Sensor (hbB)         Box Number       2         Motion Preest / Obdal       Preest 8         Box Number       2         Motion Preest / Obdal                                                                                                    |                                           | Device Code                 | D5 Sensor (0xB3) |    |       |   |  |  |
| Moton Preet / Global         Preet 4           Device Code         D5 Sensor (b63)           Box Number         2           Moton Preet / Global         Preet 4           Device Code         D5 Sensor (b63)           Box Number         3           Device Code         D5 Sensor (b63)           Box Number         3           Device Code         D5 Sensor (b63)           Box Number         4           Moton Preet / Global         Preet 4           Device Code         D5 Sensor (b63)           Box Number         4           Moton Preet / Global         Preet 4           Device Code         D5 Sensor (b63)           Box Number         1           Number of Sensor (b63)         Box Number           Sensor 1         Device Code           Device Code         D5 Sensor (b63)           Box Number         1           Moton Preet / Global         Preet 8           Sensor 2         Device Code           Device Code         D5 Sensor (b63)           Box Number         2           Moton Preet / Global         Preet 8           Sensor 1         Device Code           Device Code         D5 Sensor (b63) </td <td></td> <td>Box Number</td> <td>1</td> <td></td> <td></td> <td></td>                                                                                                    |                                           | Box Number                  | 1                |    |       |   |  |  |
| □ Sensor 2       □ Device Code     □ 55 Sensor (b83)       Box Number     2       □ Device Code     □ 55 Sensor (b83)       □ Box Number     3       □ Device Code     □ 5 Sensor (b83)       □ Box Number     4       □ Device Code     □ 5 Sensor (b83)       □ Box Number     4       □ Device Code     □ 5 Sensor (b83)       □ Box Number     4       □ Boxing the Bod Ng/tight/t                                                                                                    |                                           | Motion Preset / Global      | Preset 4         |    |       |   |  |  |
| Device Code         D5 Sensor (0.63)           Bots Number         2           Motor Preset / Global         Preset 4           Device Code         D5 Sensor (0.63)           Bots Number         3           Motor Preset / Global         Preset 4           Device Code         D5 Sensor (0.63)           Bots Number         4           Device Code         D5 Sensor (0.63)           Bots Number         4           Motor Preset / Global         Preset 4           Learning the Bott Nightight         Preset 4           Number of Senson         2           Sensor 1         Device Code           Device Code         D5 Sensor (0.63)           Bot Number         1           Motor Preset / Global         Preset 8           Device Code         D5 Sensor (0.63)           Bot Number         2           Motor Preset / Global         Preset 8           Device Code         D5 Sensor (0.63)           Bot Number 6         2           Motor Preset / Global         Preset 8           Device Code         D5 Sensor (0.63)           Bot Number 7         1           Number 6         D5 Sensor (0.63)           Bot Number 7                                                                                                    |                                           | Sensor 2                    |                  |    |       |   |  |  |
| Box Number         2           Motor Preset / Global         Preset 4           Device Code         D5 Sensor (b.83)           Box Number         3           Motor Preset / Global         Preset 4           Device Code         D5 Sensor (b.83)           Box Number         4           Motor Preset / Global         Preset 4           Device Code         D5 Sensor (b.83)           Box Number         4           Motor Preset / Global         Preset 4           Device Code         D5 Sensor (b.83)           Box Number         2           Sensor 1         Device Code           Device Code         D5 Sensor (b.83)           Box Number         1           Motor Preset / Global         Preset 8           Sensor 2         Device Code           Device Code         D5 Sensor (b.83)           Box Number         2           Motor Preset / Global         Preset 8           Box Number         2           Motor Preset / Global         Preset 8           Box Number         2           Motor Preset / Global         Preset 8           Box Number         1           Device Code         D5 Sensor (b.83)                                                                                                    |                                           | Device Code                 | D5 Sensor (0xB3) |    |       |   |  |  |
| Moton Preset / Global     Preset 4       Berrier Code     D5 Sensor (bd3)       Box Number     3       Motion Preset / Global     Preset 4       Berrier 4     Berrier 4       Device Code     D5 Sensor (bd3)       Box Number     4       Motion Preset / Global     Preset 4       Device Code     D5 Sensor (bd3)       Box Number     2       Sensor 1     Preset 3       Device Code     D5 Sensor (bd3)       Box Number 4     Preset 4       Motion Preset / Global     Preset 3       Device Code     D5 Sensor (bd3)       Box Number     1       Motion Preset / Global     Preset 3       Device Code     D5 Sensor (bd3)       Box Number     2       Motion Preset / Global     Preset 3       Device Code     D5 Sensor (bd3)       Box Number     2       Motion Preset / Global     Preset 3       Device Code     D5 Sensor (bd3)       Box Number     1       Motion Preset / Global     Preset 10       Device Code     D5 Sensor (bd3)       Box Number     2       Motion Preset / Global     Preset 10       Device Code     D5 Sensor (bd3)       Box Number     2       Device Code                                                                                                    |                                           | Box Number                  | 2                |    |       |   |  |  |
| Sensor 3       0         Device Code       D5 Sensor (0x83)         Box Number       3         Motion Preset / Global       Preset 4         Device Code       D5 Sensor (0x83)         Box Number       4         Motion Preset / Global       Preset 4         Device Code       D5 Sensor (0x83)         Box Number       4         Motion Preset / Global       Preset 4         Device Code       D5 Sensor (0x83)         Box Number       1         Motion Preset / Global       Preset 8         Device Code       D5 Sensor (0x83)         Box Number       2         Device Code       D5 Sensor (0x83)         Box Number       2         Device Code       D5 Sensor (0x83)         Box Number       2         Device Code       D5 Sensor (0x83)         Box Number       2         Device Code       D5 Sensor (0x83)         Box Number       1         Motion Preset / Global       Preset 8         Device Code       D5 Sensor (0x83)         Box Number       2         Device Code       D5 Sensor (0x83)         Box Number       1         Motion Pre                                                                                                    |                                           | Motion Preset / Global      | Preset 4         |    |       |   |  |  |
| Device Code     D5 Sensor (hB3)       Box Number     3       Sensor 4     Preset 4       Device Code     D5 Sensor (hB3)       Box Number     4       Motion Preset / Global     Preset 4       Device Code     D5 Sensor (hB3)       Box Number     2       Sensor 1     D5 Sensor (hB3)       Device Code     D5 Sensor (hB3)       Box Number     1       Number of Sensor 1     D5 Sensor (hB3)       Device Code     D5 Sensor (hB3)       Box Number     1       Motion Preset / Global     Preset 8       Sensor 2     Device Code       Device Code     D5 Sensor (hB3)       Box Number     1       Motion Preset / Global     Preset 8       Sensor 2     Device Code       Device Code     D5 Sensor (hB3)       Box Number     2       Motion Preset / Global     Preset 8       Sensor 1     Device Code       Device Code     D5 Sensor (hB3)       Box Number     1       Motion Preset / Global     Preset 10       Sensor 2     Device Code       Device Code     D5 Sensor (hB3)       Box Number     2       Motion Preset / Global     Preset 10       Sensor 2     Device Code                                                                                                    |                                           | Sensor 3                    |                  |    |       |   |  |  |
| Box Number 3 Motion Preset / Global Preset 4 Sensor 4 Device Code D5 Sensor (Ne3) Rumber 4 Motion Preset / Global Preset 4 Usaving the Bed Nightlight Number 2 Device Code D5 Sensor (Ne3) Box Number 1 Motion Preset / Global Preset 3 Sensor 2 Device Code D5 Sensor (Ne3) Box Number 2 Device Code D5 Sensor (Ne3) Box Number 2 Device Code D5 Sensor (Ne3) Box Number 2 Device Code D5 Sensor (Ne3) Box Number 2 Device Code D5 Sensor (Ne3) Box Number 2 Device Code D5 Sensor (Ne3) Box Number 2 Device Code D5 Sensor (Ne3) Box Number 2 Device Code D5 Sensor (Ne3) Box Number 2 Device Code D5 Sensor (Ne3) Box Number 2 Device Code D5 Sensor (Ne3) Box Number 2 Motion Preset / Global Preset 8 Sensor 1 Device Code D5 Sensor (Ne3) Box Number 1 Number 5 Sensor 1 Device Code D5 Sensor (Ne3) Box Number 2 Number 2 Number 2 Number 2 Number 2 Number 2 Number 2 Number 2 Number 2 Number 2 Number 2 Number 2 Number 2 Number 2 Number 2 Number 2 Number 3 Number 3 Num |                                           | Device Code                 | D5 Sensor (0xB3) |    |       |   |  |  |
| Moton Preset / Global     Preset 4       Sensor 4     Device Code     D5 Sensor (0x83)       Box Number     4       Moton Preset / Global     Preset 4       Leaving the Bid Nightight     Image: Code       Sensor 1     Device Code       Device Code     D5 Sensor (0x83)       Box Number     1       Device Code     D5 Sensor (0x83)       Box Number     1       Device Code     D5 Sensor (0x83)       Box Number     2       Device Code     D5 Sensor (0x83)       Box Number     2       Device Code     D5 Sensor (0x83)       Box Number     2       Device Code     D5 Sensor (0x83)       Box Number of Sensor     2       Device Code     D5 Sensor (0x83)       Box Number of Sensor     2       Device Code     D5 Sensor (0x83)       Box Number of Sensor     2       Device Code     D5 Sensor (0x83)       Box Number f     1       Moton Preset / Global     Preset 10       Sensor 2     Device Code       Device Code     D5 Sensor (0x83)       Box Number     2       Device Code     D5 Sensor (0x83)       Box Number     2       Device Code     D5 Sensor (0x83)       <                                                                                                    |                                           | Box Number                  | 3                |    |       |   |  |  |
| Bersor 4         Device Code       D5 Sensor (0x83)         Box Number       4         Motion Preset / Global       Preset 4         Device Code       D5 Sensor (0x83)         Box Number of Sensor       2         Sensor 1                                                                                                    |                                           | Motion Preset / Global      | Preset 4         |    |       |   |  |  |
| Device Code     D5 Sensor (0x83)       Box Number     4       Motion Preset / Global     Preset 4       Device Code     D5 Sensor (0x83)       Box Number     1       Motion Preset / Global     Preset 8       Sensor 2     -       Device Code     D5 Sensor (0x83)       Box Number     1       Motion Preset / Global     Preset 8       Sensor Code     D5 Sensor (0x83)       Box Number     2       Motion Preset / Global     Preset 8       Sensor 2     -       Device Code     D5 Sensor (0x83)       Box Number     2       Motion Preset / Global     Preset 8       Preset 3     -       Device Code     D5 Sensor (0x83)       Box Number     2       Motion Preset / Global     Preset 8       Sensor 1     -       Device Code     D5 Sensor (0x83)       Box Number     1       Motion Preset / Global     Preset 10       Sensor 2     -       Device Code     D5 Sensor (0x83)       Box Number     2       Motion Preset / Global     Preset 10       Sensor 2     -       Device Code     D5 Sensor (0x83)       Box Number     2       Motion Preset /                                                                                                    |                                           | Sensor 4                    |                  |    |       |   |  |  |
| Box Number     4       Motion Preset / Global     Preset 4       Number of Senson     2       Senson 1     2       Device Code     D5 Sensor (bxB3)       Box Number     1       Motion Preset / Global     Preset 8       Sensor 2     5       Device Code     D5 Sensor (bxB3)       Box Number     2       Motion Preset / Global     Preset 8       Sensor 2     5       Device Code     D5 Sensor (bxB3)       Box Number     2       Motion Preset / Global     Preset 8       Number of Sensor     2       Motion Preset / Global     Preset 10       Sensor 2     D5 Sensor (bxB3)       Box Number     1       Motion Preset / Global     Preset 10       Sensor 2     D5 Sensor (bxB3)       Box Number     2       Motion Preset / Global     Preset 10                                                                                                    |                                           | Device Code                 | D5 Sensor (0xB3) |    |       |   |  |  |
| Motion Preset / Global     Preset 4       Leaving the Bed Nightight     2       Number of Senson     2       Sensor 1     Device Code       Device Code     D5 Sensor (buB3)       Box Number     1       Device Code     D5 Sensor (buB3)       Box Number     2       Device Code     D5 Sensor (buB3)       Box Number     2       Device Code     D5 Sensor (buB3)       Box Number     2       Motion Preset / Global     Preset 8       Returning to Bed Nightight     Number of Sensor 1       Device Code     D5 Sensor (buB3)       Box Number     2       Sensor 1     Device Code       Device Code     D5 Sensor (buB3)       Box Number     1       Motion Preset / Global     Preset 10       Sensor 2     Device Code       Device Code     D5 Sensor (buB3)       Box Number     2       Motion Preset / Global     Preset 10                                                                                                    |                                           | Box Number                  | 4                |    |       |   |  |  |
| Evaluation the Bed Nightight       2         Number of Senson       2         Sensor 1       Device Code         Device Code       D5 Sensor (Me3)         Box Number       1         Motion Preset / Global       Preset 8         Sensor 2       Device Code         Device Code       D5 Sensor (Me3)         Box Number       2         Motion Preset / Global       Preset 8         Box Number       2         Motion Preset / Global       Preset 8         Box Number       2         Motion Preset / Global       Preset 8         Box Number       2         Sensor 1       Device Code         Device Code       D5 Sensor (Me3)         Box Number       1         Motion Preset / Global       Preset 10         Sensor 2       Device Code         Device Code       D5 Sensor (Me3)         Box Number       2         Motion Preset / Global       Preset 10         Sensor 2       Device Code         Device Code       D5 Sensor (Me3)         Box Number       2         Motion Preset / Global       Preset 10         Vextor       Preset 10                                                                                                    |                                           | Motion Preset / Global      | Preset 4         |    |       |   |  |  |
| Number of Sensors     2       Gensor 1                                                                                                    |                                           | Leaving the Bed Nightlight  |                  |    |       |   |  |  |
| Sensor 1       Device Code     D5 Sensor (0x83)       Box Number     1       Motion Preset / Global     Preset 8       Sensor 2                                                                                                    |                                           | Number of Sensors           | 2                |    |       |   |  |  |
| Device Code     D5 Sensor (0xB3)       Box Number     1       Motion Preset / Global     Preset 8       Box Number     2       Device Code     D5 Sensor (0xB3)       Box Number     2       Motion Preset / Global     Preset 8       Returning to Bed Nightlight     1       Number of Sensors     2       Sensor 1     2       Device Code     D5 Sensor (0xB3)       Box Number     1       Device Code     D5 Sensor (0xB3)       Box Number     1       Device Code     D5 Sensor (0xB3)       Box Number     2       Device Code     D5 Sensor (0xB3)       Box Number     1       Motion Preset / Global     Preset 10       Sensor 2     2       Device Code     D5 Sensor (0xB3)       Box Number     2       Motion Preset / Global     Preset 10       Sensor 2     2       Device Code     D5 Sensor (0xB3)       Box Number     2       Motion Preset / Global     Preset 10                                                                                                    |                                           | Sensor 1                    |                  |    |       |   |  |  |
| Box Number       1         Moton Preset / Global       Preset 8         Device Code       D5 Sensor (0x83)         Box Number       2         Moton Preset / Global       Preset 8         Returning to Bed Nightfight       Preset 8         Device Code       D5 Sensor (0x83)         Box Number       2         Number of Sensors       2         Device Code       D5 Sensor (0x83)         Box Number       1         Device Code       D5 Sensor (0x83)         Box Number       1         Moton Preset / Global       Preset 10         Sensor 2                                                                                                    |                                           | Device Code                 | D5 Sensor (0xB3) |    |       |   |  |  |
| Motion Preset / Global       Preset 8         Bensor 2       Device Code         Device Code       D5 Sensor (0xB3)         Box Number       2         Motion Preset / Global       Preset 8         Peturing to Bed Najthght       Image of Sensor 1         Device Code       D5 Sensor (0xB3)         Box Number       1         Motion Preset / Global       Preset 10         Sensor 2       Device Code         Device Code       D5 Sensor (0xB3)         Box Number       1         Motion Preset / Global       Preset 10         Sensor 2       Device Code         Device Code       D5 Sensor (0xB3)         Box Number       2         Motion Preset / Global       Preset 10         Name       Name                                                                                                    |                                           | Box Number                  | 1                |    |       |   |  |  |
| Sensor 2 Device Code D5 Sensor (0x83) Box Number 2 Motion Preset / Global Preset 8 Returning to Bed Nightlight Number of Sensors 2 Sensor 1 Device Code D5 Sensor (0x83) Box Number 1 Motion Preset / Global Preset 10 Sensor 2 Device Code D5 Sensor (0x83) Box Number 2 Name Name Apply OK Cancel                                                                                                    |                                           | Motion Preset / Global      | Preset 8         |    |       |   |  |  |
| Device Code     D5 Sensor (0xB3)       Box Number     2       Motion Preset / Global     Preset 8       Returning to Bed Nightight        Number of Sensor 1        Device Code     D5 Sensor (0xB3)       Box Number     1       Motion Preset / Global     Preset 10       Sensor 2        Device Code     D5 Sensor (0xB3)       Box Number     1       Motion Preset / Global     Preset 10       Sensor 2        Device Code     D5 Sensor (0xB3)       Box Number     2       Motion Preset / Global     Preset 10       Sensor 1        Device Code     D5 Sensor (0xB3)       Box Number     2       Motion Preset / Global     Preset 10                                                                                                    |                                           | Sensor 2                    |                  |    |       |   |  |  |
| Box Number     2       Motion Preset / Global     Preset 8       Paturning to Bed Nightlight                                                                                                    |                                           | Device Code                 | D5 Sensor (0xB3) |    |       |   |  |  |
| Motion Preset / Global     Preset 8       Returning to Bed NayTilght     2       Number of Sensors     2       Device Code     D5 Sensor (0xB3)       Box Number     1       Motion Preset / Global     Preset 10       Sensor 2     0       Device Code     D5 Sensor (0xB3)       Box Number     2       Name     Name                                                                                                    |                                           | Box Number                  | 2                |    |       |   |  |  |
| Returning to Bed Nightlight     Number of Sensors     2     Gensor 1     Device Code     D5 Sensor (0xB3)     Box Number     1     Motion Preset / Global     Preset 10     Gensor 2     Device Code     D5 Sensor (0xB3)     Box Number     2     Motion Preset / Global     Preset 10     Name     Name                                                                                                    |                                           | Motion Preset / Global      | Preset 8         |    |       |   |  |  |
| Number of Sensors     2       Sensor 1     Device Code       Device Code     D5 Sensor (0xB3)       Box Number     1       Motion Preset / Global     Preset 10       Sensor 2     D5 Sensor (0xB3)       Box Number     2       Motion Preset / Global     Preset 10                                                                                                    |                                           | Returning to Bed Nightlight |                  |    |       |   |  |  |
| Sensor 1  Device Code D5 Sensor (0xB3) Box Number 1  Device Code Sensor 2  Device Code D5 Sensor (0xB3) Box Number 2 Name Name Apply OK Cancel                                                                                                    |                                           | Number of Sensors           | 2                |    |       |   |  |  |
| Device Code     D5 Sensor (0xB3)       Box Number     1       Motion Preset / Global     Preset 10       Device Code     D5 Sensor (0xB3)       Box Number     2       Motion Preset / Global     Preset 10                                                                                                    |                                           | Sensor 1                    |                  |    |       |   |  |  |
| Box Number 1<br>Motion Preset / Global Preset 10<br>Sensor 2<br>Device Code D5 Sensor (0xB3)<br>Box Number 2<br>Motion Preset / Global Preset 10<br>Name<br>Apply OK Cancel                                                                                                    |                                           | Device Code                 | D5 Sensor (0xB3) |    |       |   |  |  |
| Motion Preset / Global Preset 10  Sensor 2  Device Code D5 Sensor (0xB3) Box Number 2  Motion Preset / Global Preset 10  Name  Apply OK Cancel                                                                                                    |                                           | Box Number                  | 1                |    |       |   |  |  |
| Sensor 2 Device Code D5 Sensor (0xB3) Box Number 2 Name Name Apply OK Cancel                                                                                                    |                                           | Motion Preset / Global      | Preset 10        |    |       |   |  |  |
| Device Code D5 Sensor (0xB3)<br>Box Number 2<br>Motion Preset / Global Preset 10<br>Name                                                                                                    |                                           | Sensor 2                    |                  |    |       |   |  |  |
| Box Number 2<br>Motion Preset / Global Preset 10<br>Name Apply OK Cancel                                                                                                    |                                           | Device Code                 | D5 Sensor (0xB3) |    |       | _ |  |  |
| Motion Preset / Global Preset 10 Name Apply OK Cancel                                                                                                    |                                           | Box Number                  | 2                |    |       |   |  |  |
| Name Apply OK Cancel                                                                                                    |                                           | Motion Preset / Global      | Preset 10        |    |       |   |  |  |
| Apply OK Cancel                                                                                                    |                                           |                             |                  |    |       | V |  |  |
| Apply OK Cancel                                                                                                    |                                           | Name                        |                  |    |       |   |  |  |
| Apply OK Cancel                                                                                                    |                                           |                             |                  |    |       |   |  |  |
| 1999 011 00100                                                                                                    |                                           |                             | Apply            | ОК | Cance | 1 |  |  |

- 11. With the room profile highlighted, click Add > Zone to create as many zones as the room requires. Each room profile must have at least one zone. You can enter a name for each zone for easy identification. A zone can contain one of each type of supported service:
  - 2 HVAC
  - 2 Wakeup Alarm
  - ? Door
  - Blind and Curtain
  - I Lighting

Separately serviced areas (such as rooms with their own HVAC units and balcony doors) require a separate zone.

12. With the zone selected, click i Add > Service to add each required service to the zone. Enter a name for each service for easy identification. The Name property is displayed in the service's tile in the dashboard Room View. Use the A Up and V Down arrows to reorder the zones and services in

the dashboard Room View.

- 13. Select each service (refer to the **Example Services Properties** screenshots below) to configure the **Features** and logical **Areas**.
- 14. Click the **Export** button to save a room profile to an editable XML file. This enables profile sharing across multiple sites.

To load an exported profile, click the *if Import* button and follow the prompts.

15. Click the OK button to save your changes and close the Room Profiles window.

## 5.3.1. Example Services Properties

#### HVAC

- Default Temperature Area = 17
- Default Fan Area = 17

If using a floor plan for this room profile, select Service > HVAC Service in Floor Plan.

| 🖓 Add 🛛 🔄 Duplicate 🗙 Delete 🛛 🔻 🔺 | 💕 Import 📗 | Export                        |                          |
|------------------------------------|------------|-------------------------------|--------------------------|
| Name                               |            | Service                       |                          |
|                                    |            | Name                          |                          |
| 🖮 Bedroom 1                        |            | Туре                          | HVAC                     |
| HVAC                               |            | Hvac Service in Floor Plan    | Bedroom 1 - HVAC Service |
| Wakeup Alarm                       | E          | Features                      |                          |
| ···· Door                          |            | Supports Temperature          | True                     |
| Blind and Curtain                  |            | Supports Temperature Setpoint | ✓ True                   |
| ····· Lighting                     |            | Supports Humidity             | True                     |
| Alerts                             |            | Supports Fan                  | True                     |
| Door Status                        |            | Fan speed type                | Switched - 3 Speed       |
| FCU Filter                         |            | Areas                         |                          |
| FCU Tray                           |            | Temperature Area              | 17                       |
| Humidity                           |            | Temperature Join              | 0xFF                     |
| Room Safe                          |            | Fan Area                      | 17                       |
| Soli Moisture                      |            | Fan Join                      | 0xFF                     |
| Water Leak                         |            | HVAC Profile                  |                          |
| Bedroom 2                          |            | HVAC Profile                  | Not Set                  |
| Liabting                           |            |                               |                          |
| Bedroom 3                          | 5          | ervice                        |                          |
| Lighting                           |            |                               |                          |
| Alerts                             |            |                               |                          |
| Device Health                      | ~          |                               |                          |

| 🛏 Room Templates                        |      |                               | - 0                | × |
|-----------------------------------------|------|-------------------------------|--------------------|---|
| Room Templates Room Mapping Room Alerts |      |                               |                    |   |
| 실 Add 🗸 🐚 Duplicate 🗙 Delete   🔻 🔺 💕    | Imp  | ort 🚽 Export                  |                    |   |
| Name                                    | ~    | Service                       |                    |   |
| Executive Room                          |      | Name                          |                    |   |
| E- Zone 1                               |      | Туре                          | HVAC               |   |
| HVAC                                    |      | Features                      |                    |   |
| - Door                                  |      | Supports Temperature          | True               |   |
| - Lighting                              |      | Supports Temperature Setpoint | True               |   |
| - Wakeup Alarm                          |      | Supports Humidity             | True               |   |
| <ul> <li>Blind and Curtain</li> </ul>   |      | Supports Fan                  | True               |   |
| ⊟- Alerts                               |      | Fan speed type                | Switched – 3 Speed |   |
| - Door Status                           |      | Areas                         |                    |   |
| FCU Filter                              |      | Temperature Area              | 17                 |   |
| - FCU Iray                              |      | Temperature Join              | 0xFF               |   |
| Poor Safe                               |      | Fan Area                      | 17                 |   |
| Soil Moisture                           |      | Fan Join                      | 0xFF               |   |
| Temperature                             |      | HVAC Profile                  |                    |   |
| - Water Leak                            |      | HVAC Profile                  | Not Set            |   |
| - Alerts                                |      |                               |                    |   |
| <ul> <li>Device Health</li> </ul>       |      |                               |                    |   |
| - DND                                   |      |                               |                    |   |
| - Entrance Door                         |      |                               |                    |   |
| - LPU                                   |      | Service                       |                    |   |
| - MUR                                   |      |                               |                    |   |
| - RSP                                   |      |                               |                    |   |
| ⊕– Suites                               | ~ I_ |                               |                    |   |

### Fan Speed Options

| Switched 3-Speed Fan | Variable 5-Speed Fan   | Variable 10-Speed Fan  |
|----------------------|------------------------|------------------------|
| Preset 1 - High      | Preset 4 – Auto        | Preset 4 – Auto        |
| Preset 2 - Medium    | Preset 5 - Off         | Preset 5 - Off         |
| Preset 3 - Low       | <b>Preset 7</b> - 20%  | <b>Preset 6</b> - 10%  |
| Preset 4 – Auto      | <b>Preset 9</b> - 40%  | <b>Preset 7</b> - 20%  |
| Preset 5 - Off       | <b>Preset 11</b> - 60% | <b>Preset 8</b> - 30%  |
|                      | <b>Preset 13</b> - 80% | <b>Preset 9</b> - 40%  |
|                      | Preset 15 - 100%       | <b>Preset 10</b> - 50% |
|                      |                        | <b>Preset 11</b> - 60% |
|                      |                        | <b>Preset 12</b> - 70% |
|                      |                        | <b>Preset 13</b> - 80% |
|                      |                        | <b>Preset 14</b> - 90% |
|                      |                        | Preset 15 - 100%       |

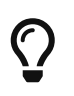

For more information on fan speeds and HVAC profiles, refer to Configure notional energy.

#### Wake-Up Alarm

• Default Wake-Up Alarm Area = 3

| 孕 Add 🗸 🐚 Duplicate 🗙 Delete   🔻 🔺   🚰 Import 🔛 Export |                   |                                                     |  |  |  |  |
|--------------------------------------------------------|-------------------|-----------------------------------------------------|--|--|--|--|
|                                                        | Service           |                                                     |  |  |  |  |
|                                                        | Name              |                                                     |  |  |  |  |
|                                                        | Туре              | Wakeup Alam                                         |  |  |  |  |
|                                                        | Areas             |                                                     |  |  |  |  |
|                                                        | Wakeup Alarm Area | 3                                                   |  |  |  |  |
| Г                                                      |                   |                                                     |  |  |  |  |
|                                                        |                   |                                                     |  |  |  |  |
|                                                        |                   |                                                     |  |  |  |  |
|                                                        |                   |                                                     |  |  |  |  |
|                                                        |                   |                                                     |  |  |  |  |
|                                                        |                   |                                                     |  |  |  |  |
| L                                                      |                   |                                                     |  |  |  |  |
| e                                                      | andaa             |                                                     |  |  |  |  |
| 3                                                      | ervice            |                                                     |  |  |  |  |
|                                                        |                   |                                                     |  |  |  |  |
|                                                        |                   |                                                     |  |  |  |  |
|                                                        | rt<br>S           | rt Export  Service Name Type Areas Wakeup Alam Area |  |  |  |  |

Door

- Default Door Area = 3
- Default Door Channel = 10
- Default Room Safe Channel = 11

| 🍄 Add 🗸 🐘 Duplicate 🗙 Delete   🔻 🔺   🚰 Import | Export          |              |
|-----------------------------------------------|-----------------|--------------|
| Name                                          | Service         |              |
| Room Template 1                               | Name            |              |
| 😑 – Zone 1                                    | Type            | Door         |
| - HVAC                                        | Display Tiles   |              |
| - Wakeup Alarm                                | Number of Tiles | 1            |
| - Door                                        | Tile Index 1    |              |
| <ul> <li>Blind and Curtain</li> </ul>         | Name            |              |
| Lighting                                      | Doors           |              |
| Room Template 2                               | Number of Doors | 1            |
|                                               | Door Index 1    |              |
|                                               | Name            |              |
|                                               | Door Type       | Balcony Door |
|                                               | Display on Tile | 1            |
|                                               | Area            | 3            |
|                                               | Channel         | 10           |
|                                               | Join            | 0xFF         |
|                                               | Service         |              |

**Blind and Curtain** 

• **Default Curtain Area** = 6

| 🛏 Room Templates                              |                              |                   | - |        | × |
|-----------------------------------------------|------------------------------|-------------------|---|--------|---|
| Room Templates Room Mapping Room Alerts       |                              |                   |   |        |   |
| 今 Add 🗝 🗈 Duplicate 🗙 Delete   🔻 🔺 🕍 Import 🔓 | Export                       |                   |   |        |   |
| Name                                          | Service                      |                   |   |        |   |
| Room Template 1                               | Name                         |                   |   |        |   |
| - Zone 1                                      | Type                         | Blind and Curtain |   |        |   |
| - HVAC                                        | Display Tiles                |                   |   |        |   |
| - Wakeup Alarm                                | Number of Tiles              | 1                 |   |        |   |
| - Door                                        | Tile Index 1                 |                   |   |        |   |
| <ul> <li>Blind and Curtain</li> </ul>         | Name                         |                   |   |        |   |
| Lighting                                      | Blinds or Curtains           |                   |   |        |   |
| Room Template 2                               | Number of Blinds or Curtains | 1                 |   |        |   |
|                                               | Curtain Index 1              |                   |   |        |   |
|                                               | Name                         |                   |   |        |   |
|                                               | Curtain Type                 | Curtain           |   |        |   |
|                                               | Display on Tile              | 1                 |   |        |   |
|                                               | Area                         | 6                 |   |        |   |
|                                               | Channel                      | 1                 |   |        |   |
|                                               | Join                         | 0xFF              |   |        |   |
|                                               |                              |                   |   |        | _ |
|                                               | Service                      |                   |   |        |   |
| Perform Migration                             | [                            | Apply OK          |   | Cancel |   |

### Lighting

- **Default Night Lights Area** = 5
- Default Main Room Lighting Area = 10
- Default Bathroom Lighting Area = 11

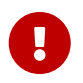

Each Dashboard lighting tile supports up to 3 lighting areas, or a Master Lighting Area + 2 lighting areas.

|                            | Service                                  |          |
|----------------------------|------------------------------------------|----------|
| ame                        | - Service                                |          |
| Room Template 1            | Tran                                     | Linkin a |
| - Zone 1                   | Type<br>Disates Theo                     | Ugring   |
| - HVAC                     | <ul> <li>Display Tiles</li> </ul>        |          |
| - Wakeup Alarm             | Number of Tiles                          |          |
| - Door<br>Rind and Ourtain | The Index 1                              |          |
| Lighting                   | Name                                     |          |
| Boom Template 2            | <ul> <li>Master Lighting Area</li> </ul> |          |
| Zone 1                     | Enable                                   | M Irue   |
|                            | Name                                     | 0.07     |
|                            | Icon type                                | On/Off   |
|                            | Area                                     | 10       |
|                            | Join                                     | 0xFF     |
|                            | Number of Presets                        | 0        |
|                            | Lighting Areas                           |          |
|                            | Number of lighting Areas                 | 2        |
|                            | Area Index 1                             |          |
|                            | Name                                     |          |
|                            | Icon type                                | On/Off   |
|                            | Display on Tile                          | 1        |
|                            | Area                                     | 10       |
|                            | Join                                     | 0xFF     |
|                            | Number of Presets                        | 4        |
|                            | Preset 1                                 |          |
|                            | Preset 2                                 |          |
|                            | Preset 3                                 |          |
|                            | Preset 4                                 |          |
|                            | Number of Channels                       | 3        |
|                            | Channel 1                                |          |
|                            | Channel 2                                |          |
|                            | Channel 3                                |          |
|                            | Area Index 2                             |          |
|                            | Name                                     |          |
|                            | Icon type                                | On/Off   |
|                            | Display on Tile                          | 1        |
|                            | Area                                     | 11       |
|                            | Join                                     | 0xFF     |
|                            | Number of Presets                        | 4        |
|                            | Preset 1                                 |          |
|                            | Preset 2                                 |          |
|                            | Preset 3                                 |          |
|                            | Preset 4                                 |          |
|                            | Number of Channels                       | 2        |
|                            | Channel 1                                | -        |
|                            | t Channel 2                              |          |
|                            |                                          |          |
|                            | Service                                  |          |

## 5.4. Define and add room alerts

Various room alerts can be specified for each room profile. They are displayed in the dashboard room view and are available on the **Hotel Integration API**. Each room alert is added to a room profile and applies to either the entire room profile or to a zone within the room profile. To trigger a room alert, the corresponding hardware must first be configured in the room.

Define room alerts:

- 1. Click File > 🛏 Manage Room Profiles to open the Room Profiles editor.
- 2. Click the **Room Alerts** tab.
- 3. Click 🛟 Add and select the required room alert.
- 4. Edit the Name, Severity, Minimum Elapsed Time (before the alert is triggered) and the Notification Frequency.

For Humidity, Soil Moisture, and Temperature, you must enter the Lower Threshold and Upper Threshold values.

5. Room Alerts can be added more than once with different parameters as required.

Click the beginning of the row to **X** Delete a room alert. You can also **Export** and **Export** and **room** alerts to/from an XML file.

|          | Room Profiles     |                  |          |                        |                 |                 |                      | - 0                 | ×    |
|----------|-------------------|------------------|----------|------------------------|-----------------|-----------------|----------------------|---------------------|------|
| Roo      | m Profiles Room N | Napping Room Ale | erts     |                        |                 |                 |                      |                     |      |
| <b>.</b> | Add 👻 🔀 Delete    | 📔 İmport 🔓       | Export   |                        |                 |                 |                      |                     |      |
|          | Alert Type        | Name             | Severity | Threshold Requirements | Lower Threshold | Upper Threshold | Minimum Elapsed Time | Notification Freque | incy |
|          | Device Health     | Device Health    | Critical |                        |                 |                 | 00:10:00             | 1.00:00:00          |      |
|          | Do Not Disturb    | Do Not Disturb   | Warning  |                        |                 |                 | 1.00:00:00           | 2.00:00:00          |      |
|          | Door Status       | Door Status      | Warning  |                        |                 |                 | 00:30:00             | 12:00:00            |      |
|          | Entrance Door     | Entrance Door    | Warning  |                        |                 |                 | 00:10:00             | 02:00:00            |      |
|          | FCU Filter        | FCU Filter       | Warning  |                        |                 |                 | 02:00:00             | 2.00:00:00          |      |
|          | FCU Tray          | FCU Tray         | Critical |                        |                 |                 | 00:00:00             | 1.00:00:00          |      |
|          | Guest Well-being  | Guest Well-being | Critical |                        |                 |                 | 1.00:00:00           | 1.00:00:00          |      |
|          | Humidity          | Humidity         | Warning  | Between 0 - 100%       | 25              | 75              | 02:00:00             | 2.00:00:00          |      |
|          | Lamp Health       | Lamp Health      | Critical |                        |                 |                 | 00:10:00             | 1.00:00:00          |      |
|          | Laundry Pickup    | Laundry Pickup   | Warning  |                        |                 |                 | 01:00:00             | 03:00:00            |      |
|          | Make Up Room      | Make Up Room     | Warning  |                        |                 |                 | 03:00:00             | 06:00:00            |      |
|          | Room Safe         | Room Safe        | Critical |                        |                 |                 | 00:00:00             | 03:00:00            |      |
|          | Service Pickup    | Service Pickup   | Warning  |                        |                 |                 | 01:00:00             | 03:00:00            |      |
|          | Soil Moisture     | Soil Moisture    | Warning  | Between 0 - 100%       | 10              | 100             | 1.00:00:00           | 2.00:00:00          |      |
|          | Temperature       | Temperature      | Warning  | Between 0°C - 50°C     | 16              | 28              | 02:00:00             | 2.00:00:00          |      |
|          | Water Leak        | Water Leak       | Critical |                        |                 |                 | 00:00:00             | 12:00:00            |      |
|          |                   |                  |          |                        |                 |                 | Apply                | OK Cance            | el   |

Add room alerts to room profile:

- 1. Click the **Room Profiles** tab.
- 2. Select the required **Room Profile** or **Zone**.
- 3. Click Add > Alert and the select the required alert. The alert will be grey if it has already been added.
- 4. Click the **Apply** or OK button.

| 🛏 Room Pro    | ofiles                |             |              |          |
|---------------|-----------------------|-------------|--------------|----------|
| Room Profiles | Room Mapping          | Room Alerts |              |          |
| 🛟 Add 👻 🗎     | Duplicate 🗙           | Delete   🔻  | 🔺 🛛 🚰 Import | 🛃 Export |
| Name          | - fl- 1               |             |              |          |
| Room Pro      | опіе і                |             |              |          |
|               |                       |             |              |          |
|               | Nakoup Alarm          |             |              |          |
|               | Nakeup Alarin<br>Door |             |              |          |
|               | Nind and Curtain      |             |              |          |
|               | iabtina               |             |              |          |
|               | Merts                 |             |              |          |
|               | Door Status           |             |              |          |
|               | ECU Filter            |             |              |          |
|               | FCU Trav              |             |              |          |
|               | Humidity              |             |              |          |
|               | Room Safe             |             |              |          |
|               | Soil Moisture         |             |              |          |
|               | Temperature           |             |              |          |
|               |                       |             |              |          |
| - Alert       | IS                    |             |              |          |
| [             | Device Health         |             |              |          |
|               | Do Not Disturb        |             |              |          |
| L L           | aundry Pickup.        |             |              |          |
| M             | Make Up Room          |             |              |          |
|               | Service Pickup        |             |              |          |
| E E           | Entrance Door         |             |              |          |
|               | Guest Well-being      |             |              |          |
| J L           | .amp Health           |             |              |          |
|               |                       |             |              |          |

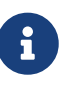

i

To enable the Dashboard to identify offline DALI drivers/lamps, DALI drivers must be placed into zones in the room controller's **Outputs** editor. Lamp Health must be enabled.

Disabled room devices will:

- Not be seen in the dashboard room view Alerts and Health page
- Not be reported as offline
- Not trigger a Device Offline room alert
- Not be deployed to as part of a firmware or configuration deployment
- Have a 🔂 disabled device icon in the SB device tree

### 5.4.1. Room Alert Descriptions

#### **Guestroom Alerts**

| Room Alert           | Description                                                                                                    |
|----------------------|----------------------------------------------------------------------------------------------------|
| Oevice Health        | Indicates the online/offline status of room devices<br>after the minimum elapsed time. Requires the<br>Device Online Status metric. To exclude devices, set<br><b>Device Properties &gt; Device Identification &gt; Room</b><br><b>device enabled</b> to <i>False</i> . |
| Entrance Door        | Indicates when the entrance door has been left<br>open for the minimum elapsed time. Requires a<br>room controller or DLLI8I8O Entrance Door Dry<br>Contact Input and/or Access Control System<br>message.                                                              |
| Room Status          | Indicates the current room status after the<br>minimum elapsed time (requires a UI, Dashboard,<br>or PMS to set the room status):<br>Do Not Disturb (Privacy)<br>Laundry Pick Up<br>Make Up Room<br>Service Pickup                                                      |
| Suest Well-Being     | Indicates that the room has remained occupied<br>but no-motion has been detected for the<br>minimum elapsed time. Default = 24 hours.                                                                                                    |
| <b>Q</b> Lamp Health | Indicates that a DALI driver or lamp is offline.                                                                                                    |

### **Zone Alerts**

| Room Alert                   | Description                                                                                                    |
|------------------------------|----------------------------------------------------------------------------------------------------|
| Door Status                  | Indicates when a balcony door has been left open<br>for the minimum elapsed time. Requires a Balcony<br>Door Dry Contact Input.                                           |
| • FCUC Filter Dirty          | Indicates the FCUC filter is dirty after the minimum<br>elapsed time. Requires an FCUC Air Filter Dry<br>Contact Input.                                                   |
| CUC Drip Tray Full           | Indicates the FCUC drip tray is full after the<br>minimum elapsed time. Requires an FCUC Drip<br>Tray Overflow Dry Contact Input.                                         |
| Humidity                     | Indicates the humidity is below the Lower<br>Threshold value or above the Upper Threshold<br>value for the minimum elapsed time. Requires a<br>Humidity Sensor.           |
| Room Safe Closed             | Indicates that the safe door is closed when guest<br>checks in or out. Requires a room controller or<br>DLLI8I8O Safe Door Dry Contact Input.                             |
| Soil Moisture <sup>[1]</sup> | Indicates the soil moisture is below the Lower<br>Threshold value or above the Upper Threshold<br>value for the minimum elapsed time. Requires a<br>Soil Moisture Sensor. |

| Room Alert                | Description                                                                                                    |
|---------------------------|----------------------------------------------------------------------------------------------------|
| J Temperature             | Indicates the temperature is below the Lower<br>Threshold value or above the Upper Threshold<br>value for the minimum elapsed time. Requires a<br>network user interface with temperature sensor. |
| Water Leak <sup>[1]</sup> | Indicates bathroom water leak. Requires a room<br>controller or FCUC Bathroom Water Leak Dry<br>Contact Input.                                                                                    |

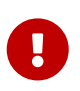

DALI alerts (Channel offline, Driver/Ballast failure, Lamp failure) do not need to be configured in the **Room Alerts** editor. Once DALI channels are placed into zones, DALI alerts are automatically displayed in the dashboard. **Device Health** must be enabled.

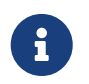

Alert notifications are set up after SM installation in the **SM Configuration Tool >** Site Settings.

## 5.5. Import mockup room job to room profile

After adding room profiles to the job, you can open them from the **File > Open Room Configurations** menu. Each room profile is linked to a specific room configuration (mockup room). After making changes to a room configuration, click **Rebuild Master Job**.

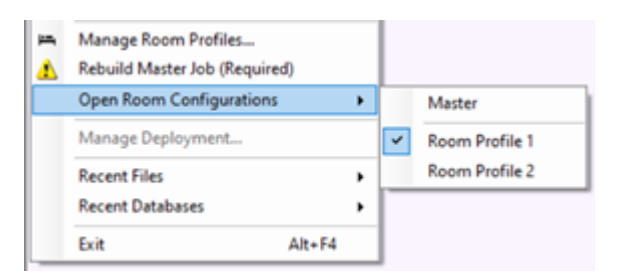

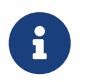

The room configuration tree has a light purple background color to show that you are viewing a room profile.

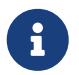

Areas, System, and Building properties are unique in each room configuration, but Job properties are common.

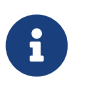

Room profiles that are mapped cannot be deleted. Before deleting, you must first remove the profile from the room mapping table.

#### Add mockup room job to a room configuration:

- 1. Click **File > Open Room Configurations** and select the required room profile.
- Click File > Import System Builder Job..., select the job file, and click the Open button to import the mockup room job file for that room configuration.
   (You can also manually add the mockup room devices and areas to the room configuration).
- 3. Click the **Test** button to confirm that there are no device conflicts. If there are device conflicts, you must correct the mockup room job file before importing.
- 4. Click the **Import** button.

- 5. Click the **Close** button, then click **File Save** (Ctrl2+2S) to save the job to your PC before selecting the next room profile.
- 6. Repeat these steps for each room profile in your project.

## 5.6. Place devices and channels into zones

The Dashboard's **Control Center** page reports device status by zone. User interface and sensor devices must be placed in the room zone where they are located. For single-zone guestrooms, this can remain as *Unassigned (Master)*.

Place a device into a room zone:

- 1. Click **File > Open Room Configurations** and select the required room profile.
- 2. Select the device (UI or sensor).
- 3. Click the **Device Properties** tab.
- 4. Under **Device Identification > Room zone**, click the dropdown list and select the zone.
- 5. Repeat steps 1 to 4 for each UI and sensor in your room configuration.

|   | Device Identification              | A                          |
|---|------------------------------------|----------------------------|
|   | Device name                        | Occupancy Sensor - Bedroom |
|   | Location                           | 2 - Occupancy [2]          |
|   | Description                        |                            |
|   | Box number                         | 1                          |
|   | Serial number (stored in job only) | 4746282                    |
|   | Device location sequence           | Unassigned                 |
|   | System designer device number      | Unassigned                 |
|   | Room Zone                          | Bedroom [1]                |
| Ξ | Product Information                | Unassigned (Master)        |
|   | Product name                       | Bedroom [1]                |

DALI controller channels must have a room zone selected. This enables DALI alerts to be identified by their location in the guestroom.

Place a DALI controller channel into a room zone:

- 1. Click **File > Open Room Configurations** and select the required room profile.
- 2. Select the DALI controller (the DDBC120-DALI and DDBC320-DALI are supported).
- 3. Click the **Outputs** editor tab.
- 4. In the **Room Zone** column for each lamp driver, click the dropdown list and select the zone.

| Device Propertie | s DALI Network Create Device                                                                                                   | Outputs | Presets | Switches Rhythm R | eceive Metrics T | asks Product Details |              |                            |               |   |
|------------------|----------------------------------------------------------------------------------------------------|---------|---------|-------------------|------------------|----------------------|--------------|----------------------------|---------------|---|
| P Check New      | 🏱 Check New Driver 🔞 Enumerate Drivers 🌡 Query Driver Types 🚺 Query Driver Status 🛛 Filter: Known DALI Chan 🝷 🛄 Show Columns 🝷 |         |         |                   |                  |                      |              |                            |               |   |
| Number           | Name                                                                                                    | Area    | Channel | Load (Watts)      | Power Category   | Room Zone            | DALI Address | Driver Type                | Driver Status | ^ |
| 17 - U:1,SA:16   | Kitchen-Channel 1-2                                                                                                    | 10      | 1       | 0                 | Lighting         | Zone 1 [1]           | Known        | Normal - Fluorescent (DT0) | Oriver Online | ( |
| 18 - U:1,SA:17   | Corridor-Channel 1-3                                                                                                    | 3       | 1       | 0                 | Lighting         | Zone 1 [1]           | Known        | Normal - Fluorescent (DT0) | Oriver Online |   |
| 19 - U:1,SA:18   | Breakout-Channel 1                                                                                                    | 6       | 1       | 0                 | Lighting         | Zone 1 [1]           | Known 🖉      | Normal - Fluorescent (DT0) | Oriver Online |   |
| 20 - U:1,SA:19   | Toilets-Channel 1-2                                                                                                    | 11      | 1       | 0                 | Lighting         | Zone 1 [1]           | 🖉 Known      | Normal - Fluorescent (DT0) | Oriver Online | ~ |
| <                |                                                                                                    |         |         |                   |                  |                      |              |                            | >             |   |

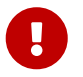

If you have one or more DDBC120-DALI or DDBC320-DALI controllers in a room/suite, the DALI drivers need to be localized using the Multiroom Dashboard. For more information refer to /GIT/multiroom/build/multiroom/latest/index.html/multiroom/2.8/dashboard\_guide /control\_center/room\_view/manage\_luminaires.html[Multiroom Dashboard > Management Luminaires].

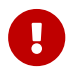

## 5.6.1. Add a room configuration floor plan

If you have selected **Supports Floor Plan** in the Room Profile settings, then you can add a floor plan drawing and associated fixtures and devices to the corresponding room configuration. The floor plan will be displayed within the room view on the multiroom dashboard.

To view the floor plan, the user can open the **Monitor & Control** tab and click the **III Floor Plan** icon in the top right corner and then select one of the following two views:

- Service & Health
- Lights & Devices

Light fixtures and devices need to be placed within a zone in their actual location on the floor plan. However, service and health icons are automatically created and placed in the appropriate zone based on the services selected in the **Room Profile > Zone Properties**.

The following service and device icons are shown on the dashboard:

| Service & Health | Lights & Devices                                   |
|------------------|----------------------------------------------------|
| • Lighting       | Lights                                             |
| ниас             | <ul> <li>Environmental</li> <li>Drapery</li> </ul> |
| Drapery          | Doors                                              |
| Doors            | Occupancy                                          |

A

i

H)

Note that a floor plan drawing must be cropped to only show part of the floor plan for the specific room profile. To crop the floor plan please use relevant software applications that can handle PDF files and vector drawings.

In **File > Manage Room Profiles**, ensure you have added the zones and required services to each zone before adding them to a floor plan.

Currently, user interfaces are not shown on Multiroom Dashboard floor plans.

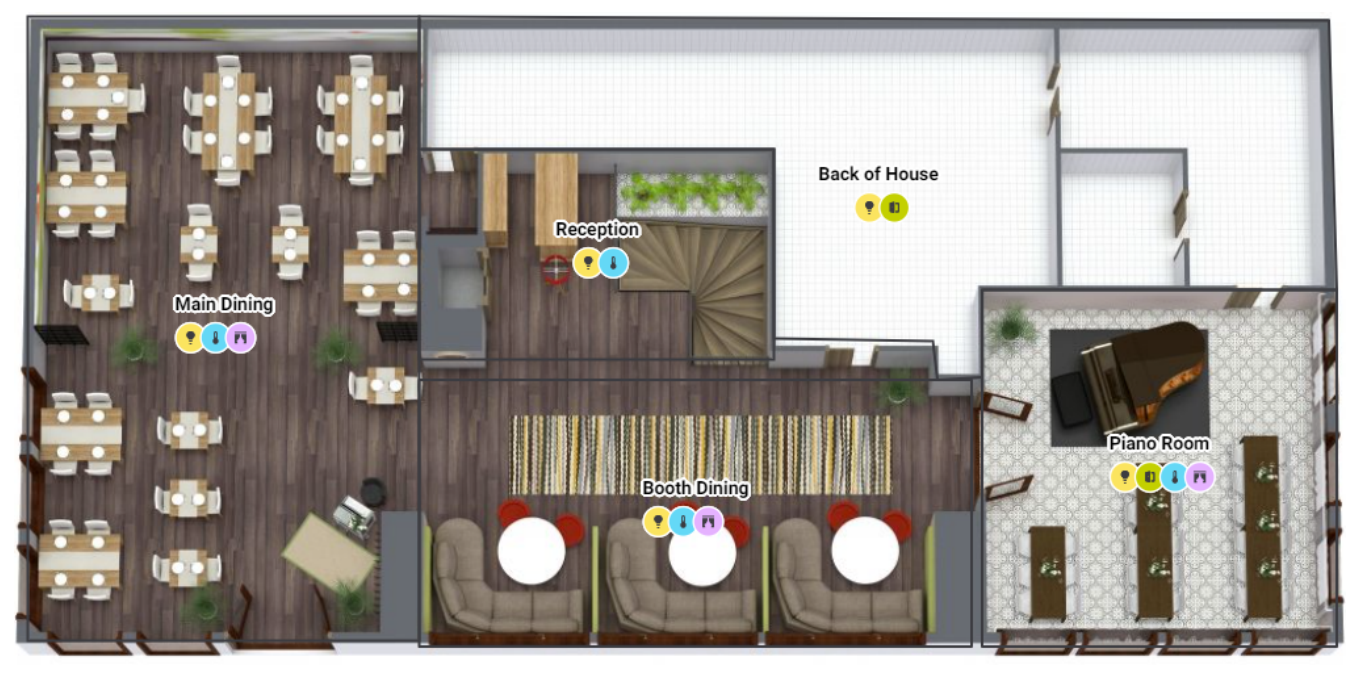

Service & Health

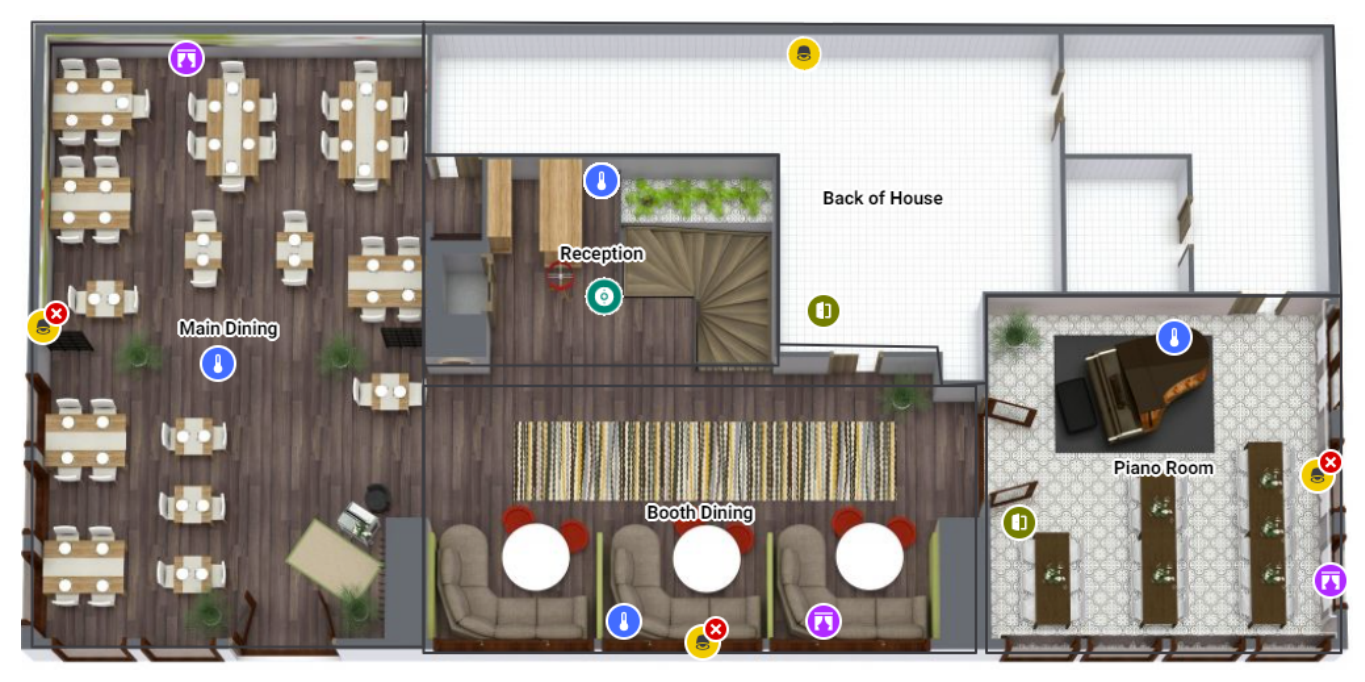

Lights & Devices

Add fixtures and devices to a room profile floor plan:

- 1. Click **File > Open Room Configurations** and select the required room profile.
- 2. Click the 🔚 Show Floor Plan Window or 🖬 Float Floor Plan Window icon.
- 3. Click the **Background Image** icon and select a PDF file that has a cropped floor plan drawing showing the room.
- 4. On the floor plan toolbar, select 🐞 Draw Zone Region.
- 5. Click and drag a rectangle to draw a zone region for each zone in your room profile.

| System View         ↓ ×           2         2         100 - 24         111           Name         ▲                                                                                                    | ▋▋▋┇╚⋶╚⋶⋐⋛┊◯◯──┃▓▓▓ॷ<br>⋧●९३⊴♥≋₽♥⋿⊒О⋭⋈⋎∊⋋⋤⋤⊗⊗⊠≌∞₿⋕⋕⋭ | ÷                                     |
|----------------------------------------------------------------------------------------------------|------------------------------------------------------|---------------------------------------|
| Grand Hotel 1 - Grand Suite Grand Hotel 1 - Grand Suite Grand Borel Controllers Grand Borel Controllers Grand Borel Controllers Grand Borel Control Control Co | RESTROOMS Default Floor                              |                                       |
| Restroom 1 - HVAC Service                                                                                                    | Zone 1                                               |                                       |
| <><br>چ Areas کی System کے Building                                                                                                    |                                                      | · · · · · · · · · · · · · · · · · · · |

- 6. Enter the zone region name or keep the default name.
- 7. (Optional) Select a colour from the colour picker or enter the RGB values and click **OK**. You can use this to visually group or differentiate zones.
- 8. Right-click the zone region to make changes.

If applicable, you can set a new center point to change the location of the zone label (and service icons on the dashboard). Right-click the zone region and select **Set Center Point** and click in the zone where you want the label to appear.

You can also add to the zone shape by drawing an adjoining zone and giving it the same zone number.

- 9. Drag a service placeholder device from the **System View** or **Building View** tree into a zone where it is physically located on the floor plan.
- 10. Drag your DDRC-GRMS-E and other controllers onto the floor plan. These are not shown on the dashboard.
- 11. Select **Building View** and click the **Expand** icon to show the DDRC-GRMS-E outputs (physical channels).
- 12.

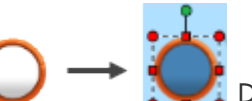

Drag a physical channel to a location on the floor plan to add a fixture. The icon shows a green plus sign while dragging. You can scale the size of the fixture icon by dragging the red handles.

- 13. Right-click a fixture to open the fixture context menu and make other changes to the fixture icon. For example, you can click **gradily Edit Properties** to select a different fixture profile.
- 14. Continue dragging physical channels to each zone until you have added all the fixtures in your room.

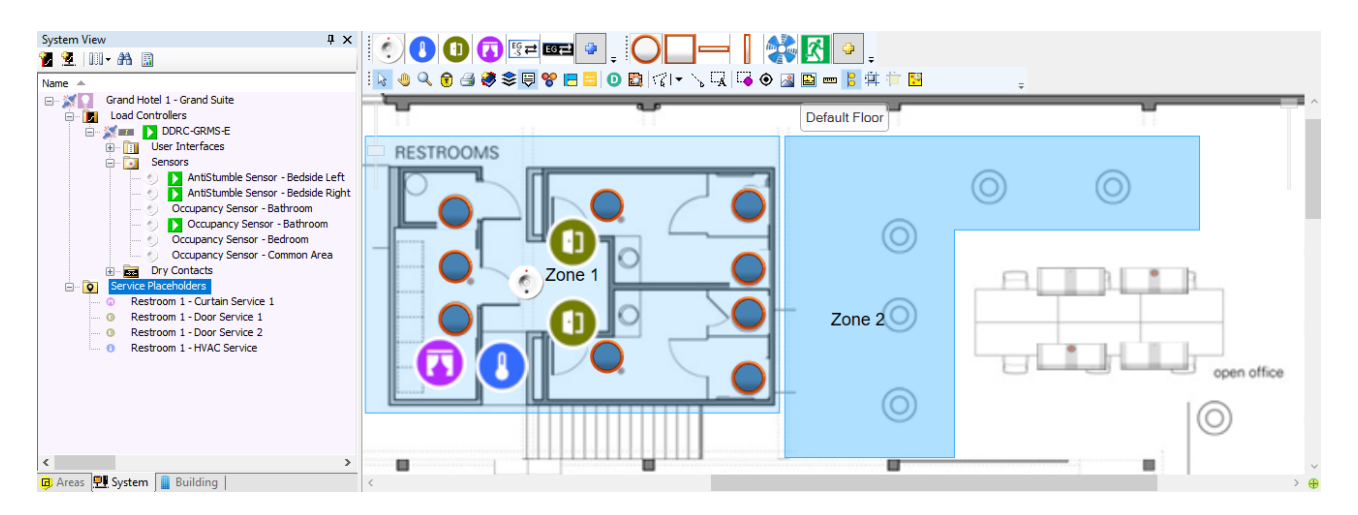

- 15. Right click a controller in **System View** or **Building View** and select **F** Save to Device.
- 16. Click File > In Manage Room profiles to open the Room profiles dialog.
- 17. Select the room profile and zone for the room configuration with the floor plan.
- 18. From the **Zone in Floor Plan** dropdown list select the zone region that contains the icons for this zone.
- 19. Click **Apply** or **OK**.

| 🛏 Room Profiles                        |   |                     |        | _ |       | × |  |
|----------------------------------------|---|---------------------|--------|---|-------|---|--|
| Room Profiles Room Mapping Room Alerts |   |                     |        |   |       |   |  |
| 👍 Add 🗸 🖹 Duplicate 🗙 Delete   🔻 🔺     | . | 🚰 Import 🛛 🚽 Export |        |   |       |   |  |
| Name                                   |   | Zone                |        |   |       |   |  |
|                                        |   | Name                | Office |   |       |   |  |
| 🚊 Restroom 1                           |   | Index               | 2      |   |       |   |  |
| HVAC                                   |   | Zone in Floor Plan  | Zone 2 |   |       |   |  |
| Wakeup Alarm                           |   | Water Leak          |        |   |       |   |  |
| Door                                   |   | Area                | 0      |   |       |   |  |
| Blind and Curtain                      |   | Join                | 0xFF   |   |       |   |  |
| Lighting                               |   | Soil Moisture       |        |   |       |   |  |
| Alerts                                 |   | Area                | 0      |   |       |   |  |
|                                        |   | Join                | 0xFF   |   |       |   |  |
| Lighting                               | _ |                     |        |   |       |   |  |
| Door                                   | Z | one                 |        |   |       |   |  |
|                                        |   |                     |        |   |       |   |  |
| Standard room                          |   |                     |        |   |       |   |  |
|                                        |   |                     |        |   |       |   |  |
|                                        |   | Apply               | ОК     |   | Cance | ł |  |

## 5.7. Configure notional energy

Notional energy is calculated per room based on the estimated consumption of each load in the room. This data is presented in the Multiroom Dashboard for reporting, analysis, maintenance, and monitoring. Notional energy values are updated hourly on the dashboard and can be aggregated across the whole hotel or per building/wing as required.

Notional energy properties are divided into three power categories:

• Lighting

- HVAC (Heating & Cooling)
- Base power

Project reference tools:

• Notional energy load sign-off sheet

## 5.7.1. Notional lighting power

Notional lighting power uses the estimated maximum load power, channel level, and run-time for lighting circuits to arrive at a notional energy consumption value.

Configure notional power for lighting:

- 1. Click File > Open Room Configurations and select the required room profile.
- 2. In **System** view, select a controller and click the **Outputs** tab.
- 3. In the **Load (Watts)** column, enter the maximum power consumption of the load in Watts for each lighting circuit.
- 4. In the **Power Category** column, select **Lighting** for each lighting circuit.
- 5. Repeat steps 2 to 4 for each controller in the room profile. Ensure that you have included all channels with connected loads.
- 6. Click ⋥ File Save to save the job to your PC.

| System View 🛛 📮 🗙                                                | Device Pro | ice Properties Connection Settings Create Device Outputs Presets Ports Routing Metrics Switches Temperature Area Cascading Tasks Gateway Ma |      |         |              |                |                     |       |           |           |                 |   |
|------------------------------------------------------------------|------------|----------------------------------------------------------------------------------------------------|------|---------|--------------|----------------|---------------------|-------|-----------|-----------|-----------------|---|
| 🖥 💁 III - AA 🔯 IB B' 📽 🔘 🗃 💩 🍵                                   | 🗾 Set Di   | mming Curve 🛄 Show Columns -                                                                                                    |      |         |              |                |                     |       |           |           |                 |   |
| Name 🔺                                                           | Number     | Name                                                                                                    | Area | Channel | Load (Watts) | Power Category | Room Zone           | Flash | Switching | Duplicate | Output Type     | ^ |
| My Project - Suites                                              | 1          | GPO                                                                                                    | 4    | 1       | 200          | Power          | Unassigned (Master) |       |           |           | Relay           |   |
| Coad Controllers                                                 | 2          | Door Bell                                                                                                    | 3    | 21      | 2            | Lighting       | Unassigned (Master) |       |           |           | Relay           |   |
| E- K Load Controllers                                            | 3          | BedsideWall Reading table lamp                                                                                                    | 10   | 1       | 20           | Lighting       | Unassigned (Master) |       |           |           | Relay           |   |
| - ISBN DDBC1200 #1                                               | 4          | Chandelier & TV cove                                                                                                    | 10   | 2       | 60           | Lighting       | Unassigned (Master) |       |           |           | Relay           |   |
| - mes DDFCUC010 #0                                               | 5          | Bedroom downlights bedhead cove                                                                                                    | 10   | 3       | 40           | Lighting       | Unassigned (Master) |       |           |           | Relay           |   |
| - Inst COMCOU2 #1                                                | 6          | Bathroom downlights & cove                                                                                                    | 11   | 1       | 80           | Lighting       | Unassigned (Master) |       |           |           | Relay           |   |
| Bedside Left - Copy                                              | 7          | Bathroom wall pendant                                                                                                    | 11   | 2       | 40           | Lighting       | Unassigned (Master) |       |           |           | Relay           |   |
| Bedside Right - Copy                                             | 8          | Wardrobe                                                                                                    | 10   | 4       | 20           | Lighting       | Unassigned (Master) |       |           |           | Relay           |   |
| Curtain - Copy                                                   | 9          | Night lights                                                                                                    | 5    | 1       | 10           | Lighting       | Unassigned (Master) |       |           |           | Relay           |   |
| Entrance B - Copy                                                | 10         | Curtain Power                                                                                                    | 6    | 1       | 60           | Power          | Unassigned (Master) |       |           |           | Curtain Control |   |
| FCU Control - Copy                                               | 11         | Curtain Direction                                                                                                    | 6    | 1       | 0            | Power          | Unassigned (Master) |       |           | <b>X</b>  | Curtain Control |   |
| E- Sensors                                                       | 12         | Sheer Power                                                                                                    | 6    | 2       | 60           | Power          | Unassigned (Master) |       |           |           | Curtain Control |   |
| AntStumble Sensor Left - Copy     AntStumble Sensor Bight - Copy | 13         | Sheer Direction                                                                                                    | 6    | 2       | 0            | Power          | Unassigned (Master) |       |           | <b>X</b>  | Curtain Control |   |
| Bathroom Sensor - Copy                                           | 14         | DND                                                                                                    | 3    | 2       | 2            | Lighting       | Unassigned (Master) |       |           |           | Relay           |   |
| Bedroom - Copy                                                   | 15         | Laundry Pickup                                                                                                    | 3    | 4       | 2            | Lighting       | Unassigned (Master) |       |           |           | Relay           |   |
|                                                                  | 16         | MUR                                                                                                    | 3    | 3       | 2            | Lighting       | Unassigned (Master) |       |           |           | Relay           |   |
| < >                                                              | 17         | Doorbell Indicator                                                                                                    | 3    | 1       | 2            | Lighting       | Unassigned (Master) |       |           |           | Relay           | ~ |
| 🙆 Areas 🖳 System 🔋 Building                                      | <          |                                                                                                    |      |         |              |                |                     |       |           |           | 3               | > |

## 5.7.2. Notional HVAC power

Notional HVAC power uses estimated HVAC energy consumption along with recorded run-time to arrive at a notional energy consumption value. It is calculated from the values entered in an HVAC profile based on manufacturer specifications, fan speed, and the difference between the setpoint and actual temperature.

- If HVAC status is Cooling or Auto, and actual temp is equal to or higher than setpoint, then the HVAC profile valve table is used for the power calculation. If actual temp is lower than setpoint, the first row of the valve table is used.
- If HVAC status is Heating, the first row of the valve table is used for the power calculation.
- If HVAC status is Energy Holdoff or Off, then notional power is zero.

Configure notional power for HVAC:

- 1. Click **Tools > Click Tools**
- 2. Click 🛟 Add to add a new HVAC profile (refer to the HVAC profile example for typical values).

- 3. Enter the values in the **Cold Valve** properties, as provided by the HVAC system consultant.
- 4. Enter the values in the **Valve** table, as provided by the HVAC system consultant.
  - Click Add to add another valve settings row.
  - Iselect a row number and click is Insert to add a row above the selected row.
  - $\square$  Select a row number and click  $\searrow$  **Delete** to delete a row.
- Select the Fan speed type from the dropdown list (3-, 5-, or 10-speed) and select either Enter fan voltage and current or Enter fan power. Enter the values in the Fan Speed table, as provided by the HVAC system consultant.
- 6. Repeat the previous steps process for each HVAC profile used in the hotel.
- 7. Click the OK button to close the editor.

| NT-                    | -   | General                                                                                                    |                 |                     |                                |  |  |  |  |
|------------------------|-----|----------------------------------------------------------------------------------------------------|-----------------|---------------------|--------------------------------|--|--|--|--|
| and the deside         |     | Name                                                                                                    |                 | HVAC Profile (examp | le)                            |  |  |  |  |
| tandard                |     | Description                                                                                                   |                 |                     |                                |  |  |  |  |
| HVAC Profile (example) |     | Manufacturer                                                                                                  |                 |                     |                                |  |  |  |  |
| ser Defined            |     | Cold Valve                                                                                                    | old Valve       |                     |                                |  |  |  |  |
| HVAC Profile 1         |     | Inflow temperature (°C)                                                                                       | 10              |                     |                                |  |  |  |  |
|                        |     | Return temperature (°C)                                                                                       |                 |                     |                                |  |  |  |  |
|                        |     | Row rate (I/s)                                                                                                |                 |                     |                                |  |  |  |  |
|                        |     | Chiller coefficient of performance                                                                            |                 | 4.69                |                                |  |  |  |  |
|                        | 4   | Q Add ⇒ Insert ≥ Delete                                                                                       |                 |                     |                                |  |  |  |  |
|                        |     | Temperature Difference (°C)<br>(between setpoint and actual)         Valve Open (%)         Valve Voltage (V) |                 | Valve Voltage (V)   | Fan Speed<br>(if in auto mode) |  |  |  |  |
|                        | 1   | 0                                                                                                    | 0               | 0                   | Low                            |  |  |  |  |
|                        | 2   | 0.5                                                                                                    | 20              | 2                   | Low                            |  |  |  |  |
|                        | 3   | 1                                                                                                    | 50              | 5                   | Medium                         |  |  |  |  |
|                        | 4   | 1.75                                                                                                    | 100             | 10                  | High                           |  |  |  |  |
|                        | Fan | speed type: Switched - 3-speed                                                                                | Enter fan ve    | oltage and current  | Enter fan power                |  |  |  |  |
|                        |     | Fan Speed                                                                                                    | Fan Voltage (V) | Fan Current (A)     |                                |  |  |  |  |
|                        | 1   | Off                                                                                                    | 0               | 0                   |                                |  |  |  |  |
|                        | 2   | Low                                                                                                    | 230             | 1                   |                                |  |  |  |  |
|                        | 3   | Medium                                                                                                    | 230             | 2                   |                                |  |  |  |  |
|                        | 4   | High                                                                                                    | 230             | 4                   |                                |  |  |  |  |

- 8. After creating the HVAC profiles, click File > An Manage Room Profiles and select a room profile > zone > HVAC service.
- 9. Select an **HVAC Profile** for the zone from the dropdown list.
- 10. Click the **Apply** button to save your changes, or **OK** to save your changes and close the Room Profiles window.

| 🛤 Room Templates                          |    |                               |                                                 |       |        | $\times$ |
|-------------------------------------------|----|-------------------------------|-------------------------------------------------|-------|--------|----------|
| Room Templates Room Mapping Room Alerts   |    |                               |                                                 |       |        |          |
| 🤪 Add 👻 🗈 Duplicate 🗙 Delete   🔻 🔺 🕍 Impo | rt | Export                        |                                                 |       |        |          |
| Name                                      | =  | Service                       |                                                 |       |        |          |
| - Executive Room - Zone 1                 |    | Туре                          | HVAC                                            |       |        |          |
| - HVAC                                    |    | Features                      |                                                 |       |        |          |
| - Wakeup Alarm                            |    | Supports Temperature          | True                                            |       |        |          |
| - Door                                    |    | Supports Temperature Setpoint | True                                            |       |        |          |
| - Bind and Curtain                        |    | Supports Humidity             | True                                            |       |        |          |
| - Lighting                                |    | Supports Fan                  | True                                            |       |        |          |
| Alerts                                    |    | Fan speed type                | Switched - 3 Spee                               | d     |        |          |
| - Door Status                             | Ξ  | Areas                         |                                                 |       |        |          |
| - FCU Filter                              |    | Temperature Area              | 17                                              |       |        |          |
| - FCU Iray                                |    | Temperature Join              | 0xFF                                            |       |        |          |
| Pomoty<br>Down Safe                       |    | Fan Area                      | 17                                              |       |        |          |
| Soi Moisture                              |    | Fan Join                      | 0xFF                                            |       |        |          |
| Temperature                               |    | HVAC Profile                  |                                                 |       |        |          |
| Water Leak                                |    | HVAC Profile                  | Not Set                                         |       |        | ~        |
| Alerts     Device Health     DND          | н  | VAC Profile                   | HVAC Profile 1<br>HVAC Profile (exan<br>Not Set | nple) |        |          |
| Entrance Door                             |    |                               |                                                 |       |        |          |
|                                           |    |                               | Apply OK                                        | (     | Cancel | I        |

### 5.7.3. Notional base power

Notional base power combines the estimated load for each room state (for non-controlled loads such as minibar, coffee machine, TV, permanently powered outlets, etc.), along with the energy consumption and run-time of plug loads connected to switched outputs, to arrive at a total notional energy consumption value.

Base power has two components:

- Fixed Load in Watts specified per room state (non-controlled plug loads).
- Variable Load in Watts specified for each circuit with Power Category = Power (controlled plug loads).

Configure fixed base power:

- 1. Click File > I Manage Room Profiles and select a room profile.
- 2. In the **Notional Energy** group, enter the estimated power consumption in Watts for each room state:
  - a. Base Power Checked in & Occupied
  - b. Base Power Checked in & Unoccupied
  - c. Base Power Checked out & Occupied
  - d. Base Power Checked out & Unoccupied
- 3. Click the **Apply** button to save your changes, or **OK** to save your changes and close the Room Profiles window.
- 4. Repeat the previous steps for each room profile.
- 5. Click 🛃 File Save to save the job to your PC.

| 🛏 Room Templates                        |                                             |      | -  |       | × |
|-----------------------------------------|---------------------------------------------|------|----|-------|---|
| Room Templates Room Mapping Room Alerts |                                             |      |    |       |   |
| 🤪 Add 🗕 🦓 Duplicate 🗙 Delete   🔍 🔺 💕 Im | nport 🛃 Export                              |      |    |       |   |
| Name                                    | Notional Energy                             |      |    |       | ^ |
| Executive Room                          | Base Power Checked in & Occupied (watts)    | 1000 |    |       |   |
| Suites                                  | Base Power Checked in & Unoccupied (watts)  | 500  |    |       |   |
|                                         | Base Power Checked out & Occupied (watts)   | 250  |    |       |   |
|                                         | Base Power Checked out & Unoccupied (watts) | 100  |    |       | ~ |
|                                         | Room Template                               |      |    |       |   |
|                                         | Apply                                       |      | OK | Cance |   |

Configure variable base power:

- 1. Click File > Open Room Configurations and select the required room profile.
- 2. In System view, select a controller and click the Outputs tab.
- 3. In the **Load (Watts)** column, enter the maximum power consumption of the load, in Watts, for each power circuit.
- 4. In the **Power Category** column, select **Power** for each power circuit.
- 5. Repeat the previous steps for each controller. Ensure that you have included all channels that have loads connected.
- 6. Click 🛃 File Save to save the job to your PC.

| System View 🛛 🗘 🗙                                          | Device Pr | operties Connection Settings Create Device Ou | tputs | Presets Por | ts Routing I | Metrics Switches | Temperature Area Casci | ading T | asks Gatew | ay Mapping | Product Details |   |
|------------------------------------------------------------|-----------|-----------------------------------------------|-------|-------------|--------------|------------------|------------------------|---------|------------|------------|-----------------|---|
| 2 3 III- A 🛛 🖻 🖻 🖉 🖉 🖕                                     | 🗾 Set Di  | mming Curve 🛄 Show Columns -                  |       |             |              |                  |                        |         |            |            |                 |   |
| Name 🔺                                                     | Number    | Name                                          | Area  | Channel     | Load (Watts) | Power Category   | Room Zone              | Flash   | Switching  | Duplicate  | Output Type     | ^ |
| My Project - Suites                                        | 1         | GPO                                           | 4     | 1           | 200          | Power            | Unassigned (Master)    |         |            |            | Relay           |   |
| Load Controllers                                           | 2         | Door Bell                                     | 3     | 21          | 2            | Lighting         | Unassigned (Master)    |         |            |            | Relay           |   |
| - E Load Controllers                                       | 3         | BedsideWall Reading table lamp                | 10    | 1           | 20           | Lighting         | Unassigned (Master)    |         |            |            | Relay           |   |
| sam DD8C1200 #1                                            | 4         | Chandelier & TV cove                          | 10    | 2           | 60           | Lighting         | Unassigned (Master)    |         |            |            | Relay           |   |
| - INIX DDFCUC010 #0                                        | 5         | Bedroom downlights bedhead cove               | 10    | 3           | 40           | Lighting         | Unassigned (Master)    |         |            |            | Relay           |   |
| Lines DDMC802 #1                                           | 6         | Bathroom downlights & cove                    | 11    | 1           | 80           | Lighting         | Unassigned (Master)    |         |            |            | Relay           |   |
| Bedside Left - Copy                                        | 7         | Bathroom wall pendant                         | 11    | 2           | 40           | Lighting         | Unassigned (Master)    |         |            |            | Relay           |   |
| Bedside Right - Copy                                       | 8         | Wardrobe                                      | 10    | 4           | 20           | Lighting         | Unassigned (Master)    |         |            |            | Relay           |   |
| Curtain - Copy                                             | 9         | Night lights                                  | 5     | 1           | 10           | Lighting         | Unassigned (Master)    |         |            |            | Relay           |   |
| Entrance A - Copy                                          | 10        | Curtain Power                                 | 6     | 1           | 60           | Power            | Unassigned (Master)    |         |            |            | Curtain Control |   |
| FCU Control - Copy                                         | 11        | Curtain Direction                             | 6     | 1           | 0            | Power            | Unassigned (Master)    |         |            | 2          | Curtain Control |   |
| - Sensors                                                  | 12        | Sheer Power                                   | 6     | 2           | 60           | Power            | Unassigned (Master)    |         |            |            | Curtain Control |   |
| <ul> <li>AntiStumble Sensor Left - Copy</li> </ul>         | 13        | Sheer Direction                               | 6     | 2           | 0            | Power            | Unassigned (Master)    |         |            |            | Curtain Control |   |
| Antistumble Sensor Right - Copy     Bathroom Sensor - Copy | 14        | DND                                           | 3     | 2           | 2            | Lighting         | Unassigned (Master)    |         |            |            | Relay           |   |
| <ul> <li>Bedroom - Copy</li> </ul>                         | 15        | Laundry Pickup                                | 3     | 4           | 2            | Lighting         | Unassigned (Master)    |         |            |            | Relay           |   |
|                                                            | 16        | MUR                                           | 3     | 3           | 2            | Lighting         | Unassigned (Master)    |         |            |            | Relay           |   |
| < >                                                        | 17        | Doorbell Indicator                            | 3     | 1           | 2            | Lighting         | Unassigned (Master)    |         |            |            | Relay           | ~ |
| 🙉 Areas 💵 System 📑 Building                                | <         |                                               |       |             |              |                  |                        |         |            |            | 1               | > |

## 5.8. Configure DDRC-GRMS-E

### 5.8.1. Create and upload the DDRC-GRMS-E certificate

A Device Site Certificate for TLS Connections must be uploaded to the DDRC-GRMS-E in each room before you can configure a secure connection. To create a Device Site Certificate in the DDRC-GRMS-E, you must first create/import a Site CA Certificate from System Builder **Tools > Get Site CA Certificate**. Refer to Create and upload the gateway certificate.

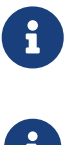

The certificate uploaded to SB/SM, PDDEG-S and GRMS-E must be signed by the same Site CA Certificate.

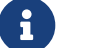

The certificate can be uploaded over a TCP/UDP or Serial connection.

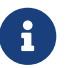

The DDRC-GRMS-E must have a box number.

Create and upload certificate to the DDRC-GRMS-E:

- 1. Click File > Open Room Configurations and select the required room profile.
- 2. Connect SB to the room network.
- 3. In System view, select the DDRC-GRMS-E load controller and click 🚍 Manage Certificate.
- 4. Set Select Certificate type to Device Site Certificate for TLS Connections.
- 5. Click the Create and Upload button. After a minute or two, System Builder creates and uploads a signed certificate file to the device.
- 6. Click the Close button.

|                                                              | nalite System Builder -                                                                                          | Certificate Manager                                                                                           |                                                          |                                                     |                                                | × |
|--------------------------------------------------------------|----------------------------------------------------------------------------------------------------|----------------------------------------------------------------------------------------------------|----------------------------------------------------------|-----------------------------------------------------|------------------------------------------------|---|
| Select Cer                                                   | tificate Type                                                                                                    |                                                                                                    |                                                          |                                                     |                                                |   |
| Configure VV                                                 | eb Server Certificate:                                                                                           |                                                                                                    | -                                                        |                                                     |                                                |   |
| () Sy                                                        | vstem Builder Certificate                                                                                        | <ul> <li>Self-signed Certificate</li> </ul>                                                                   | Certifi                                                  | cate Authority                                      | (CA) certificate                               | e |
| Configure Ot                                                 | her Device Certificates:                                                                                         |                                                                                                    |                                                          |                                                     |                                                |   |
| 🔘 🔘                                                          | evice Site Certificate for T                                                                                     | 802.1x Certificate                                                                                            |                                                          |                                                     |                                                |   |
| Create and<br>System Bu<br>device to<br>authentica<br>Create | J Upload Certificate<br>uilder will use the Site Cert<br>create a device specific of<br>ate other devices and SB | ificate configured for the job and<br>certificate that is then uploaded to<br>/ SM that belong to the same sp | the certificate s<br>the device. The<br>ecific site when | signing reques<br>nis is used by of<br>they connect | t data from the<br>levices to<br>to each other |   |
| 1                                                            | e and Opioad                                                                                                    | Expiry.                                                                                                    | nonday . I                                               | January                                             | 2003 (                                         |   |

### 5.8.2. Configure gateway mapping

In the room controller, the gateway mapping lists the details of every floor gateway in the project. This enables the installer to select the DDRC-GRMS-E to floor gateway connection by setting the **ID2** DIP switches.

Add gateway mapping:

- 1. Click **File > Open Room Configurations** and select the required room profile.
- 2. Connect SB to the room network.
- 3. In **System** view, select the DDRC-GRMS-E load controller.

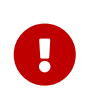

Ensure that SB is using the correct box number for the DDRC-GRMS-E - this should match the ID1 DIP switch setting on the controller. If you make any changes the DIP switch setting, reset the controller before proceeding.

- 4. Click the **Gateway Mapping** tab.
- 5. Click 🛟 Add to add a gateway mapping row (you can also import and export the rows).

| IP Address      | Alternative IP Address | Port   | DIP Switch 🔺 | Config  | guration        |              |
|-----------------|------------------------|--------|--------------|---------|-----------------|--------------|
| 192.168.1.7     | 192.168.1.57           | 50443  | 0x01         | IP Add  | ress            | 192.168.1.7  |
|                 |                        | 50.440 | 0.00         | Alterna | tive IP Address | 192.168.1.57 |
| <br>192.168.1.8 |                        | 50443  | 0x02         | Port    |                 | 50443        |
| 192.168.1.9     |                        | 50443  | 0x03         | DIP sw  | vitch           | 01           |

- 6. Enter the **Primary IP4 Address**, **Alternative IP address** and **Port** (50443) for the floor gateways and the corresponding DIP switch number. Primary and Alternate gateways must be in the same subnet.
- 7. Repeat for every floor gateway in the hotel project.

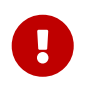

To enable the Alternative IP address, open **Tools > Settings > Job Settings > Behavior** and set **Enable network gateway redundancy** to *True*.

## 5.8.3. Configure the DDRC-GRMS-E connections

Configure DDRC-GRMS-E gateway functions:

- 1. Right-click the DDRC-GRMS-E and select 🖹 Bridge Configuration Wizard ( Alt 2+2W).
- 2. Select Hotel Room Ethernet Gateway.
- 3. If using DHCP, uncheck the **Static IPv4 Address** property or enter a static IP address (the **Gateway** address, **Subnet mask**, and **DNS server** address properties are the same as in the Port Editor under IPv4 properties but are not relevant for the DDRC-GRMS-E).
- 4. Click the **Next >** button.

| Ethernet Gateway Wizard (DDR                             | C-GRMS-E #1) - Step 1 of 4                   | - 0                                                                 |  |  |  |  |
|----------------------------------------------------------|----------------------------------------------|---------------------------------------------------------------------|--|--|--|--|
| Select Application Type<br>Choose an Ethemet/RS-485 or E | themet/Ethemet application for your gateway. |                                                                     |  |  |  |  |
| System Selection                                         |                                              | System Description                                                  |  |  |  |  |
| O DyNet Ethemet Access Point                             |                                              | DyNet Translation Ethernet Gateway - routing and                    |  |  |  |  |
| O DyNet Translation Ethernet Gat                         | leway                                        | translation between Ethemet trunk and DyNet RS-485 spur<br>devices. |  |  |  |  |
| O DyNet2 to DyNet2 Translation                           | Bhemet Gateway                               |                                                                     |  |  |  |  |
| O Ethernet to Ethernet Translation                       | n Gateway                                    |                                                                     |  |  |  |  |
| O Hotel Roor Bhemet Gateway                              |                                              |                                                                     |  |  |  |  |
| Hotel Room Ethernet Gateway                              |                                              |                                                                     |  |  |  |  |
| Configuration Selection                                  | Ethernet Services                            |                                                                     |  |  |  |  |
| Connections                                              | Static IPv4 Address                          | Gateway                                                             |  |  |  |  |
| Address Ranges                                           | 192.168.1.101                                | 192.168.1.0                                                         |  |  |  |  |
| Metrics                                                  | Subnet mask                                  | DNS server                                                          |  |  |  |  |
|                                                          | 255.255.255.0                                | 0.0.0.0                                                             |  |  |  |  |
|                                                          |                                              |                                                                     |  |  |  |  |
|                                                          | < Back N                                     | ext > Cancel                                                        |  |  |  |  |
|                                                          |                                              |                                                                     |  |  |  |  |

5. Select **Use Gateway Mapping Port** and select the **Secure** checkbox. Then click the **Next >** button.

| Ethernet Gateway                                                          | y Wizard (DDRC-GRMS-E #1) - Step 2 of 4 -                                                                                                    | • ×    |
|---------------------------------------------------------------------------|----------------------------------------------------------------------------------------------------|--------|
| Configure Connect<br>"Trunk Connect<br>connection betw<br>and PoE or Wire | tions<br>ion" will be used between Philips Dynaite System Manager and Ethemet Gateway devices. "Inter-spur Connection" is<br>veen Ethemet Gateway devices with common Areas. "Spur Connection" is connection between Ethemet Gateway devi<br>less gateways behind it. | . 👔    |
| Trunk Connection                                                          |                                                                                                    |        |
| Connection Type:                                                          | TCP IPv4                                                                                                    |        |
| IPv4 Address                                                              | 0 . 0 . 0 . 0 Vise Gateway Mapping Port                                                                                                    |        |
| Port:                                                                     | 0 Secure                                                                                                    |        |
|                                                                           |                                                                                                    |        |
|                                                                           |                                                                                                    |        |
|                                                                           |                                                                                                    |        |
|                                                                           |                                                                                                    |        |
|                                                                           | < Back Next >                                                                                                    | Cancel |

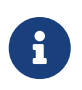

If you do not select Use Gateway Mapping Port, then you can manually enter the IP address and port of a single floor gateway, however you will not be able to change it with the ID2 DIP switches.

#### 6. Click the **Next** button.

| Ethernet Gateway Wi                             | Ethernet Gateway Wizard (DDRC-GRMS-E #1) - Step 3 of 4                                  |  |     |          |  |  |
|-------------------------------------------------|-----------------------------------------------------------------------------------------|--|-----|----------|--|--|
| Configure Physical An<br>Physical and logical   | d Logical Ranges<br>anges are used to define bridge address ranges and routing filters. |  |     | <b>R</b> |  |  |
| Dynet Variable Routing Fil<br>Offset Multiplier | er<br>20 🗢                                                                              |  |     |          |  |  |
|                                                 | < Back Next >                                                                           |  | Car | ncel     |  |  |

7. Click the **Next** button.

| Ethernet Gateway Wizard                                                                                                    | -       |            | <                         |                              |               |                 |   |  |  |
|----------------------------------------------------------------------------------------------------|---------|------------|---------------------------|------------------------------|---------------|-----------------|---|--|--|
| Configure Metrics<br>Enable data collection for specific metric type for all spur devices. Polling interval for each metric type is also configurable. |         |            |                           |                              |               |                 |   |  |  |
| Metric Type                                                                                                    | Enabled | Method     | Polling Interval (second) | Min Update Interval (second) | Max Update In | terval (second) |   |  |  |
| 🥖 Device Online Status                                                                                                    |         | Polling    | 600 🔄                     |                              |               |                 | Т |  |  |
| Motion Detected Counts                                                                                                    |         | Eventing ~ |                           | 300 🔤                        | 3600          | 9               | 8 |  |  |
| Save metric configuration as default                                                                                                    |         |            |                           |                              |               |                 |   |  |  |
| < Back Finish Cancel                                                                                                    |         |            |                           |                              |               |                 |   |  |  |

- 8. Click the **Finish** button.
- 9. Press F12 or click **F** Save to Device.
- 10. Click **File Save** to save the job to your PC.

## 5.9. Create device hex files

The device hex files must be sent with the hotel job file to enable device manufacturing and preprogramming.

To complete the room profile configuration, you must unassign the box number from the room

controller as this will be set by the DDRC-GRMS-E DIP switches.

Set room controller box number to unassigned:

- 1. Right-click the room controller and select **Change Box Number**.
- 2. Tick the **Unassigned** checkbox.
- 3. Click the OK button.
- 4. Click 🛃 File Save to save the job to your PC.
- 5. Repeat for each room profile.

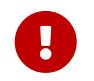

Check the structure in **System** view. Ensure all required room devices have been added under the room controller and all logical areas appear as expected.

| No                                                                                                    | C1       |          |      |
|----------------------------------------------------------------------------------------------------|----------|----------|------|
| Name A                                                                                                    | Status   | Address  |      |
| UntitledJob5 - Room Template 1                                                                                                    |          |          |      |
| Load Controllers                                                                                                    | _        |          |      |
| DDRC-GRMS-E                                                                                                    |          | 🕜 Unassi | gned |
| User Interfaces                                                                                                    |          |          |      |
| E- Sensors     Sensors     Sensors |          |          |      |
| Other Devices     Other Devices     Othe |          |          |      |
|                                                                                                    |          |          |      |
|                                                                                                    |          |          |      |
|                                                                                                    |          |          |      |
| <                                                                                                    |          |          | >    |
|                                                                                                    |          |          |      |
| Logical View                                                                                                    |          |          | 4 X  |
| 🖄 🕲 🔊 🚫 🖓 🛐 🛞 👘 💿 🔤 - 🔤 -                                                                                                    |          |          |      |
| Name                                                                                                    | Number 🔺 | Location | Temp |
| UntitledJob5 - Room Template 1                                                                                                    |          |          |      |
| Unassigned Area                                                                                                    | A1       |          |      |
| Area 2                                                                                                    | A2       |          |      |
| Area 3                                                                                                    | A3       |          |      |
| Area 4                                                                                                    | A4       |          |      |
| Area 5                                                                                                    | A5       |          |      |
| Area 6                                                                                                    | A6       |          |      |
| Area 7                                                                                                    | A7       |          |      |
| Area 8                                                                                                    | A8       |          |      |
| Area 9                                                                                                    | A9       |          |      |
| Area 10                                                                                                    | A10      |          |      |
| Area 11                                                                                                    | A11      |          |      |
| Area 12                                                                                                    | A12      |          |      |
| Area 13                                                                                                    | A13      |          |      |
| Area 14                                                                                                    | A14      |          |      |
| Area 15                                                                                                    | A15      |          |      |
| - G Area 16                                                                                                    | A16      |          |      |
| Area 17                                                                                                    | A17      |          |      |
| - G Area 18 Dresst offer                                                                                                    | A18      |          |      |
| G Area 19                                                                                                    | A19      |          |      |
| · · · · · · · · · · · · · · · · · · ·                                                                                                    |          |          |      |

A device hex file is the image that the factory uses to preprogram a room device. Each room device hex file is exported from System Builder and forms part of the package that the system engineer sends to Dynalite.

Save device hex file:

- 1. On your PC, create a Mockup Room folder and a Device Hex Files sub-folder.
- 2. Click File > Open Room Configurations and select the required room profile.
- 3. Within your selected SB room configuration, select a device to be exported.
- Select File > Export > Device to Hex File. SB automatically names the file with the device type and box number.
- 5. Select the required Mockup room and Device Hex Files folder.

- 6. Click the **Save** button.
- 7. Repeat the previous steps for each device in your mockup room.
- 8. Repeat this procedure for each room configuration.

| Save As                                                                                                    |                           |                         |        |                                   | ×                   |
|----------------------------------------------------------------------------------------------------|---------------------------|-------------------------|--------|-----------------------------------|---------------------|
| \[ \]                                                                                                    | « Signify > Documents > D | ynalite > Mockup room A | ∨ Ö Se | arch                              | Q,                  |
| Organize 👻 Ne                                                                                                    | sw folder                 |                         |        | 811                               | • 🕐                 |
| <ul> <li>Searches</li> <li>Shared with E</li> <li>Signify</li> <li>Software</li> <li>Videos</li> <li>Working</li> <li>Philips Lighting</li> </ul> | iveryone                  | Name                    |        | Date modified<br>30/11/2018 10:34 | Type<br>File folder |
|                                                                                                    |                           | < <                     |        |                                   | >                   |
| File name:<br>Save as type:                                                                                                    | Antum001.hex              |                         |        |                                   | ~                   |
| ∧ Hide Folders                                                                                                    |                           |                         |        | Save                              | Cancel              |

## 5.10. Add room mapping

SB uses the room mapping table to build all the rooms in the Master configuration. You can enter the mapping data manually or import the data from a spreadsheet (.csv file).

The room mapping configures the offsets for each room. Ensure the offsets match the offsets in the floor gateway. For example, a mapping entry for room 101 with an offset of 1040 will require that a floor gateway exists with the offset of 1000.

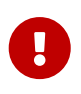

At this stage it is only necessary to add the room mapping for your mockup rooms. This enables you to ensure correct functionality before deploying to the complete hotel. You can add to the room mapping table later when acceptance testing each floor at the customer's site.

#### Set up room mapping:

 Click File > Open Room Configurations > Master to see the hotel job master configuration. Opening the Master configuration builds the complete hotel structure. It is populated by each room configuration in combination with the room mapping table.

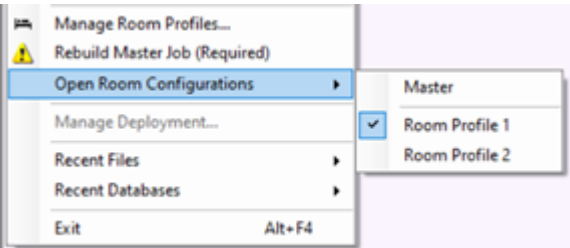

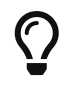

If you have many rooms, when you click **File > A Rebuild Master Job**, it can take a few minutes for SB to build the Master configuration.

 $\mathbf{O}$ 

The Master configuration can have different connection settings to a Room

configuration.

- 2. Click File > I Manage Room Profiles to open the Room Profiles dialog box.
- 3. Click the **Room Mapping** tab.
- 4. Click **Add** to add a room mapping entry, or select the beginning of a row to **X Delete** a room mapping entry. Each room requires:
  - Discretion (building, tower, wing, and/or floor separated by a /)
  - 2 Room Number (Do not enter leading zeros in the room number)
  - Room Description
  - Room Area Offset
  - **Room Profile**
  - 2 FIAS Server (set to default unless additional FIAS servers are set up in SM)
  - Room Mapping State (Active / Inactive)

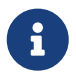

The dashboard displays the **Room Number** for rooms and suites, and the **Room Description** for all other room types.

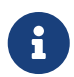

The data in the **Location** column creates the folders and floors displayed in the dashboard. These are sorted alphanumerically by default. To change the order, click **Edit Building** and manually drag the folders and floors to different positions. The order is indicated by the **Index** value.

| 15  | Room Templates                                                                                                    | s          |             |                  |                  |                |             | - 0    | ×    |
|-----|----------------------------------------------------------------------------------------------------|------------|-------------|------------------|------------------|----------------|-------------|--------|------|
| Roc | om Templates Ro                                                                                                    | om Mapping | Room Alerts |                  |                  |                |             |        |      |
| 4   | 🤪 Add 🔀 Delete   🔋 Edit Building 🔛 Edit Interconnecting Rooms   😂 Import 🔓 Export   🔲 Minimum room number length 🛛 ≑ |            |             |                  |                  |                |             |        |      |
|     | Location                                                                                                    | Room Nu    | mber        | Room Description | Room Area Offset | Room Template  | FIAS Server | State  | ^    |
|     | Level 1                                                                                                    | 101        |             | Ocean view       | 1040             | Executive Room | Default     | Active |      |
|     |                                                                                                    |            |             |                  |                  |                | Apply OK    | Car    | ncel |

- 5. Add your mockup rooms to the mapping table.
- 6. Click the OK button to save the room mapping table and close the Room Profiles window.
- 7. Click ⋥ File Save ( Ctrl 🕮 + 🛛 S ) to save the job to your PC.

## 5.10.1. Add interconnecting rooms

Multiroom System Manager allows rooms with interconnecting doors or a shared entrance lobby (vestibule area) to have a common doorbell, room status and occupancy status when connected. The hotel must provide a list of rooms that can be physically connected to each other.

If interconnecting rooms have a shared lobby with an indicator panel, then this needs to be wired to one of the rooms. An area in that room needs to be assigned to the panel to receive hotel status messages from System Manager. If the shared lobby indicator panel has a doorbell button, then this should be configured to send messages to this area.

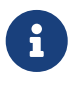

If additional hardware is used to connect to the indicator panel, this will require a separate room profile.

For rooms capable of being interconnected, Dashboard users will see a **Link/Unlink Rooms** button in the top right corner of the Room view. When linked, the rooms in building and floor view will show the *O* **Linked** icon.

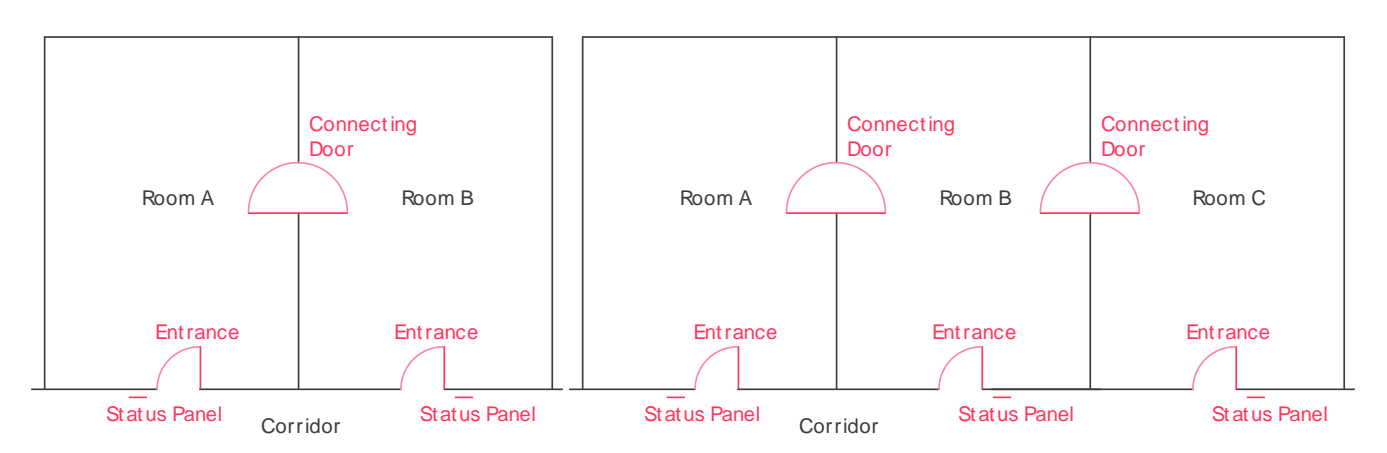

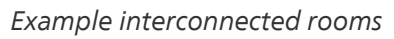

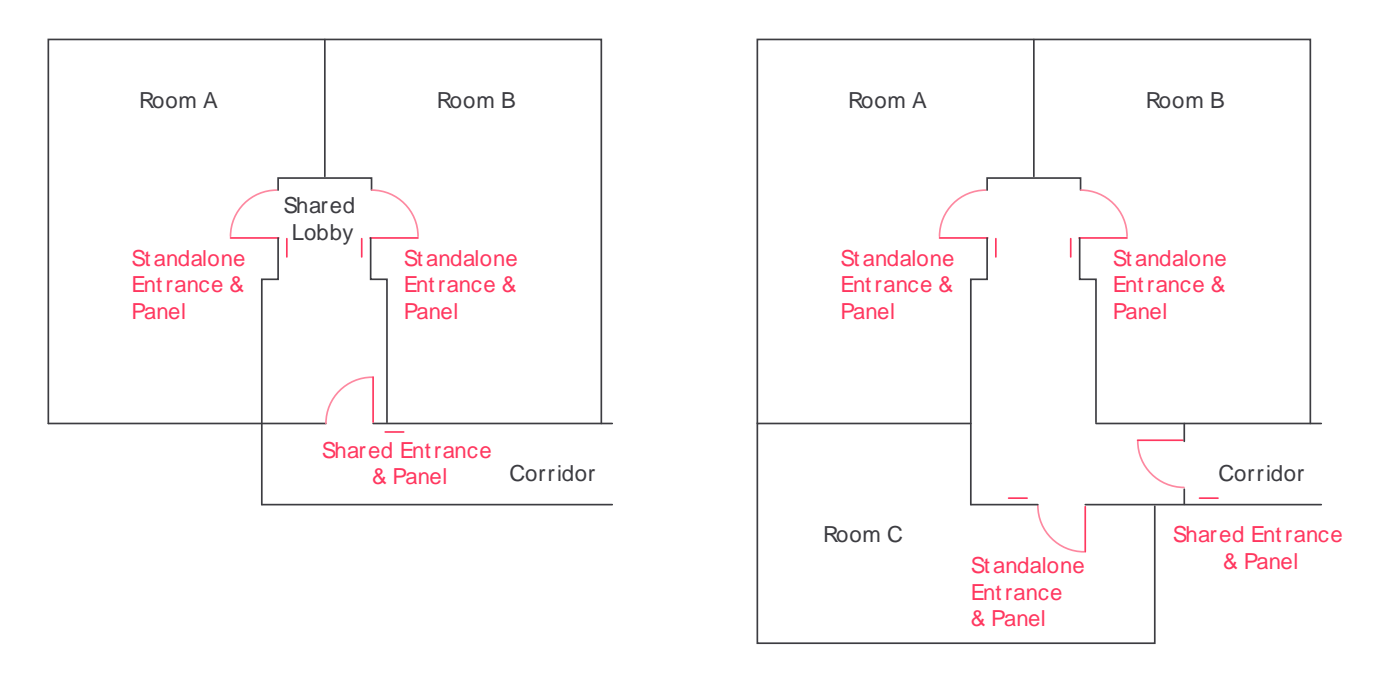

Example interconnected rooms with a shared lobby

Add Interconnecting rooms:

- 1. Click File > I Manage Room Profiles to open the Room Profiles dialog.
- 2. Click the **Room Mapping** tab.
- 3. Click **H** Edit Interconnecting Rooms.
- 4. Click 🛟 Add to add an Interconnecting Rooms entry, or select a row to 📝 Edit or 🗙 Delete that entry.

| Interconnecting Rooms | Contains Shared Lobby | Link Type                        |
|-----------------------|-----------------------|----------------------------------|
| 01,102                | False                 | Room Status, Doorbell            |
| 02,103                | False                 | Room Status, Doorbell            |
| 01,102,103            | False                 | Room Status, Doorbell            |
| 201,202               | True (2248)           | Room Status, Doorbell, Occupancy |
| 201,202,203           | True (2288)           | Room Status, Doorbell, Occupancy |

- 5. In the **Add/Edit Interconnecting Rooms** window, enter the connected room numbers. Each entry requires a list of at least two room numbers, with each room separated by a comma.
- 6. Select the appropriate checkboxes for rooms sharing:
  - Room Status
  - 2 Doorbell
  - Occupancy
- 7. For rooms with a shared lobby, select **Contains Shared Lobby** and enter the trunk area number for the shared lobby area in one of the adjoining rooms (double-check that it is in the correct range according to the mapping table).

| Edit Interconnecting Ro | oms                                    |              |        |
|-------------------------|----------------------------------------|--------------|--------|
| Connected Rooms :       | 201,202                                |              |        |
| Supported Link Types :  | Room Status     Doorbell     Occupancy |              |        |
| Contains Shared Lob     | by                                     | Trunk Area : | 2248   |
|                         |                                        | OK           | Cancel |

- 8. Click the OK button.
- 9. Click the OK button again.

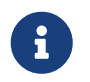

**Supported Link Types > Occupancy** must be selected for the Guest Well-Being alert to function in interconnected rooms.

#### Behavior of interconnected rooms in System Manager:

- 1. When **Room Status Link Type** is enabled and SM receives a set or reset hotel room status message (DND, MUR, LPU, RMS) and the room is currently linked then SM will send the hotel status message back to the currently linked rooms. If a shared lobby area has been configured, then SM will also send the hotel status message to the shared lobby area to update the status on the shared lobby indicator panel.
- 2. When **Room Status Link Type** is enabled and rooms are unlinked (either manually from dashboard or automatically when any of the rooms are checked out) and a shared lobby area has been configured then SM will send to messages to reset (clear) all hotel status on the shared lobby indicator panel (DND, MUR, LPU, RMS).
- 3. When **Doorbell Link Type** is enabled and SM receives a doorbell on or off message and the room is currently linked, then SM will send the doorbell on or off message to all other rooms currently

linked. If a shared lobby area has been configured and SM receives a doorbell message from the shared lobby area, then SM will send the doorbell message to all rooms that are currently linked. If rooms are not currently linked, then no message will be sent by SM. Doorbell messages are DyNet1 opcode 0x6B Channel 1 with Preset 1 for Doorbell ON and Preset 4 for Doorbell OFF.

4. When Occupancy Link Type is enabled. If a room that is currently linked reports as occupied, then SM will show all rooms as occupied in the dashboard. Only if all linked rooms are unoccupied shall all linked rooms be shown as unoccupied. When a linked room reports as being unoccupied any linked rooms that are still believed to be occupied by SM shall be sent a Door Closed message to trigger an occupancy check in the room. Shared lobbies are not included in occupancy syncing.

### 5.10.2. Importing and exporting room mapping

You can add room mapping entries for every guestroom, or click the **F** Export button to create an editable CSV file and use a spreadsheet editor to complete the room mapping.

When importing the Room Mapping data into Excel:

- 1. Under the **Data** menu, select **From Text/CSV**.
- 2. In the Import window, select Do not detect data types and click the Load button.
- 3. Once the spreadsheet is complete, save your changes.

When on-site at the hotel, import the complete spreadsheet by clicking the *import* button to load the saved file back into the **Room Mapping** table.

### RoomStatusAreaDefinition1.csv

| File Origin<br>1252: Western I | European (Winc | Delimi<br>dows) * Com | Delimiter<br>Comma * |                 |             | etection<br>ect data types 🔹         |
|--------------------------------|----------------|-----------------------|----------------------|-----------------|-------------|--------------------------------------|
| Column1                        | Column2        | Column3               | Column4              | Column5         | Column6     | Column7                              |
| Location                       | Room Number    | Room Description      | Room Area Offset     | Room Template   | FIAS Server | Roomld                               |
| Tower 1/Floor 1                | 101            | Standard room         | 1040                 | Room Template 1 |             | 7c34a2dc-4ebc-459f-bc04-c3302be825a8 |
| Tower 1/Floor 1                | 102            | Standard room         | 1060                 | Room Template 1 |             | 934a49a1-cc8e-4af9-9b10-739a8d25e80e |
| Tower 1/Floor 1                | 103            | Standard room         | 1080                 | Room Template 1 |             | 1e85209f-8d17-45bf-98cc-8e950e7ecec8 |

## 5.11. Install System Manager for the mockup room

To use the Multiroom Dashboard and integrations with your mockup room, you must create a hotel job with at least one room and install a licensed copy of Multiroom System Manager. This allows you to check the room logic with the Dashboard and third-party systems.

System Manager Server for the customer will be installed later at the hotel site. For more information refer to System Manager installation.

<sup>[1]</sup> Not available to all markets. Contact your Interact representative for more information.

# **Chapter 6. Order Preparation**

### Prepare order:

- 1. Prepare IP address tables
- 2. Prepare and submit files
- 3. Factory preprogramming and preassembly

#### Project reference tools

- *Mockup room sign-off sheet (Release for Manufacturing)* This document is to verify the agreement between Sales and the Customer.
- Hotel job file
- Device hex files
- Room profile hardware BOQ
- User interface labeling artwork
- Room controller IP address table
- Floor gateway IP address table
- Site private key text file (must be kept secure)

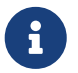

**Hardware BOQ** (SAP) and **User interface labeling artwork** (via online configurator) follow existing process.

## 6.1. Prepare IP address tables

Prepare a room IP address table, listing the DDRC-GRMS-E in every guestroom/public area in the hotel.

## 6.1.1. Example IP Address Tables

#### **Room Controller**

| Room number | IP address      | Host name   | Box number | ID1 DIP switches |
|-------------|-----------------|-------------|------------|------------------|
| 101         | 192.168.241.101 | GRMS-E#101  | 1          | 1                |
| 102         | 192.168.241.102 | GRMS-E #102 | 2          | 2                |
| 103         | 192.168.241.103 | GRMS-E #103 | 3          | 3                |

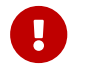

This table is not required if the room controller IP addresses are assigned by DHCP.

Prepare a floor gateway IP address table, listing every floor gateway in the hotel.

#### **Floor Gateway**

| Floor number | IP address    | Host name | Box number | ID2 DIP switches |
|--------------|---------------|-----------|------------|------------------|
| Floor 1      | 192.168.241.1 | EG#1      | 241        | 1                |

| Floor number | IP address    | Host name | Box number | ID2 DIP switches |
|--------------|---------------|-----------|------------|------------------|
| Floor 2      | 192.168.242.1 | EG#2      | 242        | 2                |
| Floor 3      | 192.168.243.1 | EG#3      | 243        | 3                |

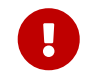

Depending on the number of rooms on each floor (e.g. >30) there may be more than one floor gateway per floor.

## 6.2. Prepare and submit files

When all key stakeholders have agreed on the room logic and completed the mockup room sign-off sheets (release for manufacturing), and the System Engineer has completed the hotel job file, they submit the order to Dynalite for production.

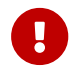

After sign-off, changes or new requests are chargeable.

The customer can choose either factory preprogramming (recommended) or on-site programming.

## 6.2.1. Factory preprogramming (recommended)

May have a longer lead time to assess the ETO request, with shorter on-site commissioning time as devices will be preprogrammed.

Ordering follows the standard ETO process. The System Engineer sends an Architecture STR ETO Request with attached files to the Dynalite International Order Desk (dynalite.sales@signify.com) to start the ETO process.

The commissioning engineer sends the following files to Dynalite: \* *Mockup room sign-off sheets* (release for manufacturing)

This document is to verify the agreement between Sales and the Customer. \* Hotel job file \* Device hex files \* Room profile hardware BOQ \* User interface labeling artwork \* Room controller IP address table \* Floor gateway IP address table \* Site private key text file (must be kept secure)

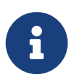

**Hardware BOQ** (SAP) and **User interface labeling artwork** (via online configurator) follow existing process.

| 6 |
|---|
|---|

The Dynalite factory will create and upload Device Site Certificates to preconfigured PDDEG-S gateways. In this case they will share the Site CA Certificate with the assigned commissioning engineer representative.

Preconfigured products will be issued a unique 12NC. The 12NCs are raised by the factory based on the BOQ and project requirements.

The factory preprograms all floor gateways and room devices (controllers, dry contact inputs, sensors, user interfaces) and ships the finished products to the job site.

### 6.2.2. On-site programming

May have a shorter lead time as devices are ordered directly from Dynalite, with longer on-site commissioning time as devices are not preprogrammed.

Ordering follows the standard Dynalite product ordering process. The commissioning engineer programs devices on site using the Hotel Job file Master Configuration and saves the configuration to each device.

- **DDRC-GRMS-E**: Box numbers and gateway mapping are set by DIP switches.
- Antumbra multi-configuration: Initial box number set by SB, then configuration set by DIP switches.
- Other room devices: Box numbers are set by SB.

## 6.3. Factory preprogramming and preassembly

### 6.3.1. Antumbras

One or more Antumbra multi-configurations are programmed into the DACMs and labelled for identification.

#### Example multi-configuration table

| Mul<br>ti-<br>Con<br>fig<br>Ind<br>ex | DA<br>CM<br>Des<br>crip<br>tion   | 12<br>NC<br>nu<br>mb<br>er | 1 | 2 | 3 | 4 | 5 | 6 |
|---------------------------------------|-----------------------------------|----------------------------|---|---|---|---|---|---|
| 1                                     | Entr<br>anc<br>e 4-<br>butt<br>on | 913<br>703<br>244<br>409   |   |   |   |   |   |   |
| 1                                     | Entr<br>anc<br>e 6-<br>butt<br>on | 913<br>703<br>244<br>409   |   |   |   |   |   |   |
| 1                                     | HV<br>AC<br>Dis<br>play           | 913<br>703<br>244<br>409   |   |   |   |   |   |   |
| 2                                     | Bed<br>side<br>Left               | 913<br>703<br>246<br>309   |   |   |   |   |   |   |
| 2                                     | Bed<br>side<br>Rig<br>ht          | 913<br>703<br>246<br>309   |   |   |   |   |   |   |
## 6.3.2. AntiStumble Sensors

AntiStumble sensors are combination of a DUS360CR sensor and the DUS180WR stick-on cover plate. Custom colors can be ordered.

## 6.3.3. Modular Controllers

The factory preassembles the controllers as specified. They will insert the specified control modules into the correct positions in the DDMC802 controller.

## 6.3.4. DIN Rail Enclosures

For fast and consistent installation, we can supply preassembled enclosures. Deployment is faster onsite and the risk of bad interconnections in the enclosure is removed. These can be ordered separately by the electrical contractor and may be a tender requirement.

The DH2X24 and DH3X24 DIN rail enclosures can be ordered empty or prepopulated with devices and network wiring.

- Ordering follows standard ETO process.
- Dedicated 12NCs to be raised by factory based on the Bill of Materials (BOM) and project requirements.
- Additional costs to AFSP communicated by the factory to local market based on BOM and project requirements.
- Sales organizations to create final BOM with End User/VAP pricing.
- Codes activation to be completed across all supply chain prior to ordering.
- Factory to provide forecasting and delivery schedule to meet project requirements.

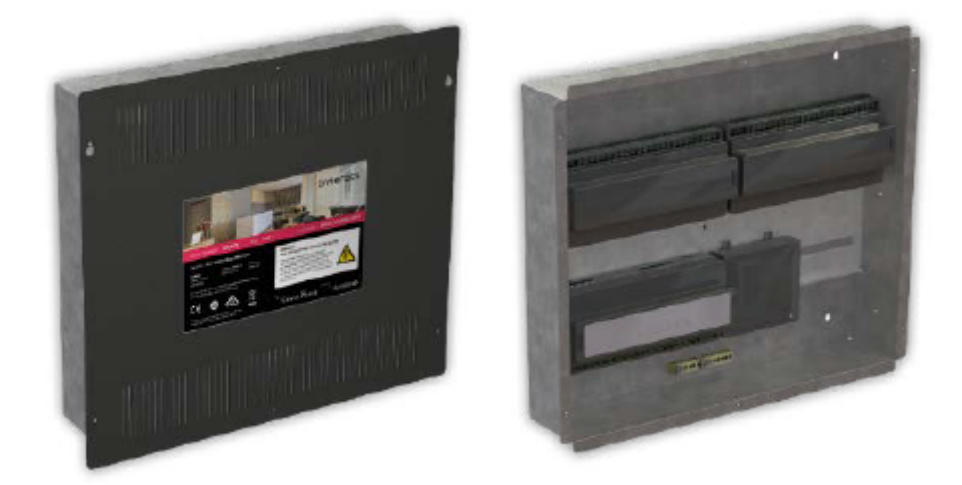

### 6.3.5. Dedicated Server Rack

The System Centre or Certified System Integrator assembles and pre-wires shelving with DIN rails. They can arrange for a number of PDDEG-S gateways on each shelf, consuming 2U each with clearance. They may also offer a dedicated rack with gateways, servers, backup, monitors, etc. fitting into 48U.

# **Chapter 7. On-Site Configuration**

## **Deploy Hotel System:**

- 1. Install system.
- 2. Save device configurations.
- 3. Perform acceptance testing.

### Project references

- System Installation Guide
- Room layout (showing lights, Uls, sensors, and other services)
- Electrical drawings (including elevation drawings to show UI locations)
- ID1 DIP switch settings table
- ID2 DIP switch settings table
- Room IP address table
- Snagging list

# 7.1. Installation

Prepare a *System Installation Guide* for the installers. Then, prior to installation, brief the installers on the system installation tasks.

The System Installation Guide must include:

- 1. Instructions to connect and test room and corridor devices, wiring recommendations, and cable length estimates.
- 2. The *DIP switch settings tables* to instruct how to set the DIP switches for each room controller.
- 3. Antumbra multi-configuration DIP switch settings table.
- 4. Drawings to identify correct location of UIs (and UI buttons) and sensors (sensor coverage diagrams).
- 5. Wiring instructions (in-room wiring run).
- 6. Hotel room numbers from the hotel operator (not from the builder).
- 7. Device labels to identify the room devices and floor gateways.

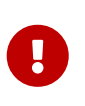

On the room controller, it is important that the DIP switches are set before powering on. If DIP switches are changed, reset the controller by holding the service switch for more than four seconds. It can take up to 30 seconds for the controller to come back online.

**Room controllers** may be room-specific (if using static IP addresses), but all other room devices are room-agnostic. This allows the contractor or hotel engineering to easily swap in spare devices/parts as needed.

**Floor gateways** are floor-specific due to static IP addressing. Floor gateways must be installed according to the building's IT requirements.

Testing and validation of the installation is the responsibility of the installer. Suggested installer tests include:

- 1. Service switch on each controller (as per front label)
- 2. Walkthrough test
- 3. Emergency lighting test

## 7.1.1. Example DIP Switch Settings Tables

## 7.1.2. Room Controller ID1

This sets the room controller box number and room address offset.

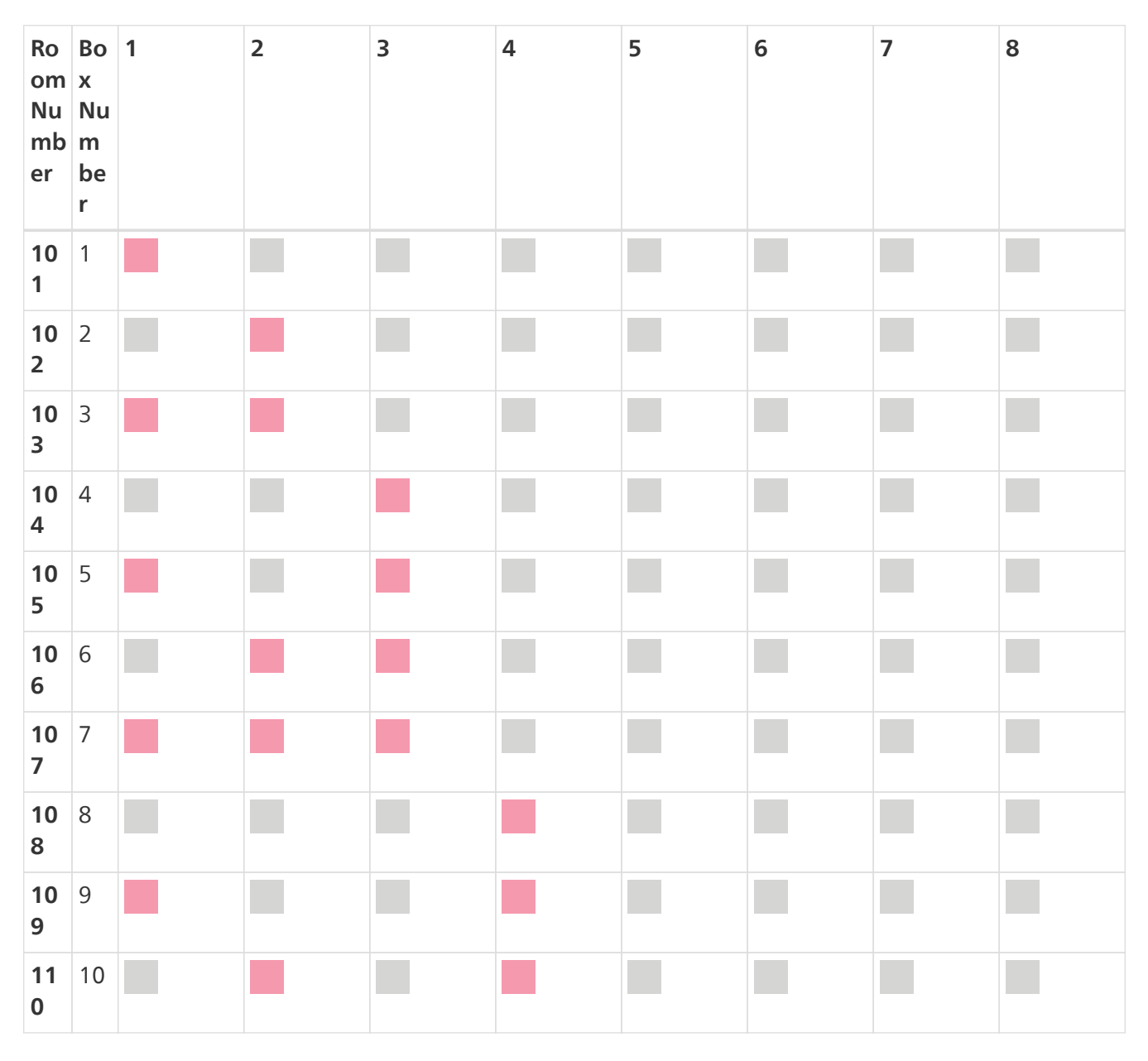

## 7.1.3. Room Controller ID2

This sets the room controller connection to a floor gateway (via gateway mapping).

| Ro<br>om<br>Nu<br>mb<br>er | Bo<br>x<br>Nu<br>m<br>be<br>r | 1 | 2 | 3 | 4 | 5 | 6 | 7 | 8 |
|----------------------------|-------------------------------|---|---|---|---|---|---|---|---|
| 10<br>1                    | 1                             |   |   |   |   |   |   |   |   |
| 10<br>2                    | 1                             |   |   |   |   |   |   |   |   |
| 10<br>3                    | 1                             |   |   |   |   |   |   |   |   |
| 10<br>4                    | 1                             |   |   |   |   |   |   |   |   |
| 10<br>5                    | 1                             |   |   |   |   |   |   |   |   |
| 10<br>6                    | 1                             |   |   |   |   |   |   |   |   |
| 10<br>7                    | 1                             |   |   |   |   |   |   |   |   |
| 10<br>8                    | 1                             |   |   |   |   |   |   |   |   |
| 10<br>9                    | 1                             |   |   |   |   |   |   |   |   |
| 11<br>0                    | 1                             |   |   |   |   |   |   |   |   |
| 20<br>1                    | 2                             |   |   |   |   |   |   |   |   |
| 20<br>2                    | 2                             |   |   |   |   |   |   |   |   |
| 20<br>3                    | 2                             |   |   |   |   |   |   |   |   |
| 20<br>4                    | 2                             |   |   |   |   |   |   |   |   |
| 20<br>5                    | 2                             |   |   |   |   |   |   |   |   |
| 20<br>6                    | 2                             |   |   |   |   |   |   |   |   |
| 20<br>7                    | 2                             |   |   |   |   |   |   |   |   |
| 20<br>8                    | 2                             |   |   |   |   |   |   |   |   |

| Ro<br>om<br>Nu<br>mb<br>er | Bo<br>x<br>Nu<br>m<br>be<br>r | 1 | 2 | 3 | 4 | 5 | 6 | 7 | 8 |
|----------------------------|-------------------------------|---|---|---|---|---|---|---|---|
| 20<br>9                    | 2                             |   |   |   |   |   |   |   |   |
| 21<br>0                    | 2                             |   |   |   |   |   |   |   |   |

# 7.2. Saving device configurations

These steps only apply to devices that were not preconfigured in the factory.

For each floor gateway, add and configure a floor gateway in the hotel job:

- 1. Connect SB via Ethernet or serial connection.
- 2. Create and upload certificate.

**i** )

- 3. Run the Bridge Configuration Wizard.
- 4. Save device configuration and check the Ethernet trunk connection.

Refer to the steps in Add Floor Gateway.

For each room, add and configure a DDRC-GRMS-E in the hotel job:

- 1. Open the room configuration and select the DDRC-GRMS-E in System view.
- 2. Connect SB via Ethernet or serial connection.
- 3. Adjust the room controller DIP switches.
- 4. Create and upload the certificate.
- 5. Change the room device box numbers to match the room profile.
- 6. Save the configuration to all devices in the room.

Refer to the steps in Create and upload the DDRC-GRMS-E certificate, then complete the steps below.

To save the configuration for the room controller and room devices, you need to open two instances of System Builder.

- SB with new empty job to change device box numbers.
- **SB with hotel job** to be used as a reference for the room configuration device box numbers and to save the configuration to each device.

#### Change room device box numbers:

- 1. Go to each room and plug the commissioning PC into a USB PC node, then plug the USB PC node into a DyNet socket that is connected to an RS-485 network serial port.
- 2. Ensure the room controller DIP switches are set for the correct room and all room devices are powered up.
- 3. Launch SB with the hotel job

- 4. Launch a second instance of SB with a new empty job and connect using a serial connection.
- 5. Click 💆 Insert Devices from Network ( Ctrl 🛛 +🖸 L ) and:
  - a. Search by device code for the required room devices OR
  - b. Sign on each room device by pressing the service switch or holding down a UI button OR
  - c. Turn the room circuit breaker OFF then ON (all devices will power up and sign on). Signed-on devices appear in the **Discovered Devices** window.
- 6. Enter a new box number for each room device to match the box number in the hotel job room configuration.

| Insert Devices from Network - C    | Connected - Philips D | ynalite System Bui | lder         |             |         |             |                                                |                    |                                           |             | -        |         | $\times$ |
|------------------------------------|-----------------------|--------------------|--------------|-------------|---------|-------------|------------------------------------------------|--------------------|-------------------------------------------|-------------|----------|---------|----------|
| Discovered Devices Search Devices  |                       |                    |              |             |         |             |                                                |                    |                                           |             |          |         |          |
| Select / Deselect All              | Devices 📑 Add an      | d Load Devices     | 7 Chanc      | ae Box Numi | bers d  | Update Bo   | x Numbers                                      |                    | Search Parameters                         |             |          |         |          |
| Device Trace                       | ·····                 | Carllet            | Den Ma       | mhas M      | law Day | Munhar      | Codel                                          | Tere               | <ul> <li>Search by device type</li> </ul> |             |          |         |          |
|                                    |                       | Connict            | BOX NU       | moer re     | VEW DOX | Number      | Sena                                           | line               | Search by device code                     |             | Automa   | tic Sea | rch 🗸    |
| DDRC/GRMS-E V Relay                | Load Controller (Loa  |                    | 1            |             | A       | pply new bo | x numbers fo                                   | r selected devices |                                           |             |          |         | ÷.       |
| Univer                             | rsal Sensor (Sensor)  |                    | 4            | 2           |         |             | 4746282                                        | 4/03/2020 2:45:    | Product                                   | Min         | mum      | Maximu  | m        |
| PADPA V Antum                      | bra (User Interface)  |                    | 5            | 3           |         |             | 4294967295                                     | 4/03/2020 2:45:    | Ethernet Load Controller (0x4E)           | ~ 0         | . e      | 9       | ÷        |
|                                    |                       |                    |              |             |         |             |                                                |                    | Antumbra2 (0xFD)                          | ~ 0         | ÷ 9      | 9       | •        |
|                                    |                       |                    |              |             |         |             |                                                |                    | D5 Sensor (0xB3)                          | ~ 0         | <u>ې</u> | 9       | ÷        |
|                                    |                       |                    |              |             |         |             | Fan Coil Unit Controller (0x58)                | ~ 0                | 0                                         | 9           | 0        |         |          |
|                                    |                       |                    |              |             |         |             |                                                |                    | Multi Function I/O (0xBF)                 | ~ 0         | 0        | 9       | ۵.       |
|                                    |                       |                    |              |             |         |             |                                                |                    | A tomatically meable have merely          | w conflicte |          |         |          |
|                                    |                       |                    |              |             |         |             |                                                |                    | Automatically resolve box humble          | er corrects |          |         |          |
|                                    |                       |                    |              |             |         |             |                                                |                    | Clear Search                              |             | Start    | Search  | 1        |
|                                    |                       |                    |              |             |         |             |                                                |                    | Locate Serial Number                      |             |          |         |          |
|                                    |                       |                    |              |             |         |             |                                                |                    | Satial Number                             |             |          | Loc     | 10       |
| ¢                                  |                       |                    |              |             |         |             |                                                | >                  |                                           |             |          |         | ***      |
| Device Details                     |                       |                    |              | Product     |         |             | A Count                                        |                    | Search Status                             |             |          |         |          |
| Device name                        |                       |                    |              | DDBC-GBM    | S.F     |             | 1                                              |                    | Searching                                 |             | Status   |         |          |
| Device location                    |                       |                    |              |             |         |             | Bhemet Load Controller (0x4E): 0-99 Complete ( |                    | (1 Four                                   | db          |          |         |          |
| Device description                 |                       |                    | © D05360CR 1 |             |         |             | Art art a 2 (0, FD), 0,00                      |                    | Complete (1 Found)                        |             |          |         |          |
| Product Specification              |                       |                    | 9            | PADPA       |         |             | 1                                              |                    | Mitumbraz (ukru): 0-39                    |             | compiete | (1 Pour | (D)      |
| Description                        | Antumbra Display      | American           |              |             |         |             |                                                |                    | D5 Sensor (0xB3): 0-99                    |             | Complete | (1 Four | d)       |
| Serial number (stored in job only) | 4294967295            |                    | - 1          |             |         |             |                                                |                    | Fan Coll Unit Controller (0x58): (        | 0-99        | Complete | (0 Four | d)       |
| Device code                        | Antumbra2 (0xFD       | 9                  |              |             |         |             |                                                |                    |                                           |             |          |         |          |
| Model ID<br>Recent to a            | 862                   |                    | -11          |             |         |             |                                                |                    |                                           |             |          |         |          |
| Box number                         | 0                     |                    | -11          |             |         |             |                                                |                    |                                           |             |          |         |          |
| Prinware version                   | 2.11.0                |                    |              |             |         |             |                                                |                    |                                           |             |          |         |          |
| PUD assembly                       | 00000.200             |                    |              |             |         |             |                                                |                    |                                           |             |          |         |          |

7. Click **Change Box Numbers**. The **Apply New Box Numbers** window opens and saves the new box numbers to the listed devices.

|                                                | Apply New Box Numbers          |            | ×                          |
|------------------------------------------------|--------------------------------|------------|----------------------------|
|                                                | Device                         | Box Change | Status                     |
| 0                                              | DUS360CR (Sensor - Universal S | 4->2       | Change box number - Active |
| PADPA (User Interface - Antumbra) 5 -> 3 Ready |                                |            |                            |
|                                                |                                |            |                            |
|                                                |                                |            |                            |
|                                                |                                |            | Finish Cancel              |

- 8. If applicable, Create and upload the DDRC-GRMS-E certificate.
- 9. Close the **Discovered Devices** window, then close this instance of SB.

#### Save device configuration:

- 1. Open the hotel job file.
- 2. Click File > Im Manage Room Profiles to open the Room Profiles dialog box.
- 3. Click the **Room Mapping** tab.
- 4. Click 🛟 Add to add a room mapping entry (you can add all entries for the floor).
- 5. In the new row, enter the details for the current room (or copy and paste from an existing row then modify as needed).
- 6. Click the OK button to save the room mapping table and close the Room Profiles window. The

Master Configuration is rebuilt and now includes the new room.

7. In the **Master Configuration System** view, right-click the room controller for the room you are configuring and select **Connect...**.

Ensure the **Machine Connection Settings** are configured to use a serial connection (SB lower right corner shows Connected-COM).

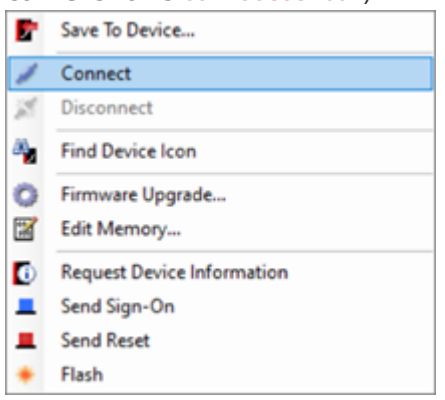

- 8. Select the room controller and all room devices by holding the Ctrl key and clicking each device.
- 9. Right-click one of the selected room devices and select **F** Save to Device.
- 10. In the **Save Data To Device** window, select **Resave all device data** and click **OK**. The full configuration data is saved to each device.

| Save Data To Device                                        | × |
|------------------------------------------------------------|---|
| Do you want to save device data to the 3 selected devices? |   |
| Save Options                                               |   |
| <ul> <li>Save modified device data (Shift+F12)</li> </ul>  |   |
| Resave all device data                                     |   |
| (this is only required for devices modified externally)    |   |
| OK Cancel                                                  |   |

- 11. Select each room device and click 📃 Send Device Sign-on ( F6 ).
- 12. Check the Network Log to verify that each device responds correctly.
- 13. Click 🐹 Disconnect.
- 14. Click 🛃 File Save to save the job.

## 7.3. Acceptance testing

### 7.3.1. Server room

Check that IT equipment has been installed and configured correctly. All Ethernet gateways must be patched and powered up. The patching panel may be in the IT server room.

### 7.3.2. Guestroom

The integrity of the cabling and device installation must be verified before accepting the handover from the installer. Installation and electrical testing of rooms is entirely managed by the electrical contractor. You must verify that all devices have been installed according to instructions and the installer has executed the electrical tests and signed off that all tests have passed.

Project reference tools

• Snagging list

Verify network devices:

- 1. Open the hotel job file/database.
- 2. Connect SB to the network, either via the Ethernet trunk or directly to a floor gateway.
- 3. Add the room mapping entries for the rooms you will be testing.
- 4. Starting from the first room, right-click the Ethernet bridge (if using) and select **\_\_\_\_\_ Send Sign-on**. Note the response from the **Network Log**.
- 5. Right-click the DDRC-GRMS-E and select **Send Sign-on**. Note the response from the **Network Log**.
- 6. Under the DDRC-GRMS-E, right-click each device folder and select **Sign-on all Devices**. Observe the **Network Log** for responses from each device.

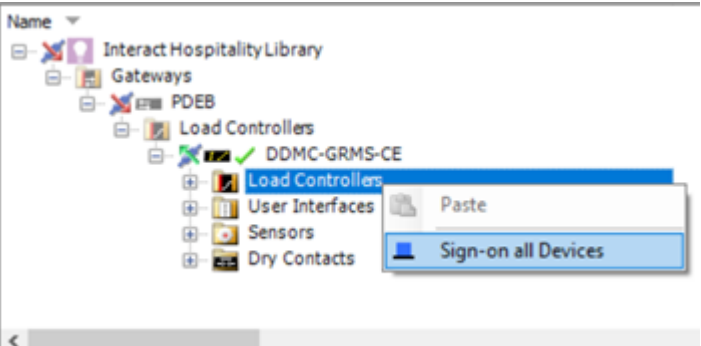

- 7. Record the responses from all room devices in the Snagging list.
- 8. Repeat for each room in the hotel.

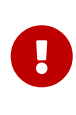

Be aware of where SB is connected. On the trunk side of the gateway, you will see addresses with the floor offset. On the spur side of the gateway, you will see addresses without the floor offset.

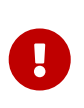

If DIP switches are duplicated on two DDRC-GRMS-Es then in SB you will see devices with duplicate box numbers. Alternatively, if you set all rooms to the same room status, such as, DND or MUR, and filter your Dashboard **Control Center** floor view to show this status, then the duplicate room number will be missing.

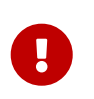

If two floor gateways have duplicate offsets, you will be controlling rooms on two different floors at the same time. Recheck the Bridge Address Ranges for each floor gateway.

Device box numbers are already preprogrammed in the factory. Except for DALI localization and problem investigations, there should be no need to attend rooms. Everything is either predefined or worked on from a central location. This reduces your per-room labor allocation to approximately 20 minutes per room (5 minutes each for testing, problem reporting, retesting, and for unforeseen support requirements).

### Acceptance testing process:

- 1. **Device Test** When the contractor believes a floor is complete, it is handed to the System Engineer to test rooms from the server.
- 2. **Contractor Snagging** After testing, report any devices you can't reach to the contractor to check and remedy.
- 3. Device Retest After snagging, the rooms are retested by signing on all the devices (controllers,

sensors, and user interfaces)

4. Dashboard Room Setup - Once rooms pass all tests, they are added (partial or full floor) onto the dashboard. This acts as the handover to the hotel operator.

# 7.4. DALI Pairing

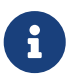

If you have a DDBC120-DALI or DDBC130-DALI controller, the DALI drivers must be localized using the standard DALI enumeration process in System Builder, or via the dashboard - refer to /GIT/multiroom/build/multiroom/latest/index.html/multiroom/2.8/dashboard\_guide /control\_center/room\_view/manage\_luminaires.html[Multiroom Dashboard > Management Luminaires].

To resolve issues where duplicate or incorrect DALI addresses are seen in the dashboard's **Manage Luminaires** page, follow these steps:

Clear DALI controller addresses:

- 1. Open the hotel database in SB.
- 2. From the **Master** configuration, right-click the DALI controller for the specific room and select:
  - Remove Unpaired DALI Drivers. This removes the surplus driver information in the job and in the controller when drivers have been removed from the room. OR
  - Clear DALI pairing. This does not factory-set the device in the room; it simply clears any DALI status and pairing information in the job for that specific controller.
- 3. Save the database in SB. If using the server machine, this will trigger the SM server to reload the changes.

To load and sync DALI addressing for DALI drivers have been enumerated and paired by running SB in the room. Follow these steps:

Load and Sync DALI Pairing:

- 1. Open the Hotel database in SB.
- 2. From the Master configuration, right-click the DALI controller for the specific room and select to Load and Sync DALI Pairing. This loads the DALI addressing from the controller into the master job so it will show on the dashboard.

0

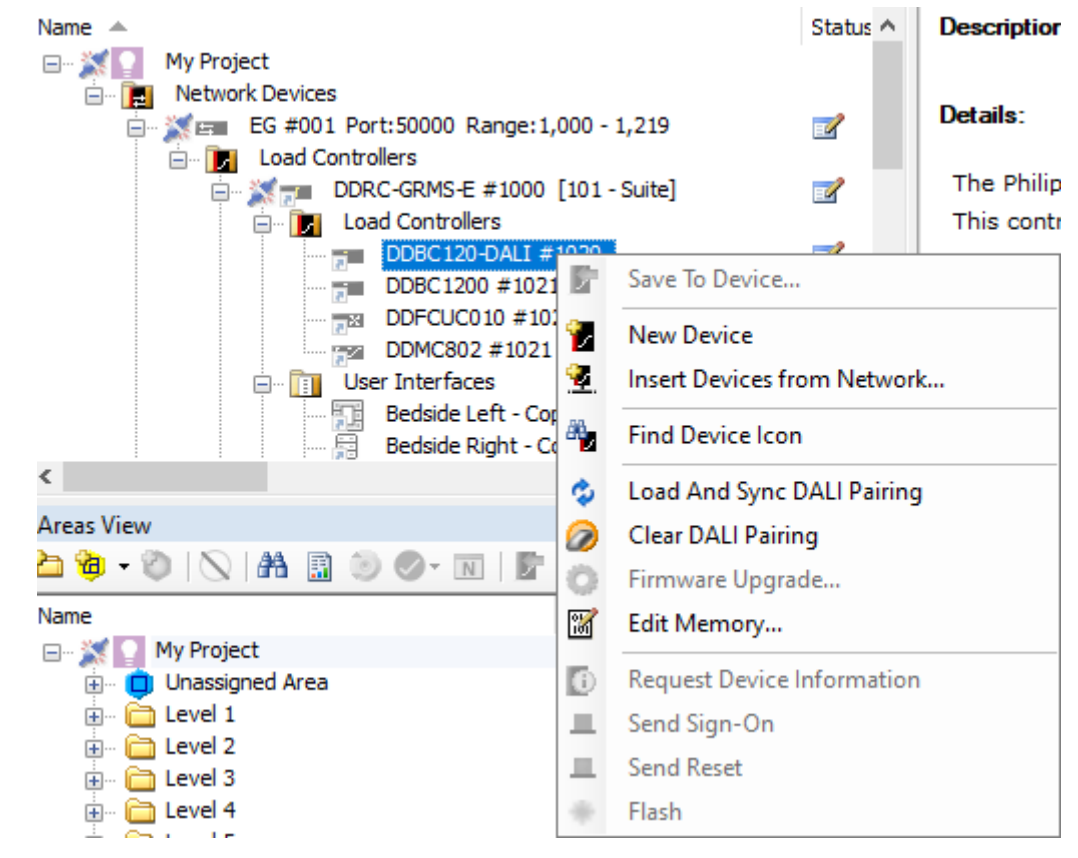

3. Save the database in SB. If using the server machine, this will trigger SM Server to reload the changes.

# **Chapter 8. System Manager Installation**

## Install Interact Multiroom System Manager:

- 1. Install database management software
- 2. Configure Microsoft Internet Information Services
- 3. Install System Manager prerequisites
- 4. Install System Manager software suite
- 5. Check server operation

### Project reference tools:

- System Manager and associated installation files
- Room mapping table
- Hotel job file

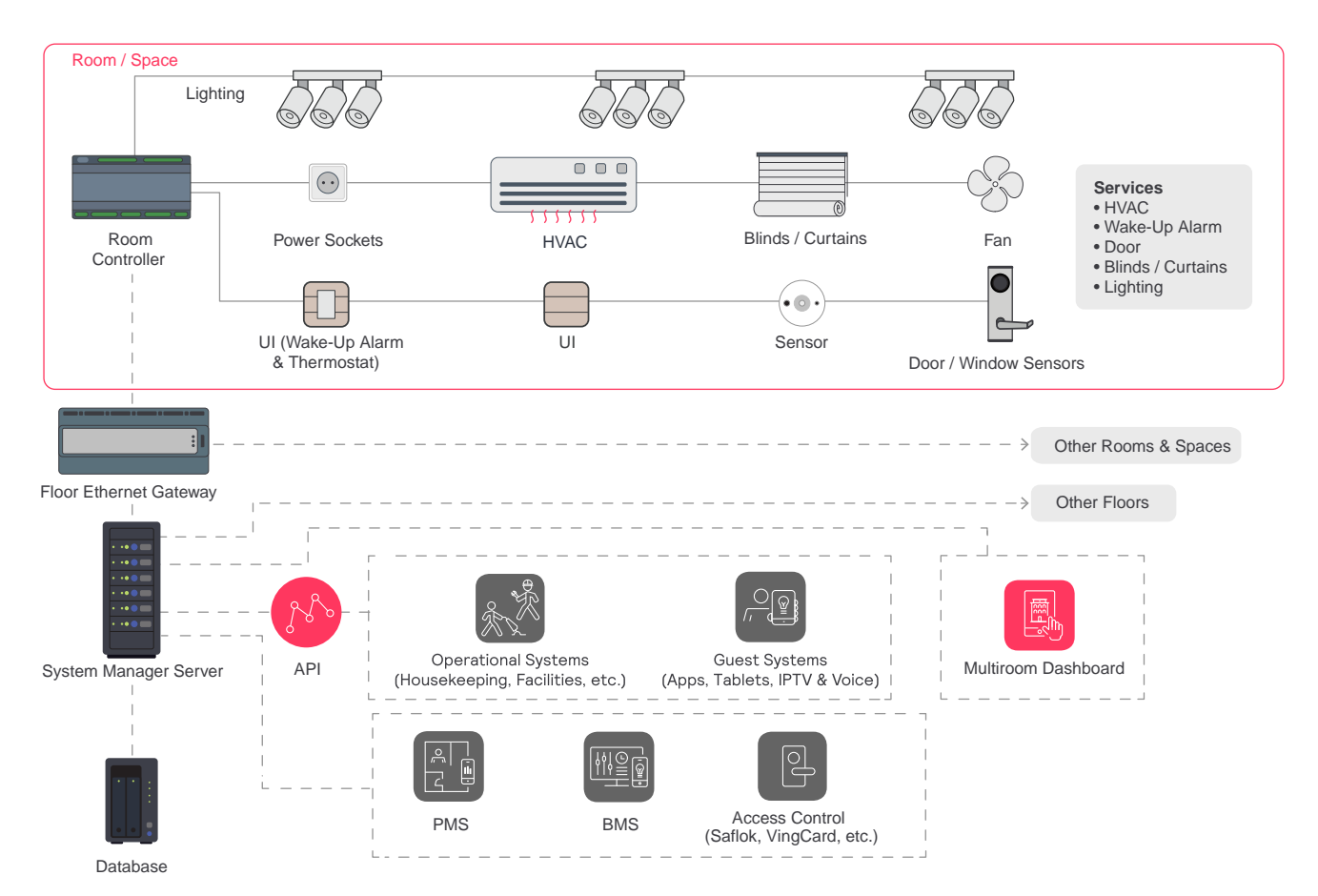

# 8.1. Install database management software

Multiroom System Manager requires database management software for the *HospitalityDashboardDb*, *UserManagementDb*, *EnergyDb* and *DataAccessDb* databases. You must install the database management software and configure Internet Information Services (IIS) before installing other System Manager components.

The options are:

• PostgreSQL database, version 12 or 13.

Download the PostgreSQL installation package from https://www.postgresql.org/download/ windows/

• Microsoft SQL 2019 database or later.

This may be used where the hotel has an existing Standard or Enterprise license. For more information on downloading and installing Microsoft SQL server, please refer to https://www.microsoft.com/en-au/sql-server/sqlserver-2019.

Databases can be configured to be local (on the SM Server machine) or remote (on another machine on the customer's LAN). Please refer to Dynalite FAQ #477 - How can I connect System Manager to a Remote SQL Database. If using SQL on a different machine from the System Manager Server, you will need to note the following:

- Server name
  - Instance name
  - SQL username
  - SQL password

### Install PostgreSQL database:

i

- 1. Right click the PostgreSQL setup file from an explorer window and select **Run as administrator** to open the PostgreSQL Setup Wizard.
- 2. Click **Next >** in the PostgreSQL Setup Wizard.
- 3. Click **Next >** for Installation Directory.
- 4. Click **Next >** for Select Components.
- 5. Click **Next >** for Select Data Directory.
- 6. Enter database superuser password and retype to confirm.

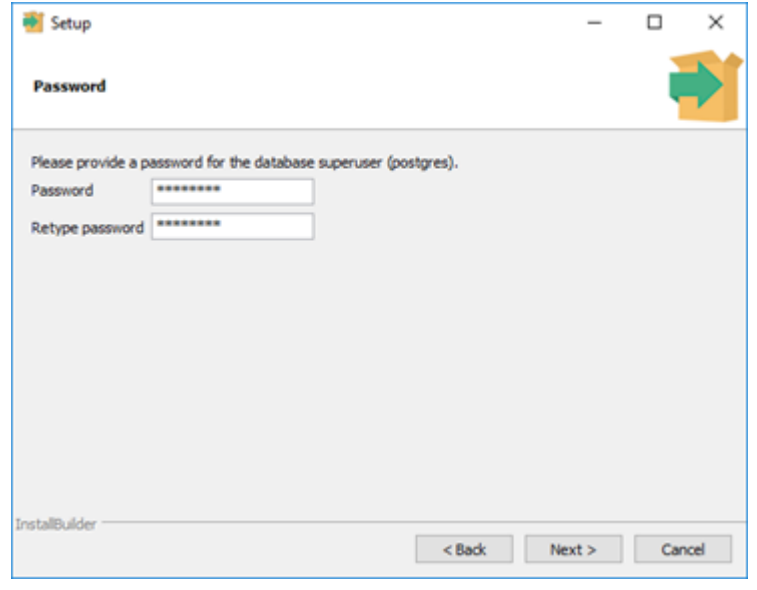

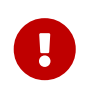

The database management software password is encrypted so ensure you store a copy of the password in a secure location for future reference. The password is required later when installing System Manager.

- 7. Click **Next >** for Select Port Number.
- 8. Click **Next >** and Select Your Language and Location, if applicable.

- 9. Click **Next >** for Display Pre-Installation Summary.
- 10. Click **Next >** for Ready to Begin Installation.
- 11. Untick the Launch Stackbuilder checkbox and click Finish.

# 8.2. Configure IIS

On the SM Server, open Windows Control Panel > Programs and Feature > Turn Windows features on and off.

Click the checkbox to enable **Internet Information Services**, and additional checkboxes as appropriate for your operating system.

### 📑 Windows Features

?

\_

## Turn Windows features on or off

To turn a feature on, select its check box. To turn a feature off, clear its check box. A filled box means that only part of the feature is turned on.

| Internet Information Services                      | ^  |
|----------------------------------------------------|----|
| TTP Server                                         |    |
| Web Management Tools                               |    |
| IIS 6 Management Compatibility                     |    |
|                                                    |    |
|                                                    |    |
| IIS 6 WMI Compatibility                            | 10 |
| IS 6 with compatibility                            |    |
| IIS Metabase and IIS 6 configuration compatibility |    |
| IIS Management Console                             |    |
| ✓ IIS Management Scripts and Tools                 |    |
| IIS Management Service                             |    |
| World Wide Web Services                            |    |
| Application Development Features                   |    |
| .NET Extensibility 3.5                             |    |
| .NET Extensibility 4.8                             |    |
| Application Initialization                         |    |
| ASP ASP                                            |    |
| ASP.NET 3.5                                        |    |
| ASP.NET 4.8                                        |    |
| CGI                                                |    |
| ✓ ISAPI Extensions                                 |    |
| ISAPI Filters                                      |    |
| Server-Side Includes                               |    |
| WebSocket Protocol                                 |    |
| Common HTTP Features                               |    |
| Default Document                                   |    |
| Directory Browsing                                 |    |
| HTTP Errors                                        |    |
| HTTP Redirection                                   |    |
| Static Content                                     |    |
| WebDAV Bublishing                                  |    |
| WebDAV Publishing                                  |    |
| Health and Diagnostics                             |    |
|                                                    |    |
|                                                    |    |
|                                                    |    |
| ODBC Logging                                       |    |
| Request Monitor                                    |    |
| Tracing                                            |    |
| Performance Features                               |    |
| Dynamic Content Compression                        |    |
| Static Content Compression                         |    |
| 🖃 🔳 📜 Security                                     |    |
| Basic Authentication                               |    |
| Centralized SSL Certificate Support                |    |
| Client Certificate Mapping Authentication          |    |
| Digest Authentication                              |    |
| IIS Client Certificate Mapping Authentication      |    |
| IP Security                                        |    |
| Request Filtering                                  |    |
| URL Authorization                                  |    |
| Windows Authentication                             | ~  |
|                                                    | _  |
| OK Canc                                            | el |
|                                                    |    |

Windows 10

| 📷 Windows Features                                                                                                    | _                                         |                        | ×   |  |  |  |  |
|----------------------------------------------------------------------------------------------------|-------------------------------------------|------------------------|-----|--|--|--|--|
| Turn Windows features on or off                                                                                                    |                                           |                        | ?   |  |  |  |  |
| To turn a feature on, select its check box. To turn a feature off, clear its check<br>box. A filled box means that only part of the feature is turned on.                                                                                                    |                                           |                        |     |  |  |  |  |
| <ul> <li>Web Server (IIS) (31 of 43 installed)</li> <li>Web Server (24 of 34 installed)</li> <li>Common HTTP Features (Installed)</li> <li>Default Document (Installed)</li> <li>Directory Browsing (Installed)</li> <li>HTTP Errors (Installed)</li> <li>Static Content (Installed)</li> <li>HTTP Redirection (Installed)</li> <li>HTTP Redirection (Installed)</li> <li>WebDAV Publishing (Installed)</li> <li>HTTP Logging (Installed)</li> <li>Custom Logging (Installed)</li> <li>Logging Tools</li> <li>ODBC Logging</li> <li>Request Monitor (Installed)</li> <li>Fracing (Installed)</li> <li>Static (Installed)</li> </ul> |                                           |                        |     |  |  |  |  |
| <ul> <li>Static Content Compression (Installed<br/>Dynamic Content Compression</li> <li>Security (6 of 9 installed)</li> <li>Request Filtering (Installed)</li> <li>Basic Authentication (Installed)</li> <li>Centralized SSL Certificate Support (Installed)</li> <li>Client Certificate Mapping Authentication</li> <li>IIS Client Certificate Mapping Authentication</li> <li>IIS Client Certificate Mapping Authentication</li> <li>URL Authorization</li> <li>Windows Authentication (Installed)</li> </ul>                                                                                                    | d)<br>nstalled)<br>ation (In:<br>tication | stalled)<br>(Installed | 4)  |  |  |  |  |
| <ul> <li>Application Development (7 of 11 installe</li> <li>.NET Extensibility 3.5 (Installed)</li> <li>.NET Extensibility 4.6 (Installed)</li> <li>Application Initialization</li> <li>ASP</li> <li>ASP.NET 3.5 (Installed)</li> <li>ASP.NET 4.6 (Installed)</li> <li>CGI</li> <li>ISAPI Extensions (Installed)</li> <li>Server Side Includes</li> <li>WebSocket Protocol (Installed)</li> <li>FTP Server</li> <li>Management Tools (Installed)</li> </ul>                                                                                                    | ed)                                       |                        |     |  |  |  |  |
| <ul> <li>IIS 6 Management Console (Installed)</li> <li>IIS 6 Management Compatibility (Installed)</li> <li>IIS Management Scripts and Tools (Installed)</li> <li>Management Service (Installed)</li> </ul>                                                                                                    | d)<br>led)                                |                        |     |  |  |  |  |
| 0                                                                                                    | Ж                                         | Cano                   | cel |  |  |  |  |

Windows Server 2016

# 8.3. Install SM prerequisites

In Windows Explorer, right-click the **System Manager Prerequisites** setup file and select **Run as administrator** (Philips.Dynalite.System.Manager.Prerequisites\_v1.5.0.2.exe).

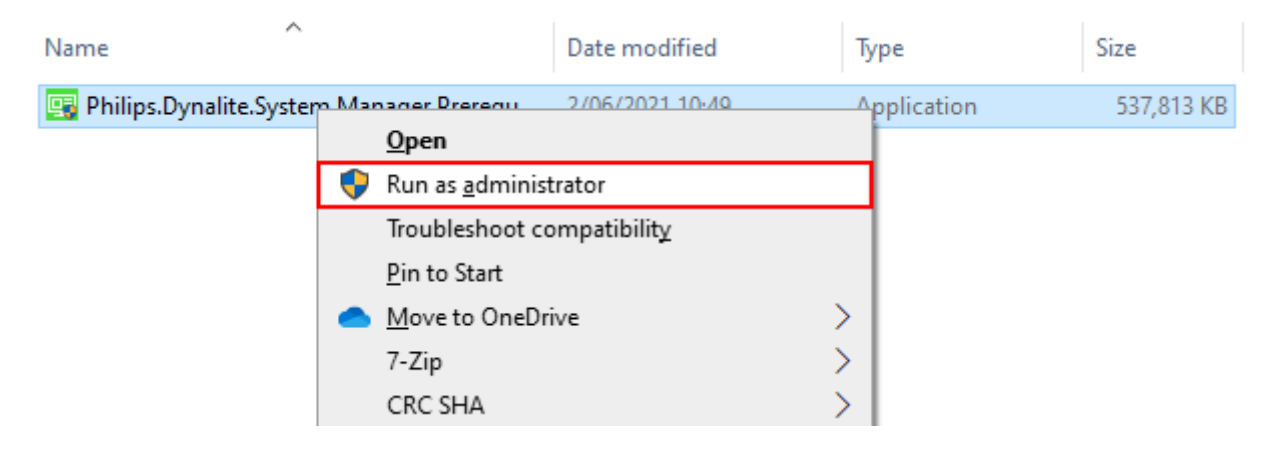

Once the prerequisites are installed, the wizard ends automatically.

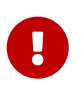

SM Prerequisites installs Microsoft SQL Express 2019 (not used for Multiroom) and creates the instance "\EMSERVER". This is installed by default and must be uninstalled if using Microsoft SQL 2019 Standard or Enterprise.

If required, Microsoft SQL databases can be encrypted. For more information on Microsoft SQL 2019, please refer to the relevant Microsoft documentation.

# 8.4. Install Multiroom System Manager

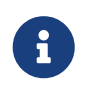

Ensure that you install **Multiroom** System Manager (**not** Dynalite System Manager) package.

Install Multiroom System Manager software suite with PostgreSQL:

- 1. Right-click the installer (.exe) and select Run as administrator.
- 2. Select the program features to install and click Next >, then click Install.

| zard     | ×                                                                                                    |
|----------|----------------------------------------------------------------------------------------------------|
|          |                                                                                                    |
| features | you want to uninstall.<br>Description<br>Installs the Multiroom System<br>Manager Services .<br>Note: Microsoft IIS server is<br>required before this feature can<br>be used. You can enable it from:<br>Control Panel > Programs and<br>Features > Turn Windows<br>Features on or off. |
|          | features                                                                                                    |

3. Click OK. This message confirms that the three standard System Manager Microsoft SQL Express databases are set up (these are not used for Multiroom).

| Interact Mult    | tiroom System Manager - InstallShield Wizard                                                                                                    | ×     |
|------------------|----------------------------------------------------------------------------------------------------|-------|
| Setup Status     | 5                                                                                                    | 2     |
| The InstallSh    | sield Wizard is installing Interact Hospitality                                                                                                    |       |
| Datab            | ase configuration complete.                                                                                                    | ×     |
| Settir           | Configuration Instance Name: .\EMSERVER<br>Configuration Database Name: EMServerConfigurationDB1<br>Trend Instance Name: .\EMSERVER<br>Trend Database Name: EMServerConfigurationDB1_Trend<br>AMS Instance Name: .\EMSERVER<br>AMS Database Name: EMServerConfigurationDB1_Alarms |       |
|                  | ОК                                                                                                    | l     |
| InstallShield —— |                                                                                                    |       |
|                  |                                                                                                    | ancel |

4. Select the database management system (default: PostgreSQL).

| Interact Multiroom System Manager - InstallShield                                                                                                    | Wizard                             | × |  |  |  |  |
|----------------------------------------------------------------------------------------------------|------------------------------------|---|--|--|--|--|
|                                                                                                    |                                    |   |  |  |  |  |
|                                                                                                    |                                    |   |  |  |  |  |
| Select the database management system use for t                                                                                                    | he Interact Hospitality databases. |   |  |  |  |  |
| Recommend PostgreSQL as it is available for free with no size restrictions. If this option is changed after installation NO data will be migrated between the databases. |                                    |   |  |  |  |  |
| PostgreSQL                                                                                                    |                                    |   |  |  |  |  |
| ◯ Microsoft SQL Server                                                                                                    |                                    |   |  |  |  |  |
| Use Windows Authentication                                                                                                    |                                    |   |  |  |  |  |
|                                                                                                    |                                    |   |  |  |  |  |
| InstallShield                                                                                                    |                                    |   |  |  |  |  |
|                                                                                                    | < Back Next > Cancel               |   |  |  |  |  |

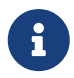

For more information on using Microsoft SQL Server with Multiroom System Manager, please refer to Dynalite FAQ #682 Set up Multiroom System Manager to use Microsoft SQL 2019 Standard/Enterprise edition.

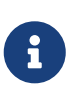

If you have made an incorrect database server selection, you can change from MSSQL back to PostgreSQL by modifying the System Manager installation from **Windows - Programs and Features** and change the selection (No data shall be migrated).

5. When prompted, enter the password previously created for the PostgreSQL database super user account and click Next >.

| Interact Multiroom Syste                                                                        | em Manager - InstallShield Wizard   | ×     |  |  |  |  |  |  |  |
|-------------------------------------------------------------------------------------------------|-------------------------------------|-------|--|--|--|--|--|--|--|
| Database Setup<br>Please request a new license to upgrade to this version of System<br>Manager. |                                     |       |  |  |  |  |  |  |  |
| Please provide a pa                                                                             | assword for the database superuser. |       |  |  |  |  |  |  |  |
| Postgres server:                                                                                | localhost                           |       |  |  |  |  |  |  |  |
| Super user:                                                                                     | postgres                            |       |  |  |  |  |  |  |  |
| Password:                                                                                       | •••••                               |       |  |  |  |  |  |  |  |
|                                                                                                 |                                     |       |  |  |  |  |  |  |  |
|                                                                                                 |                                     |       |  |  |  |  |  |  |  |
|                                                                                                 |                                     |       |  |  |  |  |  |  |  |
| InstallShield                                                                                   |                                     |       |  |  |  |  |  |  |  |
|                                                                                                 | < Back Next > Ca                    | ancel |  |  |  |  |  |  |  |

### 6. To create the **Database name** and **User name**, enter the same password twice and click Next >.

| Interact Multiroom System Manager - InstallShield Wizard  |                                                |  |  |  |  |  |  |  |
|-----------------------------------------------------------|------------------------------------------------|--|--|--|--|--|--|--|
| <b>Database Setup</b><br>Please request a nev<br>Manager. | w license to upgrade to this version of System |  |  |  |  |  |  |  |
| Specify a Postgres D                                      | Database name, User name and Password.         |  |  |  |  |  |  |  |
| Database name:                                            | DataAccess                                     |  |  |  |  |  |  |  |
| Username:                                                 | DataAccessUser                                 |  |  |  |  |  |  |  |
| Password:                                                 | •••••                                          |  |  |  |  |  |  |  |
| Retype password:                                          | •••••                                          |  |  |  |  |  |  |  |
|                                                           |                                                |  |  |  |  |  |  |  |
|                                                           |                                                |  |  |  |  |  |  |  |
| InstallShield                                             |                                                |  |  |  |  |  |  |  |
|                                                           | < Back Next > Cancel                           |  |  |  |  |  |  |  |

7. After the wizard has successfully created the Data Access database and user, click OK. The installer will install the remaining System Manager components.

| Interact Multiroom System Manager - InstallShield Wizard                                                                                                    | $\times$ |
|----------------------------------------------------------------------------------------------------|----------|
| Setup Status                                                                                                    |          |
| <sup>T</sup> Database configuration complete                                                                                                    | ×        |
| Successfully created the following Data Access database and user<br>Postgres server: localhost<br>Database name: DataAccess<br>Database user: DataAccessUser |          |
| ОК                                                                                                    |          |
| InstallShield<br>Car                                                                                                    | icel     |

8. To provide browser access to the Dashboard and APIs via your own domain: select the SSL certificate and enter the domain name, then click Next >. We recommend selecting a certificate from the certificate store (supplied by the hotel), or the wizard can create a self-signed certificate for the specified domain.

Spaces are not allowed in the certificate friendly name.

A self-signed certificate created by the installer is updated in IIS Server certificates (expiration is 2 years from current date).

| Interact Multiroom Syst                         | em Manager - Inst                                | allShield Wizard                                                                                           | ×          |
|-------------------------------------------------|--------------------------------------------------|----------------------------------------------------------------------------------------------------|------------|
| Select SSL certificate                          | e and domain                                     |                                                                                                    | N          |
| Select SSL certifica<br>certificate on all clie | ate for Interact Hospit<br>ent machines that nee | ality services. This certificate must be deployed as a<br>ed to access the Interact Hospitality dashboard. | trusted    |
| Enter Domain nam                                | e: dashboard.myh                                 | otel.hospitality.interact-lighting.com                                                                     |            |
| Domain such a                                   | as myhotel.hospitality                           | interact-lighting.com                                                                                      |            |
| <ul> <li>Select certificate</li> </ul>          | e from the certificate :                         | store                                                                                                    |            |
| .myhotel.h                                      | ospitality.interact-ligh                         | ting.com [F9CA7F55A5F90AA9991F0D5238086F134F                                                               | F6C $\sim$ |
| Issued to:                                      | *.myhotel.hospitalit                             | y.interact-lighting.com                                                                                    |            |
| O Installer to creat                            | te self-signed certific                          | ate                                                                                                    |            |
| Enter certifi                                   | cate friendly name:                              | .myhotel.hospitality.interact-lighting.com                                                                 |            |
| InstallShield                                   |                                                  |                                                                                                    |            |
|                                                 |                                                  | <back next=""> Ca</back>                                                                                   | incel      |
| Click Yes to confirm the                        | URL.                                             |                                                                                                    |            |

| COMINITORE                                                                                                    | $\sim$ |
|----------------------------------------------------------------------------------------------------|--------|
| Based on the value entered for Domain name, the Interact Hospitality dashboard will be available at:                                |        |
| https://myhotel.hospitality.interact-lighting.com                                                                                   |        |
| APIs will be available at:                                                                                                    |        |
| https://myhotel.hospitality.interact-lighting.com/integration/api<br>https://myhotel.hospitality.interact-lighting.com/usermgmt/api |        |
| To make changes click 'No' and enter the correct value in the Domain field.                                                         |        |
| Continue with these values?                                                                                                    |        |
|                                                                                                    |        |
| Yes No                                                                                                    |        |

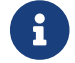

The domain name must have a minimum of three parts, e.g. myhotel.example.com

6

Domain names either need to be registered by IT on their DNS servers, or on each client machine's hosts file, to resolve the domain name to the SM server IP address.

124

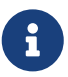

The certificate and domain can be changed later by rerunning the install package, or by opening the **Opening The Configuration** app.

Only the Interact gateway URL (e.g. https://dashboardlocal.hospitality.interact-lighting.com) is required to be trusted on client PCs. This is the only address that is accessible via the local network. After installation you can find the gateway URL in Windows IIS. This is the URL for all dashboard, API, and WebSocket connections. The gateway then routes requests to the individual APIs as in the example table below:

| Domain                                                                   | IP:Port                       | Local/Rem<br>ote |
|--------------------------------------------------------------------------|-------------------------------|------------------|
| <pre>https://myhotel.hospitality.interact-<br/>lighting.com</pre>        | [SM server IP<br>address]:443 | Remote           |
| <pre>https://api.hospitality.interact- lighting.com</pre>                | 127.0.0.1:443                 | Local            |
| <pre>https://usermgmt.hospitality.interact- lighting.com</pre>           | 127.0.0.1:443                 | Local            |
| <pre>https://dashboard- local.hospitality.interact-lighting.com</pre>    | 127.0.0.1:443                 | Local            |
| <pre>https://energyapi.hospitality.interact-<br/>lighting.com</pre>      | 127.0.0.1:443                 | Local            |
| <pre>https://dynalitecontrolapi.hospitality.inte ract-lighting.com</pre> | 127.0.0.1:443                 | Local            |
| <pre>https://publicapi.hospitality.interact-<br/>lighting.com</pre>      | 127.0.0.1:443                 | Local            |

i

10. Click the Finish button to complete the installation.

| Interact Multiroom System Manager - InstallShield Wizard |                                                                                                    |  |
|----------------------------------------------------------|----------------------------------------------------------------------------------------------------|--|
|                                                          | InstallShield Wizard Complete<br>The InstallShield Wizard has successfully installed Interact<br>Hospitality. Click Finish to exit the wizard. |  |
|                                                          | < Back Finish Cancel                                                                                                    |  |

# 8.5. Data Access Configuration

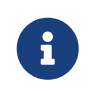

If you have followed the Multiroom SM installation wizard steps, you are not required to make any changes to Data Access Configuration.

You can access **Data Access Configuration** via the **Windows Start Menu** under **Philips Dynalite > Q Data Access Service Configuration** to make changes to the database settings and credentials.

The **Data Access Configuration** window shows the current **Data Access Service Status** and buttons for each section.

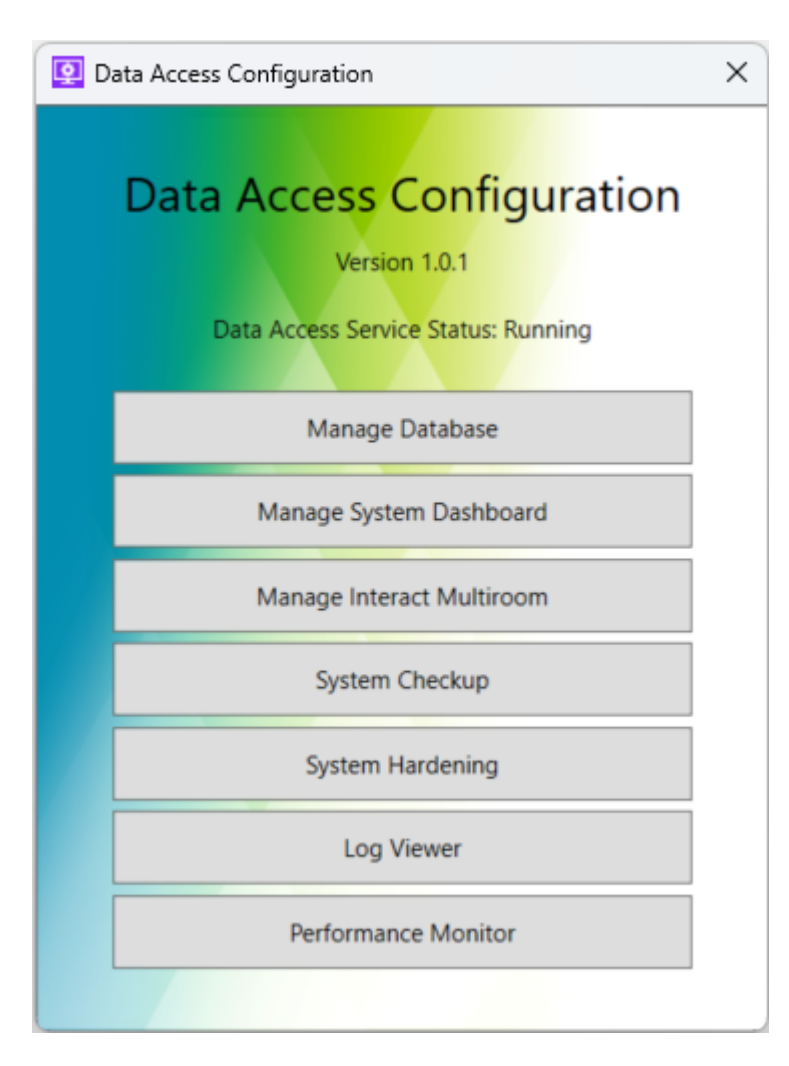

### Manage Database

The **Manage Database** dialog provides settings to select the database type, server address, and superuser credentials that were entered during the SM installation process.

| 👰 Manage Dat   | abase                                    |    |         | ×         |
|----------------|------------------------------------------|----|---------|-----------|
| Database       | <ul> <li>PostgreSQL (default)</li> </ul> |    | osoft S | QL Server |
| Server Address | localhost                                |    | Port    | 5432      |
| Superuser      | postgres                                 |    |         |           |
| Password       | ••••                                     |    |         |           |
|                |                                          | OK | 0       | ancel     |

### Manage System Dashboard

Do not change these settings, they are not relevant to Multiroom System Manager.

| 😟 Manage Energy Dash                   | board Database               |                |                              | ×                        |
|----------------------------------------|------------------------------|----------------|------------------------------|--------------------------|
| Database                               |                              |                |                              |                          |
| Database Name<br>User Name<br>Password | DataAccess<br>DataAccessUser | r<br>lanage Di | atabase                      | Change<br>Get permission |
| Synchronisation Optio                  | ns                           | _              |                              |                          |
| Sync Frequency                         | /ledium `                    | *              |                              |                          |
| Notional Energy                        |                              |                | <ul> <li>Schedule</li> </ul> |                          |
| <ul> <li>Maximum Notion</li> </ul>     | al Energy                    |                | ✓ Alarm                      |                          |
| ✓ Notional Energy                      | Per Unit Area                |                | Motion Control E             | nergy Saving             |
| Percentage Notio                       | nal Energy                   |                | Configuration Ene            | ergy Saving              |
| Cccupancy                              |                              |                | CLO Energy Savin             | g                        |
| Calculation Options                    |                              |                |                              |                          |
| ✓ Include Mean                         |                              |                |                              |                          |
| Include Standard                       | Deviation                    |                |                              |                          |
|                                        |                              |                | ОК                           | Cancel                   |

### Manage Interact Multiroom

The Interact Multiroom Configuration window includes buttons to access URLs Overview, Certificate Configuration, and Manage Multiple System Managers.

### URLs Overview

The **URLs Overview** dialog shows the current Dashboard and API URLs for your system. Click the links to launch them in your browser. Click the income to copy the URL to the clipboard.

| Dashboard and API URLs                                                    | $\times$ |
|---------------------------------------------------------------------------|----------|
| Dashboard                                                                 |          |
| https://myhotel.hospitality.com                                           |          |
| Swagger API definitions                                                   |          |
| Requires login to dashboard first.                                        |          |
| https://myhotel.hospitality.com/swagger                                   |          |
|                                                                           |          |
| Integration user authentication                                           |          |
| POST credentials to                                                       |          |
| https://myhotel.hospitality.com/usermgmt/api/integrationUser/authenticate | Ū        |
|                                                                           |          |
| Integration events websocket                                              |          |
| Connect to                                                                |          |
| wss://myhotel.hospitality.com/integration/events/v1/sites/first/rooms     |          |
|                                                                           |          |
| Close                                                                     |          |

### Certificate Configuration

The **Certificate Configuration** dialog allows you to configure the host name and domain of the multiroom dashboard and APIs, and to select or create an SSL certificate for the webserver.

| Q Certificate Configuration                                                                                                    | ×                                                                                                |
|----------------------------------------------------------------------------------------------------|--------------------------------------------------------------------------------------------------|
| Select SSL certificate for Interact Multiroom Syste<br>deployed as a trusted certificate on all client mac<br>System Manager dashboard. | m Manager services. This certificate must be<br>hines that need to access the Interact Multiroom |
| Enter Domain name: myhotel.hospitality.interad                                                                                          | t-lighting.com                                                                                   |
| Domain such as myhotel.example.com                                                                                                    |                                                                                                  |
| $\ensuremath{}$ Select certificate from the certificate store                                                                           |                                                                                                  |
| myhotel.hospitality.interact-lighting.com [F3                                                                                           | 283A850735E841CEE570E06E56B44AE5BD3F{ ~                                                          |
| Issued to: myhotel.hospitality.interact-lightin                                                                                         | ng.com                                                                                           |
| Valid to: Thursday, 3 April 2025 5:00:43 PM                                                                                             |                                                                                                  |
| ○ Create self-signed certificate                                                                                                    |                                                                                                  |
| Enter certificate friendly name: myhotel.hos                                                                                            | oitality.interact-lighting.com OK Cancel                                                         |

### Manage Multiple System Managers

The **System Manager Server** dialog enables you to link multiple SM servers that may be required for very large sites with thousands of rooms. Data from all SM servers is integrated into a single Multiroom Dashboard.

| System Manager Server                               |                                          | - |      | ×  |
|-----------------------------------------------------|------------------------------------------|---|------|----|
| Support Multiple System<br>Offline Report Delay: 10 | n Managers<br>seconds (10 to 60 seconds) |   |      |    |
| Server                                              | Job ID                                   |   | Nev  | N  |
| Tower 1 & 2 Server                                  | 5C6311CD-FFFF -4DFC-9E87-FFFFFFFFFFFFFF  |   | Edi  | t  |
| Tower 3 Server                                      | 62C8A213-FFFF-4964-81AB-FFFFFFFFFFFFF    |   | Dala |    |
| Tower 4 Server                                      | EC9FD325-FFFF-4E2E-BAF7-FFFFFFFFFFFFF    |   | Dele | te |
|                                                     |                                          |   |      |    |
|                                                     |                                          |   | OK   | el |

### System Checkup

The System Checkup dialog box shows notifications of upcoming certificate expirations so you can update the relevant certificates.

| 😟 System Checkup                     |                                             | ×      |
|--------------------------------------|---------------------------------------------|--------|
| Multiroom Dashboard IIS sites and ce | ertificates                                 |        |
| △ Dashboard certificate expiry       | Valid to Thursday, 3 April 2025 5:00:43 PM  | Update |
| Internal APIs certificate expiry     | Valid to Thursday, 19 March 2026 2:41:47 PM | Update |
|                                      |                                             | Close  |

### System Hardening

The **System Hardening** dialog provides a list of security recommendations that you can apply to the server machine.

| Q System Hardening                                                       | ×             |
|--------------------------------------------------------------------------|---------------|
| Transport Encryption                                                     |               |
| This section contains recommendations for configuring IIS cipher suites. | protocols and |
| Ensure SSLv2 is Disabled                                                 | Apply         |
| Ensure SSLv3 is Disabled                                                 | Apply         |
| Ensure TLS 1.0 is Disabled                                               | Apply         |
| Ensure TLS 1.1 is Disabled                                               | Apply         |
| Ensure TLS 1.2 is Enabled                                                | Apply         |
| Ensure NULL Cipher Suites is Disabled                                    | Apply         |
| Ensure DES Cipher Suites is Disabled                                     | Apply         |
| Ensure 3DES Cipher Suites is Disabled                                    | Apply         |
| Ensure RC4 Cipher Suites is Disabled                                     | Apply         |
| Ensure AES 128/128 Cipher Suite is Disabled                              | Apply         |
| Ensure AES 256/256 Cipher Suite is Enabled                               | Apply         |
|                                                                          | Close         |

#### Log Viewer

The **Log Viewer** dialog combines log messages from multiple text file logs on the server machine. Logs can be filtered by service, message level, time, and date.

| 2                                                                                                    | LogViewer   |                                            |                                                             | - 🗆 X                                                                                                    |
|----------------------------------------------------------------------------------------------------|-------------|--------------------------------------------|-------------------------------------------------------------|----------------------------------------------------------------------------------------------------|
| Source Level<br>Source Level<br>Source V Fatal<br>Suscentration API<br>Suscentration API<br>API Gateway<br>DataAggregation<br>EnergyAggregation |             | Fatal<br>Error<br>Warning<br>Info<br>Debug | Time<br>Hours<br>B<br>Days<br>1<br>Date<br>22/12/2023<br>15 |                                                                                                    |
| Sho                                                                                                    | wing 41 ite | ms C Refresh                               |                                                             |                                                                                                    |
| 0                                                                                                    | Error       | 22/12/2023 12:54:23 PM                     | DataAccess                                                  | Log Message System manager with site id '62c8a213-1253-4964-81ab-f117826d67ef' is not connected           |
| 0                                                                                                    | Error       | 22/12/2023 12:54:13 PM                     | DataAccess                                                  | Channel closed, siteld '62c8a213-1253-4964-81ab-f117826d67ef', sessionld '9956f58f-33b0-48:               |
| ŏ                                                                                                    | Fatal       | 22/12/2023 12:09:51 PM                     | DataAggregation                                             | ExecuteAsync System.InvalidOperationException: Unable to resolve service for type 'Contracts.D            |
| Ø                                                                                                    | Fatal       | 22/12/2023 11:39:44 AM                     | DataAggregation                                             | ExecuteAsync System.ApplicationException: API service is not ready                                        |
| ()                                                                                                    | Error       | 22/12/2023 11:24:52 AM                     | DataAccess                                                  | EXCEPTION SMDataAccessServiceImpl::DADashboardServiceProxy::CreateProxy - Could not con                   |
| ()                                                                                                    | Error       | 22/12/2023 11:22:54 AM                     | System Manager                                              | Failed to connect to Fidelio 0  115 Failed to connect IP [127.0.0.1]:10004 - No connection could          |
| ◬                                                                                                    | Warning     | 22/12/2023 11:22:52 AM                     | System Manager                                              | Failed to connect to DataAccess server<br>[38]Failed to connect to DataAccess server<br>[0] $\qquad \lor$ |
| <                                                                                                    |             |                                            |                                                             | >                                                                                                    |

#### Performance Monitor

The **Performance Monitor** dialog shows graphs of application and service performance metrics. You can add time filters, and select different metrics or counters to be logged. Some built-in metrics are available, and any Windows Performance Counters available on the machine can be configured to be logged and displayed.

| 😟 Performance Monitor                                                                                                    |                                                                                                    |                                                                                                    |                                           | - 🗆 ×                                    |
|----------------------------------------------------------------------------------------------------|----------------------------------------------------------------------------------------------------|----------------------------------------------------------------------------------------------------|-------------------------------------------|------------------------------------------|
| Time         ▲         August 2024         ▶           1         ✓         Mo Tu We Th Fr Sa Su         29 30 31 1 2 3 4         5 6 7 8 9 10 111           2         1         ✓         21 13 14 15 16         10 111 | Metrics<br>Events processed<br>VEVENTS processed/min<br>Max age of event when received<br>Max processing time excluding save to DB<br>Max processing time including save to DB | Counters<br>Select Counters ·<br>Counters to be logged are<br>configured in appsettings.json for<br>the Dashboard API |                                           |                                          |
| Dates     Dates     Showing 8/08/2024 12:00:51 AM to 8/08/2024 11:44:51 AM     8/08/2024 11:24:51 AM                                                                                                    | 1 C Refresh                                                                                                    |                                                                                                    |                                           |                                          |
| 90 Events processed/min                                                                                                    | 1,271                                                                                                    |                                                                                                    |                                           |                                          |
| 80 Max age of event when received                                                                                                    | 690 ms<br>47 728 MB                                                                                                    |                                                                                                    |                                           |                                          |
| <ul> <li>Processor Information, % Processor Time, _T</li> </ul>                                                                                                    | otal 4.02                                                                                                    |                                                                                                    |                                           |                                          |
| 60 System, System Up Time,                                                                                                    | 55.17:45:26                                                                                                    |                                                                                                    |                                           |                                          |
| 50                                                                                                    |                                                                                                    |                                                                                                    |                                           |                                          |
| 40                                                                                                    |                                                                                                    |                                                                                                    |                                           |                                          |
| 30                                                                                                    |                                                                                                    |                                                                                                    |                                           | ht                                       |
| 20                                                                                                    |                                                                                                    |                                                                                                    |                                           |                                          |
| 10 Anthrough All manual                                                                                                    | an manding of hour man mills                                                                                                    | and the second second second                                                                                          | when and the rest little                  | Mannaula                                 |
| 8/08/2024 8/08/2024 8/08/2024<br>12:00 AM 1:00 AM 2:00 AM                                                                                                    | 8/08/2024 8/08/2024 8/08/2024 8<br>3:00 AM 4:00 AM 5:00 AM 6                                                                                                    | /08/2024 8/08/2024 8/08/202<br>:00 AM 7:00 AM 8:00 AM                                                                 | 4 8/08/2024 8/08/2024<br>9:00 AM 10:00 AM | 8/08/2024 8/08/2024<br>11:00 AM 12:00 PM |

# 8.6. Check SM Server Operation

In **Windows Task Manager Services**, ensure that the four Philips Dynalite System Manager services are running.

| 🙀 Task Manager                                                                                                    |             |                                     |         | – 🗆 X         |
|----------------------------------------------------------------------------------------------------|-------------|-------------------------------------|---------|---------------|
| File Options View                                                                                                    |             |                                     |         |               |
| Processes Performance App history St                                                                                                    | artup Users | Details Services                    |         |               |
| Name                                                                                                    | PID         | Description                         | Status  | Group         |
| Hospitality DataAggregation Server                                                                                                    |             | Hospitality DataAggregation Server  | Running |               |
| 🔍 p2psvc                                                                                                    |             | Peer Networking Grouping            | Stopped | LocalServiceP |
| ReaSvc                                                                                                    | 2956        | Program Compatibility Assistant Ser | Running | LocalSystemN  |
| PeerDistSvc                                                                                                    |             | BranchCache                         | Stopped | PeerDist      |
| perceptionsimulation                                                                                                    |             | Windows Perception Simulation Ser   | Stopped |               |
| RefHost                                                                                                    |             | Performance Counter DLL Host        | Stopped |               |
| Philips Dynalite Data Access Server                                                                                                    | 20636       | Philips Dynalite Data Access Server | Running |               |
| Republic Contraction Contraction Contracti |             | Philips Dynalite Logger             | Running |               |
| Philips Dynalite Network Provider                                                                                                    | 5500        | Philips Dynalite Network Provider   | Running |               |
| Philips Dynalite System Manager Server                                                                                                    | 10100       | Philips Dynalite System Manager Ser | Running |               |
| RhoneSvc                                                                                                    | 1864        | Phone Service                       | Running | LocalService  |
| ReinindexMaintenanceSvc                                                                                                    |             | Contact Data                        | Stopped | UnistackSvcGr |
| ReimlindexMaintenanceSvc_14dd3d                                                                                                    | 20876       | Contact Data_14dd3d                 | Running | UnistackSvcGr |
| 🔍 pla                                                                                                    |             | Performance Logs & Alerts           | Stopped | LocalServiceN |
| Regular PlugPlay                                                                                                    | 980         | Plug and Play                       | Running | DcomLaunch    |
| PNRPAutoReg                                                                                                    |             | PNRP Machine Name Publication Se    | Stopped | LocalServiceP |

If the system is connected and there is live data going into the TrendDB, then you can check C:\ProgramData\Dynalite\DataAccess\Logs\DataAccessServer.log to see incoming sync messages.

| 2018-02-02 11:15:58,647 | [641] INFO - Stopping DataAccess Server                                                                      |
|-------------------------|----------------------------------------------------------------------------------------------------|
| 2018-02-02 11:20:35,505 | [7] INFO - Starting DataAccess Server                                                                        |
| 2018-02-02 11:20:36,852 | [7] INFO - Starting DataAccess Server is ready                                                               |
| 2018-02-02 11:20:52,834 | [15] INFO - (SyncConfigurationData) Synced Plan data of site (3ac338d2-7d95-42c7-bc56-4aa1a55b496e)          |
| 2018-02-02 11:20:52,954 | [15] INFO - (SyncConfigurationData) Synced Tag data of site (3ac338d2-7d95-42c7-bc56-4aa1a55b496e)           |
| 2018-02-02 11:20:52,966 | [15] INFO - (SyncConfigurationData) Synced Holiday data of site (3ac338d2-7d95-42c7-bc56-4aala55b496e)       |
| 2018-02-02 11:20:53,289 | [15] INFO - (SyncTrendData) Synced actual notional energy data of site 3ac338d2-7d95-42c7-bc56-4aala55b496e  |
| 2018-02-02 11:20:53,464 | [16] INFO - (SyncTrendData) Synced maximum notional energy data of site 3ac338d2-7d95-42c7-bc56-4aala55b496e |

# 8.7. Install SM clients, if applicable

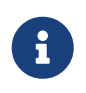

The client software is not required for hotel staff but may be required for engineering staff. The initial superuser account on the server is likely to be sufficient for most installations.

You can install multiple versions of the client software on different PCs to access System Manager Server.

Install SM client:

- Copy the installation files located in the following folder on the SM server: C:\Philips Dynalite\System Manager\System Manager Client
- 2. Run **setup.exe** on the user's PC.
- 3. In Windows, click 📴 System Manager to open the System Manager client.

# 8.8. Security Hardening

Ensure that you perform system and OS hardening to prevent unauthorized access to the system.

- For information on hardening the Windows server, please refer to the OS Hardening Guide.
- For information on hardening Philips Dynalite System Manager software and hardware devices, please refer to the *System Hardening Guide*.

# **Chapter 9. System Manager Configuration**

## **Configure System Manager:**

- 1. Import Site CA Certificate
- 2. Request licenses
- 3. Load Hotel job file into System Manager
- 4. Configure site settings
- 5. Configure system alert
- 6. Configure guest languages
- 7. Configure SM client user access
- 8. Configure secure access to the Multiroom Dashboard
- 9. Open Dashboard

## 9.1. Import Site CA Certificate

To establish secure Ethernet connections, you must open System Builder on the SM Server machine to import a Site CA Certificate (Site Private Key) and save the job/database. The Site CA Certificate must have been previously exported from the commissioning machine. The Site CA Certificate and password must always be stored and sent securely.

SB is used for site certificate management and uploading to devices. During commissioning, the Site CA Certificate is used in the job to create and upload Device Site Certificates for TLS connections between gateways and Ethernet devices, and between gateways and SB/SM.

Only a PDDEG-S can be used for secure connections. To ensure end-to-end security, each PDDEG-S and Ethernet device must be configured for secure connections in the job and saved to devices before importing the job into SM.

Import Site CA Certificate:

- 1. Open System Builder on the SM Server machine.
- 2. In the Tools menu, select 🔄 Set Site CA Certificate to open the Site Certificate Selection window.

| Site Certificate Selection |                          |                                       |                |  |  |  |
|----------------------------|--------------------------|---------------------------------------|----------------|--|--|--|
|                            | Site Certificate Informa | ation                                 |                |  |  |  |
|                            | Name:                    | No site certificate. Create or Import | a certificate. |  |  |  |
|                            | Subject:                 |                                       |                |  |  |  |
|                            | Machine Thumbprint       | :                                     |                |  |  |  |
|                            | CA Thumbprint:           |                                       |                |  |  |  |
|                            |                          |                                       | Export         |  |  |  |
|                            |                          |                                       |                |  |  |  |
|                            | Certificate Selection    |                                       |                |  |  |  |
|                            | Create new Site Ce       | ertificate                            | Create         |  |  |  |
|                            |                          |                                       |                |  |  |  |
|                            | Import Site Certifica    | ate or Key                            | Import         |  |  |  |
|                            |                          |                                       |                |  |  |  |
|                            |                          |                                       | Close          |  |  |  |

- 3. Click the **Import** button and select the exported certificate (.pfx).
- 4. When prompted, enter the certificate password.

| Certificate Password                                                                                       | × |
|----------------------------------------------------------------------------------------------------|---|
| The chosen certificate is secured with a password.<br>Please enter the password to import the certificate. |   |
| Password                                                                                                   | ] |
| OK Cancel                                                                                                  |   |

5. Click the OK button.

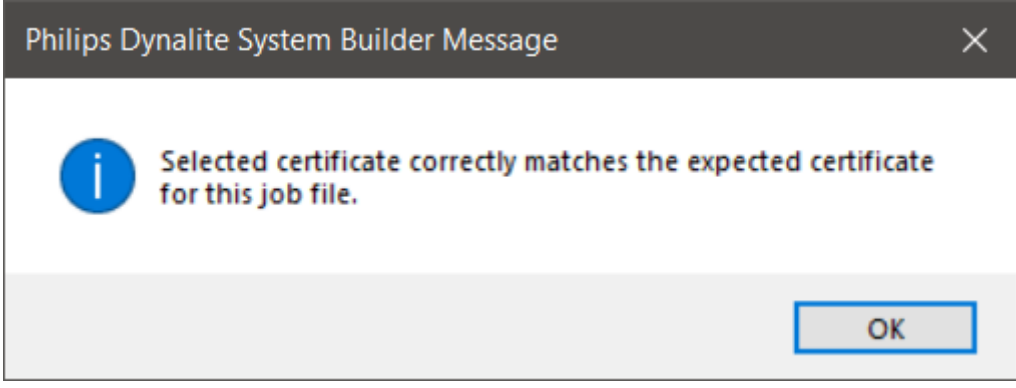

6. Click the OK button.

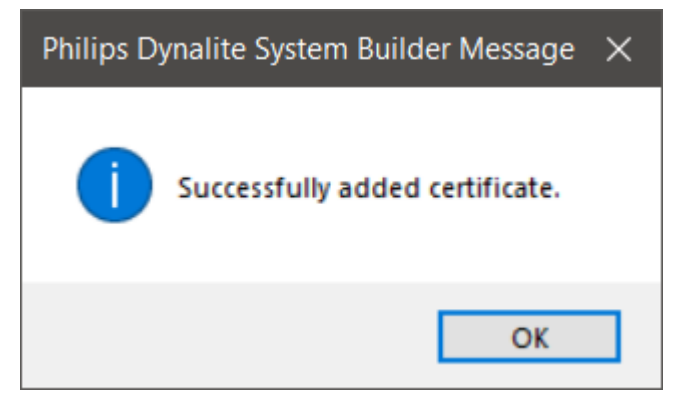

7. Save the job/database.

# 9.2. Request Licenses

The Multiroom System Manager license automatically enables the API and Hospitality services.

License fees are based on number of rooms, license duration (years), and feature tier (Advanced or Enterprise).

Request and apply license:

- 1. After System Manager is installed, run the **Operation** tool.
- 2. Click the **Request License** button.
- 3. Enter the site details and select the required license features (**Red** fields are mandatory).
- 4. Click the Save License Request button and send the request via email.
- 5. The support team contacts the sub-segment manager to verify that the software + service entitlement is logged in C4CS and matches an order in SAP.
- 6. The support team creates the license with the entitlements embedded and issues it to the requester by replying to the email with the attached license file within 24 hours.
- 7. Save the license file to a folder on the server.
- 8. Click the **Apply License** button.
- 9. Browse and select the license file System Manager.license.
- 10. Click the **Open** button. The license information is displayed at the bottom of the **Configuration** window.

| 🧕 License Request                   | - 🗆 X                                                |
|-------------------------------------|------------------------------------------------------|
| Project Name                        | PD                                                   |
| Time Zone                           | (UTC+10:00) Canberra, Melbourne, Sydney              |
| Region                              | Europe/UK/Russian Fed 🗸                              |
| Country                             | Australia                                            |
| City                                | Mascot                                               |
| Street address                      | 6/691 Gardeners Road                                 |
| Geo Location (maps URL)             |                                                      |
| Website URL                         | dynalite.com                                         |
| Customer Job, Ref, PO #             | 12345                                                |
| SAP Contract / Order Number         | 1234567                                              |
| Project Definition                  | Training                                             |
| Project Type                        | Other ~                                              |
| Sale Type                           | Not Applicable ~                                     |
| Local Opportunity ID (Salesforce #) | 1234567890                                           |
| Requestor/Installer Details         | peter@dynalite.com                                   |
| Sponsor Email                       | peter@dynalite.com                                   |
| Commissioning Company               | Signify                                              |
| CPU                                 | Intel® Core <sup>™</sup> i7-6820HQ CPU @ 2.70GHz     |
| RAM                                 | 16653992 kB                                          |
|                                     | Microsoft Windows 10 Enterprise 64-bit, (10.0.19044) |
| 0/5                                 |                                                      |
| Features                            |                                                      |
| Interact Hospitality OStandard      | Advanced Max. Rooms 3,200                            |
| Web API and System Dashboard        |                                                      |
| OPC UA Service Max. Points          | 1.000                                                |
|                                     | Save License Request                                 |

The request uses the standard email application on the computer to generate an email to support.controls@signify.com. If no email client is installed, the **Save License Request** button can be used to save the license request to a file to be sent later or from another computer.

## 9.3. Load Hotel Job file into System Manager

To complete the System Manager configuration, you need to run the **Q** System Manager Configuration tool and create a new database from the hotel job file.

### Load hotel job:

i

- 1. Click the **Run Quickstart** button, select **Start from a System Builder job file** and click the **Next** > button.
- 2. Click the **Browse** button, select the job file and click the **Open** button. Click the **Next >** button.

3. Enter the **Server Name** and **Database Name** and click the **Next >** button.

|     | Ý   | Ö      |
|-----|-----|--------|
|     | Ý   | ]      |
|     |     |        |
|     |     |        |
|     |     |        |
|     |     |        |
|     |     |        |
|     |     |        |
| ext | Ca  | ncel   |
|     | ext | ext Ca |

- 4. Click the **Next >** button, since you have already licensed the server.
- 5. Enter the domain name and username for the admin user, or click the **Choose** button to search for a user.

Unselect the Allow guest users to logon checkbox.

| 🥺 Wizard                                      |      | -    |    | ×     |
|-----------------------------------------------|------|------|----|-------|
| Create Site Owner                             |      |      |    |       |
| Page 5 of 7                                   |      |      |    |       |
|                                               |      |      |    |       |
|                                               |      |      |    |       |
| Add a User to be the Site Administrator       |      |      |    |       |
| Your Domain\Admin User                        |      |      | Ch | oose  |
| Allow guest users to logon                    |      |      |    |       |
| Add the guest user to the "Normal Users" role |      |      |    |       |
|                                               |      |      |    |       |
|                                               |      |      |    |       |
|                                               |      |      |    |       |
|                                               |      |      |    |       |
|                                               |      |      |    |       |
|                                               | Prev | Next | Ca | incel |

- 6. Select the **Location** and **Time Zone** information and click the **Next >** button.
- 7. Click the **Execute** button and **Finish** button to create the databases and user.

# 9.4. Configure Site Settings

Configure site settings for API access:

1. Run the **O** System Manager Configuration tool.

- 2. Click Site Settings.
- 3. Select Data Access.
- 4. Select the Enable Web API checkbox.

| 😟 Site Settings — 🗆 🔿                                                                                                    |                                                                                |  |  |  |  |
|----------------------------------------------------------------------------------------------------|--------------------------------------------------------------------------------|--|--|--|--|
| <ul> <li>Network</li> <li>Application Log</li> <li>System Settings</li> <li>SMTP Server</li> <li>SMTP Message</li> <li>Presence Detection</li> <li>Public Holidays</li> <li>Notifications</li> <li>Location and Time Zone</li> <li>Data Access</li> <li>Hotel Settings</li> <li>Access Control</li> <li>Deployments</li> <li>Selling Partner</li> <li>OPC UA</li> </ul> | IP Address localhost<br>Enable Dynalite API Service<br>Enable System Dashboard |  |  |  |  |

5. Consult with integrated systems engineers regarding Hotel Settings for FIAS and Access Control.

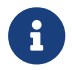

For more information refer to Integration.

## 9.4.1. Startup Polling

If SM server restarts, then room statuses may not be completely synchronized with the Dashboard. The system resynchronizes all statuses as it receives new events.

For small hotels (<250 rooms), setting **Site Settings > System Settings > Hotel > Enable hotel status polling at server startup** to *True* allows the server to poll all the rooms at startup to immediately synchronize the dashboard.

However, for larger hotels this setting generates too much network traffic, and must remain set to *False* (*default*).

|   | Hotel                                         |       |  |  |  |  |
|---|-----------------------------------------------|-------|--|--|--|--|
| I | Maximum Hotel event logs                      | 20    |  |  |  |  |
| I | Store hotel status                            | True  |  |  |  |  |
| I | Enable hotel status polling at server startup | False |  |  |  |  |
| J | Enable manual check-in                        | True  |  |  |  |  |

# 9.5. Configure System Alert

These settings are for initial configuration of system alerts for PMS (FIAS) and Floor gateway connections. You can also modify the system alert configuration in the Multiroom Dashboard, under /GIT/multiroom/build/multiroom/latest/index.html/multiroom/2.8/dashboard\_guide/configuration/al ert\_definitions.html[Configuration > Alert Definitions > System Alerts].

Configure system alert for PMS (FIAS) and Floor Gateway Connections:

- 1. Run the **Operation System Manager Configuration** tool.
- 2. Click Site Settings.
- 3. Expand Hotel Settings and select System Alert.
- 4. Select PMS (FIAS) Connection or Floor Gateway Connection.
- 5. Select the **Enabled** checkbox.
- 6. Enter a name for the alert (this will be displayed on the dashboard)
- 7. Select the **First after** time period from the dropdown list.
- 8. Select the Repeat alert time period from the dropdown list.
- 9. Click the Save button.

| 😟 Site Settings                                                                                                    |                                                           |                               |                                  |                                         |                                    |                                                                                                    |                                                  | -        |      | × |
|----------------------------------------------------------------------------------------------------|-----------------------------------------------------------|-------------------------------|----------------------------------|-----------------------------------------|------------------------------------|----------------------------------------------------------------------------------------------------|--------------------------------------------------|----------|------|---|
| <ul> <li>Network         <ul> <li>Application Log</li> <li>System Settings</li> <li>Batched Log</li> <li>SMTP Server</li> <li>SMTP Message</li> <li>Presence Detection</li> <li>Public Holidays</li> <li>Notifications</li> <li>Location and Time Zone</li> <li>Data Access</li> <li>Hotel Settings</li> <li>Room Profiles</li> <li>Room Alerts</li> <li>System Alert</li> <li>Guest Languages</li> <li>FIAS</li> <li>HotSOS/REX</li> </ul> </li> <li>Access Control</li> <li>Deployments</li> <li>Selling Partner</li> <li>OPC UA</li> </ul> | Name<br>PMS (FIAS) Connection<br>Floor Gateway Connection | Enabled<br>Enabled<br>Enabled | Severity<br>Critical<br>Critical | First after<br>10 minutes<br>10 minutes | Repeat alert<br>6 hours<br>6 hours | <ul> <li>✓ Enabled</li> <li>Name</li> <li>Severity</li> <li>First after</li> <li>Repeat alert</li> </ul> | Floor Gatew<br>Critical<br>10 minutes<br>6 hours | /ay Conr | Cace |   |

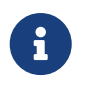

The System Alert status is shown by clicking the  $\bigoplus$  globe icon in the top right corner of the dashboard. First and Repeat alerts are sent on the API WebSocket. However, the alert icon on the dashboard will persist until the connection is restored.

# 9.6. Configure SMTP and Notifications

System Manager can be configured with an SMTP server and custom messages to notify specified staff members via email when an alert is triggered.

Configure Alert Notifications:

- 1. In **SM Configuration > Site Settings > SMTP Server**, enter the SMTP server details.
- 2. Click the **Test Primary** and (if applicable) **Test Backup** buttons to confirm the connection.

| Site Settings                                                                                                    |                                                                                                    | - | $\times$ |
|----------------------------------------------------------------------------------------------------|----------------------------------------------------------------------------------------------------|---|----------|
| Site Settings<br>- Application Log<br>- System Settings<br>- Batched Log<br>- SMTP Server<br>- SMTP Message<br>- Presence Detection<br>- Public Holidays<br>- Notifications<br>- Location and Time Zone<br>- Data Access<br>- Hotel Settings<br>- Access Control<br>- Deployments<br>- Selling Partner | General Settings         Enable e-mail notification       ✓ Enabled         Primary SMTP Server         Server name       25         User name       25         Password       Security         Security       None         Server name       25         User name       25         User name       Security         Port       25         User name       25         User name       Security         Port       25         User name       Security         Password       Security         Security       None |   |          |
| < >                                                                                                    |                                                                                                    |   | <br>     |

- 3. In **SM Configuration > Site Settings > SMTP Message**, select the message Importance, Message Template and Custom subject. A preview of the message template is shown in the window.
- 4. In **SM Configuration > Site Settings > Notifications**, click 🎝 **Add** to create a new notification.
- 5. Enter a name for the notification profile.
- 6. Check the Alert Types for which the user will be notified.

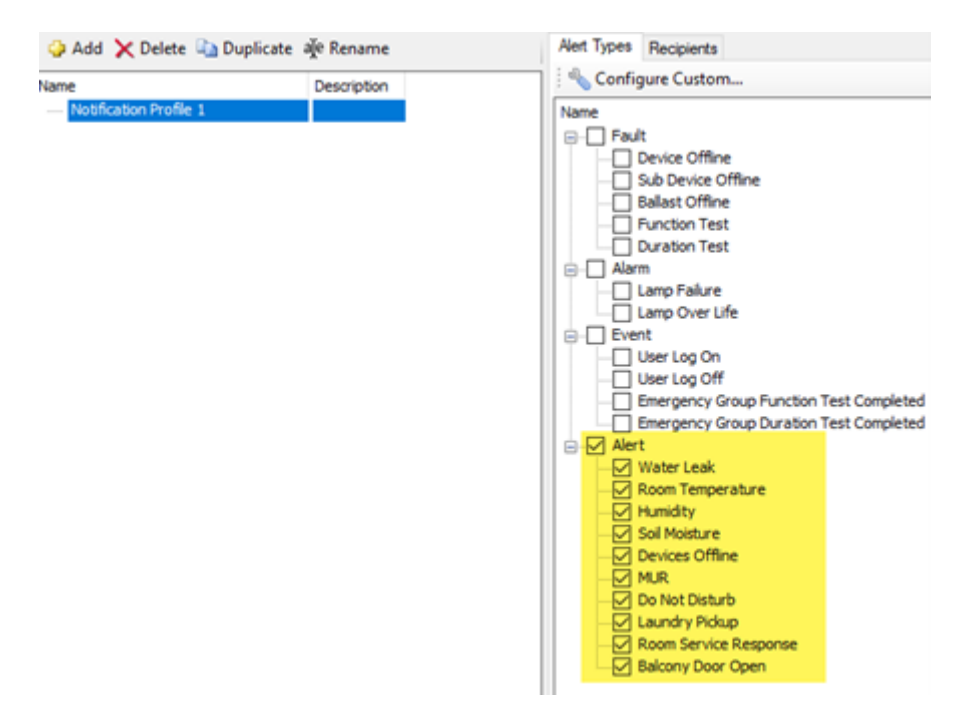

This creates the notification profiles. Email recipients must then be added to the required profiles, so they are notified when an alert occurs.

#### Add Recipients:

1. In the Notifications Recipients tab, click i Add or Add System Manager User. The Add Email Recipients dialog is displayed.

| Add Email Recipients     Name: Email:           |      |                                                                   | Test                                                       |
|-------------------------------------------------|------|-------------------------------------------------------------------|------------------------------------------------------------|
| User Account<br>super administrator<br>evenyone | Enal | Tenancy Group<br>Default Tenancy<br>Default Tenancy<br>site owner | User Role<br>Normal Users<br>guest.Normal Us<br>super user |
| <                                               | m    | ОК                                                                | ,<br>Cancel                                                |

- 2. Enter the Name and Email address of the recipient or select the recipients from the User account list.
- 3. Click the **Test** button to verify the email address of the recipient.
- 4. Click **OK**. The recipients are added to the Recipient list.

## 9.7. Configure Guest Languages

FIAS allows the PMS to select a guest language on check-in and reset the language on check-out. The language for the room is reflected in the hotel dashboard and on the AntumbraDisplays in the room. If no language is received from the PMS or it does not match an available language, the display will continue to show the language menu.

To support guest languages, the SM Server must have the languages made available and the AntumbraDisplays should be preconfigured with multi-language pages. These are selected using Page Modes (up to three languages can be configured).

In the room, the guest can select a language from the language menu on the display. The AntumbraDisplay then sends out a Set Language message and the Multiroom Dashboard will reflect the chosen language. The language can also be set remotely from the Dashboard.

Set up guest languages:

- 1. In Site Settings > Hotel Settings > Room Profiles, select a room profile.
- 2. Under **Features**, Set **Supports Guest Language** to **True**. Repeat this for all room profiles that require guest language options.

| Site Settings            |                                     |                               | - 🗆 ×           |
|--------------------------|-------------------------------------|-------------------------------|-----------------|
| Network                  | 🕹 Add 🗕 🦙 Duplicate 🗙 Delete 🛛 🚔 Im | port 🛃 Export                 |                 |
| - Application Log        | Name                                | Room Template                 |                 |
|                          | - Room Template 1                   | Name                          | Room Template 1 |
| CMTP Cases               | - Living Room                       | Description                   |                 |
| SMTP Message             | HVAC                                | Features                      |                 |
| Presence Detection       | Wakeup Alarm                        | Supports Do Not Disturb       | True            |
|                          | Door                                | Supports Make Up Room         | True            |
| - Notifications          | Lighting                            | Supports Service Pickup       | True            |
| - Location and Time Zone |                                     | Supports Laundry Pickup       | True            |
| - Data Access            |                                     | Supports Occupancy            | True            |
| - Hotel Settings         |                                     | Supports Check In             | True            |
| Room Templates           |                                     | Supports Device Online Status | True            |
| Rooms                    |                                     | Supports Temperature          | True            |
| Guest Languages          |                                     | Supports Humidity             | True            |
| Image: FIAS              |                                     | Supports VIP Mode             | True            |
| Access Control           |                                     | Supports Green Mode           | True            |
|                          |                                     | Supports Occupancy Type       | Inde            |
|                          |                                     | Supports Guest Language       | False           |
|                          |                                     | C Advanced                    |                 |
|                          |                                     | Use Hotel Status Green Mode   | True            |
|                          |                                     | Areas                         |                 |
|                          |                                     | Hotel Status Area             | 0               |
|                          |                                     | Temperature Area              | 1               |
|                          |                                     | Temperature Join              | 0xFF            |
|                          |                                     | Room Template                 | Const           |
| L                        |                                     |                               | Save Cancel     |

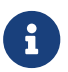

The room profile settings are also available in System Builder.

- 3. In Site Settings > Hotel Settings > Guest Languages, select the required languages from the Available Languages list.
- 4. Click 🔂 Add to Job, to move the languages to the Selected Languages list or click X Remove to delete them from the list.
- 5. To set a language as default, select the language from the list and click Set Default Language or you can click Set Clear Default Language.
- 6. Click the **Save** button to save the current changes and close the Site Settings window.

| <b>9</b> Site Settings                                                                                                    |                                                                                                    |                                                                                                    |                                                                                                    |                  | _    |            | ×  |
|----------------------------------------------------------------------------------------------------|----------------------------------------------------------------------------------------------------|----------------------------------------------------------------------------------------------------|----------------------------------------------------------------------------------------------------|------------------|------|------------|----|
| <ul> <li>Network         <ul> <li>Application Log</li> <li>System Settings</li> <li>Batched Log</li> <li>SMTP Server</li> <li>SMTP Message</li> <li>Presence Detection</li> <li>Public Holidays</li> <li>Notifications</li> <li>Location and Time Zone</li> <li>Data Access</li> <li>Hotel Settings</li> <li>Room Templates</li> <li>Room Alerts</li> <li>Guest Languages</li> <li>FIAS</li> </ul> </li> </ul> | Avaiable Langu Co<br>Avaiable Langu Co<br>Arabic AR<br>English EN<br>French FR<br>German DE<br>Italian IT<br>Japanese JA<br>Mandarin ZH<br>Spanish ES<br>Thai TH<br>Vietnamese VI | <ul> <li>Remove from Job</li> <li>Selected Languages</li> <li>Arabic</li> <li>English</li> <li>French</li> <li>German</li> <li>Japanese</li> <li>Mandarin</li> <li>Spanish</li> <li>Thai</li> <li>Vietnamese</li> </ul> | Set Default I<br>Code Fias<br>EN EN, 6<br>FR FR FR<br>DE GE, 1<br>IT IT<br>JA JA<br>ZH ZH, CS<br>FR FR<br>ES SP, 6<br>TH TH<br>VI VI | Language<br>Code | Save | fault Lang | el |

# 9.8. Configure SM Client User Access

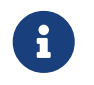

This is only for System Manager Client users. It does not affect Dashboard users. Dashboard users are configured in the Dashboard Web Interface.

System Manager offers a range of configurable user roles and permissions, allowing individuals the appropriate level of control and access while removing unnecessary and restricted information from the interface.

To access User Access Management, open **Q** System Manager Configuration and click the Manage Users button.

| 😟 Philips Dynalite System Manager                                                                                                    | Configuration (Connected)                                 |                             | – 🗆 X                                              |
|----------------------------------------------------------------------------------------------------|-----------------------------------------------------------|-----------------------------|----------------------------------------------------|
| System Manager                                                                                                    | r Configuration                                           |                             |                                                    |
| Client Version: 1.24.5.6602<br>Server Version: 1.24.5.6602                                                                                                    |                                                           |                             | LUX<br>Language Logout                             |
| Job Name:       Image: Comparison of the second second secon | AEMSERVERUAH<br>AEMSERVERUAH_Trend<br>AEMSERVERUAH_Alarms | Site Settings Manage Users  | Run Quickstart<br>Manage D8's                      |
| License Information<br>Features: Interact Hospitality, Wi<br>Gateway Connection Count: 10<br>Project Name: DOC<br>TimeZone: (UTC+10:00) Canber<br>Machine specific license                                                                                                    | eb API and System Dashboard<br>ra, Melbourne, Sydney      | Selling Partner Information | Request License<br>Apply License<br>Monitor System |

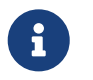

For more information on users and user roles, refer to the *System Manager Installation Guide*.

In **User Access Management > User Roles**, the following securable service settings are recommended. All other services should be left at their default settings unless advised by your Signify consultant.

| Securable<br>Service | Description                                                                                                    | Recommended<br>Setting          |
|----------------------|----------------------------------------------------------------------------------------------------|---------------------------------|
| Write<br>Button      | User can create, delete and edit room tiles.                                                                             | Enabled for commissioning only. |
| Control<br>Button    | User can click buttons in System Manager to perform functions such as changing room status and controlling HVAC systems. | Enabled for authorized staff.   |

| Securable<br>Service                                                       | Description                                           | Recommended<br>Setting |
|----------------------------------------------------------------------------|-------------------------------------------------------|------------------------|
| Site Map<br>View<br>Maintenanc<br>e View<br>Reports<br>View<br>Alerts View | User can access non-Dashboard tabs in System Manager. | Disabled               |

## 9.9. Configure secure Dashboard user access

Secure user access to services running on the SM Server requires user authentication and an HTTPS certificate (for encrypted connections) on the server and/or user PCs.

### 9.9.1. User Authentication

User authentication is configured for the dashboard by the superadmin user who adds users and user profiles.

Just as for Dashboard users, administrators can set up app credentials for API integrations on the Dashboard **Configuration** page. For more information refer to /GIT/multiroom/build/multiroom/latest/index.html/multiroom/2.8/dashboard\_guide/configuration/in tegrations.html[Multiroom Dashboard > Integrations (API Access)] and the Interact Developer Portal.

### 9.9.2. HTTPS

You can create and configure certificates using the SM installer or the **Q** Data Access Configuration tool.

There are two options:

- 1. Select a certificate provided by the Hotel IT team (recommended). This assumes the customer has access to the CA (certificate authority) used to create the certificate already deployed on their client machines.
- 2. System Builder can create a self-signed certificate. This certificate must then be deployed by Hotel IT to the Windows Certificate Store on all client machines that will be accessing the dashboard.

| Q Certificate                                    | Configuration                                                                                                    | × |  |  |  |  |  |  |
|--------------------------------------------------|----------------------------------------------------------------------------------------------------|---|--|--|--|--|--|--|
| Select SSL cert<br>deployed as a<br>System Manag | tificate for Interact Multiroom System Manager services. This certificate must be<br>trusted certificate on all client machines that need to access the Interact Multiroo<br>ger dashboard. | m |  |  |  |  |  |  |
| Enter Domain                                     | Enter Domain name: myhotel.hospitality.interact-lighting.com                                                                                                    |   |  |  |  |  |  |  |
| Domain su                                        | ch as myhotel.example.com                                                                                                    |   |  |  |  |  |  |  |
| <ul> <li>Select cert</li> </ul>                  | ificate from the certificate store                                                                                                    |   |  |  |  |  |  |  |
| myhotel.h                                        | ospitality.interact-lighting.com [F3283A850735E841CEE570E06E56B44AE5BD3FE                                                                                                    | ~ |  |  |  |  |  |  |
| Issued to:                                       | myhotel.hospitality.interact-lighting.com                                                                                                    |   |  |  |  |  |  |  |
| Valid to:                                        | Thursday, 3 April 2025 5:00:43 PM                                                                                                    |   |  |  |  |  |  |  |
| ○ Create self                                    | f-signed certificate                                                                                                    |   |  |  |  |  |  |  |
| Enter certif                                     | ficate friendly name: myhotel.hospitality.interact-lighting.com                                                                                                    |   |  |  |  |  |  |  |
|                                                  | OK Cancel                                                                                                    |   |  |  |  |  |  |  |

When one of these options is selected, System Builder will update the IIS bindings, local hosts file on the SM Server, and the configuration files using the domain assigned for the system as defined in the certificate.

The customer will need to configure their DNS server to direct the domain to the SM Server machine or configure client PC hosts files - C:\Windows\System32\drivers\etc\hosts:

- dashboard.[subdomain]
- usermgmt.[subdomain]
- api.[subdomain]
- integration.[subdomain]
- dynalitecontrolapi.[subdomain]

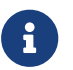

Self-signed certificates have an expiration of 2 years from the current date.

# 9.10. Open Dashboard

After installing the security certificate and adding users, users can access the dashboard by entering their domain gateway URL, e.g. https://myhotel.example.com

# **Chapter 10. Manage Deployments**

### Deploy bulk updates:

- 1. Firmware and configuration updates
- 2. Variable updates

## 10.1. Bulk firmware and configuration updates

System Builder provides a **Manage Deployment** feature to update firmware and configuration data for different room profiles in the hotel.

You can select the room profile and room devices that are to be updated, the room condition and the deployment time. Once the deployment is configured in System Builder and saved to the database then it is executed by the System Manager deployment engine according to the room mapping table.

#### Deploy Firmware and Configuration updates:

1. In System Builder, open the hotel database.

| Open Database  |                    | ×  |
|----------------|--------------------|----|
| Server name:   | VEMServer ~        | 2  |
| Database name: | Hotel_Simulation ~ | 2  |
| Use SQL Ser    | ver Authentication | _  |
| User Id:       | ~                  |    |
| Password:      |                    |    |
|                | OK Cancel          | ١, |

- 2. Select File > Open Room Configurations > [the required room profile].
- 3. Make the configuration changes to the devices in the room profile.
- 4. Select File > Open Room Configurations > Master and click Yes to rebuild the Master job.
- 5. Select File > Manage Deployment to open the Manage Deployments window.
- 6. Click 🛟 Add Room Profile Deployment.
- 7. Select a Room Profile, enter a Deployment Name and click OK.
- 8. Enter a start date and time or no changes if you want it to run immediately after saving.

| anage Deployments     |                                      |                   |                            |                 |                                 |                    |             |       |
|-----------------------|--------------------------------------|-------------------|----------------------------|-----------------|---------------------------------|--------------------|-------------|-------|
| Add 👻 🔀 Delete        |                                      |                   |                            |                 |                                 |                    |             |       |
| Deployment Name       | Deployment Type                      | Deployment Status | <ul> <li>Deploy</li> </ul> | yment           |                                 |                    |             |       |
| Suites January Update | RoomTemplate (Suites January Update) | WaitForStart      | Created                    | i Date          | 6/0                             | 2/2020 10:23:08 AM |             |       |
|                       |                                      |                   | Start D                    | ste             | 6/0                             | 2/2020 10:23:08    |             |       |
|                       |                                      |                   | Coode                      | atus Change Dat | e 6/0                           | 2/2020 10:23:08 AM |             |       |
|                       |                                      |                   | Deploy                     | ment Enabled    | Ena                             | bled               |             |       |
|                       |                                      |                   | Deploy                     | ment Status     | Wa                              | tForStart          |             |       |
|                       |                                      |                   |                            |                 |                                 |                    |             |       |
|                       |                                      |                   | Firmware                   | Configuration   |                                 |                    |             |       |
|                       |                                      |                   |                            |                 | Device                          |                    | Product ID  | Box # |
|                       |                                      |                   |                            | ۲               | AntiStumble Sensor Right - Copy |                    | DUS360CR    | 1     |
|                       |                                      |                   |                            | 8               | Bedside Right - Copy            |                    | PAGBPA      | 1     |
|                       |                                      |                   |                            | 8               | Curtain - Copy                  |                    | PA4BPE      | 2     |
|                       |                                      |                   |                            |                 | FCU Control - Copy              |                    | PADPE       | 5     |
|                       |                                      |                   |                            | ۲               | Bedroom - Copy                  |                    | DUS360CR    | 3     |
|                       |                                      |                   |                            | <b>•</b> 3      | DDFCUC010 #0                    |                    | DDFCUC010   | 0     |
|                       |                                      |                   |                            | ۲               | Bathroom Sensor - Copy          |                    | DUS360CR    | 2     |
|                       |                                      |                   |                            |                 | Bedside Left - Copy             |                    | PADPE       | 0     |
|                       |                                      |                   |                            | ۲               | AntiStumble Sensor Left - Copy  |                    | DUS360CR    | 0     |
|                       |                                      |                   |                            | 8               | Entrance A - Copy               |                    | PAGBPE      | 3     |
|                       |                                      |                   |                            | 8               | Entrance B - Copy               |                    | PA6BPE      | 4     |
|                       |                                      |                   |                            |                 | DDRC-GRMS-E                     |                    | DDRC-GRMS-E | 2     |

9. Select the room conditions that must be present to deploy updates to the room (*Checked-Out*, *Unoccupied*, or *None*).

| Deployment Condition |   |
|----------------------|---|
| Checked Out          | ] |
| ✓ None               |   |
|                      |   |
|                      |   |
|                      |   |
|                      |   |
|                      | ] |
| OK Cancel            |   |

- 10. Select the **Deployment** as *enabled* or *disabled*. If *disabled*, then it will still be passed to the SM deployment engine and can be enabled at a future time in **SM Configuration > Site Settings > Deployments**.
- 11. Click the **Firmware** tab and select the devices that require a firmware update.
- 12. For each device, enter the path to the respective firmware file. To ensure a fast and reliable deployment, copy the firmware files to the server machine.

|   | Device               | Box # | Product ID  | Current Version | New Version | File Path             |  |
|---|----------------------|-------|-------------|-----------------|-------------|-----------------------|--|
| ٢ | AntiStumble Sensor R | 1     | DUS360CR    | 1.03            |             |                       |  |
| 8 | Bedside Right - Copy | 1     | PA6BPA      | 2.09            |             |                       |  |
| 8 | Curtain - Copy       | 2     | PA4BPE      | 2.09            |             |                       |  |
|   | FCU Control - Copy   | 5     | PADPE       | 2.09            |             |                       |  |
| ٢ | Bedroom - Copy       | 3     | DUS360CR    | 1.03            |             |                       |  |
| 8 | DDFCUC010 #0         | 0     | DDFCUC010   | 2.14            |             |                       |  |
| ۲ | Bathroom Sensor - Co | 2     | DUS360CR    | 1.03            |             |                       |  |
| • | Bedside Left - Copy  | 0     | PADPE       | 2.06            |             |                       |  |
| ٢ | AntiStumble Sensor L | 0     | DUS360CR    | 2.06            | 2.07        | C:\Users\300229508\On |  |
| 8 | Entrance A - Copy    | 3     | PA6BPE      | 2.06            |             |                       |  |
|   | Entrance B - Copy    | 4     | PA6BPE      | 2.09            |             |                       |  |
|   | DDRC-GRMS-E          | ?     | DDRC-GRMS-E | 1.03            |             |                       |  |

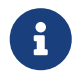

Do not use a copy on your laptop to do the update if you have a remote connection to the system as the deployment can take many hours.

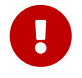

Major firmware version numbers must match to successfully update the firmware (e.g. 1.xx > 1.xy, 2.xx > 2.yy, etc.)

13. Click the **Configuration** tab and select the devices to be updated. These must match the devices that you previously modified in the room configuration.

| = | Deployment                                               |       |
|---|----------------------------------------------------------|-------|
|   | Max. Concurrent Deployments                              | 3     |
|   | Max. Concurrent Deployments per Floor                    | 1     |
|   | Retry Delay (mins)                                       | 30    |
|   | Max. retry attempts per room                             | 3     |
|   | Resave all device configuration during deployment        | False |
|   | Resave all device configuration during DALI localisation | False |
|   | Continue deployment on device failures                   | False |

14. Click the Target tab and select the building and floors that you want to target for the deployment.

| Firmware | Configuration Target |             |                  |
|----------|----------------------|-------------|------------------|
|          | Location             | Room Number | Room Description |
|          | B1/F1                | 101         |                  |
|          | F2                   | 201         |                  |
|          |                      |             |                  |
|          |                      |             |                  |

- 15. Click the **Apply** button to stay in the window or the OK button to close the window.
- 16. Click **File Save** to save the database. If the start date and time has passed and deployment is enabled, it will immediately start to deploy.

If some rooms fail to meet the specified room condition (*Checked-Out*, *Unoccupied*), then the deployment is retried every 30 minutes up to the retry limit. These properties are configurable in the System Manager Configuration > Site Settings > System Settings > Deployment.

| = | Deployment                            |    |  |  |  |  |  |  |  |  |
|---|---------------------------------------|----|--|--|--|--|--|--|--|--|
|   | Max. Concurrent Deployments           | 5  |  |  |  |  |  |  |  |  |
|   | Max. Concurrent Deployments per Floor | 3  |  |  |  |  |  |  |  |  |
|   | Retry Delay (mins)                    | 30 |  |  |  |  |  |  |  |  |

Bulk firmware and configuration update progress can be monitored on the Dashboard Configuration

#### page.

| inte     | eract              |              |   |                             |               |                       |            |             |              |             |   |             |   |             |       | ₽           | 🗩 John Doe 👻      |
|----------|--------------------|--------------|---|-----------------------------|---------------|-----------------------|------------|-------------|--------------|-------------|---|-------------|---|-------------|-------|-------------|-------------------|
|          | Configuration      |              |   | Premier ro                  | DOM<br>Update | status M              | lanage sea | asons Da    | y & Night s  | ettings     |   |             |   |             |       | Gra         | vd Piotel         |
| 111<br># | Status<br>Overview | ^            | U | Jpdate status<br>Up to date | for all       | rooms with<br>Pending | the Pre    | mier room   | profile<br>s |             |   |             |   |             |       |             |                   |
|          | 🛱 Room ty          | pes ^        |   | 125                         |               | 16                    |            | 4           |              |             |   |             |   |             |       |             |                   |
|          | Premier (          | e room       |   | Room<br>101                 |               | Room<br>102           |            | Room<br>103 |              | Room<br>104 |   | Room<br>105 | Θ | Room<br>106 |       | Room<br>107 |                   |
|          | Executive          | Club room    |   | Room<br>108                 | *             | Room<br>109           |            | Room<br>110 | *            | Room<br>111 |   | Room<br>112 |   | Room<br>113 | *     | Room<br>114 |                   |
|          | Signature          | Studio suite |   | Room<br>115                 | *             | Room<br>116           |            | Room<br>117 | *            | Room<br>118 |   | Room<br>119 | * | Room<br>120 | ~     | Room<br>121 |                   |
|          | Vitality se        | lite         |   | Room<br>122                 |               | Room<br>123           | ×          | Room<br>124 |              | Room<br>125 | × | Room<br>126 |   | Room<br>127 |       | Room<br>128 |                   |
|          | Presiden           | al suite     |   | Room<br>129                 | Θ             | Room<br>130           |            | Room<br>131 |              | Room<br>132 |   | Room<br>133 | ۹ | Room<br>134 |       | Room<br>135 |                   |
|          |                    |              |   | Room<br>136                 | •             | Room<br>137           |            | Room<br>138 | *            | Room<br>139 |   | Room<br>140 |   | Room<br>141 | *     | Room<br>142 |                   |
|          |                    |              |   | Room<br>143                 |               | Room<br>144           | *          | Room<br>145 | ~            | Room<br>146 | 0 | Room<br>147 | * | Room<br>148 | ~     | Room<br>149 |                   |
|          |                    |              |   | Room<br>150                 | *             | Room<br>151           | ×          | Room<br>152 |              | Room<br>153 | * | Room<br>154 | * | Room<br>155 |       | Room<br>156 |                   |
|          |                    |              |   | Room<br>157                 | •             | Room<br>158           |            | Room<br>159 |              | Room<br>160 |   | Room<br>161 |   | Room<br>162 |       | Room<br>163 | *                 |
| »        |                    |              |   |                             |               |                       |            |             |              |             |   |             |   |             | 1 - 5 | 6 of 300    | $\hookrightarrow$ |

# 10.2. Bulk Variable Updates

Bulk variable updates enable hotel staff adjust default settings for different room statuses. This can be deployed for each room profile across the entire hotel.

Formoreinformation,referto/GIT/multiroom/build/multiroom/latest/index.html/multiroom/2.8/dashboard\_guide/configuration/room\_profiles.html[Multiroom Dashboard > Room & Suite Profiles].

| int | eract                                                                                                    |                                                                                                    | 🖶 🌀 Superadmin 👻    |
|-----|----------------------------------------------------------------------------------------------------|----------------------------------------------------------------------------------------------------|---------------------|
|     | Configuration                                                                                                    | GRAND HOTEL, METROPOLIS Standard Room settings Update status Manage Seasons                                                                                     | Grand Pottel        |
| ht  | The status The status The status The status Status The status Status Sta | Apply these settings to other profiles Choose profiles                                                                                                    |                     |
| =   | Status overview                                                                                                    | Welcome scenes Occupancy timeouts Antistumble nightlights                                                                                                    |                     |
| \$  | Room profiles ^ Standard Suite                                                                                                    | Show on first entry and after day/night change     Occupied by guests     15 min •     Leaving the Bed       Occupied by staff     5 min •     Returning to Bed | 5 min •<br>15 sec • |
|     | Restaurant                                                                                                    | Room defaults                                                                                                    |                     |
|     | Lounge<br>Meeting Room<br>Boardroom                                                                                                    | Spring Summer Autumn Winter<br>21 Dec – 25 Jan                                                                                                    |                     |
|     | Ballroom                                                                                                    | Room occupancy state Temperature Fan speed Lighting scene Power sockets Blackout                                                                                | Sheers              |
|     | Spa & Gym                                                                                                    | Checked Out, Unoccupied 23 °C • Auto • Night • Off • Closed •                                                                                                   | Closed -            |
|     | Leisure<br>Retail                                                                                                    | Checked Out, Occupied 16 °C • Auto • Bright • Off • Open •                                                                                                    | Closed 👻            |
|     | Lobby                                                                                                    | Checked In, Unoccupied 23 °C • Auto • Night • Off • Closed •                                                                                                    | Closed 👻            |
|     | Corridor<br>Back of House                                                                                                    | Checked In, Occupied: Day 23 °C • Auto • Off • Open •                                                                                                    | Open 👻              |
|     | Facade                                                                                                    | Checked In, Occupied: Night •                                                                                                    | Closed 👻            |
|     | Landscape<br>Car Parking                                                                                                    | Green 25 °C • Auto •                                                                                                    |                     |
| »   | Bar                                                                                                    |                                                                                                    |                     |

# **Chapter 11. Integration**

### Integrate hotel systems:

- 1. PMS
- 2. HotSOS/REX
- 3. Saflok
- 4. VingCard
- 5. CoolAutomation
- 6. BMS

In-room integration provides power outlet management, AV control, HVAC control, blind control, and window/door status detection. In-room integration only requires configuration of the room control devices.

System integration extends outside of the room to third-party network systems and requires configuration in each relevant gateway device or in the System Manager central monitoring and management software.

Integration gateways are generally deployed on the backbone network, meaning they are installed and configured to operate across many rooms. The PDEG (Philips Dynalite Ethernet Gateway) or DDNG485 (RS-485 Gateway) can facilitate two-way communication for integrated site-wide intelligence.

System Manager has system-level integration options for the following third-party systems:

- Property Management Systems Oracle Opera (ex. Fidelio) and Infor HMS
- Access Control Saflok and VingCard
- Central HVAC Control CoolAutomation
- Building Management Systems BACnet

# 11.1. PMS integration

Our system provides two-way communication with a Property Management System (PMS) using the FIAS protocol (Fidelio Interface Application Specification). System Manager acts as a gateway between System Manager and the PMS.

By integrating with a PMS, we can dynamically adjust room conditioning based on the room's check-in status, conserving energy when the guest is checked out. We also synchronize room statuses such as DND/MUR and can send and receive wake-up requests. You can check the status of floor gateway

connections and FIAS connections by clicking the 😰 globe icon in the top right corner of the dashboard.

### **11.1.1. Supported Actions and Commands**

| Message Type  | Oracle Opera                            | Infor HMS |
|---------------|-----------------------------------------|-----------|
| Occupancy     | • Dirty, Vacant                         |           |
|               | • Dirty, Occupied                       |           |
|               | • Clean, Vacant                         |           |
|               | Clean, Occupied                         |           |
|               | <ul> <li>Inspected, Vacant</li> </ul>   |           |
|               | <ul> <li>Inspected, Occupied</li> </ul> |           |
| Authorization | Check-in                                | Check-in  |
|               | Check-out                               | Check-out |
|               | Settlement                              | Room move |
| Status        | • Wake-up                               | • MUR     |

### 11.1.2. From PMS

### **Guest Check-In**

- When a guest checks in, Opera notifies System Manager server so that the room conditions can be adjusted accordingly.
- This status has a native matching command in Opera, their reference GI under the group Guest Data with variable RN (*Room Number*).
- Example command: GI RN2760 (Room #2760, Guest Check In).

### **Guest Check-Out**

- When a guest checks out, Opera notifies the System Manager server so that the room statuses can be reset, and conditions adjusted to conserve energy between stays.
- This status has a native matching command in Opera, their reference 60 under the group **Guest Data** with variable RN (*Room Number*).
- Example command: 60 RN2760 (Room #2760, Guest Check Out).

### 11.1.3. To PMS

#### Do Not Disturb/Privacy

- When the guest activates the DND status, either manually or through a linked scene (sleep-scene etc.), the status is synchronized with the Interact Multiroom Dashboard and sent to Opera.
- This status has a native matching command in Opera, their reference DN under the group Room Data with variables of Y (Yes Active) or N, (Not Active).
- Example command: RE RN2760 DNY (Room #2760, activate DND).
- If required, DND can also be mapped to the RS field.

#### Make Up Room

• When the guest activates the MUR status, it is synchronized with the Multiroom Dashboard and sent to Opera.

- This status has a native matching command in Opera, their reference RS under the group Room Data with a variable of 1-6. Our system is mapped to the variables 2(Dirty/Occupied) and 4 (Clean/Occupied) as the Active and Not Active states. We can also map the variables to other values as required by the hotel to match individual Opera configurations.
- Example command: RE RN2760 RS2 (Room #2760, activate MUR as 'Dirty/Occupied').

### 11.1.4. FIAS

The PMS identifies rooms with a room number whereas SM identifies rooms with an area number. To map the data between the two systems requires a room mapping table. This is created in SB under **File > Manage Room Profiles**. System Manager can integrate with more than one FIAS system at a time. However, in SB the FIAS server can only be set to default. The FIAS server must be configured in SM.

Configure FIAS server:

- 1. Open **[O]** System Manager Configuration.
- 2. Click Site Settings > Hotel Settings > FIAS > Servers.

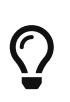

To create a secure FIAS connection, generate a certificate on the Oracle Fidelio server (use the IP address of the Fidelio server). In the Local Root certification path check the Certificate and the IP address. Export the certificate and place the certificate in the SM server Trusted Root Certificates store.

- 3. Click Add for each FIAS Server and enter the IP Address and Port number. You can also Y Delete and Rename the FIAS Server.
- 4. Restart the Fidelio server and click the **Connect** and **Disconnect** buttons to test the connection.

| 💽 Site Settings                                                                                                    |                     |                                                |                                                     |                                                                    | - | $\times$ |
|----------------------------------------------------------------------------------------------------|---------------------|------------------------------------------------|-----------------------------------------------------|--------------------------------------------------------------------|---|----------|
| Network     Application Log     System Settings     Batched Log     SMTP Server     SMTP Message     Presence Detection     Public Holidays     Notifications     Location and Time Zone     Data Access     Hotel Settings     Room Templates     Room Alerts     Guest Languages     FIAS     Servers     Command     Access Control | Add Index<br>1<br>2 | X Delete nr Rename<br>Name<br>FIAS 1<br>FIAS 2 | ✓ Enable<br>IP Address<br>Port<br>Connect<br>Status | 192.168.1.25         10000         Disconnect         Disconnected |   |          |

- 5. Click Site Settings > Hotel Settings > FIAS > Command.
- 6. If applicable, select the following checkboxes:
  - **Enable custom FIAS configuration** Enter the **DND/MUR > ON/OFF value** as required.
  - In Enable RS command for DND
  - Disable Wake Up command
  - Disable Voicemail and Message Light commands
  - Send Room Status Messages to FIAS
  - **2** Send Wakeup Messages to FIAS

| Site Settings                                                                                                    |                                                                                                    | _ | $\times$ |
|----------------------------------------------------------------------------------------------------|----------------------------------------------------------------------------------------------------|---|----------|
| Network     Application Log     System Settings     Batched Log     SMTP Server     SMTP Message     Presence Detection     Public Holidays     Notifications     Location and Time Zone     Data Access     Hotel Settings     Room Templates     Rooms |                                                                                                    |   |          |
| Guest Languages<br>FIAS<br>Servers<br>Command<br>Command                                                                                                    | Disable Wake Up command  Disable Voicemail and Message Light commands  Send Room Status Messages to FIAS  Send Wakeup Messages to FIAS |   |          |

- 7. Click **Site Settings > Hotel Settings > Rooms**.
- 8. For each room, click the dropdown list in the **FIAS Server** column and select the appropriate FIAS server.
- 9. Click the **Save** button.
- 10. Send test commands from the Fidelio server and observe the changes on the dashboard. You can check messages in the **SM Configuration > Monitor System** window.

| Site Settings                          |             |                    |                  |                  |                 | - 0         | × |
|----------------------------------------|-------------|--------------------|------------------|------------------|-----------------|-------------|---|
| ⊕-Network     App5retice   e.e.        | ⊕ Add 🔀 Del | ete 🛙 🗃 Import 🛃 E | xport            |                  |                 |             |   |
| - System Settings                      | Location    | Room Number        | Room Description | Room Area Offset | Room Template   | FIAS Server |   |
| - Batched Log                          | Floor 1     | 101                |                  | 1020             | Room Template 1 | FIAS 1      |   |
| - SMTP Server                          | Floor 1     | 102                |                  | 1040             | Room Template 1 | FIAS 2      |   |
| <ul> <li>SMTP Message</li> </ul>       |             |                    |                  |                  |                 |             |   |
| <ul> <li>Presence Detection</li> </ul> |             |                    |                  |                  |                 |             |   |
| <ul> <li>Public Holidays</li> </ul>    |             |                    |                  |                  |                 |             |   |
| - Notifications                        |             |                    |                  |                  |                 |             |   |
| - Location and Time Zone               |             |                    |                  |                  |                 |             |   |
| Hotel Settings                         |             |                    |                  |                  |                 |             |   |
| -Room Templates                        |             |                    |                  |                  |                 |             |   |
| - Rooms                                |             |                    |                  |                  |                 |             |   |
| - Room Alerts                          |             |                    |                  |                  |                 |             |   |
| - Guest Languages                      |             |                    |                  |                  |                 |             |   |
| E-FIAS                                 |             |                    |                  |                  |                 |             |   |
| - Servers                              |             |                    |                  |                  |                 |             |   |
| - Command                              |             |                    |                  |                  |                 |             |   |
| H-Access Control                       |             |                    |                  |                  |                 |             |   |
|                                        |             |                    |                  |                  | Save            | Cancel      |   |

DyNet has specific opcodes to enable the lighting control system to communicate over FIAS. System Manager passes the following messages:

| Opcode | DyNet Function                      |
|--------|-------------------------------------|
| 4C     | Set Hotel Room Information          |
| 4D     | Request Hotel Room Information      |
| 4E     | Reply/Report Hotel Room Information |

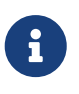

In any Fidelio record, Room Number RN is an alphanumeric string up to 8 characters in length.

6

Refer to DyNet public opcodes or DyNet2 opcodes spreadsheet for specific packet

details.

The following Infor Communications commands are **not** supported:

- DR Message Received
- Data Swap Sync Completed
- DS Message Sent
- GI/GO Messages Sent
- DE Message Sent

The following Infor Guest Data commands are **not** supported:

- Names using special code page
- Set No Post Flag in HMS 🛛 NPY

### **PMS translation table**

i

| DyNet Sub-OpCode and function | Message direction  | Fidelio record                                                                                                    |
|-------------------------------|--------------------|----------------------------------------------------------------------------------------------------|
| 00 Do Not Disturb             | DyNet ←<br>Fidelio | RE<br>RN = Room number<br>DNY = Set Do Not Disturb<br>DNN = Clear Do Not Disturb<br>(Unused. Translated by SM to Room Maid Status<br>command.) |
| 01 Make Up Room               | DyNet →<br>Fidelio | <b>RE</b><br><b>RN</b> = Room number<br><b>RS1</b> = Set MUR (Dirty/Vacant)<br><b>RS4</b> = Clear MUR (Clean/Occupied)                         |
| 02 Laundry Pickup Request     | DyNet ←<br>Fidelio | GI<br>RN = Room number<br>A1Y = Set Laundry Pickup<br>A1N = Clear Laundry Pickup<br>(Unused. Translated by SM to Room Maid Status<br>command.) |
| 03 Message Light Status       | DyNet ←<br>Fidelio | RE<br>RN = Room number<br>MLY = Set message light<br>MLN = Clear message light                                                                 |
| 04 Voice Mail                 | DyNet →<br>Fidelio | RE<br>RN = Room number<br>VMY = Set Voicemail<br>VMN = Clear Voicemail                                                                         |

| DyNet Sub-OpCode and<br>function             | Message direction   | Fidelio record                                                                                                    |
|----------------------------------------------|---------------------|----------------------------------------------------------------------------------------------------|
| 05 Room Service Pickup<br>Request            | DyNet ←<br>Fidelio  | GI<br>RN = Room number<br>A2Y = Set Room Service Pickup<br>A2N = Clear Room Service Pickup<br>(Unused. Translated by SM to Room Maid Status<br>command.)                                                                                                    |
| 06 – 19 Reserved                             |                     |                                                                                                    |
| 20 Room Maid Status                          | DyNet →<br>Fidelio  | RE<br>RN = Room number<br>RS1 = Dirty/Vacant<br>RS2 = Dirty/Occupied<br>RS3 = Clean/Vacant<br>RS4 = Clean/Occupied<br>RS5 = Inspected/Vacant<br>RS6 = Inspected/Occupied<br>Custom according to FIAS command configuration for<br>DND, MUR.                                                                                                 |
| 21 Room Alarm/Notification                   |                     | Not Applicable                                                                                                    |
| 22 Room Wakeup Request (set<br>wakeup alarm) | DyNet ←→<br>Fidelio | WR<br>RN = Room number<br>DA = YYMMDD<br>TI = HHMMSS<br>For Fidelio → DyNet, both date and time must be<br>specified and valid.<br>For DyNet → Fidelio, time must be specified and valid,<br>but date is optional. If year, month, and day are all 0xFF<br>in the DyNet packet then SM will guess the correct date<br>up to 24 hours ahead. |
| 23 Room Wakeup Answer                        | DyNet →<br>Fidelio  | WA<br>RN = Room number<br>DA = YYMMDD<br>TI = HHMMSS<br>Fidelio Answer status:<br>ASOK = 0 (Success)<br>ASBY = 1 (Busy)<br>ASUR = 2 (Unprocessable request)<br>The DyNet message is sent from the device after the<br>alarm has been actioned and the guest has been woken.<br>It allows Fidelio to know that the guest has woken.          |

| function                                                                      | direction           |                                                                                                    |
|-------------------------------------------------------------------------------|---------------------|----------------------------------------------------------------------------------------------------|
| 24 Room Wakeup Clear (clear<br>specific or clear all alarms)                  | DyNet ←→<br>Fidelio | WC<br>RN = Room number<br>DA = YYMMDD<br>TI = HHMMSS<br>To clear a specific wakeup alarm:<br>For Fidelio $\rightarrow$ DyNet, both date and time must be<br>specified and valid.<br>For DyNet $\rightarrow$ Fidelio, time must be specified and valid,<br>but date is optional. If year, month, and day are all 0xFF<br>in the DyNet packet then SM will guess the correct date<br>up to 24 hours ahead.<br>To clear all wakeup alarms:<br>For Fidelio $\rightarrow$ DyNet, date and time fields must exist but<br>have no data. e.g. WC [RN1043]DA [TI]<br>For DyNet $\rightarrow$ Fidelio, date and time in DyNet message<br>must have year, month, day, hour, minute, second all set<br>to 0xFF. |
| 25-39 Reserved                                                                |                     |                                                                                                    |
| 40 Key Card Inserted                                                          |                     | Not Applicable                                                                                                    |
| 41 Key Card Removed                                                           |                     | Not Applicable                                                                                                    |
| 42 Guest Check In                                                             | DyNet ←<br>Fidelio  | <b>GI</b><br>RN = Room number<br>Only the room number RN field is decoded. All other<br>fields are ignored by SM.                                                                                                    |
| 43 Guest Check Out                                                            | DyNet ←<br>Fidelio  | <b>GO</b><br>RN = Room number<br>Only the room number RN field is decoded. All other<br>fields are ignored by SM.                                                                                                    |
| Guest Info Change (Room<br>Move)<br>Not currently supported<br>44-FF Reserved | DyNet ←<br>Fidelio  | GC<br>RN = Room number<br>Only the room number RN, RO, and both GS fields are<br>decoded. Other fields are ignored by SM.<br>This record is translated into two separate DyNet<br>messages - a check-out from the old room followed by a<br>check-in to the new room.                                                                                                    |

# 11.2. HotSOS/REX integration

Amadeus HotSOS/REX is a popular hotel operations software application that supports housekeeping, laundry, facilities, and other guest service teams. Integrating with Amadeus HotSOS/REX enables

Interact to push certain room statuses and alerts into the hotel operations system to help staff deliver guest services.

Interact synchronizes the following room statuses with the HOTSOS server:

| Interact                   | HOTSOS/REX       |
|----------------------------|------------------|
| Privacy (Do Not Disturb)   | DND Make Up Room |
| MakeUp Real-time Occupancy | GuestInRoom      |

#### Set up HOTSOS/REX integration:

- 1. Open Site Settings > System Settings > Hotel Settings > HotSOS/REX.
- 2. Enter the HotSOS **API Server Address**.
- 3. Enter a **Username** and **Password**.
- 4. Select the Enable checkbox to start sharing status messages.

| 😟 Site Settings                                                       |          |                |                             | — | × |
|-----------------------------------------------------------------------|----------|----------------|-----------------------------|---|---|
| - Batched Log<br>- SMTP Server<br>- SMTP Message<br>Prosess Dataction | C Enable |                |                             |   |   |
| - Public Holidays                                                     | API Sen  | verAddress     | https://ifc.int.hot-sos.net |   |   |
| Deta Access                                                           | eg., htt | ps://127.0.0.1 |                             |   |   |
| Room Profiles<br>Rooms                                                | Usernan  | ie             | InteractAPI_3642            |   |   |
| System Alert<br>Guest Languages                                       | Passwo   | d              | •••••                       |   |   |
| E-FIAS                                                                |          |                |                             |   |   |
| HotSOS/REX                                                            |          |                |                             |   |   |
| - Saflok<br>- Vingcard                                                |          |                |                             |   |   |
| < > >                                                                 | ~        |                |                             |   |   |

6

The HotSOS specification requires numeric room names. Events in SM for rooms with non-numeric names are not sent to the HotSOS server.

6

Room states are monitored after the room linking logic, so updates sent to HotSOS include room linking.

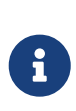

Errors, warnings, and info are logged to the SM log. If the HotSOS server certificate is invalid or not trusted by the SM machine, it can be seen in the **Detail** column. If you see errors, you need to install the HotSOS public certificate into the Windows Trusted Certificate Store.

# 11.3. Saflok integration

Saflok integration enables room access control and monitoring. You must select the checkbox for **Access Control > Saflok** when installing System Manager. Selecting Saflok provides an additional IIS Server web service site. Ensure the enabled authentication configuration for the *Philips Dynalite Saflok* site in IIS matches the authentication provided by the Saflok server. Saflok is a client of Interact.

Saflok reports on the following door events:

| OpCode | Sub-OpCode | Command                           |
|--------|------------|-----------------------------------|
| 4C     | 80         | Door Guest Entrance               |
| 4C     | 81         | Door Staff Entrance               |
| 4C     | 82         | Door Inside Open (Generic egress) |
| 4C     | 83         | Door Deadbolt Thrown              |
| 4C     | 84         | Door Deadbolt Released            |
| 4C     | 85         | Door Closed                       |

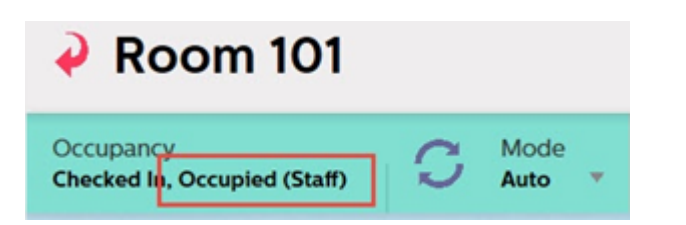

A **Door Guest/Staff Entrance** message needs to be followed up with an **Occupancy** message from the room so that the room tile will change to *Occupied (Guest)* or *Occupied (Staff)*.

On the Multiroom Dashboard **Room View** page, access control events are shown in the **Event Timeline** and the occupancy status is shown in the room status bar.

Set up Saflok integration:

- 1. Open Site Settings > System Settings > Hotel Settings > Saflok and set the Entrance door events based on door open and closed messages checkbox to *False*.
- 2. Open **Site Settings > Access Control > Saflok**. This page shows a monitor window to display access control events.

| Site Settings                                                                                                    |             |                             |                      |                                            |  |
|----------------------------------------------------------------------------------------------------|-------------|-----------------------------|----------------------|--------------------------------------------|--|
| <ul> <li>Network</li> <li>Application Log</li> <li>System Settings</li> </ul>                                                                                                    | 🖓 Enabi     | le<br>Open Complete Current | Les ▶ 🛙 🖉 💀          | 11- B # # # @ <b>A</b> (1)B                |  |
| Batched Log     SMTP Server     SMTP Message     Presence Detection     Public Holdeys     Notifications     Location and Time Zone     Data Access     Hotel Settings     Access Control     _Saflok | 10<br>(j) 1 | Type<br>Information         | Time<br>12:10:17:101 | Message<br>'Guest key used' in room '0101' |  |

- 3. Select the Enable checkbox.
- 4. For the Saflok server, configure the subscription URL in the HOTEL LENS application using the following format: <a href="http://lostname]:[port]/api/EventNotification">http://lostname]:[port]/api/EventNotification</a>
  - [ **[hostname]** = IP address of the SM server.
  - [ [port] = 3270
  - **Webservice** = *REST Protocol*.

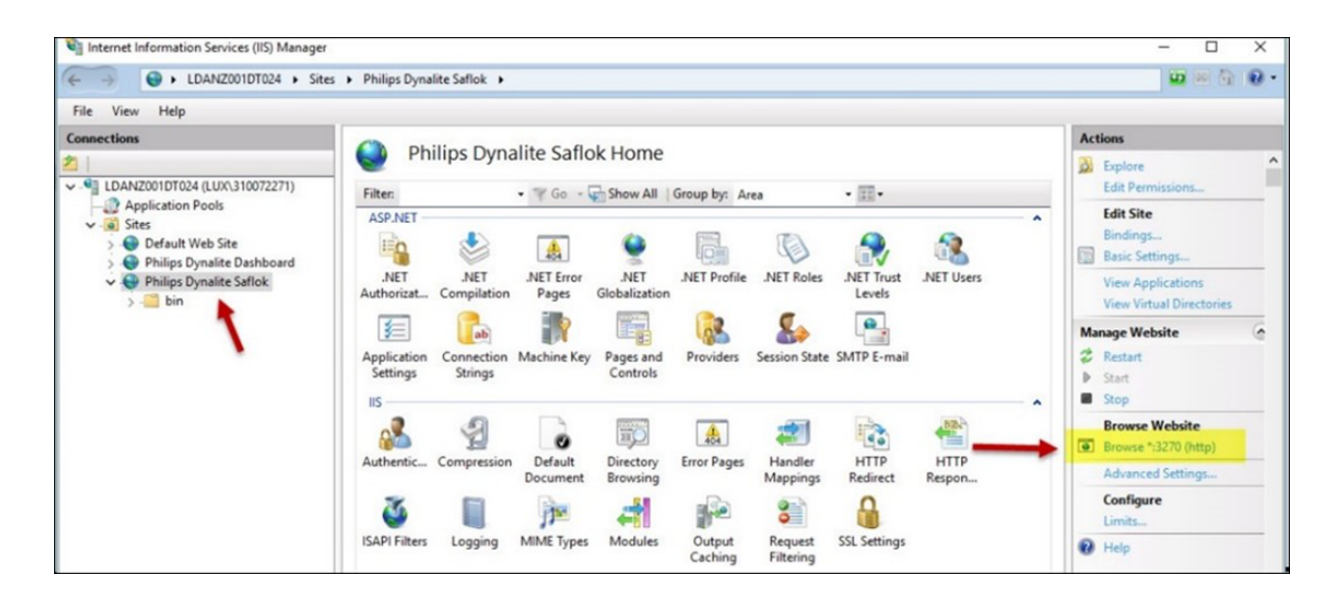

# 11.4. VingCard integration

VingCard integration enables room access control and monitoring. Interact is a client of VingCard. SM makes long poll HTTP(S) API calls to the ASSA ABLOY (Visionline) server and VingCard reports on the following door events:

| OpCode | Sub OpCode | Command                           |
|--------|------------|-----------------------------------|
| 4C     | 80         | Door Guest Entrance               |
| 4C     | 81         | Door Staff Entrance               |
| 4C     | 82         | Door Inside Open (Generic egress) |
| 4C     | 83         | Door Deadbolt Thrown              |
| 4C     | 84         | Door Deadbolt Released            |
| 4C     | 85         | Door Closed                       |

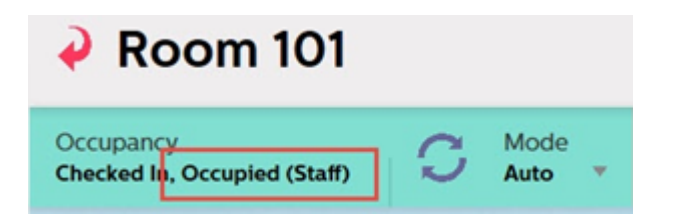

A **Door Guest/Staff Entrance** message needs to be followed up with an Occupancy message from the room so that the room tile will change to *Occupied (Guest)* or *Occupied (Staff)*.

On the Multiroom Dashboard **Room View** page, access control events are shown in the **Event Timeline** and the occupancy status is shown in the room status bar.

Set up VingCard integration:

- 1. Open Site Settings > System Settings > Hotel Settings > VingCard and set the Entrance door events based on door open and closed messages checkbox to *False*.
- 2. Open **Site Settings > Access Control > VingCard**. This page shows a monitor window to display access control events.

| - Network                                        | Enable       | Send Guest Enter          | and Door Close       | Messages                            |  |  |
|--------------------------------------------------|--------------|---------------------------|----------------------|-------------------------------------|--|--|
| - System Settings                                | User Nam     | e sym                     | Password .           | Base Address https://127.0.0.1.2443 |  |  |
| - Batched Log<br>- SMTP Server<br>- SMTP Message | 🐸 🖬 Is       | Open Complete Current Log | <b>)</b> II <i>0</i> | H A A B                             |  |  |
| - Presence Detection                             | ID           | Type                      | Time                 | Message                             |  |  |
| <ul> <li>Public Holidays</li> </ul>              | (1)6         | Information               | 15:07:26.832         | New guest key used in room '101'    |  |  |
| - Notifications                                  | 0.5          | Information               | 15:05:23.145         | 'Staff key used' in room '101'      |  |  |
| <ul> <li>Location and Time Zone</li> </ul>       | <b>(i)</b> 4 | Information               | 13:25:11.941         | 'Generic egress' in room '101'      |  |  |
| - Data Access                                    | <b>①</b> 3   | Information               | 13:23:48.715         | "Door closed' in room '101'         |  |  |
| - Hotel Settings                                 | <b>(1)</b> 2 | Information               | 13:20:58.686         | 'Deadboit reset' in room '101'      |  |  |
| - Safek                                          | 1            | Information               | 13:20:09.174         | 'Deadboit privacy' in room '101'    |  |  |
| Vinocard                                         |              |                           |                      |                                     |  |  |
| Deployments                                      |              |                           |                      |                                     |  |  |
| Seling Pather                                    |              |                           |                      |                                     |  |  |

- 3. Select the **Enable** checkbox.
- 4. Select the **Send Guest Enter and Door Close Messages** checkbox ONLY if there are no door switches on the entrance doors.

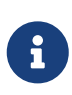

The room controller sends **Door Guest Entrance** and **Door Closed** DyNet messages when the door switch detects the door open/closed. With VingCard integration these events are also sent out from SM when notified by VingCard. To prevent this issue, **Send Guest Enter and Door Close Message** is disabled by default. Only if a hotel does not install door switches on hotel room doors and has VingCard integration would this setting be enabled. **Staff Guest Entrance** is always sent out with VingCard integration.

- 5. Enter the following information to connect SM to the VingCard server:
  - 2 Username
  - Password (encrypted by the application)
  - Base Address and Port number
- 6. Install the Visionline software and log in to Visionline using the default System Manager credentials "*sym*" and "*sym*". Ensure the ASSA ABLOY consultant maps the doors to the hotel room numbers, i.e. **View > Doors**.

### 11.4.1. Changing VingCard port number

VingCard recommends installing the server on a separate machine. In that case, there should be no need to change the port number.

When installed on the SM Server machine, the default VingCard port number 443 conflicts with the Dashboard, which uses the same port number 443. You must change the VingCard server to a different port number such as 2445.

#### Change VingCard server port number:

- Open the following file in a text editor: C:\ProgramData\ASSA ABLOY\Visionline\webserver\tomcat\conf\server.xml
- 2. On line 98, change 443 to another port number such as 2445

| 91   | CilentAutn="laise" ssiProtocol="TLS" />                                                                           |
|------|----------------------------------------------------------------------------------------------------|
| 92 - | >                                                                                                    |
| 93   |                                                                                                    |
| 94 🗄 | </th                                                                                                    |
| 95   | The list of allowed ciphers is based on the Mozilla Server Side TLS guide:                                        |
| 96   | https://wiki.mozilla.org/security/server_side_tLs                                                                 |
| 97 - | >                                                                                                    |
| 98   | <connector <="" p="" port="443" protocol="org.apache.coyote.httpl1.Httpl1Protocol" sslenabled="true"></connector> |
| 99   | maxThreads="150" scheme="https" secure="true"                                                                     |
| 100  | <pre>keystoreFile="\${catalina.base}/conf/keystore"</pre>                                                         |
| 101  | keystorePass="secret" clientAuth="false"                                                                          |
| 102  | sslProtocol="TLS" sslEnabledProtocols="TLSv1.2,TLSv1.1,TLSv1"                                                     |
| 103  | ciphers="TLS_ECDHE_ECDSA_WITH_CHACHA20_POLY1305_SHA256,                                                           |
| 104  | TLS_ECDHE_RSA_WITH_CHACHA20_POLY1305_SHA256                                                                       |
| 105  | TLS_ECDHE_ECDSA_WITH_AES_128_GCM_SHA256,                                                                          |
| 100  | MLA PODUR DAS NYMU SPA 100 CON CUSASC                                                                             |

3. Add a firewall rule to allow messages from this port number.

|   | Þ 🔶 🙇 📷 🕞 📓 📆                  |                                        |                            |         |         |        |          |         |               |                |          |            |
|---|--------------------------------|----------------------------------------|----------------------------|---------|---------|--------|----------|---------|---------------|----------------|----------|------------|
|   | Windows Defender Firewall with | Inbound Rules                          |                            |         |         |        |          |         |               |                |          |            |
|   | Cuthound Rules                 | Name                                   | Group                      | Profile | Enabled | Action | Override | Program | Local Address | Remote Address | Protocol | Local Port |
| L | Connection Security Rules      | Virtual Machine Monitoring (DCOM-In)   | Virtual Machine Monitoring | All     | No      | Allow  | No       | %System | Any           | Any            | TCP      | 135        |
| Ŀ | > Nonitoring                   | Virtual Machine Monitoring (Echo Reque | Virtual Machine Monitoring | All     | No      | Allow  | No       | System  | Any           | Any            | ICMPv4   | Any        |
|   |                                | Virtual Machine Monitoring (Echo Reque | Virtual Machine Monitoring | All     | No      | Allow  | No       | System  | Any           | Any            | ICMPv6   | Any        |
| L |                                | Virtual Machine Monitoring (NB-Session | Virtual Machine Monitoring | All     | No      | Allow  | No       | System  | Any           | Any            | TCP      | 139        |
| L |                                | Virtual Machine Monitoring (RPC)       | Virtual Machine Monitoring | All     | No      | Allow  | No       | %System | Any           | Any            | TCP      | RPC Dyna   |
| 1 |                                | 😨 visionassabloy2445                   |                            | All     | Yes     | Allow  | No       | Any     | Any           | Any            | TCP      | 2445       |
| L |                                | VisiOnline Web Port 443                |                            | All     | Ves     | Allow  | No       | Anv     | Any           | Anv            | 319      | 443        |

4. Restart the server machine after editing the file to load the configuration changes.

### 11.4.2. Establishing a secure connection to VingCard

For System Manager to trust the VingCard server, it must have a valid TLS certificate and the SM Server machine must have the certificate imported into its certificate store. This can be done with either a self-signed certificate (described below) or with a CA certificate. The VingCard server comes by default with a self-signed certificate, but it is recommended to replace that with one generated specifically for the site.

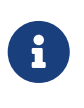

If VingCard is already installed in the hotel by a VingCard professional, then it may already be set up with a valid SSL certificate and that certificate would already be trusted by Windows. In this case you only need to complete the final two testing steps below.

### Install VingCard server TLS certificate:

- 1. Install VingCard server.
- 2. Create a java keystore for the server to access. VingCard installation comes with its own copy of java's keytool.
  - Open cmd.exe and run the command cd C:\ProgramData\ASSA ABLOY\Visionline\webserver\jre\bin
  - **Run the command below (set your own values for the items in <b>bold**):

```
keytool -genkey -keyalg RSA -alias mykeyalias -keystore keystoreIAH.jks -storepass
strongpassword -validity 7300 -keysize 2048 -dname "CN=172.27.89.23" -ext
"SAN=IP:172.27.89.23,IP:127.0.0.1"
```

- <sup>2</sup> Press **Enter** to accept key password is same as keystore password.
- If your VingCard server is on the same machine as SM, then you only need one subject alternative name. Change the last part to -ext "SAN=IP:127.0.0.10.
- 3. Export certificate from the keystore.

Run the command below (set your own values for the items in **bold** to match the values used in the previous step):

```
keytool -export -alias mykeyalias -keystore keystoreIAH.jks -rfc -file
X509_certificate.cer
```

- ☑ You will be prompted for the keystore password.
- 4. Set up Apache Tomcat to use the new keystore.
  - Copy keystoreIAH.jks to C:\ProgramData\ASSA ABLOY\Visionline\webserver\tomcat\conf\
  - 2 Edit the highlighted items in this file:

C:\ProgramData\ASSA ABLOY\Visionline\webserver\tomcat\conf\server.xml

| and a set | verxml 🖂 | 🖬 tomcat-usens xml 🔀 📑 active Directory json 🛛 🚔 usens tot 🔣 📑 shutdown bat 🔀 📑 catalina bat 🔀                      |
|-----------|----------|----------------------------------------------------------------------------------------------------|
| 94        | ė.       | </th                                                                                                    |
| 95        |          | The list of allowed ciphers is based on the Mozilla Server Side TLS guide:                                          |
| 96        |          | https://wiki.mozilla.org/Security/Server_Side_TLS                                                                   |
| 97        | -        | >                                                                                                    |
| 98        |          | <connector <="" port="2445" protocol="org.apache.coyote.http11.Http11Protocol" sslenabled="true" th=""></connector> |
| 99        |          | maxThreads="150" scheme="https" secure="true"                                                                       |
| 100       |          | keystoreFile="\${catalina.base}/conf/keystoreIAH.jks"                                                               |
| 101       |          | keystorePass="strongpassword" clientAuth="false"                                                                    |
| 102       |          | sslProtocol="TLS" sslEnabledProtocols="TLSv1.2,TLSv1.1,TLSv1"                                                       |
| 103       |          | ciphers="TLS_ECDHE_ECDSA_WITH_CHACHA20_POLY1305_SHA256,                                                             |
| 104       |          | TLS ECDHE RSA WITH CHACHA20 POLY1305 SHA256                                                                         |
| 105       |          | TLS ECDHE ECDSA WITH AES 128 GCM SHA256,                                                                            |
| 106       |          | TLS ECDHE RSA WITH AES 120 CCM SHA256,                                                                              |
|           |          |                                                                                                    |

5. Import the certificate to Windows certificate store.

(We recommend doing the remaining steps on the VingCard machine first, as a test.)

- Copy the file X509\_certificate.cer to the SM Server machine.
- Double-click the certificate in Windows Explorer (if prompted, choose to open with Crypto Shell Extensions).
- Click Install Certificate...
- Select **Store Location** = *Local Machine* (you need admin rights for this) and click **Next**.
- Select Place all certificates in the following store = Trusted Root Certification Authorities and click Next and Finish.
- 6. Restart the VingCard machine to load Tomcat configuration changes.
- 7. Test in a browser.
  - Point a browser to the VingCard server IP address (e.g. https://172.27.89.23:2445).
     Use Chrome or Edge for this step, as Firefox has its own certificate store.
  - <sup>2</sup> Make sure the IP/port is not blocked by the firewall. You should see the Tomcat server homepage with a valid secure connection.

| Apache Tomcat/7.03           | 10 X +                                                                                                    |                                                          |                             |            |                 |                |
|------------------------------|----------------------------------------------------------------------------------------------------|----------------------------------------------------------|-----------------------------|------------|-----------------|----------------|
| $e \rightarrow \mathbf{G}$   | https://172.27.89.23:2445                                                                                                    |                                                          | ធេ                          | ¢ @        | - 8             | )              |
| Home Documentat              | < Connection is secure                                                                                                    | ling ×                                                   | ts                          | F          | ind He          | elp            |
| Apache Tomca                 | This site has a valid certificate, issued by a tr<br>This means information (such as passwords<br>securely sent to this site and cannot be inter | usted authority.<br>or credit cards) will be<br>roepted. | / ÄPACH                     | E torrant  | 40183<br>499074 | AT101<br>8.079 |
| ш.                           | Always be sure you're on the intended site t<br>information.                                                                                     | sefore entering any                                      | ed Torncat. Congratulations | !          |                 |                |
|                              | Learn more                                                                                                    |                                                          |                             | Server Sta | lus             |                |
|                              | Manager Application HOW-TO                                                                                                    |                                                          |                             | Manager A  | PP              |                |
|                              | Clustering/Session Replication I                                                                                                    | IOW-TO                                                   |                             | Host Mana  | ger             |                |
| Developer Quick St           | art                                                                                                    |                                                          |                             |            |                 |                |
| Tomcat Setup                 | Realms & AAA                                                                                                    | Examples                                                 | Serviet.Specific            | ations     |                 |                |
| <b>Eirst Web Application</b> | JDBC DataSources                                                                                                    |                                                          | Tomcat Version              | 15         |                 |                |

- 8. Check that SM is connected to the VingCard server.
  - <sup>2</sup> You may need to restart SM Server to confirm the changes to the certificate store.

#### Check the log in **O** System Manager Configuration - you should not see this error.

| ID        | Туре        | Time         | Message                                                                            | Detail                                                                                                    |
|-----------|-------------|--------------|------------------------------------------------------------------------------------|----------------------------------------------------------------------------------------------------|
| (1) 8545  | Information | 23:50:14.843 | Port Connected - UDP IPv6 Multicast [#12:00:00:00:4479:5e61:5c69:7465];52145       |                                                                                                    |
| (1) 8543  | Information | 23:50:14.788 | HVAC notional power monitoring started                                             | 3 valid HVAC profiles found                                                                                  |
| (1) 8403  | Information | 23:50:12.328 | Starting Vingcard Event Listener Faled. Retrying.                                  |                                                                                                    |
| 8401      | Error       | 23:50:12:322 | Vingcard - Connection to Visionline server failed                                  | The underlying connection was closed: Could not establish trust relationship for the SSL/TLS secure channel. |
| () 8338   | Information | 23:50:10.885 | Stating Vingcard Event Listener.                                                   |                                                                                                    |
| (1) \$337 | Information | 23:50:10.667 | Successfully connected to DataAccess server                                        | Ste id '15b999ad-5bb6-4a98-844d-dd03c5d84a3f' session id 'a67001e9-8679-4da8-ad1c-40c11b43aaa3f              |
| (1) 8315  | Information | 23:50:05.610 | Successfully loaded job 'Hotel Sim' from database [\EMSERVER] [ahTest5_hvac]       |                                                                                                    |
| (1) 8289  | Information | 23:49:50.464 | SystemManager - Verify License: License Validation successful                      |                                                                                                    |
| (1) 8282  | Information | 23:49:47.470 | SystemManager - Configuration: Job Database: \/EMSERVER - iahTest5_hvac . Version: |                                                                                                    |
| (1) 8279  | Information | 23:49:44.067 | Application started                                                                | Version: 1.2.5.1530                                                                                          |

# **11.5. CoolAutomation Integration**

Integration with the CoolAutomation HVAC control system enables centralized and in-room HVAC control and monitoring. Integration is performed with a CoolMasterNet bridge in combination with dedicated HVAC Ethernet gateways and AntumbraDisplay user interfaces.

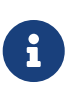

One CoolMasterNet gateway can support up to 6 simultaneous TCP connections. If there are more than six Ethernet gateways to be connected, add more CoolMasterNet gateways or consult with a CoolMaster technician to overcome this limitation.

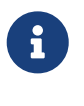

Only one-way communication is possible in the current CoolMaster task template. Any changes made to HVAC settings outside of the AntumbraDisplay will not be updated in the panel.

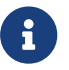

The task template can work in both PDDEG-S and PDEG Ethernet gateways.

Configure a floor gateway port for CoolMasterNet gateway integration:

1. In the PDDEG-S/PDEG **Ports** Editor, click **Add > IPv4 port** and select the following:

- **Port type**: *Text and Binary Integration*
- Image: Client
- IP Address: The supplied address for the CoolMasterNet gateway.
- 2 Port Number: Unless specified otherwise, 10102 is the CoolMasterNet gateway default.
- **Protocol**: TCP

| 🖹 Add 👻 🗙 Delete | e 🕒 Copy 💼  | Paste      |                                             |   | 21                         |                             |
|------------------|-------------|------------|---------------------------------------------|---|----------------------------|-----------------------------|
| Port             | Type, Index | Connection | Description                                 |   | Port                       |                             |
| Come Red 1       | 1.1         | C          | Brudeter 0000                               |   | Port type                  | Text and Binary Integration |
| Comm Port 1      | 1.1         | Spur       | Baudrate: 9600                              |   | Mode                       | Client                      |
| IPv4 Port 1      | 2, 1        | Trunk      | TCP Server, Port: 50000                     |   | IP Address / Hostname      | 192.168.137.38              |
| IPv4 Port 2      | 2, 2        | Spur       | TCP Server, Port: 50002                     | _ | Port Number                | 10102                       |
| iPv4 Port 3      | 2,3         | Irunk      | ICP Client, IP: 192.168.137.38, Port: 10102 |   | Protocol                   | TCP                         |
|                  |             |            | $\wedge$                                    |   | Rags                       |                             |
|                  |             |            |                                             |   | Secure port                | False                       |
|                  |             |            | IP address of                               |   | Connection                 | Trunk                       |
|                  |             |            | ii address or                               |   | Area zero transmit         | Disabled                    |
|                  |             |            | CoolMasterNet                               |   | Sign on at start up        | Enabled                     |
|                  |             |            | Coomasternet                                |   | Close socket after sending | False                       |
|                  | Gateway     | 1          |                                             |   |                            |                             |

2. Open the master job file and select a floor gateway. Then in the **Tasks** Editor click **Select Task Template** and choose *IAH-Coolmaster Integration-PDEG.evt*.

| File Edit View Window Insert Device loois Wizards Language Help                                                                                                    |                                                                                                    |
|----------------------------------------------------------------------------------------------------|----------------------------------------------------------------------------------------------------|
| 🕺 🖄 🕨 🚍 🖓 🖗 🗛 - 19 - 19 - 19 🐇 🖉 🚰 🔮 🖞                                                                                                    | 11 🔊 🕢 😌 🗛 1 1 2 3 4 5 6 7 8 🦳 🖓 🚟 🖻 C                                                                                                    |
| System View 🛛 🗘 🛪                                                                                                    | Device Properties Connection Settings Create Device Schedules Bridge Address Ranges Ports Routing Hue Bridges Rhythm Send Metrics Users Switches Tasks |
| 🖥 💁 III - AA 🔯 IB B' I 🖉 🗘 🖄 🖄 🕲 🗗 🔚 🖏 🗐 ID 💷 💻                                                                                                    | 🖉 Edit 📝 Select Task Template 🔓 Export 💷 Copy 🛝 Paste 🗙 Clear 🛛 🗷 Goto 🗼 Start                                                                         |
| Name Status Address A Logical Address F                                                                                                    | Compile Task Template: Automatically • 🗸 Task Compiled Successfully Number Name                                                                        |
| IAH Room     IAH Room     IAH Room     Iah Room     Iah Iah Room     Iah Room     Iah Room     Iah Room     Iah Room     Iah Room     Iah Room     Iah Room     Iah Room     Iah Room     Iah Room     IIIIIIIIIIIIIIIIIIIIIIIIIIIIIIII | Select Task Template - X in Task                                                                                                    |
| 🖶 💥 🛲 🗸 Floor PDEG #1 🔒 3                                                                                                    | /Off Requests                                                                                                    |
| □-      □ Load Controllers     □                                                                                                    | : "Bimport al Export Add Folder ale Kename Delete or requests                                                                                          |
| e in User Interfaces                                                                                                    | System Task Templates     Ing Requests                                                                                                    |
| [101] HVAC Control 1036 F                                                                                                    | Button Panel Channel Select Raise - Lower.evt                                                                                                    |
| [101] Bedroom 1029 D                                                                                                    | Coolmaster Integration - Antumbra.evt unter Status                                                                                                    |
|                                                                                                    | D3 Sensor Closed Loop Davight Hold-off Switch.evt     ceive Status from CoolMaster                                                                     |
|                                                                                                    | - Dry Contact Input 3 Room Join.evt                                                                                                    |
|                                                                                                    | Dry Contact Input + Koom Join, evt                                                                                                    |
|                                                                                                    |                                                                                                    |
|                                                                                                    | IAH-Coolmaster Integration-PDES.evt                                                                                                    |
|                                                                                                    | Interact Retail Multisite Manual 2-Hour Override and Alarm Integration.evt                                                                             |
|                                                                                                    | - UX Level Transmit.evt                                                                                                    |
|                                                                                                    | Couparcy - Dail Sensors.evt                                                                                                    |
|                                                                                                    | Report Motion Trigger Count.evt                                                                                                    |
|                                                                                                    | Report Motion Trigger Count - Dali Sensor.evt                                                                                                    |
|                                                                                                    | - Report Famplate.evt                                                                                                    |
|                                                                                                    | Welcome Home - Away Task.evt                                                                                                    |
|                                                                                                    | User Lask Templates (C: Users/JUU2295U8/Documents/Dynaite/EnvisionProject/LaskTemplates/)                                                              |
| < >                                                                                                    |                                                                                                    |
| 🙉 Areas 🕂 System 🔋 Building                                                                                                    | OK Close                                                                                                    |
| Command Monitor                                                                                                    |                                                                                                    |

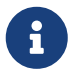

IAH-CoolMaster task templates are available in System Builder from STR/Multiroom v2.3 (System Builder v3.31.8) onwards.

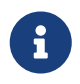

Ensure that you choose the correct IAH-specific task template, **not** the Coolmaster task template for Dynalite projects.

3. In the task template, under **Parameters**, enter the **HVAC Line** configured in the CoolMasterNet gateway, **Port Index** of the TCP port created in the PDDEG-S/PDEG that is connected to the CoolMasterNet gateway, and the **Number of HVAC Units** mapped for integration.

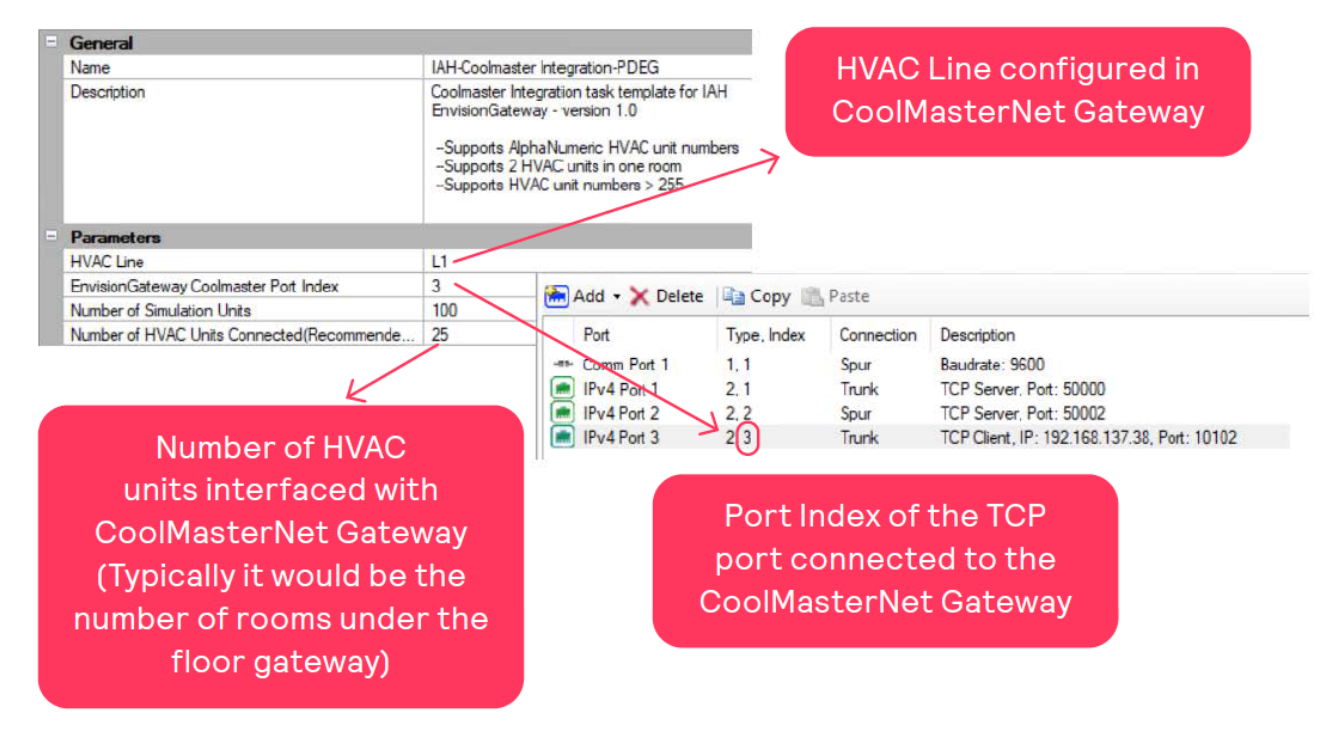

- 4. In the HVAC GRMS Mapping [unit number] section, enter the following details:
  - **Enabled**: *True* enables mapping and opens the related configuration settings.
  - Index AlphaNumeric Indoor Num:
    - *False* if HVAC unit number is only numeric.
    - 2 True if HVAC unit number is alphanumeric (e.g A01, F04, etc.), enabling two new properties:
      - In Alphabet Part of HVAC Indoor Num
      - **Numeric Part of HVAC Indoor Num**
      - $\square$  e.g. if the unit is *F03*, enter *F* and *3* in the respective fields. *0* does not have to be specified.

|  | HVAC GRMS Mapping 1              |      |
|--|----------------------------------|------|
|  | Enabled                          | True |
|  | AlphaNumeric Indoor Num(eg:A01)  | True |
|  | Alphabet Part of HVAC Indoor Num | F    |
|  | Numeric Part of HVAC Indoor Num  | 3    |
|  | HVAC Indoor Number > 255         | True |
|  | HVAC Number First 2 Digits       | 20   |

- 5. Set **HVAC Indoor Number > 255** to:
  - 2 False if HVAC unit number is below 255.
  - True if HVAC unit number is above 255 (2 bytes), e.g. 301, 505, 515 etc. As the task can only handle 1-byte values for processing, numbers over 255 must be split and entered as **First 2 Digits** and **Last digit(s)** (everything after the first two digits).

| Enabled                         | True  |
|---------------------------------|-------|
| AlphaNumeric Indoor Num(eg:A01) | False |
| HVAC Indoor Number > 255        | True  |
| HVAC Number First 2 Digits      | 30    |
| HVAC Number Last Digit(s)       | 5     |
| GRMS Box Number                 | 0     |
| Feed Temp Support               | False |

6. **HVAC Indoor Number**: If the HVAC Indoor number is not alphanumeric and the value is below 255, enter the value directly in this text field.

| - | HVAC GRMS Mapping 1             |       |  |  |  |
|---|---------------------------------|-------|--|--|--|
|   | Enabled                         | True  |  |  |  |
|   | AlphaNumeric Indoor Num(eg:A01) | False |  |  |  |
|   | HVAC Indoor Number > 255        | False |  |  |  |
|   | HVAC Indoor Number              | 100   |  |  |  |
|   | GRMS Box Number                 | 1     |  |  |  |
|   | Feed Temp Support               | False |  |  |  |
|   | HVAC GRMS Mapping 2             |       |  |  |  |
|   | Enabled                         | True  |  |  |  |

7. **GRMS Box Number**: Each HVAC unit will be mapped to the corresponding room via the GRMS box number. Enter the GRMS box number for the room that is connected to the HVAC unit number mentioned in the previous steps.

| Enabled                         | True  |  |
|---------------------------------|-------|--|
| AlphaNumeric Indoor Num(eg:A01) | False |  |
| HVAC Indoor Number > 255        | False |  |
| HVAC Indoor Number              | 100   |  |
| GRMS Box Number                 | 1     |  |
| Feed Temp Support               | False |  |

8. Feed Temp Support: *True* ONLY if the HVAC unit supports and uses the temperature recorded by third-party sensors such as Antumbra.

|  | HVAC GRMS Mapping 1             |       |   |    |  |  |  |
|--|---------------------------------|-------|---|----|--|--|--|
|  | Enabled                         | True  |   |    |  |  |  |
|  | AlphaNumeric Indoor Num(eg:A01) | False |   |    |  |  |  |
|  | HVAC Indoor Number > 255        | False |   |    |  |  |  |
|  | HVAC Indoor Number              | 100   |   |    |  |  |  |
|  | GRMS Box Number                 | 0     |   |    |  |  |  |
|  | Feed Temp Support               | False | ~ | 1. |  |  |  |

- 9. Configure bouncer tasks in one of the room devices to convert the STR-specific HVAC control preset messages to channel level messages that are used in the CoolMaster template.
  - Open the room profile job file and select one of the room devices *other* than the HVAC Antumbra Panel preferably a device with no other tasks running on it.
     In the example shown below, the bouncer tasks are copied to the bedroom sensor.
  - Select the device, then in the Tasks editor, click Select Task Template and choose IAH-Coolmaster Integration-BouncerTask.evt.

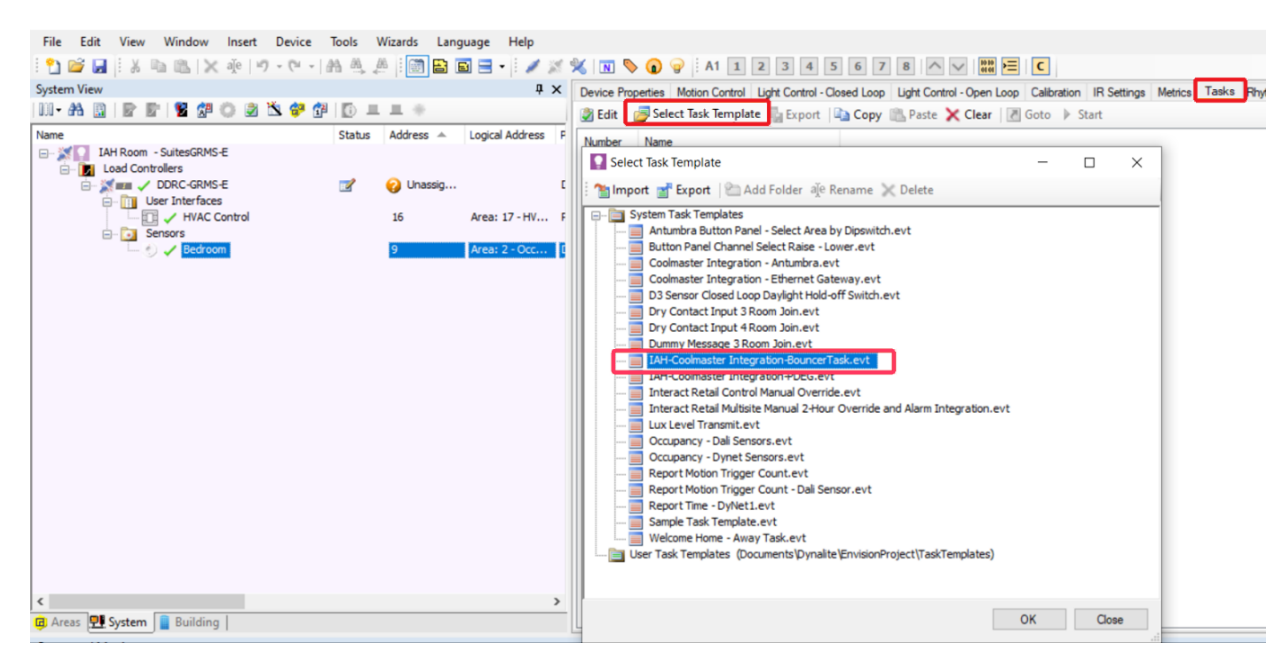

The task will convert the Multiroom HVAC preset messages to CoolMaster-specific channel level messages.

Also, setpoint temperature changes from the Multiroom Dashboard will be forwarded to the CoolMasterNet gateway.

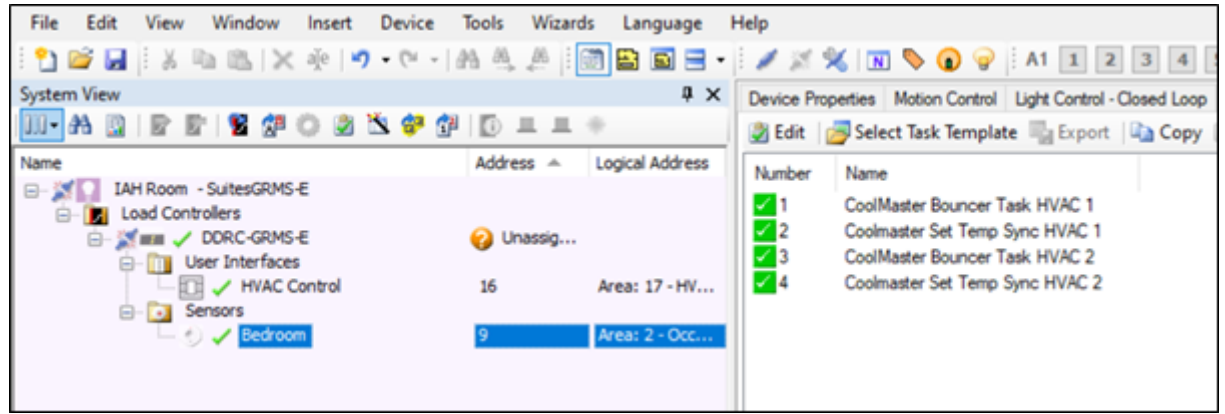

2 Repeat this procedure for each room using CoolMaster integration.

# 11.6. BMS integration

To integrate System Manager with building management systems such as HVAC and power, or link to networked systems, we provide a range of open protocol and proprietary integration options including BACnet, Modbus, and CoolAutomation.

### 11.6.1. BACnet

BACnet integration allows the BMS to trigger tasks and time-based events by recalling presets in the Multiroom system, and enables the system to report current system status to the BMS.

The BACnet gateway provides:

- Read/Write access for preset control, channel level control, and HVAC temperature control.
- Read access for HVAC temperature reporting, sensor light values, DALI driver status, and device status.

For more information refer to:

- CoolAutomation Integration
- System Builder > Ethernet Gateways
- System Builder > Modbus Power Meters

# **Chapter 12. Handover**

The commissioning engineer:

- Requests that the customer's IT team configures HTTPS access to the Multiroom Dashboard by installing a TLS certificate (cannot be used without).
- Ensures preprogrammed rooms are connected to our server, loaded onto the Dashboard, and made ready for use.
- Checks System Manager and Dashboard functionality.
- Tests integration functionality.
- Documents the as-built system (functionality list, single-line drawings, as-installed drawings from electrical contractor).
- Delivers training (how to use the Dashboard, user management, emergency lighting testing).
- Provides reference and support information.
- Receives customer handover sign-off.
- Confirms services, warranties, and maintenance agreements are in effect.